$z/VM^{TM}$ 

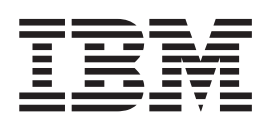

# Installation Guide

Version 4 Release 2.0

 $z/VM^{TM}$ 

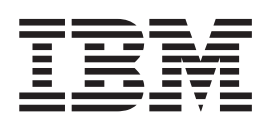

# Installation Guide

Version 4 Release 2.0

#### Note!

Before using this information and the product it supports, read the information in "Notices" on page 207.

#### Second Edition (October 2001)

This edition applies to the Version 4, Release 2, Modification 0 of IBM<sup>®</sup> z/VM (product number 5739-A03) and to all subsequent releases and modifications until otherwise indicated in new editions.

This edition replaces GC24-5992-00.

© Copyright International Business Machines Corporation 2001. All rights reserved.

US Government Users Restricted Rights – Use, duplication or disclosure restricted by GSA ADP Schedule Contract with IBM Corp.

# Contents

| Preface                                        |           |      |    |      |     |         |     |   |     |   |   |   |   |   |   |   |   |   |   | . vii |
|------------------------------------------------|-----------|------|----|------|-----|---------|-----|---|-----|---|---|---|---|---|---|---|---|---|---|-------|
| Who Should Read This Book                      |           |      |    |      |     |         |     |   |     |   |   |   |   |   |   |   |   |   |   | . vii |
| What You Should Know Before Reading T          | his Book  | ς.   |    |      |     |         |     |   |     |   |   |   |   |   |   |   |   |   |   | . vii |
| What This Book Contains                        |           |      |    |      |     |         |     |   |     |   |   |   |   |   |   |   |   |   |   | . vii |
| Where to Start.                                |           |      |    |      |     |         |     |   |     |   |   |   |   |   |   |   |   |   |   | . vii |
| Where to Find More Information                 |           |      |    |      |     |         |     |   |     |   |   |   |   |   |   |   |   |   |   | . vii |
| How to Send Your Comments to IBM .             |           |      |    |      |     |         |     |   |     |   | • |   |   |   |   |   |   |   |   | . vii |
| Summary of Changes                             |           |      |    |      |     |         |     |   |     |   |   |   |   |   |   |   |   |   |   | . ix  |
| Second Edition for z/VM Version 4 (Octob       | er 2001)  |      |    |      |     |         |     |   |     |   |   |   |   |   |   |   |   |   |   | . ix  |
| First Edition for z/VM Version 4 (July 200     | 1)        |      |    |      |     |         |     |   |     |   |   |   |   |   |   |   |   |   |   | . ix  |
| First Edition for z/VM Version 3 (February     | 2001)     |      |    |      |     |         |     |   |     |   |   |   |   |   |   |   |   |   |   | . ix  |
| Part 1. Introduction and Planning              | j         |      |    |      |     |         |     |   |     |   |   |   |   |   |   |   |   |   |   | . 1   |
| Observer 1. Jackes duration                    |           |      |    |      |     |         |     |   |     |   |   |   |   |   |   |   |   |   |   | 0     |
|                                                |           | • •  | •  | •    | •   | ·       | ·   | · | • • | • | • | · | · | · | · | • | · | • | · | . 3   |
|                                                |           | • •  | •  | •    | ·   | ·       | •   | · | • • | • | • | · | • | · | · | • | · | • | · | . 4   |
| Common Abbreviations and Variables             |           | • •  | •  | •    | ·   | ·       | ·   | • | • • | • | • | · | · | · | · | • | · | • | · | . 4   |
| Linderstanding the Dialog with the Sust        |           | • •  | •  | •    | •   | •       | ·   | • | • • | • | • | · | • | • | · | · | · | • | • | . 4   |
| Summers of the Instellation Drasses            | em        | • •  | •  | •    | •   | •       | ·   | • | • • | • | • | · | • | • | · | · | · | • | • | . 5   |
| Summary of the installation Process            | · · ·     | <br> | חח |      | ata | II.a.ti |     | • | • • | • | • | · | • | • | · | · | · | • | • | . 0   |
| Gather Information and Prepare for a 2/VI      | vi Systen | ום ח | DR | In   | sia | nat     | ion | · | • • | • | • | · | · | · | · | · | · | • | · | . /   |
| Tape Layout of the =//M System DDR .           | · · ·     | • •  | •  | •    | ·   | ·       | ·   | • | • • | • | • | · | · | · | · | • | · | • | · | . /   |
| Stopping and Restarting the Installation P     | rocedure  | s.   | :  | :    | :   | :       | :   | : |     | : | : | : | : | : | : | : | : | : | : | . 0   |
|                                                |           |      |    |      |     |         |     |   |     |   |   |   |   |   |   |   |   |   |   |       |
| Chapter 2. Planning Your Installation          |           |      |    |      |     |         |     |   |     |   |   |   |   |   |   |   |   |   |   | . 11  |
| Step 1. What You Need to Know First            |           |      |    |      |     |         |     |   |     |   |   |   |   |   |   |   |   |   |   | . 12  |
| Step 2. Choosing Your Installation Proced      | lure      |      |    |      |     |         |     |   |     |   |   |   |   |   |   |   |   |   |   | . 13  |
| Installation Procedure Overview                |           |      |    |      |     |         |     |   |     |   |   |   |   |   |   |   |   |   |   | . 13  |
| Choose the Appropriate Installation Pro        | cedure.   |      |    |      |     |         |     |   |     |   |   |   |   |   |   |   |   |   |   | . 14  |
| Step 3. Decide What You Want to Load .         |           |      |    |      |     |         |     |   |     |   |   |   |   |   |   |   |   |   |   | . 15  |
| Step 4. Determine DASD Requirements a          | nd Direc  | tory | Βı | Jild | M   | eth     | od. |   |     |   |   |   |   |   |   |   |   |   |   | . 18  |
| Method 1                                       |           |      |    |      |     |         |     |   |     |   |   |   |   |   |   |   |   |   |   | . 18  |
| Method 2                                       |           |      |    |      |     |         |     |   |     |   |   |   |   |   |   |   |   |   |   | . 18  |
| DASD Tables for Method 1 and Method            | 12.       |      |    |      |     |         |     |   |     |   |   |   |   |   |   |   |   |   |   | . 19  |
| Worksheet Tables                               |           | •    |    |      |     |         |     |   |     | • |   | • | • |   |   |   |   |   |   | . 21  |
| Part 2. z/VM System DDR Installa               | ation .   |      |    |      |     |         |     |   |     |   |   |   |   |   |   |   |   |   |   | 25    |
| Chapter 3 Procedure 1                          |           |      |    |      |     |         |     |   |     |   |   |   |   |   |   |   |   |   |   | 27    |
| Step 1 Restore the Initial Installation System | tom (IIS) | •    | •  | •    | •   | •       | • • | • | •   | • | • | • | • | • | • | • | • | • | • | · 27  |
| Step 2. IPL the z/VM IIS                       |           |      |    | :    | :   |         |     |   |     | : |   |   | : |   |   |   |   | : |   | . 33  |
|                                                |           |      |    |      |     |         |     |   |     |   |   |   |   |   |   |   |   |   |   |       |
| Chapter 4. Procedure 2                         |           | •    | •  | ·    | •   | •       |     | • | ·   | · | • | • | · | · | • | • | • | • | • | . 39  |
| Step 1. Planning for Installation              |           | •    | ·  | •    | •   |         |     | • | •   | · | · | • | · | · |   |   | • | • |   | . 40  |
| Step 2. Restore the Initial Installation Syst  | tem (IIS) | •    | ·  | •    | •   |         |     | • | •   | · | · | • | · | · | • |   | • | • |   | . 43  |
| Step 3. IPL the z/VM IIS                       |           | ·    | •  | •    | •   | •       |     | • | •   | · | · | • | • | • | • | • | • | • |   | . 49  |
| Chapter 5. Load the System DDR                 |           |      |    |      |     |         |     |   |     |   |   |   |   |   |   |   |   |   |   | . 55  |
| Step 1. Run INSTDIR                            |           |      |    |      |     |         |     |   |     |   |   |   |   |   |   |   |   |   |   | . 56  |
| Step 2. Run DIRONLIN EXEC                      |           |      |    |      |     |         |     |   |     |   |   |   |   |   |   |   |   |   |   | . 61  |

| Step 3. Run INSTVM EXEC                                   | 62       |
|-----------------------------------------------------------|----------|
| Chapter 6. Post Load Installation Tasks                   | 67       |
| Step 1. Run SERVICE EXEC                                  | 68       |
| Step 2. Run PUT2PROD EXEC                                 | 69       |
| Step 3. Plan for Running INSTDEF EXEC                     | 70       |
| Step 4 Bun INSTDEE EXEC                                   | 71       |
| Step 5. Shutdown and Be-IPI. Your System                  | 74       |
| Step 6. Back Up the Named Saved Systems and Segments      | 76       |
| Step 0. Datk op the Named Saved Systems and Segments      | 70       |
|                                                           | 11       |
| Part 2 Past System DDP Installation Information           | 01       |
|                                                           | 01       |
| Chapter 7. System Default Information                     | 83       |
| Step 1. CMS Defaults                                      | 84       |
| Step 2 CP Defaults                                        | 86       |
| Step 3. GCS Defaults                                      | 87       |
| Step 4. Saved Segments on the z/VM System                 | 88       |
| Stop 5. VMSERVS. VMSERVII. and VMSERVR Filo Pool Defaults | 80       |
|                                                           | 09       |
| Chapter 8. Preinstalled Licensed Products and Features    | 91       |
| Step 1. EREP.                                             | 92       |
|                                                           | 92       |
| Installation Requirements and Considerations              | 92       |
|                                                           | 02       |
|                                                           | 02       |
|                                                           | 92       |
|                                                           | 90<br>02 |
| Introduction                                              | 93       |
|                                                           | 93       |
|                                                           | 93       |
|                                                           | 93       |
| Step 3. IBM Language Environment <sup>®</sup> VM          | 94       |
|                                                           | 94       |
| Installation Requirements and Considerations              | 94       |
| Installation Instructions                                 | 94       |
| Service Instructions.                                     | 94       |
| Step 4. RSCS                                              | 95       |
|                                                           | 95       |
| Installation Requirements and Considerations              | 95       |
| Installation Instructions                                 | 95       |
|                                                           | 95       |
| Step 5. TCP/IP                                            | 96       |
|                                                           | 96       |
| Installation Requirements and Considerations              | 96       |
|                                                           | 96       |
|                                                           | 06       |
|                                                           | 90       |
|                                                           | 97       |
|                                                           | 97       |
|                                                           | 97       |
|                                                           | 97       |
| Service Instructions.                                     | 97       |
| Step 7. Tivoli Storage Manager                            | 98       |
|                                                           | 98       |
| Installation Requirements and Considerations              | 98       |
| Installation Instructions                                 | 98       |
| Service Instructions.                                     | 98       |

| Step 8. RTM                                         |           |         | <br> | 99  |
|-----------------------------------------------------|-----------|---------|------|-----|
| Introduction                                        |           |         | <br> | 99  |
| Installation Requirements and Considerations .      |           |         | <br> | 99  |
| Installation Instructions                           |           |         | <br> | 99  |
| Service Instructions                                |           |         | <br> | 99  |
| Step 9. VMPRF                                       |           |         | <br> | 100 |
| Introduction                                        |           |         | <br> | 100 |
| Installation Requirements and Considerations .      |           |         | <br> | 100 |
| Installation Instructions                           |           |         | <br> | 100 |
| Service Instructions                                |           |         | <br> | 100 |
| Step 10. DirMaint                                   |           |         | <br> | 101 |
| Introduction                                        |           |         | <br> | 101 |
| Installation Requirements and Considerations .      |           |         | <br> | 101 |
| Installation Instructions                           |           |         | <br> | 101 |
| Service Instructions                                |           |         | <br> | 101 |
|                                                     |           |         |      |     |
| Chapter 9. Installing z/VM Features                 |           |         | <br> | 103 |
| Step 1. Installing the z/VM Restricted Source Featu | ire       |         | <br> | 104 |
| Step 2. Installing the z/VM PL/X-370 Source Code I  | Feature . |         | <br> | 106 |
| Step 3. Installing the DFSMS/VM Feature             |           |         | <br> | 108 |
| DFSMS/VM Feature                                    |           |         | <br> | 108 |
|                                                     |           |         |      |     |
| Part 4. Reference                                   |           |         | <br> | 109 |
| Oberster 10 Euro Deferences                         |           |         |      |     |
|                                                     |           |         | <br> |     |
| Exec Format Summaries                               |           |         | <br> |     |
| Understanding Syntax Diagrams                       |           |         | <br> | 115 |
|                                                     |           |         | <br> | 115 |
|                                                     |           |         | <br> | 118 |
|                                                     |           |         | <br> | 119 |
|                                                     |           |         | <br> | 125 |
|                                                     |           |         | <br> | 12/ |
|                                                     |           |         | <br> | 129 |
|                                                     |           |         | <br> | 131 |
|                                                     |           |         | <br> | 133 |
|                                                     |           |         | <br> | 134 |
|                                                     |           |         | <br> | 135 |
|                                                     |           |         | <br> | 137 |
|                                                     |           |         | <br> | 139 |
|                                                     |           |         | <br> | 143 |
| POSILOAD EXEC                                       |           | · · ·   | <br> | 145 |
| Dart 5 Annondivos                                   |           |         |      | 1/7 |
|                                                     |           | • • • • | <br> | 147 |
| Appendix A. Moving Components to SFS Directo        | ories     |         | <br> |     |
|                                                     |           |         | <br> |     |
| Appendix B. Adding a Work Disk                      |           |         | <br> | 155 |
| Appendix C. Post Install Load of Optional Items     |           |         | <br> | 157 |
| Step 1. Prepare the USER DIRECT File for New Lo     | oads      |         | <br> | 158 |
| Step 2. Run INSTALL FXFC                            |           |         | <br> | 161 |
| Step 3. Update System Tables                        |           |         | <br> |     |
| Step 4. Load RSU for TSAF AVS_OSA/SF TSM            |           |         | <br> | 166 |
| Step 5. Start the File Pools                        |           |         | <br> | 168 |
| Step 6. Move TSAF AVS_OSA/SF or TSM to SFS          |           |         | <br> | 171 |
|                                                     |           |         | <br> |     |

| Step 7. Update the Directory                                                                                                    |
|----------------------------------------------------------------------------------------------------|
| Appendix D. Migrate 51D from Old System                                                                                                    |
| Appendix E. The SYSTEM NETID File                                                                                                    |
| Appendix F. Restoring the z/VM System Backup Copy                                                                                                    |
| Appendix G. Restoring Your Named Saved Systems and Segments                                                                                                    |
| Appendix H. Recovering a File or Minidisk.                                                                                                    |
| Appendix I. Stopping or Restarting the Installation Procedure                                                                                                    |
| Appendix J. ITEMMD TABLE and MAINT LINKLIST       191         ITEMMD TABLE       192         MAINT LINKLIST       102         MAINT LINKLIST       102                                                                                                    |
| Notices         .         .         .         .         .         .         .         .         .         .         .         .         .         .         .         .         .         .         .         .         .         .         .         .         .         .         .         .         .         .         .         .         .         .         .         .         .         .         .         .         .         .         .         .         .         .         .         .         .         .         .         .         .         .         .         .         .         .         .         .         .         .         .         .         .         .         .         .         .         .         .         .         .         .         .         .         .         .         .         .         .         .         .         .         .         .         .         .         .         .         .         .         .         .         .         .         .         .         .         .         .         .         .         .         .         . </td |
| Glossary                                                                                                    |
| Bibliography       213         IBM VM Internet Library       213         z/VM Base Publications.       213         Evaluation.       213         Installation and Service.       213         Planning and Administration       213         Customization       213         Operation       213         Application Programming       213         End Use       214         Diagnosis       214         DFSMS/VM <sup>®</sup> .       214         Language Environment <sup>®</sup> 214         OSA/SF       214         Publications for z/VM       214         DPSMS/VM <sup>®</sup> .       214         Description       214         Description       214         Description       214         Description       214         Description       214         Description       214         Description       214         Description       214         Description       214         Descriptions for z/VM Additional Facilities       214         Descriptions for z/VM       214         Descriptions for z/VM       214         Descriptions for z/VM       214 <tr< td=""></tr<>                          |
| Publications for z/VM Optional Features.       215         DirMaint       215         PRF       215         RTM.       215         IBM VM Collection CD-ROM       215                                                                                                    |
| Index                                                                                                    |

# Preface

This book guides system programmers through the step-by-step installation procedures for installing z/VM.

The procedures allow installation of the z/VM system first-level on a processor, or as a guest operating system hosted by z/VM. See the *z/VM: General Information* for a list of the processors supported by z/VM and the guest operating systems hosted by z/VM.

# Who Should Read This Book

This book is intended for system programmers responsible for installing z/VM.

System programmers are responsible for system operation and system management activities requiring a higher degree of computer skill and technical training and education than those covered by other system support personnel. They are ultimately responsible for the efficient functioning of the system.

# What You Should Know Before Reading This Book

This book assumes that you have a general idea of what z/VM does and that you understand the concept of a virtual machine. You should also have a general understanding of z/VM and S/390<sup>®</sup> data processing techniques.

This document includes all updates at the time of this publication (October 2001). Any updates to this document will be reflected in the document that is available at our website:

http://www.ibm.com/eserver/zseries/zvm/

# What This Book Contains

This book describes the step-by-step installation procedures for z/VM.

This book contains an Installation worksheet and two Directory Build worksheets required for installation planning. This book also includes reference material and descriptions of the installation execs to be used while you install z/VM.

### Where to Start

You should read Chapter 1. Introduction, and Chapter 2. Planning Your Installation of this book before beginning your installation. READ THEM EVEN IF YOU HAVE INSTALLED BEFORE. Some aspects of z/VM installation must be planned using the worksheets provided for you in the planning chapter. Before starting, you should read through the entire installation procedure you plan to use.

# Where to Find More Information

See the bibliography at the back of this book, on page 213.

### How to Send Your Comments to IBM

Your feedback is important in helping us to provide the most accurate and high-quality information. If you have comments about this book or any other VM documentation, send your comments to us using one of the following methods. Be sure to include the name of the book, the publication number (including the suffix), and the page, section title, or topic you are commenting on.

• Visit the z/VM web site at:

http://www.ibm.com/eserver/zseries/zvm/

There you will find the feedback page where you can enter and submit your comments.

• Send your comments by electronic mail to one of the following addresses:

Internet: pubrcf@vnet.ibm.com

#### **IBMLink<sup>™</sup>:** GDLVME(PUBRCF)

 Fill out the Readers' Comments form at the back of this book and return it by mail, by fax (1-607-752-2327), or by giving it to an IBM representative. If the form is missing, you can mail your comments to the following address:

IBM Corporation Information Development Department G60G 1701 North Street Endicott, New York 13760-5553 USA

# **Summary of Changes**

This section describes the technical changes made in this edition of the book and in previous editions. This edition may also include minor corrections and editorial changes.

# Second Edition for z/VM Version 4 (October 2001)

This edition contains updates for the General Availability of z/VM 4.2.0.

# First Edition for z/VM Version 4 (July 2001)

This edition contains updates for the General Availability of z/VM 4.1.0.

- A new Express installation method is available. This new Express installation method makes it faster and easier for you to install and service z/VM 4.1.0. There are some restrictions when using the Express installation method:
  - Only one DASD type and model can be used for your installation.
  - VM source code is not installed.
  - Only the SMALL FILEPOOL is provided (no large VMSYS (SFS) filepool).
  - Products and features are installed onto minidisks only. You cannot move them to SFS.
  - Only IBM supplied PPFs are used.
  - Customer local modifications are not allowed.
- Two new commands, SERVICE and PUT2PROD, have been added to automate the application of an RSU and CORrective service. The SERVICE command installs an RSU or applies CORrective service for the z/VM components, features, or products that are installed on the z/VM System DDR. The PUT2PROD command places components, features, or products, that were serviced using the SERVICE command, into production.

All customers can use these commands at installation time. However, after installation is complete, they may only be used by Express cutsomers.

- DASD types 9345 and FBA are not supported.
- TCP/IP and NFS are not priced features.
- RTM, VMPRF, and DirMaint are preinstalled on z/VM, but they are disabled.
- CUF is part of the CMS component of z/VM.

# First Edition for z/VM Version 3 (February 2001)

This edition contains updates for the General Availability of z/VM 3.1.0.

- Increased the size of the VMSYS file pool.
- Added ICKDSF to the MOVE2SFS exec.
- OpenExtensions<sup>®</sup> Shell and Utilities is now part of CMS.

# Part 1. Introduction and Planning

In this part, you will:

- Be introduced to terms and techniques that have proven to assist during the installation of z/VM
- Learn the interactive dialog used within this book
- Plan for your installation
- · Fill in worksheets
- Choose an installation procedure.

Introduction and Planning

# Chapter 1. Introduction

You should read this chapter to:

- · Review the definitions of terms, abbreviations, and variables
- Understand the format of this book
- Gather information and prepare for installation.

### **Terms and Concepts**

The following information describes the terms, abbreviations, and format used in this book. Understanding this information will help you use this book with ease.

#### **Important Terms**

#### Term Definition

#### **CD-ROM**:

High-capacity read-only memory in the form of an optically read compact disk

#### **Current System:**

Your existing VM system.

#### **DASD or Pack Support:**

#### **Dedicated pack:**

A Direct Access Storage Device (DASD) that is not in use by your current system or CP. It can be attached or detached.

#### Install pack:

A DASD used for installation of your new z/VM system.

#### System residence pack:

The pack on which the CP nucleus of the operating system is located (designated as 420RES in this book). This pack must be of the same DASD type as your System DDR and must be one of the densities listed in Table 1 on page 19.

#### Initial Installation System (IIS):

A functional z/VM system included in the z/VM System DDR restored to the system residence pack (420RES) and used by all procedures to install the rest of the z/VM system.

#### Installation-supported tape drives:

The 3480, 3490, and CDROM (when emulating a 3422 tape drive) tape drives are supported for installation.

#### Installation-supported DASD types:

These are: 3380 and 3390 DASD. However, the 420RES must be one of the DASD type and density listed in Table 1 on page 19.

#### Recommended Service Upgrade (RSU) tape:

A service tape included in your z/VM order. The RSU has recommended service and will be installed during the z/VM System installation procedures in this manual.

#### z/VM System DDR:

Tapes or CD-ROM containing a prebuilt system packaged in DASD Dump Restore (DDR) image format. There is a separate prebuilt system for each installation-supported DASD type.

### **Common Abbreviations and Variables**

Here is a list of common abbreviations and variables this publication uses:

| Abbreviation | Term              |
|--------------|-------------------|
| compname     | name of component |
| devno        | device number     |
| devtype      | device type       |
|              |                   |

4 z/VM: Installation Guide

| fm              | file mode                             |
|-----------------|---------------------------------------|
| fn              | file name                             |
| ft              | file type                             |
| langid          | national language identifier          |
| packaddr        | DASD (pack) device address            |
| rdev            | real device type                      |
| tapeaddr        | tape device address                   |
| userid, user ID | user identifier for a virtual machine |
| vdev            | virtual device type                   |
| volid           | volume identifier/pack label          |

# Understanding the Dialog with the System

Whenever you need to perform a system task, this publication describes the task in one- and two-column format.

1. *Substeps* in any task will be numbered and appear in one-column format, just like the lines you are now reading.

| 2. | <i>Screen output and input</i> will appear on the left side of a two-column format.                                                                                            | Information about screen output and input appear on the right side of a two-column format. For example:                                                                     |
|----|----------------------------------------------------------------------------------------------------|----------------------------------------------------------------------------------------------------|
|    | DMSACC724I '195' REPLACES<br>'A (191)'                                                                                                    | This message tells you that minidisk 195 is now the A-disk. The indentation of the second line indicates that this message appears all on one line on the display terminal. |
| 3. | <i>Screen output</i> may appear in all capital letters or in mixed case. <i>Variable</i> information is denoted as a highlighted lowercase item ( <i>value</i> ). For example: | If screen output or input contains variable information,<br>the information is explained on the right side. For<br>example:                                                 |
|    | REPLY <i>value</i> TO THE PROMPT<br>"CYL ADDRESS"                                                                                                    | <i>value</i> is the cylinder address where you will write the CMS nucleus.                                                                                                  |
| 4. | <i>Input</i> that you must enter appears on the left side of the two-column format as a highlighted lowercase item ( <b>like this</b> ). For example:                          | The right side of the two-column format will also explain input that you must enter. For example:                                                                           |
|    | access 191 a                                                                                                    | Enter this command to make your 191 minidisk the A-disk.                                                                                                    |
| 5. | Sometimes input you must enter varies. In such cases, the variable information appears <i>like this</i> . For example:                                                         | When the input you enter is a variable, notes on the right side will explain the variable information. For example:                                                         |

|    | input devno devtype 420res                                                                                                    | The second control statement is the input control statement. Identify the device number ( <i>devno</i> ) and the tape device type ( <i>devtype</i> ) where the System DDR tape is mounted. |
|----|----------------------------------------------------------------------------------------------------|----------------------------------------------------------------------------------------------------|
| 6. | Sometimes two or more choices are shown for input or<br>output. In that case, the choices are separated by a<br>vertical bar (I) and enclosed in braces. For example: | The choices are explained on the right-hand side. For example:                                                                                                    |
|    | vmfins build ppf {zvmluceng} cms cmsload (all                                                                                                    | Use the PPF name ZVM for mixed case English (AMENG) text files or the PPF name UCENG for uppercase English (UCENG) text files.                                                             |
| 7. | Keys you must press to perform or continue a specific function appear in reverse video. For example:                                                                  |                                                                                                    |
|    | Press enter or clear key to continue                                                                                                    |                                                                                                    |

+-----+

8. Instructions applying only to certain users are enclosed, like the example you are now reading, in wide horizontal brackets. A phrase identifying the users who must follow these instructions is printed in the middle of the first bracket. A matching end bracket indicates where the special instructions end and the instructions to all users begin again.

| +  | ————End of Instructions | \$+    |
|----|-------------------------|--------|
| 9. | :                       | The e  |
|    | •                       | ropost |

The ellipsis indicates that the preceding item may be repeated, or that messages are not shown.

- **Note:** For one or both of the following reasons, the dialog you see on your terminal may vary from those shown in the installation procedures:
  - · Your system configuration differs from the one on which the procedures were tested
  - You changed the IBM-supplied defaults

### **Summary of the Installation Process**

z/VM Version 4 Release 2.0 features an automated installation process that uses panel interface driven execs. You are able to select the items to load and there is flexibility in where you can place the items on your DASD. This installation process minimizes contiguous DASD requirements and DASD type restrictions.

This process offers a choice of procedures for installing your z/VM system. All use the z/VM System DDR that includes the Initial Installation System (IIS). The IIS is a functional VM system used during installation of z/VM. You will restore the IIS, IPL the new system, and then continue to load minidisks from the z/VM System DDR prepared for your particular DASD type. The installation procedures allow for:

- · Flexibility in which items to load
- Mixed DASD support
- · Automated directory build using one of the following two methods:

- The same DASD type and density for all installation packs. Requires the entire pack. The pack labels (420W01, ...) are defined by the installation execs, and the placement of minidisks is generated by the installation exec.
- Any combination of DASD types/models supported by your installation (3380, 3390). The extents
  used on each pack may be limited by the customer, and the pack labels are defined by the
  customer. However, the placement of items is generated by the installation execs.
- · Layout of your system during installation planning.

## Gather Information and Prepare for a z/VM System DDR Installation

Before you begin installing there are a number of things you must do.

- 1. Be sure that you have the proper processor for your z/VM 4.2.0 system.
- 2. If you are installing from another VM system, review the z/VM: Migration Guide.
- 3. See the *z/VM Program Directory* and the PSP Bucket for the latest information affecting z/VM.

# Tape Layout of the z/VM System DDR

IBM offers the z/VM System DDR on tapes for z/VM Version 4 Release 2.0. When you order z/VM System DDR tapes, the z/VM System DDR you receive contains a prebuilt system image for the DASD you specified.

Figure 1 shows the file arrangement of tape volume one (1) of the z/VM System DDR.

| Device<br>Support<br>Facilities<br>Program                                                                                                    | DASD Dump<br>Restore<br>Program                                                                                                    | Initial<br>Installation<br>System       | Tape<br>Header              | Installation<br>Files | ISMS<br>Trailer<br>File |  |
|----------------------------------------------------------------------------------------------------|----------------------------------------------------------------------------------------------------|-----------------------------------------|-----------------------------|-----------------------|-------------------------|--|
| File 1                                                                                                    |                                                                                                    | File 2                                  | File 3                      | File 4                |                         |  |
| File 1       The first file of volume one (1) includes the Device Support Facilities (ICKDSF) program and the DASD Dump/Restore (DDR) program. This file is used only during Procedure 1 of your installation.         During installation, the ICKDSF program initializes and formats DASD packs. DDR is a stand-alone program that restores the Initial Installation System (IIS) from tape to the system residence device.         Note:       The Device Support Facilities and DDR program on file 1 of the z/VM System DDR may not be at the latest service level. Use these copies of the programs only during z/VM |                                                                                                    |                                         |                             |                       |                         |  |
| File 2                                                                                                    | Ie 2 The second file of volume one (1) contains the IIS. The IIS is device dependent; that is, you must restore the IIS to the same device type as your z/VM System DDR. IBM can supply a 3380 and 3390 IIS. |                                         |                             |                       |                         |  |
| File 3                                                                                                    | The third file o                                                                                                    | of volume one (1)                       | contains the volu           | ime identifier.       |                         |  |
| File 4                                                                                                    | The fourth file                                                                                                    | of volume one ("                        | l) contains installa        | ation tools.          |                         |  |
| ISMS Trailer Files                                                                                                    | A tape volume<br>Manufacturing                                                                                                    | e data file is need<br>Solutions) proce | ed for ISMS (IBM<br>essing. | Software              |                         |  |

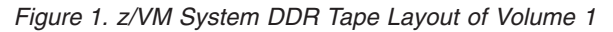

Figure 2 shows the file arrangement of the remaining tape volumes of the z/VM System DDR.

| Tape<br>Header | DDR<br>Image<br>File |  |   | DDR<br>Image<br>File | ISMS<br>Trailer<br>File |
|----------------|----------------------|--|---|----------------------|-------------------------|
| File 1         | File 2               |  | · | File n               |                         |

**DDR Image Files** Each file is the DDR image of one minidisk.

Figure 2. z/VM System DDR Layout of Remaining Tape Volumes

## CD-ROM Layout of the z/VM System DDR

IBM offers a z/VM System DDR on CD-ROM for z/VM Version 4 Release 2.0. When you order z/VM on CD-ROM, you receive four (4) CD-ROMs, two (2) CD-ROMs for each of the installation-supported DASD types (3380 and 3390). The CD-ROM for a particular DASD type has one logical tape containing identical data to that included on the z/VM System DDR on tape. **Be sure to use only one CD-ROM type (2 volumes) for installation of z/VM**.

**Note:** All media is referred to as tape throughout the installation procedures. The term *z/VM System DDR*, used throughout the installation procedures, refers to both tape and CD-ROM media.

One of the following is required to install from a CDROM:

- PS2 with S/390 Optical Media Attach/2 (OMA/2)
- Multiprise<sup>®</sup> 3000.

Figure 3 on page 9 shows the file arrangement of the z/VM System DDR CD-ROMs.

#### 1st CD-ROM (Volumes 1-4)

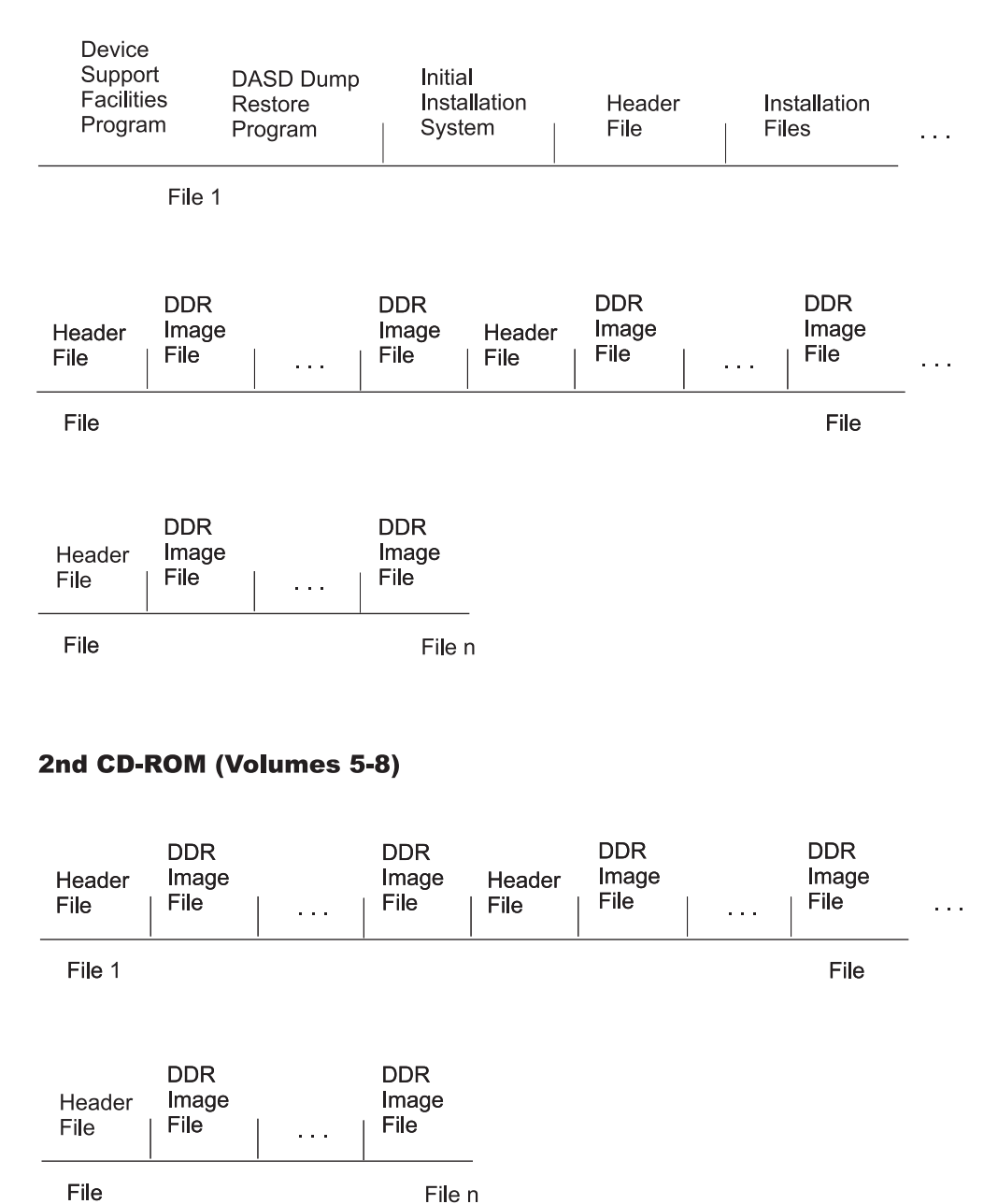

<sup>1 110</sup> 

# **Stopping and Restarting the Installation Procedures**

Each installation procedure is divided into chapters. You can interrupt a procedure at the end of any chapter. The procedures to stop and restart are described in "Appendix I. Stopping or Restarting the Installation Procedure" on page 189.

Figure 3. Layout of z/VM CD-ROMs

Introduction and Planning

# Chapter 2. Planning Your Installation

In this chapter you will:

- Choose the appropriate installation procedure to use based on your system requirements and available
  resources
- · Determine the items to load for your installation
- Determine the DASD requirements for your installation
- Fill in the Installation Worksheet and the Directory Build Worksheet.

# Step 1. What You Need to Know First

z/VM Version 4 Release 2.0 provides four installation procedures from which to choose. To determine the proper installation procedure, you need to know some information about the system on which you are installing z/VM Version 4 Release 2.0. The following is a list of questions you must be able to answer:

- What is the DASD type of your z/VM System DDR?
- What type and amount of DASD is available for the installation of z/VM Version 4 Release 2.0?
- · Is there a supported VM operating system running on the processor or LPAR?
- Does your full screen monitor display at least 20 lines? Installation requires a full screen terminal with at least 20 lines.

# **Step 2. Choosing Your Installation Procedure**

In this section, you will choose a procedure for installing the z/VM Version 4 Release 2.0 System DDR.

# **Installation Procedure Overview**

This section gives you a description of each installation procedure available for installing z/VM Version 4 Release 2.0. After reading this section, you will be able to choose your installation procedure in "Choose the Appropriate Installation Procedure" on page 14.

#### • z/VM Express Installation and Service Procedure

This procedure installs z/VM with minimal input from the customer. Express customers are able to use the new SERVICE and PUT2PROD execs to service the products provided on the z/VM System DDRs.

If you can adhere to the following restrictions, you can use the Express procedure:

- All DASD used for installation must be the same DASD type and model
- Source code is not installed
- The SMALL FILEPOOL is loaded, which has a smaller data minidisk area than the regular filepool
- Products cannot be moved from minidisks into the Shared File System
- IBM supplied PPFs must be used with no overrides.
- Customer local modifications are not allowed

The one-page Express procedure is packaged with the *z/VM: Installation Guide*.

#### z/VM Installation Guide Procedure 1

Use this procedure if no supported VM system is running in the processor or LPAR on which you are installing z/VM Version 4 Release 2.0 and you are not an Express customer.

#### • z/VM Installation Summary

Use this procedure if you are installing second level on a supported VM system, and the DASD on which you are installing are all the same DASD type and model.

The one-page summary is packaged with the *z/VM: Installation Guide*.

#### • z/VM Installation Guide Procedure 2

Use this procedure if you are installing second level on a supported VM system, and the DASD on which are you installing are not all the same DASD type and model.

#### **Planning Your Installation**

# **Choose the Appropriate Installation Procedure**

Answering the questions and following the flow chart will lead you to the installation procedure that most closely matches your requirements.

If you have any questions, refer back to "Installation Procedure Overview" on page 13.

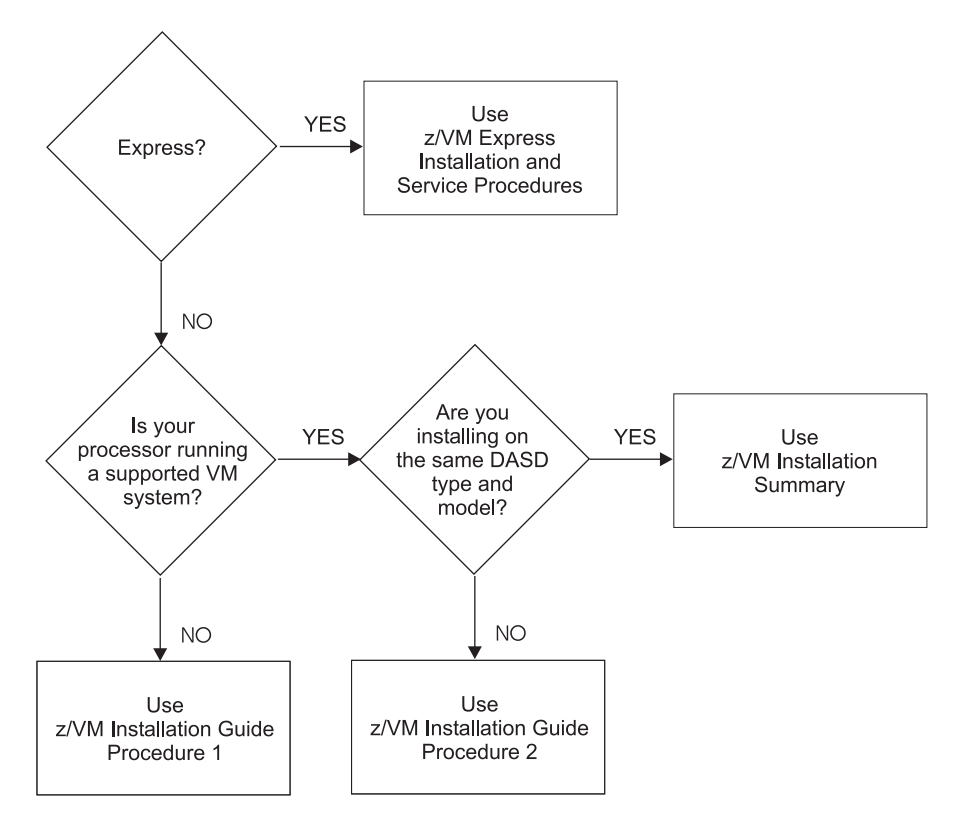

Figure 4. Installation Flow Chart

If you are using the procedure described in the z/VM Express Installation and Service Procedure or the z/VM Installation Summary, leave this book and use to the appropriate one-page document.

If you are using the z/VM Installation Guide Procedure 1 or z/VM Installation Guide Procedure 2, record your procedure number in the Installation Procedure # field in the Installation Worksheet (Table 4 on page 21) and continue to the next step.

# Step 3. Decide What You Want to Load

The BASE item is required and includes the following:

- Control Program (CP)
- Dump Viewing Facility (DV)
- Conversational Monitor System (CMS)
- REstructured eXtended eXecutor (REXX/VM)
- Virtual Machine Serviceability Enhancements Staged/Extended (VMSES/E)
- Group Control System (GCS)
- 3800 Model-3 Printer Image Library
- System minidisks
- EREP, ICKDSF, and LE/370
- UCENG Help Uppercase English Help minidisk
- German Help German Help minidisk
- Kanji Help Japanese Help minidisk
- · RSCS enabled only for system use
- TCP/IP
- RTM installed disabled
- · VMPRF installed disabled
- DirMaint installed disabled.

The optional items you may Select To Load are:

- TSAF and AVS Transparent Services Access Facility and APPC/VM VTAM<sup>®</sup> Support
- FILEPOOL CMS file pools VMSYS, VMSYSU, and VMSYSR
- SMALL FILEPOOL CMS file pools VMSYS, VMSYSU, and VMSYSR with a much smaller data minidisk area for the VMSYS file pool
- · CP, DV source Source minidisk shared by the CP and DV components
- · CMS, REXX source Source minidisk shared by the CMS and REXX/VM components
- · VMSES/E source Source minidisk for the VMSES/E component
- RSCS source Source minidisk for RSCS
- OSA/SF
- TSM installed disabled.

The Installation Worksheet (Table 4 on page 21) lists all the items you can load. As you review each of the following items, place a "Yes" in the **Select To Load** column in the Installation Worksheet for each optional item you select to load. Place a "No" in the **Select to Load** column in the Installation Worksheet for each optional item you select to not load. The BASE item is required; therefore, "Yes" has been placed in the **Select To Load** column for this item.

#### TSAF

- The Transparent Services Access facility (TSAF) is a z/VM component that lets users connect to and communicate with other APPC/VM applications. TSAF runs in a virtual machine and does not need VTAM to communicate with other z/VM systems in the local z/VM collection. TSAF provides z/VM users with transparent access to server resources across a collection of up to eight z/VM systems.
- For more information on TSAF, see the VM/ESA: Connectivity Planning, Administration, and Operation manual.
- TSAF and AVS share minidisks. If you decide to load one, you must select the TSAF, AVS item, which loads both TSAF and AVS.

#### **Planning Your Installation**

 TSAF is installed on minidisks. If you want TSAF in the VMSYS file pool, you must load both the TSAF, AVS item and the FILEPOOL item. After loading your system, you will be able to move TSAF from minidisks to the VMSYS file pool directories.

#### AVS

- The APPC/VM VTAM support (AVS) component includes the AVS virtual machine and lets z/VM users connect to and communicate with a SNA network. With AVS, an APPC/VM program in the collection can connect to APPC programs in the SNA network so you can easily access more information. Also, APPC programs in the SNA network can access global and private resources on z/VM.
- For more information on AVS, see the VM/ESA: Connectivity Planning, Administration, and Operation manual.
- TSAF and AVS share minidisks. If you decide to load one, you must select the TSAF, AVS item, which loads both TSAF and AVS.
- AVS is installed on minidisks. If you want AVS in the VMSYS file pool, you must load both the TSAF, AVS item and the FILEPOOL item. After loading your system, you will be able to move AVS from minidisks to the VMSYS file pool directories.

#### FILEPOOL

- The FILEPOOL item defines the three file pools—VMSYS, VMSYSU, and VMSYSR. The Byte File System (BFS) root directories are also defined in VMSYS and VMSYSU. A file pool is a collection of minidisks assigned to a single virtual machine called a file pool server machine. Because the minidisks in a file pool are shared by many users, using the Shared File System can save DASD space.
- If you plan to move your VMSYS, VMSYSU, and VMSYSR file pools from an existing VM system, do not select the FILEPOOL item. See the section on converting your SFS file pool servers in the *z/VM: Migration Guide* for information about moving your existing file pools to *z*/VM Version 4 Release 2.0. If you are going to use Java, NetRexx<sup>™</sup>, or OpenExtensions Shell & Utilities, you must have the Byte File System defined. If you do not have the Byte File System, use BFSROOT to set up the Byte File System default file space in the VMSYS and VMSYSU file pools. See the *z/VM: CMS File Pool Planning, Administration, and Operation* for details on setting up the Byte File System.
- If you do not plan to move VMSYS, VMSYSU, and VMSYSR from an existing VM system, place a "Yes" in the **Select To Load** column in the Installation Worksheet (Table 4 on page 21) for either the FILEPOOL or SMALL FILEPOOL item. You cannot load both.

#### SMALL FILEPOOL

- The SMALL FILEPOOL item also defines the three file pools—VMSYS, VMSYSU, and VMSYSR, but the SMALL FILEPOOL item defines a much smaller data minidisk area for the VMSYS file pool. The Byte File System (BFS) root directories are also defined in VMSYS and VMSYSU. A file pool is a collection of minidisks assigned to a single virtual machine called a file pool server machine. Because the minidisks in a file pool are shared by many users, using the Shared File System can save DASD space. If SMALL FILEPOOL is selected, VMSYS contains a smaller SFS area, therefore items cannot be moved into SFS.
- If you plan to move your VMSYS, VMSYSU, and VMSYSR file pools from an existing VM system, do
  not select the SMALL FILEPOOL item. Select the SMALL FILEPOOL item if you are not moving the
  items you selected to load from minidisks into SFS.
- If you do not plan to move VMSYS, VMSYSU, and VMSYSR from an existing VM system, place a "Yes" in the **Select To Load** column in the Installation Worksheet (Table 4 on page 21) for either the FILEPOOL or SMALL FILEPOOL item. You cannot load both.

#### CP, DV Source

• The CP, DV source item consists of a single minidisk. This minidisk contains the source for the CP and DV components. You only need this minidisk if local modifications will be made to these components.

 If you choose not to load this item, a 1 cylinder minidisk will be defined instead of the full-sized source minidisk. The source minidisk address is defined in the Product Parameter File (PPF); therefore, it must be defined in the directory.

#### CMS, REXX/VM Source

- The CMS, REXX source item consists of a single minidisk. This minidisk contains the source for the CMS and REXX components. You only need this minidisk if local modifications will be made to these components.
- If you choose not to load this item, a 1 cylinder minidisk will be defined instead of the full-sized source minidisk. The source minidisk address is defined in the Product Parameter File (PPF); therefore, it must be defined in the directory.

#### VMSES/E Source

- The VMSES/E source item consists of a single minidisk. This minidisk contains the source for the VMSES/E component. You only need this minidisk if local modifications will be made to this component.
- If you choose not to load this item, a 1 cylinder minidisk will be defined instead of the full-sized source minidisk. The source minidisk address is defined in the Product Parameter File (PPF); therefore, it must be defined in the directory.

#### **RSCS Source**

• The RSCS source item consists of a single minidisk. This minidisk contains the source for the RSCS component. You only need this minidisk if local modifications will be made to this component.

#### OSA/SF

 Open Systems Adapter Support Facility lets you customize the integrated Open Systems Adapter (OSA) hardware feature for the OSA modes, change the settable OSA port parameters, and obtain status about the OSA.

#### TSM

• Tivoli<sup>®</sup> Storage Manager, which replaced Tivoli ADSM for VM, is a client/server program that provides storage management to customers in a multivendor computer environment.

TSM provides an automated centrally scheduled, policy-managed backup, archive, and space management facility for file servers and workstations.

# Step 4. Determine DASD Requirements and Directory Build Method

The Version 4 Release 2.0 installation process allows you choose where to install the items you selected in one of two ways:

- 1. Method 1 uses the same DASD type and density for all installation packs. The packs must be the same device type as your z/VM System DDR and must match one of the densities listed in Table 1 on page 19. The pack labels are defined by the installation execs as 420RES, 420W01, .... Placement of items on the packs is generated by the installation execs.
- 2. Method 2 allows you to install to any combination of 3380 and 3390 models listed in Table 1 on page 19. The extents used on each pack are defined by the customer, the pack labels are defined by the customer, and the placement of minidisks is generated by the installation execs within the extents provided by the customer. However, the system residence pack must be labeled 420RES and be one of the DASD types/densities listed in Table 1 on page 19.

# Method 1

Using the same DASD type and density for all installation packs.

This method requires the least amount of customer input. The packs will be labeled 420RES, 420W01, 420W02, 420W03, ... as needed. The minidisks will be placed on the packs in the same order as they are listed in the **LOAD SELECTION SECTION** in the Installation Worksheet (Table 4 on page 21), except where individual disks are moved to prevent unused space at the end of a pack.

It is required that you have a predetermined number of packs, all of the same DASD type and density available for installation.

1. Refer to Table 1 on page 19 for a list of the **Number of Packs Required** for each DASD type (**Device Type**) and **Density** supported.

Notes:

- a. All packs required for this method must be of the same DASD type as your z/VM System DDR
- b. All packs required for this method must be of the same density.
- 2. Get the Directory Build Worksheet—Method 1 (Table 5 on page 22).
- 3. Select the DASD to use for installation, and in the Directory Build Worksheet—Method 1, record the DASD type, density, and the number of packs required.
- In the Directory Build Worksheet—Method 1, for each pack required, record the *Address* of each pack next to its respective *Label*. If you do not need all the packs listed, ignore the extra pack labels in the table.

# Method 2

Using any combination of DASD types/models supported by your installation.

This method allows you to use both 3380 and 3390 DASD types/models. It also allows placement of minidisks to be restricted to defined extents on a pack. The minidisks will be placed on the extents (taken in the order listed on the input panel) in the same order as they are listed in the **LOAD SELECTION SECTION** in the Installation Worksheet (Table 4 on page 21), except when FILEPOOL was selected (it will be placed first) or where individual disks are moved to optimize DASD space (to prevent unused space at the end of a pack).

- 1. Refer to Table 2 on page 20 and determine the number of cylinders needed for the items you choose to load.
- 2. Select the DASD to be used for installation.
- 3. Get the Directory Build Worksheet—Method 2 (Table 6 on page 23).

- 4. In the Directory Build Worksheet—Method 2, record the DASD address and type of the 420RES pack. This pack must be the same device type as your z/VM System DDR and must match one of the densities listed in Table 1.
- 5. Determine the DASD requirements for the items you selected to load by reviewing Table 2 on page 20. In the Directory Build Worksheet—Method 2, record the *Label*, *Address*, *Type*, and *Extents* for each DASD to be used for installation. (The *Type* field must be 3380 or 3390.) The total free space on DASD must equal or exceed the total space required for the items you selected to load. If you want to use the remainder of the 420RES for minidisk placement, see Table 3 on page 20 to determine the starting extent available for use.
  - **Note:** If the FILEPOOL or SMALL FILEPOOL item is selected, it will be placed on the first set of extents defined on the panel. Therefore, the first extents defined on the panel must be at least the following size:

|      | FILEPOOL      | SMALL FILEPOOL |
|------|---------------|----------------|
| 3380 | 116 cylinders | 316 cylinders  |
| 3390 | 105 cylinders | 272 cylinders  |

**Note:** Gaps may be left at the end of some of the extents. This occurs when the space remaining in a set of extents is less than the smallest minidisk left to load. As a result, you may need more cylinders than what is specified in Table 2 on page 20. The more sets of extents you use to define your system, the greater the potential for gaps. Therefore, we recommend that you do not use more than four or five sets of extents.

Note: Do not use cylinder 0. It is reserved for the allocation area.

6. If you plan to use multiple DASD types, you may have to allocate a work minidisk depending on the size of the minidisks that are loaded to a DASD type other than that of your System DDR. This work minidisk must be the same DASD type as your z/VM System DDR. Refer to the following table for the maximum number of cylinders you may have to allocate for the work minidisk:

 3380
 540 cylinders

 3390
 450 cylinders

Record the *Label*, *Type*, and *Extents* in the Work Minidisk area of the Directory Build Worksheet—Method 2. The extents you allocate for your work disk must be separate from the extents given to INSTDIR to define the directory. When the directory is built, INSTDIR calculates the size of the minidisk needed and prompts you to enter the pack label and starting extents for the work disk.

After the installation is complete, this space may be reused.

# DASD Tables for Method 1 and Method 2

| Device Type | Density           | Number of Packs Required |     |         |
|-------------|-------------------|--------------------------|-----|---------|
|             |                   | Base Only                | All | Express |
| 3380        | Single (885 cyl)  | 6                        | 9   | 8       |
|             | Double (1770 cyl) | 3                        | 5   | 4       |
|             | Triple (2655 cyl) | 2                        | 3   | 3       |
| 3390        | Single (1113 cyl) | 5                        | 6   | 5       |
|             | Double (2226 cyl) | 3                        | 3   | 3       |
|             | Triple (3339 cyl) | 2                        | 2   | 2       |

Table 1. Number of DASD Needed to Install z/VM Using Method 1

#### **Planning Your Installation**

Table 2. Number of DASD Cylinders Needed to Install z/VM Using Method 2

| Item                          | 3380  | 3390  |
|-------------------------------|-------|-------|
| FILEPOOL                      | 1116  | 940   |
| SMALL FILEPOOL                | 316   | 272   |
| BASE                          | 4,553 | 3,926 |
| TSAF, AVS                     | 40    | 38    |
| CP, DV Source <sup>2</sup>    | 250   | 208   |
| CMS, REXX Source <sup>2</sup> | 95    | 80    |
| VMSES/E Source <sup>2</sup>   | 28    | 24    |
| RSCS Source                   | 23    | 20    |
| OSA/SF                        | 544   | 455   |
| TSM                           | 251   | 210   |
| Total <sup>3</sup>            | 6,668 | 5,709 |

Notes:

- 1. To roughly estimate how many cylinders of one type of DASD is equivalent to the number of cylinders of another type of DASD, use the following conversions:
  - (3380 cylinders) x .84 = (3390 cylinders)
  - (3390 cylinders) x 1.19 = (3380 cylinders)
- 2. For each source item you selected **not** to load, you must allocate a 1 cylinder extent.
- 3. Total includes the FILEPOOL sizes, but does not include the SMALL FILEPOOL sizes.

| Table 3. 4 | 20RES IIS | Location |
|------------|-----------|----------|
|------------|-----------|----------|

| DASD Device Type | IIS Location on 420RES | Start Location of Free Extents |
|------------------|------------------------|--------------------------------|
| 3380             | 0-881                  | 882                            |
| 3390             | 0-751                  | 752                            |

# Worksheet Tables

This section includes the Installation Worksheet and the two Directory Build Worksheets.

Table 4. Installation Worksheet

| LOAD SELECTION SECTION         |                             |                                                    |                                |  |
|--------------------------------|-----------------------------|----------------------------------------------------|--------------------------------|--|
| Item/Minidisk                  |                             | Select To Load (Yes/No)                            |                                |  |
| BASE (required)                |                             | Yes                                                |                                |  |
| TSAF, AVS                      |                             |                                                    |                                |  |
| FILEPOOL                       |                             |                                                    |                                |  |
| SMALL FILEPOOL                 |                             |                                                    |                                |  |
| CP, DV Source                  |                             |                                                    |                                |  |
| CMS, REXX Source               |                             |                                                    |                                |  |
| VMSES/E Source                 | VMSES/E Source              |                                                    |                                |  |
| RSCS Source                    |                             |                                                    |                                |  |
| OSA/SF                         |                             |                                                    |                                |  |
| TSM                            |                             |                                                    |                                |  |
|                                | TAPE DRIV                   | E SECTION                                          |                                |  |
| Drive                          | Address<br>(1st Level Real) | Address<br>(1st Level Virtual)<br>(2nd Level Real) | Address<br>(2nd Level Virtual) |  |
| 1                              |                             |                                                    |                                |  |
| 2                              |                             |                                                    |                                |  |
| 3                              |                             |                                                    |                                |  |
| 4                              |                             |                                                    |                                |  |
| 5                              |                             |                                                    |                                |  |
| 6                              |                             |                                                    |                                |  |
| 7                              |                             |                                                    |                                |  |
| 8                              |                             |                                                    |                                |  |
|                                | MISCELLANEOU                | IS INFORMATION                                     |                                |  |
| Installation Procedure # :     |                             |                                                    |                                |  |
| currID (Procedure 2 ONLY) U    | Jser ID :                   |                                                    |                                |  |
| consaddr (Primary System C     | onsole Address) :           |                                                    |                                |  |
| Note: You will fill in the TAP | E DRIVE SECTION, wdaddr,    | currID, and consaddr during                        | the procedures.                |  |

### **Planning Your Installation**

Table 5. Directory Build Worksheet-Method 1

| Device Type and Density:<br>Number of Packs Required: |      |  |  |
|-------------------------------------------------------|------|--|--|
| Label                                                 | Addr |  |  |
| 420RES                                                |      |  |  |
| 420W01                                                |      |  |  |
| 420W02                                                |      |  |  |
| 420W03                                                |      |  |  |
| 420W04                                                |      |  |  |
| 420W05                                                |      |  |  |
| 420W06                                                |      |  |  |
| 420W07                                                |      |  |  |
| 420W08                                                |      |  |  |
| 420W09                                                |      |  |  |
|                                                       |      |  |  |
|                                                       |      |  |  |

Table 6. Directory Build Worksheet—Method 2

| 420RES<br>Address:<br>Type/Model (Density): |       |      |         |     |
|---------------------------------------------|-------|------|---------|-----|
|                                             |       |      |         |     |
| Addrress                                    | Label | Туре | Extents |     |
|                                             |       |      | Start   | End |
|                                             |       |      |         |     |
|                                             |       |      |         |     |
|                                             |       |      |         |     |
|                                             |       |      |         |     |
|                                             |       |      |         |     |
|                                             |       |      |         |     |
|                                             |       |      |         |     |
|                                             |       |      |         |     |
|                                             |       |      |         |     |
|                                             |       |      |         |     |
| Work Minidisk (if required)                 |       |      |         |     |

- Note: If loading either the FILEPOOL or SMALL FILEPOOL item, it will be placed in the first set of extents listed. Therefore, the first extent defined **must** be at least as large as that item.
- Note: Make a separate entry for each set of contiguous extents on the same pack.
- **Note:** Do not use cylinder 0. It is reserved for the allocation area.

**Planning Your Installation**
# Part 2. z/VM System DDR Installation

This part contains the different installation procedures that you can use to install z/VM System DDR.

z/VM System DDR Installation

# Chapter 3. Procedure 1

In this chapter, you will use step-by-step procedures to install the z/VM System DDR in a new system environment.

 $^-$  In this step you will:  $^-$ 

- Mount the z/VM System DDR on the tape drive.
- Initialize, format, and relabel the DASD.
- Load down the Initial Installation System (IIS) from the z/VM System DDR.

## Notes:

- 1. The IPLable Device Support Facilities (ICKDSF) program in Tape File 1 of the z/VM System DDR may not be at the latest service level. Use this copy of the program only for installation.
- 2. Make sure that any packs with the same labels you are using for installation are **not** attached to your system.
- 1. Before you begin, read "Chapter 1. Introduction" on page 3 and "Chapter 2. Planning Your Installation" on page 11.
- If possible, power off all devices you do not plan to use during installation. This precaution is advisable because the initial install program on the z/VM System DDR assumes that the first device to present an interrupt is the system console.
  - **Note:** If your system has a 3725, 3745, 3704, or 3705 controller attached and available to it and that controller is ALSO available and active to other systems, it is possible that the IPL of the z/VM install tape (which will IPL ICKDSF) will cause the controller to re-IPL. To prevent this from occurring, do one of the following:
    - a. Make the controller channel path ID (CHPID) unavailable at the system console
    - b. Make sure the controller is configured so the system running z/VM cannot IPL the controller.
- \_\_\_\_ 3. Refer to the Directory Build Worksheet that corresponds to the directory build method you selected. Ensure all the DASD packs listed on the worksheet are available for use. Follow the operation manual for your own hardware.

Attention: Make sure that any packs with the same labels that you are using for installation are **never** attached to your system. Any such packs might be brought online when you IPL the Initial Installation System in "Step 2. Restore the Initial Installation System (IIS)" on page 43. Either remove these packs or use the Device Support Facilities (ICKDSF) to relabel your packs in substep 9 on page 29.

**Attention:** The system residence pack used for installation must be the same DASD device type as your z/VM System DDR and must match a density listed in Table 1 on page 19 in order to restore the Initial Installation System.

- 4. Choose the addresses of your tape drives. For the Base item, you will need tape drives for tape volumes (2-6) of the z/VM System DDR. Depending on the optional items you choose to load, you will need tape drives for volumes (7-8). You will need two CD-ROM volumes for the z/VM System DDR on CD-ROM.
  - **Note:** If you use a unique tape drive for each volume, or use a tape stacker in automatic mode, the tapes will be loaded without interruption. If you must use one tape drive for multiple volumes, you will be prompted when a tape volume needs to be changed.
- 5. Record the real address of each tape drive in the 1st Level Real and 1st Level Virtual/2nd Level Real address columns in the TAPE DRIVE SECTION in Installation Worksheet Table 4.
   Record the device type(s) of the tape drive(s) in the Device Type column of the TAPE DRIVE SECTION in Installation Worksheet Table 4.
- 6. Mount Volume 1 of the z/VM System DDR on tape drive 1. Make sure the tape is write protected. If you are installing with CDROM and you are:

- Installing from a PS2 with OMA/2, refer to the Optical Media Attach/2 User's Guide and the Optical Media Attach/2 Technical Reference.
- Installing from a Multiprise 3000, refer to the Emulated I/O User's Guide and AWSOMA.DOC in the Service Element directories.
- 7. IPL the tape drive to load the Device Support Facilities (ICKDSF) program. Follow the hardware IPL procedure specified for your processor.

Refer to your processor's hardware operation manuals for help.

Notes:

- a. For more information about the Device Support Facilities (ICKDSF), see the Device Support Facilities User's Guide and Reference.
- 8. Wait 60 seconds or so for the IPL to complete. You will see no messages. Press Enter to create an interrupt. If you do not see a response, you pressed Enter before the IPL was complete. Reset the keyboard. Wait approximately 60 seconds and press Enter again.

Note: You may have to wait approximately 15 minutes on a CD-ROM device.

## ENTER

CLEAR SCREEN WHEN READY Reset Press the **Reset** key to unlock the keyboard. Clear Depending on how your console is defined, you may not have to clear your screen. This message tells you that the Device Support ICK005E DEFINE INPUT DEVICE, REPLY Facilities (ICKDSF) is loaded and ready. 'DDDD,CUU' OR 'CONSOLE' ENTER INPUT/COMMAND: console CONSOLE ICK006E DEFINE OUTPUT DEVICE, REPLY 'DDDD,CUU' or 'CONSOLE' ENTER INPUT/COMMAND: console CONSOLE ICKDSF - SA/XA/ESA DEVICE SUPPORT FACILITIES nn.n TIME:hh:mm:ss mm/dd/yy PAGE 1 ENTER INPUT/COMMAND:

9. If you have packs with the same labels listed on your Directory Build Worksheet that are not being used for this installation, use the ICKDSF program to relabel them. If there is more than one pack to relabel, relabel one at a time.

```
to relabel, and volid is the new label you will use for
                                                   that pack.
ICK00700I DEVICE INFORMATION FOR packaddr IS
            CURRENTLY AS FOLLOWS:
          PHYSICAL DEVICE = xxxx.
          STORAGE CONTROLLER = xxxx
          STORAGE CONTROL DESCRIPTOR = xx
          DEVICE DESCRIPTOR = xx
ICK003D REPLY U TO ALTER VOLUME packaddr CONTENTS,
          ELSE T
ENTER INPUT/COMMAND:
u
ENTER INPUT/COMMAND:
```

cpvolume label unit(packaddr) novfy volid(volid)

packaddr is the address of the DASD pack you want

If you have another initialized pack to relabel, repeat the CPVOLUME LABEL command.

- \_\_\_\_10. If your DASD packs are already initialized, skip now to substep 12 to format them.
- \_\_\_\_11. For uninitialized DASD, use the INSTALL command to initialize the packs. If there is more than one uninitialized pack, initialize one at a time.

```
install unit(packaddr) novfy
```

*packaddr* is the address of the DASD pack you want to initialize. *packaddr* is recorded on your Directory Build Worksheet.

```
ICK00700I DEVICE INFORMATION FOR packaddr IS
            CURRENTLY AS FOLLOWS:
          PHYSICAL DEVICE = xxxx.
          STORAGE CONTROLLER = xxxx
          STORAGE CONTROL DESCRIPTOR = xx
          DEVICE DESCRIPTOR = xx
ICK003D REPLY U TO ALTER VOLUME packaddr CONTENTS,
          FLSF T
ENTER INPUT/COMMAND:
                                                     The system takes at least 20 to 40 minutes to
u
                                                     inspect and initialize a pack. You will get a series of
   ÷
                                                     ICK messages that describe the status of the device
                                                     being initialized at the point that the initialization is
ENTER INPUT/COMMAND:
                                                     almost complete.
```

If you have another pack to initialize, **repeat** the INSTALL command.

12. Format the 420RES and each pack listed on your Directory Build Worksheet that does not contain data you want to save. Do **not** format any packs with data you need to keep. Issue the command for each pack.

## cpvolume format unit(packaddr) novfy volid(volid) mode(esa) nofiller

*packaddr* is the address of the DASD pack you want to format. *packaddr* is recorded on your Directory Build Worksheet.

*volid* is the volume identifier recorded on your Directory Build Worksheet.

```
:
ICK003D REPLY U TO ALTER VOLUME packaddr CONTENTS,
ELSE T
ENTER INPUT/COMMAND:
U
:
```

```
ENTER INPUT/COMMAND:
```

If you have another pack to format, repeat the CPVOLUME FORMAT command.

13. IPL the tape drive again to load the DDR program from tape. You do not have to exit the ICKDSF program. Follow the **hardware IPL** procedure specified for your processor.

During hardware IPL procedures, you may specify a console address in the Load Parameter field.

```
------Load Parameter Specified -----+
```

If the Load Parameter field is used, the DDR program will appear at the specified console.

-End of Load Parameter Specified ------+

### –Load Parameter Not Specified ——

If no console address is used, you will need to wait a minute or so for the IPL to complete. You will see no messages. Press **Enter** to create an interrupt. If you do not see a response, you pressed **Enter** before the IPL was complete. Reset the keyboard. Wait approximately 60 seconds and press **Enter** again.

ENTER CLEAR SCREEN WHEN READY Reset Clear

Press the **Reset** key to unlock the keyboard. Depending on your console, you may not have to clear your screen.

## -----End of Load Parameter Not Specified -----+

- 14. Answer the following prompts from the DDR program to load the Initial Installation System from the z/VM System DDR to the system residence pack (420RES).
  - **Note:** The device types for which the following steps are valid are 3380 and 3390 DASD and 3480, 3490, and 3422 (when using a CDROM) tape drives.

z/VM DASD DUMP/RESTORE PROGRAM ENTER CARD READER ADDRESS OR CONTROL STATEMENTS ENTER: sysprint cons ENTER: input tapeaddr tape (skip 1 ENTER:

*tapeaddr* is the address of the tape drive recorded in the **TAPE DRIVE SECTION** in Installation Worksheet Table 4.

By typing the word **tape**, the tape device type is automatically identified by the DDR program, either 3422, 3480, or 3490.

output packaddr dasd 420res

pack (420RES) recorded on your Directory Build Worksheet.

packaddr is the address of the system residence

DDR checks the pack label to make sure it is 420RES, the system residence pack.

ENTER:

### restore all

HCPDDR725D SOURCE DASD DEVICE WAS (IS) LARGER THAN OUTPUT DEVICE DO YOU WISH TO CONTINUE? RESPOND YES OR NO:

You may or may not receive this message. This is not a problem. Respond **yes** and continue.

## yes

RESTORING 420RES

DATA DUMPED mm/dd/yy AT hh.mm.ss GMT FROM 420RES RESTORED TO 420RES Informational messages: GMT means Greenwich Mean Time. The exact cylinder extents vary according to the device type.

| INPUT CYLIND | ER EXTENTS | OUTPUT CYLINDER EX | XTENTS  |
|--------------|------------|--------------------|---------|
| START        | STOP       | START              | STOP    |
| nnnnnnn      | nnnnnnn    | nnnnnnn            | nnnnnnn |

÷

END OF RESTORE BYTES RESTORED nnnnnnnn

# ENTER:

ENTER

END OF JOB

Press Enter to end the program.

# Step 2. IPL the z/VM IIS

- In this step you will:
- Bring up the z/VM Initial Installation System first-level.
- 1. Bring up the z/VM Version 4 Release 2.0 system from the DASD device you just restored it to; that is, IPL the real address of 420RES noted on your Directory Build Worksheet. Follow the specified hardware IPL operation for your processor. You must specify your operator console address on the Load Parameter field on the hardware system console. Record this console address (*consaddr*) on the Installation Worksheet Table 4.

Note: Refer to the proper hardware operation manuals for help.

\_\_\_ 2. The stand alone program loader panel is displayed on the VM operator console you specified in substep 1.

| ( | STAND ALONE   | PROGRAM LOAD | ER: z/VM VERSION 4  | RELEASE 2.0 |         |   |  |
|---|---------------|--------------|---------------------|-------------|---------|---|--|
|   | DEVICE NUMBE  | R: packadd   | r MINIDISK OFFSET   | T: nnnnnnnn | EXTENT: | 1 |  |
|   | MODULE NAME:  | CPLOAD       | LOAD ORIGIN:        | 1000        |         |   |  |
|   | cons=consaddr |              | IPL PARAMET         | TERS        |         |   |  |
|   |               |              | COMMENTS            | S           |         |   |  |
|   |               |              | CONTREATE           |             |         |   |  |
|   |               |              |                     |             |         |   |  |
|   |               |              |                     |             |         |   |  |
|   | 9= FILELIST   | 10= LOAD 1   | 1= TOGGLE EXTENT/OF | FFSET       |         |   |  |

Figure 5. Sample Stand Alone Program Loader Panel

\_\_\_\_3. Move the cursor to the IPL PARAMETERS field and type:

cons=consaddr

As shown in Figure 5, *consaddr* is the primary system console address recorded in the **CONSOLE SECTION** in Installation Worksheet Table 4 on page 21. This statement defines the operator console. Spaces are not allowed around the equal sign.

\_\_\_\_4. Press PF10 to load.

## PF10

\_\_\_\_ 5. The IPL of your z/VM system continues:

# IPL the z/VM IIS

| hh:mm:ss z/VM V4 R2.0<br>SERVICE LEVEL nnnn (mode)                                                                                     |                                                                                                    |
|----------------------------------------------------------------------------------------------------|----------------------------------------------------------------------------------------------------|
| <pre>hh:mm:ss SYSTEM NUCLEUS CREATED ON yyyy-mm-dd AT<br/>LOADED FROM 420RES<br/>hh:mm:ss *********************************</pre>      | <pre>hh:mm:ss, ****  *  *  *  *  *  *  *  *  *  *  *</pre>                                                                                                    |
| <i>hh:mm:ss</i> HCPZCO6718I Using parm disk 1 on volume<br><i>hh:mm:ss</i> HCPZCO6718I Parm disk resides on cylind<br>:<br>:           | <i>volid</i> (device <i>xxxx</i> ).<br>ers <i>xx</i> through <i>xx</i> .<br>You may receive an informational message,<br>HCPISU951I, about volumes not mounted. If you are<br>not using those volume labels, ignore this message. |
|                                                                                                    | <b>Attention:</b> If you receive informational message HCPIIS954I, you have duplicate volumes with the same label and must correct this error before continuing. Refer back to substep 3 on page 28.                              |
| hh:mm:ss Start ((Warm Force COLD CLEAN) (DRain)                                                                                        |                                                                                                    |
| (DISADIE) (NUDIRect) (NUAUIOIog)) or (<br>cold drain noautolog                                                                         | Because there is no data or accounting information<br>to recover, use <b>cold drain</b> to request a cold start.<br>Use <b>noautolog</b> at this point because you do not<br>need the servers and all user IDs logged on.         |
| 6. If it has not been set before, set the TOD (time-of-c<br>Consult <i>z/VM: System Operation</i> for those procedu                    | lay) clock using standard operating procedures.<br>res.                                                                                                    |
| NOW <i>hh:mm:ss</i> {EST EDT} <i>weekday yyyy-mm-dd</i><br>Change TOD clock (yes no)                                                   | You will see this message only if the TOD clock has been set before.                                                                                                    |
| {yeslno}                                                                                                    | Answer <b>yes</b> to reset the TOD clock, <b>no</b> to keep the current setting.                                                                                                    |
| +Yes Reply System Response                                                                                                    | +                                                                                                    |
| Set date MM/DD/YY                                                                                                    | Type in the month, day and year, separated by slash marks.                                                                                                    |
| Set time HH:MM:SS                                                                                                    | Type in the hours, minutes and seconds, separated by colons.                                                                                                    |
| Press "TOD ENABLE SET" key at designated instant<br>NOW <i>hh:mm:ss</i> {EST EDT} <i>weekday mm/dd/yy</i><br>Change TOD clock (Yes No) |                                                                                                    |
| no                                                                                                    |                                                                                                    |
|                                                                                                    |                                                                                                    |
| +End of Yes Reply System Response                                                                                                    | +                                                                                                    |

If you are using a multiprocessor, you may receive a message here concerning the clocks of the different images of the processor. If you do, see *z/VM: System Operation* for information about resetting the clocks.

\_\_\_7. CP logs on the primary system operator (user ID OPERATOR).

hh:mm:ss The directory on volume 420RES at address nnnn
has been brought online.
hh:mm:ss HCPWRS2513I
hh:mm:ss HCPWRS2513I Spool files available {nnnn NONE}

Note: Depending on the type of spool files available, you may receive the following prompt:

–Spool Files Prompt – hh:mm:ss HCPWRS2513I hh:mm:ss HCPWRS2513I Spool files on offline volumes {nnnn | NONE } hh:mm:ss HCPWRS2513I Spool files with I/O errors {*nnnn* | NONE} hh:mm:ss HCPWRS2513I Spool files with control errors {nnnn | NONE} *hh:mm:ss* HCPWRS2513I Spool files to be discarded {nnnn | NONE } hh:mm:ss HCPWRS2513I ----hh:mm:ss HCPWRS2513I Total files to be deleted nnnn hh:mm:ss HCPWRS2511A hh:mm:ss HCPWRS2511A Spool files will be deleted because of COLD start. hh:mm:ss HCPWRS2511A No files have been deleted yet. hh:mm:ss HCPWRS2511A To continue COLD start and delete files, enter GO. hh:mm:ss HCPWRS2511A To stop COLD start without deleting files, enter STOP. go

Here the system gives you an opportunity to stop the cold start and save your spool files. You do not need to save any spool files at this time; answer **go**.

-End of Spool Files Prompt ————–

hh:mm:ss HCPWRS2512I Spooling initialization is complete. hh:mm:ss DASD nnnn dump unit CP IPL pages nnnn hh:mm:ss HCPAAU2700I System gateway ZVMV4R20 identified. z/VM Version 4 Release 2.0, Service Level 0000 (64-bit), built on IBM Virtualization Technology hh:mm:ss There is no logmsg data hh:mm:ss FILES: NO RDR, NO PRT, NO PUN hh:mm:ss LOGON AT hh:mm:ss EDT DAY mm/dd/yy hh:mm:ss GRAF nnnn LOGON AS OPERATOR USERS = n hh:mm:ss HCPIOP952I nnnnM system storage hh:mm:ss FILES: nonnnnn RDR, nnnnnnn PRT, NO PUN

\_\_8. Disconnect from the OPERATOR user ID.

## disconnect

DISCONNECT AT hh:mm:ss {EST EDT} weekday mm/dd/yy

Press enter or clear key to continue
ENTER

\_\_\_ 9. Log on to the MAINT user ID.

```
ENTER
```

The default password for MAINT is MAINT.

logon maint

z/VM Version 4 Release 2.0, Service Level 0000 (64-bit), built on IBM Virtualization Technology There is no logmsg data FILES: NO RDR, NO PRT, NO PUN LOGON AT hh:mm:ss EDT DAY mm/dd/yy DMSIND2015W Unable to access the Y-disk. Filemode Y (19E)not accessed z/VM V4.2.0 yyyy-mm-dd hh:mm ENTER DMSACP113S B(5E5) not attached or invalid device address DMSACP113S D(51D) not attached or invalid device address Ready; T=n.nn/n.nn hh:mm:ss

\_\_\_\_10. Run INSTPLAN to select items to load and the DASD type on which to install.

### instplan fullfunc

\*\*\* z/VM INSTALLATION PLANNING \*\*\* Mark items selected to be loaded with an S in the STATUS column, and those selected not to be loaded with an N . Status Item Status Item Status Item ----- ----- ------ 
 BASE
 S
 TSAF/AVS
 N
 FILEPOOL

 SMALL FILEPOOL
 N
 CP/DV SOURCE
 N
 CMS/REXX SOURCE

 VMSES SOURCE
 N
 RSCS SOURCE
 S
 OSA/SF
 S BASE S Ν S TSM Place a nonblank character in front of the DASD model layout onto which the selected items will be loaded. Only one layout may be selected. The number in parenthesis is the number of packs needed to load the items selected. \_ (3) 3390 Double \_ (2) 3390 Triple \_ (6) 3390 Single \_ ( ) USER PLACEMENT PF1 = HELP PF3/PF12 = QUIT PF5 = Process ENTER = Refresh

- \_\_\_\_\_a. Refer to Installation Worksheet Table 4 on page 21. In the z/VM INSTALLATION PLANNING panel, place an "N" in the STATUS column for each item you did not choose to load. Place an "S" in the STATUS column for each item you chose to load.
- \_\_\_\_\_b. If you are using Directory Build Method 1, place a nonblank character in front of the DASD model that matches the *Device Type and Density* in Table 5 on page 22. If you are using Directory Build Method 2, place a nonblank character in front of USER PLACEMENT.
- \_\_\_\_ c. After you select the items to be loaded and the DASD model to be used for installation, press PF5 to complete the planning step.

HCPIPX8475I THE ITEMS YOU SELECTED TO BE LOADED ARE: BASE TSAF/AVS FILEPOOL CP/DV SOURCE CMS/REXX SOURCE VMSES SOURCE RSCS SOURCE OSA/SF TSM THE ITEMS YOU SELECTED NOT TO BE LOADED ARE: SMALL FILEPOOL THE DASD TYPE YOU SELECTED TO LOAD ON IS: dasd model THE PACKS NEEDED TO LOAD THESE ITEMS ARE: packs

If you selected USER PLACEMENT, *packs* refers to all the packs listed on your Directory Build Worksheet.

HCPINP8391I INSTPLAN EXEC ENDED SUCCESSFULLY
Ready; T=n.nn/n.nn hh:mm:ss

## What to Do Next

Go to "Chapter 5. Load the System DDR" on page 55.

IPL the z/VM IIS

# Chapter 4. Procedure 2

In this chapter, you will use step-by-step procedures to install the z/VM System DDR from a VM system.

# Step 1. Planning for Installation

## $^-$ In this step you will $^-$

- Choose a first-level user ID, currID.
- Attach a tape drive to *currID*.
- Mount Volume 1 of the z/VM System DDR on the tape drive.
- Load the installation tools.
- Run the installation tools to:
  - 1. Plan for your install
  - 2. Format the DASD
  - 3. Load down the Initial Installation System (IIS) from the z/VM System DDR.
- \_\_\_\_1. Before you begin, read "Chapter 1. Introduction" on page 3 and "Chapter 2. Planning Your Installation" on page 11.
- 2. Choose a first-level user ID from your current operating system with privilege classes B through G which you will use to install z/VM Version 4 Release 2.0. This procedure refers to this user ID as *currID*. **Record** *currID* in Installation Worksheet Table 4. It is a good idea **not** to grant *currID* **privilege class A authority**, so that you cannot accidentally shutdown the first-level system.

Whenever you see these procedures using *currID*, substitute the user ID you recorded in Installation Worksheet Table 4.

- \_\_\_ 3. Log on to *currID*.
- 4. Verify that the 191 disk is accessed as A and has at least 2 cylinders of available space. The DASD type of this disk does not have to be the same DASD type as the z/VM System DDR. The installation tools will be loaded to the work disk.

## access 191 a

Ready; T=n.nn/n.nn hh:mm:ss

- \_\_\_\_5. **Record** the following in the **TAPE DRIVE SECTION** in Installation Worksheet Table 4:
  - \_\_\_\_a. The real address (tapeaddr) of tape drive 1 under the 1st Level Real column
  - \_\_\_\_b. 181 in the 1st Level Virtual/2nd Level Real column
- \_\_\_6. Attach tape drive 1 to *currID* at virtual device address 181.

If you are installing with CDROM and you are:

- Installing from a PS2 with OMA/2, refer to the *Optical Media Attach/2 User's Guide* and the *Optical Media Attach/2 Technical Reference*.
- If installing from a Multiprise 3000, refer to the *Emulated I/O User's Guide* and AWSOMA.DOC in the Service Element directories.

## attach tapeaddr \* 181

TAPE tapeaddr ATTACHED TO currID 0181 Ready; T=n.nn/n.nn hh:mm:ss *tapeaddr* is the **1st Level Real** address of the tape drive where Volume 1 of the z/VM System DDR will be mounted. *tapeaddr* is recorded in the **TAPE DRIVE SECTION** in Installation Worksheet Table 4.

- \_\_\_\_7. Mount Volume 1 of the z/VM System DDR on tape drive 1 attached as 181. Make sure the tape is write protected.
- \_\_\_8. Load the installation tools from Volume 1 of the z/VM System DDR to your work disk.

## vmfplc2 rew

Ready; T=n.nn/n.nn hh:mm:ss

```
vmfplc2 fsf 3
Ready; T=n.nn/n.nn hh:mm:ss
vmfplc2 load * * a
Loading ...
End-of-file or end-of-tape
Ready; T=n.nn/n.nn hh:mm:ss
```

\_\_\_9. Invoke INSTPLAN to select which items to load and the DASD type on which to install.

instplan fullfunc

Figure 6. Installation Planning Panel

- \_\_\_\_a. Refer to Installation Worksheet Table 4 on page 21. In the z/VM INSTALLATION PLANNING panel, place an "N" in the STATUS column for each item you did not choose to load. Place an "S" in the STATUS column for each item you chose to load.
- b. If you are using Directory Build Method 1, place a nonblank character in front of the DASD model that matches the *Device Type and Density* in Table 5 on page 22. If you are using Directory Build Method 2, place a nonblank character in front of USER PLACEMENT.
- \_\_\_\_ c. After you select the items to be loaded and the DASD model to be used for installation, press PF5 to complete the planning step.

HCPIPX8475I THE ITEMS YOU SELECTED TO BE LOADED ARE: BASE TSAF/AVS FILEPOOL CP/DV SOURCE CMS/REXX SOURCE VMSES SOURCE RSCS SOURCE OSA/SF TSM THE ITEMS YOU SELECTED NOT TO BE LOADED ARE: SMALL FILEPOOL

THE DASD TYPE YOU SELECTED TO LOAD ON IS: dasd model

# Planning for Installation

THE PACKS NEEDED TO LOAD THESE ITEMS ARE: packs

If you selected USER PLACEMENT, *packs* refers to all the packs listed on your Directory Build Worksheet.

HCPINP8392I INSTPLAN EXEC ENDED SUCCESSFULLY
Ready; T=n.nn/n.nn hh:mm:ss

- \_\_\_1. If you logged off after Step 1:
  - \_\_\_\_a. Log on to *currID*. This must be the same user ID used in "Step 1. Planning for Installation" on page 40.
  - \_\_\_\_b. Attach tape drive 1 to *currID* at virtual device address 181.

If you are installing with CD-ROM, refer to the *Optical Media Attach/2 User's Guide* and the *Optical Media Attach/2 Technical Reference*.

If you are installing from a Multiprise 3000, refer to the *Emulated I/O User's Guide* and AWSOMA.DOC in the Service Element directories.

attach tapeaddr \* 181 TAPE tapeaddr ATTACHED TO currID 0181 Ready; T=n.nn/n.nn hh:mm:ss *tapeaddr* is the **1st Level Real** address of the tape drive where Volume 1 of the z/VM System DDR will be mounted. *tapeaddr* is recorded in the **TAPE DRIVE SECTION** in Installation Worksheet Table 4.

- \_\_\_\_ c. Mount Volume 1 of the z/VM System DDR on your tape drive. Make sure the tape is write protected.
- \_\_\_\_\_d. Verify that the 191 is accessed as your A-disk.

access 191 a

Ready; T=n.nn/n.nn hh:mm:ss

\_\_2. Refer to the Directory Build Worksheet that corresponds to the directory build method you selected. Attach all the packs listed on the worksheet that are not already attached to *currID*. Enter the following ATTACH command for each pack:

attach packaddr\*
DASD packaddr ATTACHED TO currID packaddr
.

packaddr is the address of the DASD.

Ready; T=n.nn/n.nn hh:mm:ss

Attention: Make sure that any packs with the same labels that you are using for installation are **not** attached to *currID* (issue **QUERY DASD ATT** \*). You must detach any other packs with these labels now to **prevent** bringing them online.

**Attention:** The system residence pack used for installation must be of the same DASD device type as your z/VM System DDR in order to restore the Initial Installation System.

\_\_\_\_3. Invoke INSTIIS to format and label your installation DASD and to restore the IIS.

instiis

- \_\_\_\_a. Depending on the DASD layout you chose on the z/VM INSTALLATION PLANNING panel, one of the following panels is displayed:
  - If you selected a specific DASD type on which to install, the following panel is displayed:

| *                                                                  | ** z/VM INSTALLATION | N DASD FORMAT/REST      | ORE ***               |  |
|--------------------------------------------------------------------|----------------------|-------------------------|-----------------------|--|
| DASD<br>LABEL                                                      | DASD<br>ADDRESS      | VIRTUAL TAPE<br>ADDRESS | DO NOT<br>FORMAT DASD |  |
| 420RES<br>420W01<br>420W02<br>420W03<br>420W03<br>420W04<br>420W05 |                      |                         |                       |  |
| PF1 = HELP                                                         | PF3/PF12 = QUIT      | PF5 = PROCESS           | ENTER = REFRESH       |  |

Figure 7. Installation DASD Format and Restore Panel (3390 Model Layout)

- Fill in the panel using the information from the Installation Worksheet (Table 4 on page 21) and your Directory Build Worksheet. For detailed information, press PF1 for HELP.
- 2) Press **PF5** to process and continue to substep 3b on page 46.

• If you selected User Placement DASD layout, the following panel is displayed:

Figure 8. Installation DASD Format and Restore Panel (User Placement DASD Layout)

- **Note:** If you select to format your DASD, enter only the labels and addresses of packs you want to format. (If you place a character in the DO NOT FORMAT DASD column, none of the packs listed will be formatted.)
- Fill in the panel using the information from the Installation Worksheet (Table 4 on page 21) and your Directory Build Worksheet. For detailed information, press PF1 for HELP.
- 2) Press **PF5** to process and continue to substep 3b on page 46.

- \_\_\_\_b. Depending on whether you selected to format your DASD or selected not to format your DASD, one of the following groups of messages is displayed:
  - If you put an X in the DO NOT FORMAT DASD column, the following is displayed: HCPIIX8381I CHECKING TAPE VOLUME NUMBER FOR DRIVE 181

HCPIIX8483R YOU HAVE SELECTED NOT TO FORMAT YOUR DASD. THIS ASSUMES YOU HAVE DONE THIS PRIOR TO ENTERING THIS EXEC. ANY PROCESSING WHICH FOLLOWS THIS PROMPT COULD RESULT IN ERRORS IF YOU HAVE NOT MANUALLY FORMATTED AND LABELED YOUR DASD.

DO YOU WANT TO CONTINUE ? (Y/N)

## У

HCPIIX8380I RESTORING IIS TO 420RES RESTORING 420RES DATA DUMPED mm/dd/yy AT hh.mm.ss GMT FROM 420RES RESTORED TO 420RES INPUT CYLINDER EXTENTS OUTPUT CYLINDER EXTENTS START STOP START STOP nnnnnnn nnnnnnn nnnnnnn Nnnnnnn nnnnnnn nnnnnnn END OF RESTORE BYTES RESTORED nnnnnnnnn

END OF JOB HCPINI8392I INSTIIS EXEC ENDED SUCCESSFULLY Ready; T=n.nn/n.nn hh:mm:ss  If you did not put an X in the DO NOT FORMAT DASD column, therefore, choosing to format your DASD, the following is displayed:

HCPIIX8381I CHECKING TAPE VOLUME NUMBER FOR DRIVE 181

HCPIIX8377R YOU HAVE SELECTED TO FORMAT THE FOLLOWING PACKS:

420RES packaddr1 packname2 packaddr2 packname3 packaddr3 : ALL DATA ON THESE PACKS WILL BE LOST. DO YOU WANT TO CONTINUE ? (Y/N) **Y** HCPIIX8490I NOW FORMATTING PACK packaddr1

```
HCPIIX8490I NOW FORMATTING PACK packaddr2
HCPIIX8490I NOW FORMATTING PACK packaddr3
```

END OF JOB HCPINI8392I INSTIIS EXEC ENDED SUCCESSFULLY Ready; T=n.nn/n.nn hh:mm:ss

\_\_\_\_\_4. If you are installing from CD-ROM, skip this substep and go to "Step 3. IPL the z/VM IIS" on page 49 . If you are installing from tape, continue with this substep. Volume 1 of the z/VM System DDR is complete. Unload the tape from the drive.

## tape run

Ready; T=n.nn/n.nn hh:mm:ss

# Step 3. IPL the z/VM IIS

- $^-$  In this step you will:  $^-$
- Bring up the Initial Installation System.
  - When you IPL second-level note the following:
  - Contention for service by the devices on shared control units may result in this step taking longer than it would when you are installing a first-level system.
- \_ 1. Choose the addresses of your tape drives.

For the Base item, you will need tape drives for five tape volumes (2-6) of the z/VM System DDR. Depending on the optional items you chose to load, you will need tape drives for volumes (7-8). You will need two CD-ROM volumes for the z/VM System DDR on CD-ROM.

- **Note:** If you use a unique tape drive for each volume, or use a tape stacker in automatic mode, the tapes will be loaded without interruption. If you must use one tape drive for multiple volumes, you will be prompted by the INSTALL EXEC when a tape volume needs to be changed.
- 2. If you are using more than one tape drive, record the following in the **TAPE DRIVE SECTION** in Installation Worksheet (Table 4 on page 21):
  - \_\_\_\_a. The real address (*tapeaddr*) of each tape drive in the **1st Level Real** and **1st Level** Virtual/2nd Level Real columns
  - \_\_\_\_b. The device type of each tape drive under the *Device Type* column.
- \_\_\_\_ 3. Attach the install tape drives that are not already attached to *currID*. Repeat the ATTACH command for each tape drive you plan to use for installation.

## attach tapeaddr \*

tapeaddr is the address of the tape drive.

TAPE tapeaddr ATTACHED TO currID tapeaddr

4. Attach the packs for installation that are not already attached to *currID*. Repeat the ATTACH command for each pack you plan to use for installation.

attach packaddr \* DASD packaddr ATTACHED TO currID packaddr *packaddr* is the address of the DASD recorded in your Directory Build Worksheet.

Attention: Make sure that any packs with the same labels that you are using for installation are **not** attached to *currID*. You must now detach any packs with these labels to **prevent** bringing them online.

\_\_\_\_ 5. Enter the following commands to clear your virtual machine and make sure that the z/VM system will recognize your terminal as a 3277, 3278, or 3279:

system clear

Reset and clear your virtual machine storage.

Storage cleared - system reset.

terminal conmode 3270

# IPL the z/VM IIS

\_\_\_\_ 6. Determine the amount of your virtual storage. If it is less than 64MB, define your storage to 64MB.

query virtual storage Run the define command only if you have less than 64M of storage. STORAGE = nnnnMdefine storage 64m STORAGE = 64M Storage cleared - system reset \_\_\_ 7. Set virtual machine mode to XA. set machine xa Setting the virtual machine to XA architecture causes a reset as if you entered SYSTEM CLEAR. If your SYSTEM RESET machine is already in XA mode, you will not get a SYSTEM = XA response. 8. Query the console and record the virtual console address (consaddr) on the Installation Worksheet Table 4. The address is required in the next substep. consaddr is the address of your virtual console. query console CONS consaddr : 9. IPL the IIS you loaded to the system residence pack (420RES). ipl packaddr clear loadparm consaddr Clear is necessary. Do not omit it. packaddr is the address of the system residence pack (420RES). Refer to your Directory Build Worksheet.

*consaddr* is the address of your virtual console recorded previously.

MORE...

Clear

The stand alone program loader panel displays after issuing the IPL command.

|   | STAND ALONE PROG | RAM LOADER: | z/VM VERSION 4 REL  | EASE 2.0 |         |   |
|---|------------------|-------------|---------------------|----------|---------|---|
| l | DEVICE NUMBER:   | packaddr    | MINIDISK OFFSET:    | nnnnnnn  | EXTENT: | 1 |
| I | MODULE NAME:     | CPLOAD      | LOAD ORIGIN:        | 1000     |         |   |
| C | cons=consaddr    |             |                     |          |         |   |
|   |                  |             | COMMENTS            |          |         |   |
|   |                  |             |                     |          |         |   |
|   |                  |             |                     |          |         |   |
|   |                  |             |                     |          |         |   |
|   | 9= FILELIST 10=  | LOAD 11=    | TOGGLE EXTENT/OFFSE | T        |         |   |

Figure 9. Sample Stand Alone Program Loader Panel

\_\_\_\_10. Move the cursor to the IPL PARAMETERS field and type

cons=consaddr

As shown in Figure 9, *consaddr* is the primary system console address recorded as the value of *consaddr* on the Installation Worksheet Table 4 on page 21. This statement defines the operator console. Spaces are not allowed around the equal sign.

\_\_\_11. Press PF10 to load.

## **PF10**

12. The IPL of your z/VM system continues:

```
hh:mm:ss z/VM V4 R2.0
        SERVICE LEVEL nnnn (mode)
hh:mm:ss SYSTEM NUCLEUS CREATED ON yyyy-mm-dd AT hh:mm:ss,
        LOADED FROM 420RES
hh:mm:ss * LICENSED MATERIALS - PROPERTY OF IBM*
                                           *
hh:mm:ss * 5739-A03 (C) COPYRIGHT IBM CORP. 1983,
                                            *
hh:mm:ss * 2001. ALL RIGHTS RESERVED.
hh:mm:ss * US GOVERNMENT USERS RESTRICTED RIGHTS - *
hh:mm:ss * USE, DUPLICATION OR DISCLOSURE
hh:mm:ss * RESTRICTED BY GSA ADP SCHEDULE CONTRACT *
hh:mm:ss * WITH IBM CORP.
hh:mm:ss *
hh:mm:ss * * TRADEMARK OF INTERNATIONAL BUSINESS
hh:mm:ss * MACHINES
hh:mm:ss HCPZC06718I Using parm disk 1 on volume volid (device xxxx).
hh:mm:ss HCPZC06718I Parm disk resides on cylinders xx through xx.
```

You may receive an informational message, : HCPISU951I, about volumes not mounted. If you are not using those volume labels, ignore this message. Attention: If you receive informational message HCPIIS954I, you have duplicate volumes with the same label and must correct this error before continuing. Refer back to substep 4 on page 49. hh:mm:ss Start ((Warm|Force|COLD|CLEAN) (DRain) (DIsable) (NODIRect) (NOAUTOlog)) or (SHUTDOWN) cold drain noautolog Because there is no data or accounting information to recover, use **cold drain** to request a cold start. Use **noautolog** at this point because you cannot have the servers and all user IDs logged on. NOW hh:mm:ss {EST | EDT} weekday yyy-mm-dd Change TOD clock (yes|no) no \_\_\_\_13. CP logs on the primary system operator (user ID OPERATOR).

hh:mm:ss The directory on volume 420RES at address nnnn has been brought online. hh:mm:ss HCPWRS2513I hh:mm:ss HCPWRS2513I Spool files available nnnn

-Spool Files Prompt —

Note: Depending on the type of spool files available, you may receive the following prompt:

hh:mm:ss HCPWRS2513I *hh:mm:ss* HCPWRS2513I Spool files on offline volumes {nnnn | NONE} *hh:mm:ss* HCPWRS2513I Spool files with I/O errors {nnnn | NONE } {nnnn | NONE} hh:mm:ss HCPWRS2513I Spool files with control errors *hh:mm:ss* HCPWRS2513I Spool files to be discarded {nnnn NONE} hh:mm:ss HCPWRS2513I ----hh:mm:ss HCPWRS2513I Total files to be deleted nnnn hh:mm:ss HCPWRS2511A hh:mm:ss HCPWRS2511A Spool files will be deleted because of COLD start. hh:mm:ss HCPWRS2511A No files have been deleted yet. hh:mm:ss HCPWRS2511A To continue COLD start and delete files, enter GO. hh:mm:ss HCPWRS2511A To stop COLD start without deleting files, enter STOP. Here the system gives you an opportunity to stop the go cold start and save your spool files. You do not need to save any spool files at this time; answer go.

-End of Spool Files Prompt —————

hh:mm:ss HCPWRS2512I Spooling initialization is complete. hh:mm:ss DASD nnnn dump unit CP IPL pages nnnn hh:mm:ss HCPAAU2700I System gateway ZVMV4R20 identified. z/VM Version 4 Release 2.0, Service Level 0000 (64-bit), built on IBM Virtualization Technology hh:mm:ss There is no logmsg data hh:mm:ss FILES: NO RDR, NO PRT, NO PUN hh:mm:ss LOGON AT hh:mm:ss EDT DAY mm/dd/yy hh:mm:ss GRAF nnnn LOGON AS OPERATOR USERS = n hh:mm:ss HCPIOP952I nnnnM system storage hh:mm:ss FILES: no PUN

\_\_\_\_14. Disconnect from the OPERATOR user ID.

## disconnect

DISCONNECT AT hh:mm:ss {EST | EDT} weekday mm/dd/yy

Press enter or clear key to continue

## ENTER

What to Do Next

Go to "Chapter 5. Load the System DDR" on page 55.

IPL the z/VM IIS

# Chapter 5. Load the System DDR

In this chapter, you will run INSTDIR to generate the system directory and INSTVM to load your new system.

# Step 1. Run INSTDIR

- $^-$  In this step you will:  $^-$
- Log on to the MAINT user ID.
- Run INSTDIR to build the directory for your system.
- · Update your system configuration file.

\_\_\_\_1. Log on to the MAINT user ID if you are not already logged on.

# ENTER

The default password for MAINT is MAINT.

## logon maint

z/VM Version 4 Release 2.0, Service Level 0000 (64-bit), built on IBM Virtualization Technology There is no logmsg data FILES: NO RDR, NO PRT, NO PUN LOGON AT hh:mm:ss EDT DAY mm/dd/yy DMSIND2015W Unable to access the Y-disk. Filemode Y (19E)not accessed z/VM V4.2.0 yyyy-mm-dd hh:mm

## ENTER

DMSACP113S B(5E5) not attached or invalid device address DMSACP113S D(51D) not attached or invalid device address Ready; T=n.nn/n.nn hh:mm:ss

\_\_\_\_2. Run INSTDIR to build the appropriate directory for your installation.
 If you select Directory Build Method 1, go to substep 2a on page 57.
 If you select Directory Build Method 2, go to substep 2b on page 58.

- a. You selected Directory Build Method 1 to install.
  - \_\_\_\_1) Run INSTDIR to build the appropriate directory for your installation.

### instdir

DASD 0199 DETACHED

The minidisks with the END option specified in this directory will not be includ ed in the following DISKMAP file.

File USER DISKMAP A has been created. CPRELEASE request for disk A scheduled. HCPZAC6730I CPRELEASE request for disk A completed. HCPIND8392I INSTDIR EXEC ENDED SUCCESSFULLY Ready; T=n.nn/n.nn hh:mm:ss

### USER DIRECT and VMFRMT EXTENTS are built.

\_\_\_\_2) Run DIRONLIN to bring the new USER DIRECT directory online.

#### dironlin

HCPZAC6730I CPRELEASE request for disk B completed. z/VM USER DIRECTORY CREATION PROGRAM - VERSION 4 RELEASE 2.0 EOJ DIRECTORY UPDATED AND ON LINE HCPZAC6732I CPACCESS request for MAINT'S 0CF1 in mode A completed. HCPZAC6732I CPACCESS request for MAINT'S 0CF2 in mode B completed. HCPD0L8391I DIRONLIN EXEC ENDED SUCCESSFULLY Ready; T=n.nn/n.nn hh:mm:ss

\_\_\_\_3) Log off of the MAINT user ID.

#### logoff

This is required to pick up the new or changed directory links.

CONNECT= nn:nn:nn VIRTCPU= nnn:nn.nn TOTCPU= nnn:nn.nn LOGOFF AT hh:mm:ss {EST|EDT} weekday mm/dd/yy

Press enter or clear key to continue
ENTER

\_\_\_\_\_4) Go to "Step 3. Run INSTVM EXEC" on page 62.

# **Run INSTDIR**

- b. You selected Directory Build Method 2 to install.
  - \_\_\_\_1) Run INSTDIR to build the appropriate directory for your installation.

## instdir

The following panel is displayed:

| ABEL TYPE | START | END |
|-----------|-------|-----|
|           |       |     |
|           |       |     |
|           |       |     |
|           |       |     |
|           |       |     |
|           |       |     |
|           |       |     |
|           |       |     |
|           |       |     |
|           |       |     |
|           |       |     |
|           |       |     |
|           |       |     |
|           |       |     |
| <br>      |       |     |

- 2) Fill in the panel using the information from your Directory Build Worksheet—Method 2, Table 6 on page 23. For detailed information press PF1 for HELP.
  - **Note:** INSTDIR does not verify that the extents entered for a DASD are within the actual extents of that DASD. **Do not enter cylinder 0.**
  - **Note:** If you receive the message HCPIDX8492W NOT ENOUGH DISK SPACE DEFINED TO LOAD THE SELECTED ITEM, you must add more space. You receive this message because gaps may be left at the end of each set of extents when the space remaining is less than the smallest minidisk left to place. As a result, you may need more cylinders than what is specified in Table 2 on page 20. The more sets of extents you use to define your system, the greater the potential for gaps.
  - **Note:** The FILEPOOL or SMALL FILEPOOL item will be loaded to the first extent specified. If you receive message HCPIDX8497W, the first set of extents listed on the panel is not large enough to hold the FILEPOOL or SMALL FILEPOOL item. You must move a DASD with enough free space to the first position on the panel.
- \_\_\_\_3) Press **PF5** to process.

| HCPWDK8494I<br>or | NO WORK DISK NEEDED                                                                                                    | You will receive either message 8494I or 8493R. |
|-------------------|----------------------------------------------------------------------------------------------------|-------------------------------------------------|
| HCPWDK8493R       | YOU MUST DEFINE A nnnn cylinder<br>MINIDISK AS A WORK DISK. THIS MINI<br>MUST RESIDE ON <i>ddrtype</i> DASD. ENTER<br>LABEL AND STARTING EXTENT WHERE YOU<br>WOULD LIKE THIS WORK DISK PLACED, O<br>PRESS ENTER TO EXIT. | DISK<br>R DASD<br>J<br>R                        |

dasdlabel strtext

dasdlabel is the label of the DASD.

*strtext* is the starting extent where the work disk will be placed.

Do **not** use cylinders located within the extents defined on the previous panel. INSTDIR has defined minidisks on those extents.

The minidisks with the END option specified in this directory will not be included in the following DISKMAP file.

File USER DISKMAP A has been created. HCPINP83911 INSTDIR EXEC ENDED SUCCESSFULLY Ready; T=n.nn/n.nn hh:mm:ss

- \_\_\_ 3. Review USER DISKMAP to check for the following:
  - No overlaps exist.
  - Cylinder 0 is not used.
  - Labels are correct.
  - Correct extents are used for each label.

### xedit user diskmap

If there are errors in the file, do one of the following:

Erase USER DIRECT and go to substep 2b on page 58.

or

- Correct all errors by updating USER DIRECT and then issue the DISKMAP command. If there
  are still errors in the file, repeat this task.
- 4. Add the pack labels listed on your Directory Build Worksheet to your system configuration file (SYSTEM CONFIG). Any volumes that will contain real system paging, spooling, dump, directory, or temporary disk space need to be added to the CP-owned volume list. Any volumes that will contain only minidisks need to be added to the user volume list.

### cprelease a

HCPZAC6730I CPRELEASE request for disk A completed. Ready; T=n.nn/n.nn hh:mm:ss

### link maint cf1 cf1 mw

DASD 0CF1 LINKED R/W: R/O BY SYSTEM Ready; T=n.nn/n.nn hh:mm:ss

#### access cf1 a

DMSACC724II CFI replaces A(191). Ready; T=n.nn/n.nn hh:mm:ss xedit system config a ====> set case mixed ignore

\_\_a. Locate the CP-owned volume list in the system configuration file.

====> locate /cp\_owned/&/420RES/

If you are not using 420W01, 420W02, 420W03, 420W04, 420W05, 420W06, 420W07, 420W08, or 420W09, change the pack label to RESERVED.

Add each of the volumes that need to be added, if any, to the CP-owned volume list by changing the label RESERVED to the label of your volume.

## **Run INSTDIR**

\_\_\_\_b. Locate the user volume list in the system configuration file

===> locate /user\_volume\_list usrp01/
===> input User\_Volume\_List volid1
:

Add each of the volumes that need to be added to the list (*volid1* to *volidxx*).

===> input User\_Volume\_List volidxx

## ====> file

Ready; T=n.nn/n.nn hh:mm:ss

## access 191 a

DMSACC724I 191 replaces A(CF1) Ready; T=n.nn/n.nn hh:mm:ss

\_\_\_\_5. Attach all packs added to the system configuration file in substep 4 on page 59 to your system by repeating the ATTACH command for each volume (pack) you are using for installation.

attach packaddr system volid

packaddr is the address of the DASD device.

volid is the pack's label.

DASD packaddr ATTACHED TO SYSTEM volid Ready; T=n.nn/n.nn hh:mm:ss
# Step 2. Run DIRONLIN EXEC

### $^-$ In this step you will: $^-$

- Run DIRONLIN to bring the new directory online.
- Log off of the MAINT user ID.
- \_\_\_1. Bring the new USER DIRECT directory online.

#### dironlin

HCPZAC6730I CPRELEASE request for disk B completed. z/VM USER DIRECTORY CREATION PROGRAM - VERSION 4 RELEASE 2.0 EOJ DIRECTORY UPDATED AND ON LINE HCPZAC6732I CPACCESS request for MAINT'S 0CF1 in mode A completed. HCPZAC6732I CPACCESS request for MAINT'S 0CF2 in mode B completed. HCPDOL8391I DIRONLIN EXEC ENDED SUCCESSFULLY Ready; T=n.nn/n.nn hh:mm:ss

\_\_\_2. Log off of the MAINT user ID.

#### logoff

This is required to pick up the new or changed directory links.

CONNECT= nn:nn:nn VIRTCPU= nnn:nn.nn TOTCPU= nnn:nn.nn LOGOFF AT hh:mm:ss {EST|EDT} weekday mm/dd/yy

Press enter or clear key to continue ENTER

# Step 3. Run INSTVM EXEC

In this step you will:

- · Log on to the MAINT user ID
- Run INSTVM to load the items from the z/VM System DDR.

#### Notes:

- 1. On all panels, CP and CMS commands can be issued from the panel command line. Line end characters, for example #, cannot be used.
- 2. Running the INSTVM EXEC requires a full screen terminal with at least 20 lines.

\_ 1. Log on to the MAINT user ID.

#### ENTER

The default password for MAINT is MAINT.

Message DMSACP112S is not a problem at this

#### logon maint

| z/VM Version 4 Release 2.0, Service Level 0000 (64-bit), |
|----------------------------------------------------------|
| built on IBM Virtualization Technology                   |
| There is no logmsg data                                  |
| FILES: nnnn RDR, NO PRT, NO PUN                          |
| LOGON AT hh:mm:ss EDT DAY yyyy-mm-dd                     |
| z/VM V4.2.0 yyyy-mm-dd hh:mm                             |

### ENTER

DMSACP112S B(5E5) device error DMSACP112S D(51D) device error

Ready; T=n.nn/n.nn hh:mm:ss

time.

+ Procedure 1 Only \_\_\_\_\_2. Choose the addresses of your tape drives.

For the Base item, you will need tape drives for five tape volumes (2-6) of the z/VM System DDR. Depending on the optional items you chose to load, you need tape drives for volumes (7-8). You may need two CD-ROM volumes for the z/VM System DDR on CD-ROM.

- **Note:** If you use a unique tape drive for each volume, or use a tape stacker in automatic mode, the tapes will be loaded without interruption. If you must use one tape drive for multiple volumes, you will be prompted when a tape volume needs to be changed.
- \_\_\_\_3. If you require any more tape drives, record the following in the **TAPE DRIVE SECTION** in Installation Worksheet (Table 4 on page 21):
  - \_\_\_\_a. The real address (*tapeaddr*) of each tape drive in the **1st Level Real** and **1st Level Virtual/2nd Level Real** columns
  - \_\_\_\_b. The device type of each tape drive under the *Device Type* column.

-----End of Procedure 1 Only -----+

\_\_\_\_\_4. Attach the tape drives by repeating this step for each tape drive needed. Refer to the 1st Level Virtual/2nd Level Real column in the TAPE DRIVE SECTION in Installation Worksheet Table 4 on page 21 for tapeaddr. You can attach additional tape drives from the INSTALL panel command line.

attach tapeaddr \* vtapeaddr

TAPE tapeaddr ATTACHED TO MAINT vtapeaddr Ready; T=n.nn/n.nn hh:mm:ss *tapeaddr* is the address in the **1st Level Virtual/2nd Level Real** column of the **TAPE DRIVE SECTION** in Installation Worksheet Table 4.

*vtapeaddr* is the virtual address where the tape drive will be attached. *vtapeaddr* must be attached at virtual addresses within the following ranges: 180 to 187 or 288 to 28F.

- \_\_\_\_5. Record *vtapeaddr* in the *2nd Level Virtual* column in the **TAPE DRIVE SECTION** in Installation Worksheet Table 4.
- \_\_6. Run INSTVM to install the z/VM System DDRs. If installing from CD-ROM, enter:

instvm cd

If installing from tape, enter:

instvm

The LOAD DEVICE MENU panel displays after issuing the INSTVM command.

|                     | LOAD DEV                                        | ICE MENU     |               |  |
|---------------------|-------------------------------------------------|--------------|---------------|--|
|                     | MEDIA SELECT                                    | ED IS: media |               |  |
|                     | MOUNT VOLUME<br>2<br>3<br>4<br>5<br>6<br>7<br>8 | VADDR        |               |  |
| ====><br>PF1 = HELP | PF3 = QUIT                                      | PF5 = LOAD   | PF12 = RETURN |  |

- \_\_\_7. Complete the LOAD DEVICE MENU panel.
  - **Note:** This panel shows you which tape volumes you need to mount based on the items you are loading. You will be prompted if a tape volume needs changing.
  - \_\_\_\_\_a. Check the **MEDIA SELECTED IS:** field. This is a required field that will contain either TAPE or CD depending on the parameter used to invoke the INSTVM exec. If the *media* specified is not correct, press **PF3** to quit and run the INSTVM exec with the correct parameter.
  - \_\_\_\_b. Attach additional tape drive(s), if needed, from the panel's command line.

**Note:** Tape drives must be attached at virtual addresses within the following ranges: 180 to 187 or 288 to 28F.

\_\_\_\_ c. Type in the tape drive addresses.

Use the addresses in the *2nd Level Virtual* column in the **TAPE DRIVE SECTION** in the Installation Worksheet Table 4 on page 21.

### **Run INSTVM EXEC**

Each volume must have an associated tape drive. If you use one tape drive or tape stacker for multiple volumes, you must enter that tape drive address next to each volume for which it will be used.

**Note:** If you use a unique tape drive for each volume, or use a tape stacker in automatic mode, the tapes will be loaded without interruption. If you must use one tape drive for multiple volumes, you will be prompted when a tape volume needs to be changed.

\_\_\_8. Mount the z/VM System DDR tape(s) or CD-ROM on the corresponding tape drive(s).

Note: Only mount the tape volumes listed on your screen.

\_\_\_9. Press **PF5** to load.

PF5

The load starts with the following system messages:

Note: You will not see the optional item messages if you chose not to load those items.

| HCPWIN8388I CHECKING                                                                                                    | STATUS OF DRIVES                                                                                          |                                                                                                    |
|----------------------------------------------------------------------------------------------------|----------------------------------------------------------------------------------------------------|----------------------------------------------------------------------------------------------------|
| HCPWIN8381I CHECKING                                                                                                    | TAPE VOLUME NUMBER FOR DR                                                                                 | IVE <i>vaddr</i><br>You will receive this message for each tape drive<br>you are using. The screen will clear after these<br>messages are displayed. |
| HCPWIN8371I LOADING B<br>HCPWIN8371I LOADING T<br>HCPWIN8371I LOADING F<br>HCPWIN8371I LOADING C<br>HCPWIN8371I LOADING C<br>HCPWIN8371I LOADING V<br>: | BASE<br>SAF, AVS<br>FILEPOOL<br>CP, DV SOURCE<br>MS, REXX SOURCE<br>MSES/E SOURCE                         |                                                                                                    |
| HCPWIN8428I TOTAL PER                                                                                                    | RCENT LOADED -> nn%                                                                                       | The screen will clear for a few seconds after these messages are displayed. <i>volid</i> is the volume identifier.                                   |
| HCPWIN8380I RESTORING                                                                                                    | G MINIDISK nnn TO volid                                                                                   |                                                                                                    |
| HCPDDR725D SOURCE DASD<br>RESTORING volid<br>DATA DUMPED mm/dd/yy<br>INPUT CYLINDER EXTENTS<br>START STOP<br>nnnnnnn nnnnnnn                            | DEVICE WAS (IS) LARGER T<br>AT hh.mm.ss GMT FROM vo<br>OUTPUT CYLINDER EXT<br>START STO<br>nnnnnnn nnnnnn | HAN OUTPUT DEVICE<br><i>lid</i> RESTORED TO SCRATCH<br>ENTS<br>P<br>n                                                                                |
| END OF RESTORE<br>BYTES RESTORED nnnnnn<br>END OF JOB                                                                                                   | nn                                                                                                    |                                                                                                    |
|                                                                                                    | ot+                                                                                                    |                                                                                                    |

÷

+

HCPWIN8433I INSTALL PROCESSING CONTINUES HCPWIN8372A PLEASE MOUNT VOLUME *n* ON TAPE DRIVE *vaddr* THEN PRESS ENTER TO CONTINUE HCPWIN8381I CHECKING TAPE VOLUME NUMBER FOR DRIVE *vaddr* 

If you need to mount a tape volume, you will receive these messages.

-End of Tape prompt — HCPWIN8434I item HAS BEEN SUCCESSFULLY LOADED. This message is repeated for each item loaded. : HCPWSR8409I GENERATING SOFTWARE INVENTORY FILES HCPWSR8413I GENERATING SOFTOWARE INVENTORY FILES COMPLETED HCPWSR8413I UPDATE OF VM SYSSUF TABLE COMPLETED HCPPLD8392I POSTLOAD EXEC COMPLETED SUCCESSFULLY Messages received if file pools are started — DMSACC724I 2CC replaces E (2CC) VMSERVS USERS = nAUTO LOGON \*\*\* HCPCLS6056I XAUTOLOG information for VMSERVS: The IPL command is verified by the IPL command processor. VMSERVS : z/VM V4.2.0 yyyy-mm-dd hh:mm VMSERVS : DMSACP723I B (193) R/O VMSERVS : DMSWFV1117I FILESERV processing begun at hh:mm:ss on dd month yyyy VMSERVS : DMSWFV1121I VMSERVS DMSPARMS A1 will be used for FILESERV processing VMSERVS : DMSWFV1121I VMSYS POOLDEF A1 will be used for FILESERV processing AUTO LOGON \*\*\* VMSERVU USERS = nHCPCLS6056I XAUTOLOG information for VMSERVU: The IPL command is verified by the IPL command processor. VMSERVU : z/VM V4.2.0 yyyy-mm-dd hh:mm VMSERVU : DMSACP723I B (193) R/O VMSERVU : DMSWFV1117I FILESERV processing begun at hh:mm:ss on dd month yyyy VMSERVU : DMSWFV1121I VMSERVU DMSPARMS A1 will be used for FILESERV processing VMSERVU : DMSWFV1121I VMSYSn POOLDEF A1 will be used for FILESERV processing VMSERVU : DMS5BB3045I Ready for operator communications VMSERVR USERS = nAUTO LOGON \*\*\* HCPCLS6056I XAUTOLOG information for VMSERVR: The IPL command is verified by the IPL command processor. VMSERVR : DMS5BB3045I Ready for operator communications VMSERVR : z/VM V4.2.0 yyyy-mm-dd hh:mm VMSERVR : DMSACP723I B (193) R/O VMSERVR : DMSWFV1117I FILESERV processing begun at hh:mm:ss on dd month yyyy VMSERVR : DMSWFV1121I VMSERVR DMSPARMS A1 will be used for FILESERV processing VMSERVR : DMSWFV1121I VMSYSn POOLDEF A1 will be used for FILESERV processing VMSERVR : DMS6LG3335I CRR log recovery begins at mm-dd-yy hh:mm:ss VMSERVR : DMS6LG3335I CRR log recovery completes at mm-dd-yy hh:mm:ss VMSERVR : DMS5BB3045I Ready for operator communications —End of Messages received if file pools are started ————+ -Messages received for each file pool if file pools are generated — DASD 0804 DETACHED AUTO LOGON \*\*\* VMSERVn USERS = n HCPCLS6056I XAUTOLOG information for VMSERVn: The IPL command is verified by the IPL command processor.

VMSERV*n* : DMSACC724I 19E replaces Y (19E)

### **Run INSTVM EXEC**

```
yyyy-mm-dd hh:mm
VMSERVn : z/VM V4.2.0
VMSERVn : DMSWSP100W Shared S-STAT not available
VMSERVn : DMSWSP100W Shared Y-STAT not available
VMSERVn : DMSACP723I B (193) R/O
VMSERVn : DMSWFV1117I FILESERV processing begun at hh:mm:ss on dd month yyyy
VMSERVn : DMSWFV1121I VMSERVn DMSPARMS A1 will be used for FILESERV processing
VMSERVn : DMS4PD3400I Initializing begins for DDNAME = CONTROL
VMSERVn : DMS4PD3400I Initializing ends for DDNAME = CONTROL
VMSERVn : DMS4PD3400I Initializing begins for DDNAME = MDK00001
VMSERVn : DMS4PD3400I Initializing ends for DDNAME = MDK00001
VMSERVn : DMS4PD3400I Initializing begins for DDNAME = MDK00002
VMSERVn : DMS4PD3400I Initializing ends for DDNAME = MDK00002
VMSERVn : DMS4PG3404W File pool limit of 2 minidisks has been reached
VMSERVn : DMS4PD3400I Initializing begins for DDNAME = LOG1
VMSERVn : DMS4PD3400I Initializing ends for DDNAME = LOG1
VMSERVn : DMS4PD3400I Initializing begins for DDNAME = LOG2
VMSERVn : DMS4PD3400I Initializing ends for DDNAME = LOG2
VMSERVn : DMS6LB3336I Initialization begins for the CRR log minidisks
VMSERVn : DMS6LB3336I Initialization completes for the CRR log minidisks
VMSERVn : DMS5FD3032I File pool server has terminated
VMSERVn : DMSWFV1120I File VMSYSn POOLDEF A1 created or replaced
VMSERVn : DMSWFV1117I FILESERV processing ended at hh:mm:ss on dd month yyyy
RDR FILE 0010 SENT FROM VMSERVn PUN WAS 0001 RECS 0004 CPY 001 A NOHOLD NOKEEP
VMSERVn : File FILESERV VALID A3 sent to MAINT at ZVMV4R20 on mm/dd/yy hh:mm:ss
VMSERVn : Ready; T=n.nn/n.nn hh:mm:ss
HCPQCS150A User VMSERVn has issued a VM read
VMSERVn : CONNECT= hh:mm:ss VIRTCPU= 000:00.90 TOTCPU= 000:02.12
VMSERVn : LOGOFF AT hh:mm:ss EDT WEDNESDAY mm/dd/yy BY MAINT
USER DSC LOGOFF AS VMSERVn USERS = 2
                                            FORCED BY MAINT
DASD 0804 DETACHED
AUTO LOGON ***
                     VMSERVn USERS = 3
HCPCLS6056I XAUTOLOG information for VMSERVn: The IPL command is verified by the IPL
 command processor.
VMSERVn : DMSACC724I 19E replaces Y (19E)
VMSERVn : DMSACP723I Y (19E) R/O
VMSERVn : z/VM V4.2.0 yyyy-mm-dd hh:mm
VMSERVn : DMSWSP100W Shared S-STAT not available
VMSERVn : DMSWSP100W Shared Y-STAT not available
VMSERVn : DMSACP723I B (193) R/O
VMSERVn : DMSWFV1117I FILESERV processing begun at hh:mm:ss on dd month yyyy
VMSERVn : DMSWFV1121I VMSERVn DMSPARMS A1 will be used for FILESERV processing
VMSERVn : DMSWFV1121I VMSYSn POOLDEF A1 will be used for FILESERV processing
VMSERVn : DMS6LG3335I CRR log recovery begins at mm-dd-yy hh:mm:ss
VMSERVn : DMS6LG3335I CRR log recovery completes at mm-dd-yy hh:mm:ss
VMSERVn : DMS5BB3045I Ready for operator communications
```

End of Messages received for each file pool if file pools are generated——+

HCPIFP8392I INSTPOOL EXEC ENDED SUCCESSFULLY HCPIVM8392I INSTVM EXEC ENDED SUCCESSFULLY Ready; T=n.nn/n.nn hh:mm:ss

#### What to Do Next

Go to "Chapter 6. Post Load Installation Tasks" on page 67.

# Chapter 6. Post Load Installation Tasks

- $^-$  In this chapter, you will:  $^-$
- Use SERVICE and PUT2PROD to install RSU service.
- Use INSTDEF to complete postload processing and to optionally move products to SFS.
- Load new CPLOAD module
- Back up system to tape.

### **Run SERVICE EXEC**

### Step 1. Run SERVICE EXEC

If you have an RSU, continue with this step. Otherwise, go to "Step 3. Plan for Running INSTDEF EXEC" on page 70.

#### $^-$ In this step you will: $^-$

Run SERVICE to load the service files from the Recommended Service Upgrade (RSU) tapes. You need to have the RSU tape mounted and ready on a tape drive before you run SERVICE.

\_\_\_\_1. Log on to the MAINT user ID if you are not already logged on.

#### ENTER

The default password for MAINT is MAINT.

logon maint

÷

Ready; T=n.nn/n.nn hh:mm:ss

\_ 2. Attach the tape drive used for the RSU to MAINT as 181.

attach tapeaddr \* 181
TAPE tapeaddr ATTACHED TO MAINT 181
Ready; T=n.nn/n.nn hh:mm:ss

\_\_\_\_3. Mount the RSU on your tape drive. Follow the operation manual for the machine on which you mount the tapes.

**Note:** Make sure that the tapes are write-protected.

\_\_\_ 4. IPL CMS.

ipl cms

z/VM V4.2.0 yyyy-mm-dd hh:mm ENTER Ready; T=n.nn/n.nn hh:mm:ss

\_\_\_ 5. Run SERVICE.

#### service

VMFSRV2760I SERVICE processing started :

VMFSRV2760I SERVICE processing completed successfully Ready; T=n.nn/n.nn hh:mm:ss

# Step 2. Run PUT2PROD EXEC

If you have an RSU, continue with this step. Otherwise, go to "Step 3. Plan for Running INSTDEF EXEC" on page 70.

### $^-$ In this step you will: $^-$

:

• Run PUT2PROD to place the product into production.

\_\_\_\_1. Log on to the MAINT user ID if you are not already logged on.

ENTER logon maint

The default password for MAINT is MAINT.

Ready; T=n.nn/n.nn hh:mm:ss

\_\_\_ 2. IPL CMS.

ipl cms
z/VM V4.2.0 yyyy-mm-dd hh:mm
ENTER
Ready; T=n.nn/n.nn hh:mm:ss

\_\_\_\_ 3. Run PUT2PROD.

put2prod
VMFP2P2760I PUT2PROD processing started
:

VMFP2P2760I PUT2PROD processing completed successfully Ready; T=n.nn/n.nn hh:mm:ss

# Step 3. Plan for Running INSTDEF EXEC

 $^-$  In this step you will:  $^-$ 

- Select which items to move to SFS.
- Select the system default language.

The information you record in this step will be used to fill out the panel in "Step 4. Run INSTDEF EXEC" on page 71.

1. When you installed the system, all items were loaded to minidisks. You may now select to move these items to Shared File System directories. If you want all items to remain on minidisks, skip to substep 2. Otherwise, record an S next to each item you selected to move to the SFS directories. If you selected to load the SMALL FILEPOOL item, VMSYS contains a smaller SFS area. DO NOT try to move items into SFS. After the item is moved into SFS, the minidisks are commented out in USER DIRECT to free up the DASD space.

| _ AVS   | _ GCS  | _ TSAF   |
|---------|--------|----------|
| _ LE370 | _ RSCS | _ TCP/IP |
| _ OSA   | _ TSM  | _ ICKDSF |
| _ RTM   | _ PRF  | _ DIRM   |

- \_\_\_\_2. Both CP and CMS were built with a system default language of mixed case English (AMENG). You may choose to leave the system default language as mixed case English (AMENG) or change it to Upper Case English (UCENG), Kanji, or German.. Record AMENG, UCENG, KANJI, or GERMAN.
- \_\_\_\_3. OpenExtensions Shell and Utilities is now shipped as part of CMS. If you do not want to use OpenExtensions Shell and Utilities or you want to move it into BFS directories other than the IBM defined default directories, record an N. If you want to move OpenExtensions Shell and Utilities into the IBM defined BFS directories, record a Y.

\_\_\_\_\_ (Y/N)

Note: You must run the INSTDEF exec even if you do not want to change any of these defaults.

# Step 4. Run INSTDEF EXEC

- In this step you will:
- · Move items to SFS
- · Select the system default language
- · Move OpenExtensions Shell and Utilities into BFS directories
- Complete installation cleanup.

\_\_1. Invoke INSTDEF.

instdef

|                                                                                                    |                                | *** z/VM ]                      | NSTDEF MENU                 | J ***           |               |                 |
|----------------------------------------------------------------------------------------------------|--------------------------------|---------------------------------|-----------------------------|-----------------|---------------|-----------------|
| Mark items s<br>and those se                                                                                                 | selected to b<br>elected not t | be moved into<br>to be moved ir | SFS with ar<br>ito SFS with | n Sin<br>n an N | the Move<br>• | e to SFS column |
| Move to SFS                                                                                                    | Component                      | Move to SFS                     | Component                   | Move            | to SFS        | Component       |
| N                                                                                                    | AVS                            | N                               | GCS                         |                 | N             | TSAF            |
| N                                                                                                    | LE370                          | N                               | RSCS                        |                 | N             | TCPIP           |
| N                                                                                                    | OSA                            | N                               | TSM                         |                 | Ν             | ICKDSF          |
| N                                                                                                    | RTM                            | Ν                               | PRF                         |                 | Ν             | DIRM            |
| System Default Language (AMENG, UCENG, KANJI, GERMAN)<br>Move Shell & Utilities into the IBM default Byte File System? (Y/N) |                                |                                 |                             |                 |               |                 |
| PF1 = HI                                                                                                    | ELP PF3/PF3                    | 12 = QUIT PF                    | 5 = Process                 | s en            | TER = Ref     | Fresh           |

\_\_\_\_\_a. If you are moving items into SFS, modifying the default language, or moving Shell & Utilities into the BFS, fill in the panel and press PF5 to process. If you are not moving items into SFS and you are using the default values, just press PF5 to process.

HCPDFX8475I THE ITEMS YOU SELECTED TO MOVE TO SFS ARE: AVS GCS TSAF LE370 RSCS TCPIP OSA TSM ICKDSF RTM PRF DIRM THE ITEMS YOU SELECTED NOT TO MOVE TO SFS ARE: NONE THE LANGUAGE IDENTIFIER IS: AMENG MOVE SHELL & UTILITIES INTO IBM DEFAULT BFS: YES HCPDFX8338I NOW EXECUTING THE MOVE TO SFS STEP HCPWMV8456I PROCESSING COMPONENT AVS HCPWMV8453I MOVE OF AVS COMPONENT TO SFS COMPLETED SUCCESSFULLY HCPWMV8457I BOTH AVS AND TSAF MUST BE MOVED TO SFS BEFORE THE DISK SPACE CAN BE RECLAIMED HCPDRX83357W THE COMMAND CMS MOVE2SFS AVS (RECLAIM COMPLETED WITH RC=4 PROCESSING CONTINUES

| HCPWMV8456I<br>HCPWMV8453I<br>HCPWMV8465I | PROCESSING COMPONENT GCS<br>MOVE OF GCS COMPONENT TO SFS COMPLETED SUCCESSFULLY<br>THE FOLLOWING MINIDISKS FOR COMPONENT GCS<br>HAVE BEEN RECLAIMED:<br>6A6 6A4 6A2 6D2 6B2                        |
|-------------------------------------------|----------------------------------------------------------------------------------------------------|
| HCPWMV8392I                               | MOVE2SFS EXEC ENDED SUCCESSFULLY                                                                                                    |
| HCPDFX8341I                               | THE COMMAND CMS MOVE2SFS GCS (RECLAIM COMPLETED SUCCESSFULLY                                                                                                    |
| HCPWMV8456I<br>HCPWMV8453I<br>HCPWMV8465I | PROCESSING COMPONENT TSAF<br>MOVE OF TSAF COMPONENT TO SFS COMPLETED SUCCESSFULLY<br>THE FOLLOWING MINIDISKS FOR COMPONENT TSAF<br>HAVE BEEN RECLAIMED:<br>7A6 7A4 7A2 7D2 7B2                     |
| HCPWMV8392I                               | MOVE2SFS EXEC ENDED SUCCESSFULLY                                                                                                    |
| HCPDFX8341I                               | THE COMMAND CMS MOVE2SFS TSAF (RECLAIM COMPLETED SUCCESSFULLY                                                                                                    |
| HCPWMV8456I<br>HCPWMV8453I<br>HCPWMV8465I | PROCESSING COMPONENT LE370<br>MOVE OF LE370 COMPONENT TO SFS COMPLETED SUCCESSFULLY<br>THE FOLLOWING MINIDISKS FOR COMPONENT LE370<br>HAVE BEEN RECLAIMED:<br>2B2 2C2 2D2 2A6 2A2                  |
| HCPWMV8392I                               | MOVE2SFS EXEC ENDED SUCCESSFULLY                                                                                                    |
| HCPDFX8341I                               | THE COMMAND CMS MOVE2SFS LE370 (RECLAIM COMPLETED SUCCESSFULLY                                                                                                    |
| HCPWMV8456I<br>HCPWMV8453I<br>HCPWMV8465I | PROCESSING COMPONENT RSCS<br>MOVE OF RSCS COMPONENT TO SFS COMPLETED SUCCESSFULLY<br>THE FOLLOWING MINIDISKS FOR COMPONENT RSCS<br>HAVE BEEN RECLAIMED:<br>282 202 202 206 202 200 502 402 406 283 |
| HCPWMV8392I                               | MOVE2SFS EXEC ENDED SUCCESSFULLY                                                                                                    |
| HCPDFX8341I                               | THE COMMAND CMS MOVE2SFS RSCS (RECLAIM COMPLETED SUCCESSFULLY                                                                                                    |
| HCPWMV8456I<br>HCPWMV8453I<br>HCPWMV8465I | PROCESSING COMPONENT TCPIP<br>MOVE OF TCPIP COMPONENT TO SFS COMPLETED SUCCESSFULLY<br>THE FOLLOWING MINIDISKS FOR COMPONENT TCPIP<br>HAVE BEEN RECLAIMED:<br>2B2 2C4 2D2 2A6 2A2 2B3              |
| HCPWMV8392I                               | MOVE2SFS EXEC ENDED SUCCESSFULLY                                                                                                    |
| HCPDFX8341I                               | THE COMMAND CMS MOVE2SFS TCPIP (RECLAIM COMPLETED SUCCESSFULLY                                                                                                    |
| HCPWMV8456I<br>HCPWMV8453I<br>HCPWMV8465I | PROCESSING COMPONENT OSA<br>MOVE OF OSA COMPONENT TO SFS COMPLETED SUCCESSFULLY<br>THE FOLLOWING MINIDISKS FOR COMPONENT OSA<br>HAVE BEEN RECLAIMED:<br>2B2 2C2 2D2 2A6 2A2 100 300 200 400        |
| HCPWMV8392I                               | MOVE2SFS EXEC ENDED SUCCESSFULLY                                                                                                    |
| HCPDFX8341I                               | THE COMMAND CMS MOVE2SFS OSA (RECLAIM COMPLETED SUCCESSFULLY                                                                                                    |
| HCPWMV8456I<br>HCPWMV8453I<br>HCPWMV8465I | PROCESSING COMPONENT TSM<br>MOVE OF TSM COMPONENT TO SFS COMPLETED SUCCESSFULLY<br>THE FOLLOWING MINIDISKS FOR COMPONENT TSM<br>HAVE BEEN RECLAIMED:<br>2B2 2D2 2A6 2A2                            |
| HCPWMV8392I                               | MOVE2SFS EXEC ENDED SUCCESSFULLY                                                                                                    |
| HCPDFX8341I                               | THE COMMAND CMS MOVE2SFS TSM (RECLAIM COMPLETED SUCCESSFULLY                                                                                                    |
| HCPWMV8456I<br>HCPWMV8453I<br>HCPWMV8465I | PROCESSING COMPONENT ICKDSF<br>MOVE OF ICKDSF COMPONENT TO SFS COMPLETED SUCCESSFULLY<br>THE FOLLOWING MINIDISKS FOR COMPONENT ICKDSF<br>HAVE BEEN RECLAIMED:<br>2B2 2C2 2D2 2A6 2A2 29E 29D       |
| HCPWMV8392I                               | MOVE2SFS EXEC ENDED SUCCESSFULLY                                                                                                    |
| HCPDFX8341I                               | THE COMMAND CMS MOVE2SFS ICKDSF (RECLAIM COMPLETED SUCCESSFULLY                                                                                                    |

HCPWMV8456I PROCESSING COMPONENT RTM HCPWMV8453I MOVE OF RTM COMPONENT TO SFS COMPLETED SUCCESSFULLY HCPWMV84651 THE FOLLOWING MINIDISKS FOR COMPONENT RTM HAVE BEEN RECLAIMED: 2A2 2A6 2B2 2C2 2C4 2D2 400 401 1CC CCC HCPWMV8392I MOVE2SFS EXEC ENDED SUCCESSFULLY HCPDFX83411 THE COMMAND CMS MOVE2SFS RTM (RECLAIM COMPLETED SUCCESSFULLY HCPWMV8456I PROCESSING COMPONENT PRF HCPWMV8453I MOVE OF PRF COMPONENT TO SFS COMPLETED SUCCESSFULLY HCPWMV8465I THE FOLLOWING MINIDISKS FOR COMPONENT PRF HAVE BEEN RECLAIMED: 2A2 2A6 2B2 2C2 2C4 2D2 597 497 1CC CCC 192 HCPWMV8392I MOVE2SFS EXEC ENDED SUCCESSFULLY HCPDFX8341I THE COMMAND CMS MOVE2SFS PRF (RECLAIM COMPLETED SUCCESSFULLY HCPWMV8456I PROCESSING COMPONENT DIRM HCPWMV8453I MOVE OF DIRM COMPONENT TO SFS COMPLETED SUCCESSFULLY HCPWMV84651 THE FOLLOWING MINIDISKS FOR COMPONENT DIRM HAVE BEEN RECLAIMED: 2A2 2A6 2B2 2C2 2C4 2D2 29D 29E 2B1 502 HCPWMV8392I MOVE2SFS EXEC ENDED SUCCESSFULLY HCPDFX83411 THE COMMAND CMS MOVE2SFS DIRM (RECLAIM COMPLETED SUCCESSFULLY HCPDFX83411 INSTDEF FUNCTION 'MOVE TO SFS' COMPLETED SUCCESSFULLY

HCPDFX8338I NOW EXECUTING 'MOVE SHELL & UTILITIES TO BFS' STEP RC=0 from EXEC OPENVM UNMOUNT/ HCPDFX8341I INSTDEF FUNCTION 'MOVE TO BFS' STEP COMPLETED SUCCESSFULLY HCPDFX8338I NOW EXECUTING 'UPDATE SYSTEM LANGUAGE ID' STEP CPRELEASE request for disk A scheduled. HCPZAC6730I CP RELEASE request for disk A completed. HCPDFX8341I INSTDEF FUNCTION 'CHANGE SYSTEM LANGID' COMPLETED SUCCESSFULLY HCPDFX8338I NOW EXECUTING 'REMOVAL OF MAINT'S 800 LINKS' STEP HCPDFX8341I INSTDEF FUNCTION 'REMOVE MAINT'S 800 LINKS' COMPLETED SUCCESSFULLY HCPDFX8321 INSTDEF EXEC ENDED SUCCESSFULLY Ready; T=n.nn/n.nn hh:mm:ss

### Step 5. Shutdown and Re-IPL Your System

In this step you will:

- Shutdown your z/VM Version 4 Release 2.0 system.
- Re-IPL your z/VM Version 4 Release 2.0 system using the new CP nucleus.

\_\_\_\_1. Shutdown and re-IPL the z/VM Version 4 Release 2.0 system.

#### shutdown reipl

SYSTEM SHUTDOWN STARTED Ready; T=n.nn/n.nn hh:mm:ss This message is displayed on all enabled consoles.

-----First-Level Only ------+

The real system console shows disabled PSW wait state. End of First-Level Only -----+

HCPWRP9277I SYSTEM TERMINATION COMPLETE, ATTEMPTING RESTART This will appear on the operator's console.

\_\_2. The IPL of your z/VM system continues:

hh:mm:ss HCPWRP9277I SYSTEM TERMINATION COMPLETE. ATTEMPTING RESTART hh:mm:ss z/VM SYSTEM RESTART FROM SHUTDOWN REIPL hh:mm:ss z/VM V4 R2.0 SERVICE LEVEL nnnn (mode) hh:mm:ss SYSTEM NUCLEUS CREATED ON yyyy-mm-dd AT hh:mm:ss, LOADED FROM 420RES hh:mm:ss \* LICENSED MATERIALS - PROPERTY OF IBM\* hh:mm:ss \* 5739-A03 (C) COPYRIGHT IBM CORP. 1983, hh:mm:ss \* 2001. ALL RIGHTS RESERVED. hh:mm:ss \* US GOVERNMENT USERS RESTRICTED RIGHTS - \* *hh:mm:ss* \* USE, DUPLICATION OR DISCLOSURE hh:mm:ss \* RESTRICTED BY GSA ADP SCHEDULE CONTRACT \* *hh:mm:ss* \* WITH IBM CORP. hh:mm:ss \* hh:mm:ss \* \* TRADEMARK OF INTERNATIONAL BUSINESS hh:mm:ss \* MACHINES *hh:mm:ss* HCPZC06718I Using parm disk 1 on volume *volid* (device *xxxx*). hh:mm:ss HCPZC06718I Parm disk resides on cylinders xx through xx. Attention: If you receive informational message : HCPIIS954I, you have duplicate packs with the same label and must correct this error before continuing. hh:mm:ss The directory on volume 420RES at address nnnn has been brought online. hh:mm:ss HCPWRS2513I *hh:mm:ss* HCPWRS2513I Spool files available {*nnnn* | none} hh:mm:ss HCPWRS2512I Spooling initialization is complete. *hh:mm:ss* FILES: *nnn* RDR, *nnn* PRT, nnn PUN

```
hh:mm:ss LOGON AT hh:mm:ss {EST | EDT} weekday mm/dd/yy
  :
hh:mm:ss HCPIOP952I nnnnM system storage
hh:mm:ss FILES: nnnnnn RDR, nnnnnn PRT,
                                                NO PUN
                                                  This message tells you the amount of storage
                                                  available.
                                                  The FILES message here refers to operator spool
                                                  files.
                                                  CP automatically disconnects from the primary
                                                  system operator (user ID OPERATOR).
hh:mm:ss HCPUS0967I Disconnect OPERATOR - system
          restarted SHUTDOWN and system console
          not VM operator console
hh:mm:ss DISCONNECT AT hh:mm:ss {EST | EDT} weekday mm/dd/yy
                                                   Press enter or clear key to continue.
hh:mm:ss Press enter or clear key to continue
ENTER
```

\_\_\_ 3. Log on to the MAINT user ID.

### ENTER

The password for MAINT is MAINT.

logon maint

```
:
Ready; T=n.nn/n.nn hh:mm:ss
```

#### Note

If you want to use the System Administration Facility tools to create and manage Linux images on your z/VM system, you must initialize the System Administration Facility environment before making any modifications to your z/VM installation. Refer to the *z/VM: System Administration Facility* for more information.

### Step 6. Back Up the Named Saved Systems and Segments

In this step you will: \_\_\_\_\_

- Back up all the named saved systems/segments, including CMS, on tape.
- \_\_\_\_1. Follow the First-Level or Second-Level steps that follow to attach a tape drive.

------First-Level Only -----+

\_\_\_a. Attach a tape drive to MAINT.

------End of First-Level Only ------+

+------Second-Level Only ------+

- \_\_\_\_a. Attach the tape drive to the first-level system.
- \_\_\_\_b. Attach the tape drive to MAINT on a second-level system.

-----End of Second-Level Only -----+

- \_\_\_\_2. Mount a scratch tape in write mode.
- \_\_\_\_3. Spool the console.

spool console \* start

\_\_\_\_4. Enter the SPXTAPE command to dump the named saved systems and segments to tape.

| spxtape dump devno sdf all run                                                                                                    | Substitute the address of the tape drive for the value                                                                                                    |
|----------------------------------------------------------------------------------------------------|----------------------------------------------------------------------------------------------------|
| SPXTAPE DUMP INITIATED ON VDEV devno                                                                                                    | <i>devno. devno</i> is the address you used to define the device. The operand RUN specifies that the SPXTAPE rewinds and unloads the tape after the operation.                                                                                                    |
| Ready; T=n.nn/n.nn hh:mm:ss                                                                                                    |                                                                                                    |
| DUMPING devno : nnn FILES, PAGES<br>:                                                                                                    | nnnn nn% COMPLETE                                                                                                    |
| DUMPING <i>devno</i> : <i>nnn</i> FILES, PAGES<br>RDR FILE <i>fileno1</i> SENT FROM MAINT CON WAS <i>file</i><br>SPXTAPE DUMP COMMAND COMPLETED ON VDEV <i>devno</i> | nnnn nn% COMPLETE<br>eno1 RECS nnnn CPY 001 T NOHOLD NOKEEP                                                                                                    |
| TIME STARTED: hh:mm:ss<br>TIME ENDED: hh:mm:ss<br>TAPE COUNT: nnn<br>FILES PROCESSED: nnn<br>SPOOL PAGES: nnnn                                                       | The messages from SPXTAPE tell you that the files are being dumped to tape.                                                                                                    |
| RDR FILE fileno2 SENT FROM MAINT CON WAS file                                                                                                    | <i>tileno2</i> RECS <i>nnnn</i> CPY 001 T NOHOLD NOKEEP<br><i>fileno1</i> is the file number of the volume log file. The<br>volume log file records information about the files<br>processed by the SPXTAPE DUMP command that<br>are associated with a particular tape volume. |
|                                                                                                    | <i>fileno2</i> is the file number of the command summary log file. The command summary log file records the progress and status of the SPXTAPE DUMP operation.                                                                                                    |

\_\_\_\_5. Store the tape for emergency use. If it is ever necessary, you can use this tape and the SPXTAPE command to restore the CMS system data file. For more information about the SPXTAPE command, see the *z/VM: CP Command and Utility Reference.* For information on how to restore this tape to your system, see "Appendix G. Restoring Your Named Saved Systems and Segments" on page 183.

### Step 7. Store a Backup Copy of the z/VM System on Tape

 $^-$  In this step you will:  $^-$ 

- · Load the DDRXA utility to tape
- Use DDRXA to store a backup copy of the z/VM system on tape.

**Attention:** You must back up **all** your installation volumes in order to back up the z/VM system. You may wish to check your Directory Build Worksheet. This example requires a full pack minidisk be defined in the CP directory, USER DIRECT, for each volume you are dumping to tape.

\_\_\_\_1. Mount a scratch tape in write mode.

\_\_\_\_ 2. Attach the tape drive to MAINT at virtual device address 181.

 attach
 devno \* 181

 TAPE
 0181
 ATTACHED

 Ready;
 T=n.nn/n.nn
 hh:mm:ss

The ATTACH command attaches the device (*devno*) to MAINT's virtual machine at virtual device address 181.

\_\_\_\_ 3. Access the 193 minidisk in read/write mode.

#### access 193 z

Ready; T=n.nn/n.nn hh:mm:ss

\_\_\_\_ 4. Load the DDRXA utility to tape.

#### utility utiltape ddrxa

Rewind complete HCPWUT8317I MOVING IPL DDRXA TO TAPE HCPWUT8318I THE IPL DDRXA PROGRAM IS ON TAPE FILE NUMBER 1 Ready; T=n.nn/n.nn hh:mm:ss

\_\_\_\_ 5. Change MAINT's virtual machine mode to XA. Do **not** IPL CMS.

set machine xa SYSTEM RESET SYSTEM = XA Setting the virtual machine to XA architecture causes a reset as if you entered SYSTEM CLEAR. If your machine is already in XA mode, you will not get a response.

\_\_\_\_ 6. Rewind the scratch tape on virtual device number 181.

#### rewind 181

Rewind complete

\_\_\_\_ 7. IPL the tape and answer the prompts from DDR. For information about DDRXA, see the *z/VM: CP Command and Utility Reference* and *z/VM: System Operation*.

ipl 181 clear

Clear is necessary. Do not omit it.

Wait a few moments for DDRXA to prompt you. If a prompt does not appear, press the **Enter** key.

z/VM DASD DUMP/RESTORE PROGRAM ENTER CARD READER ADDRESS OR CONTROL STATEMENTS ENTER: sysprint cons ENTER:

This first control statement tells DDRXA that you want program messages sent to your console.

### Store a Backup Copy of the z/VM System on Tape

| input devno dasd volid<br>ENTER:                                                             |                                     | The second control statement is the input control statement.                                                                                        |
|----------------------------------------------------------------------------------------------|-------------------------------------|----------------------------------------------------------------------------------------------------|
|                                                                                              |                                     | <i>devno</i> is the full pack minidisk address of the volume<br>you are backing up. You must back up <b>all</b> your<br>installation volumes.       |
|                                                                                              |                                     | The fullpack minidisk address for the default packs are 123 (420RES), 124 (420W01), 125 (420W02),                                                   |
|                                                                                              |                                     | By typing the word <b>dasd</b> , the device type is automatically identified by the DDR program, either 3380 or 3390.                               |
|                                                                                              |                                     | <i>volid</i> is the label of this volume, for example 420RES.                                                                                       |
| output 181 tape (compact<br>ENTER:                                                           |                                     | This control statement specifies the device to which you are dumping the system.                                                                    |
|                                                                                              |                                     | By typing the word <b>tape</b> , the tape device type is automatically identified by the DDR program, either 3422, 3424, 3430, 3480, 3490, or 9348. |
| dump all                                                                                     |                                     | This command dumps the specified volume to the tape.                                                                                                |
| DUMPING volid<br>DUMPING DATA mm/dd/yy<br>AT hh.mm.ss GMT FROM volid                         |                                     | These are informational messages that will vary according to your use of device types. GMT means Greenwich Mean Time.                               |
|                                                                                              |                                     | The exact cylinder extents vary according to the device type.                                                                                       |
| INPUT CYLINDER EXTENTS<br>START STOP<br>nnnnnnnn nnnnnnnn                                    | OUTPUT CYLINDER<br>START<br>nnnnnnn | EXTENTS<br>STOP<br>nnnnnnn                                                                                                    |
| ÷                                                                                            |                                     |                                                                                                    |
| END OF DUMP<br>BYTES IN <i>nnnnnnnn</i> BYTES OUT <i>n</i><br>TRACKS NOT COMPACTED ON TAPE - | nnnnnnnn<br>nnnnnnnnn               |                                                                                                    |
| ENTER:                                                                                       |                                     | When DDRXA finishes dumping the volume, it<br>prompts you with ENTER.                                                                               |

- **Note:** When DDR encounters the end of a tape, which is continued on the next tape, it prompts you to mount the next tape, if required. If you are using the same tape drive, mount the next tape and DDR will continue. If you are using a different tape drive, issue the INPUT control statement to identify the tape drive and the issue the DUMP ALL statement.
- If you have any more DASD volumes to back up, repeat the INPUT, OUTPUT, and DUMP ALL statements for each volume.
- \_\_\_\_ 9. To end the program, press the **Enter** key.

### ENTER

END OF JOB

### \_\_\_ 10. Re-IPL CMS.

**#cp ipl cms** z/VM V4.2.0 *yyyy-mm-dd hh:mm* 

### ENTER

Ready; T=n.nn/n.nn hh:mm:ss

Press Enter to return to the command line.

For information on how to restore your system from tape, see "Appendix F. Restoring the z/VM System Backup Copy" on page 181.

### What to Do Next

Go to "Chapter 7. System Default Information" on page 83.

Store a Backup Copy of the z/VM System on Tape

# Part 3. Post System DDR Installation Information

This part covers the following information (after you have installed from the DDR):

- · Default values used when building the z/VM System DDR
- Preinstalled licensed products and features information.

### - Note

Some of the preinstalled product and features require additional installation steps. You **must complete** these steps for the product or feature to be completely installed.

• Installation information for features not preinstalled on the System DDR.

Post System DDR Installation Information

# Chapter 7. System Default Information

This chapter reviews the various default values used when building the z/VM System DDR. It presents build information for the CMS, CP, and GCS components as well as CMS's saved segments.

# Step 1. CMS Defaults

 $^-$  In this step you will:  $^-$ 

· Review the defaults used to build the CMS nucleus and named saved system.

This step is for your information only.

- 1. The CMS nucleus is IPLed with the system default language, mixed case American English (AMENG), Uppercase English (UCENG), Kanji (KANJI), or German (GER), which was selected in Step 3. Plan for Running INSTDEF EXEC substep 2 on page 70.
- 2. The CMS named saved system was built with a system name of CMS and is loaded at storage location X'F00000'-X'13FFFFF' (starting at 15MB and ending at 20MB).
- 3. DMSNGP ASSEMBLE is a profile that contains CMS configuration defaults and responses to system prompts; these will become part of the CMS nucleus. Read the discussion of the DMSNGP profile in *z/VM: Planning and Administration*, within the chapter on tailoring CMS with the DEFNUC macro.
- 4. The CMS nucleus shipped on the z/VM System DDR was built with the following definitions in the DMSNGP ASSEMBLE file:

| DMSNGP | CSECT               |                                            |
|--------|---------------------|--------------------------------------------|
|        | DEFNUC SYSDISK=190, | * S-disk address *                         |
|        | YDISK=19E,          | * Y-disk address *                         |
|        | HELP=19D,           | * Help disk address *                      |
|        | LANGID=AMENG,       | <pre>* Default is American English *</pre> |
|        | DBCS=NO,            | * Default is not a DBCS lang *             |
|        | LANGLEV=S,          | * Mult. lang. in saved seg.level ID*       |
|        | BUFFSIZ=20,         | * SFS R/W cache buffer size *              |
|        | MDBUFSZ=8,          | * Minidisk R/W cache buffer size   *       |
|        | SAVESYS=NO,         | * Save CMS as a named saved system *       |
|        | SYSNAME=CMS,        | * Name given to named saved system *       |
|        | USEINST=YES,        | * Use EXEC/XEDIT in a saved segment*       |
|        | INSTSEG=CMSINST,    | * Name of above saved segment *            |
|        | USEMTSG=YES,        | *** See Operation Section *                |
|        | MTSEG=VMMTLIB,      | *** See Operation Section *                |
|        | REWRITE=YES,        | * Write nucleus to disk *                  |
|        | IPLADDR=190,        | * Address of where to write *              |
|        | CYLADDR=nnnnn,      | * Cyl/Blk of where to write *              |
|        | IPLCYL0=YES,        | * Write IPL text on cyl 0 *                |
|        | VERSION=,           | * Version Release nnnn *                   |
|        | INSTID=             | * VM Conversational Monitor System         |
|        | END                 |                                            |

**Note:** CYLADDR is the cylinder on the MAINT 190 minidisk at which the system will start writing the CMS nucleus. The appropriate starting location depends on the device type of the DASD where the MAINT 190 minidisk is defined. The CYLADDR value is defined using a local modification (DMSNGP EL0001DS) for the z/VM System DDR according to the following table:

| Device Type | <b>Cylinder Address</b> |
|-------------|-------------------------|
| 3380        | 120                     |
| 3390        | 100                     |

5. The GUI workstation agents, along with their help files, are not shipped with z/VM. They are available with limited support from the VM Download Library:

http://www.ibm.com/s390/vm/download/

 Java and NetRexx reside on MAINT's 400 minidisk. The Java and NetRexx files are placeholders only. To receive the actual files, you must download them from the following website: http://www.ibm.com/s390/vm/java/ 7. OpenExtensions Shell and Utilities and CMS Utilities Feature (CUF) are now part of the CMS component.

# Step 2. CP Defaults

- In this step you will:
- · Locate the sample files
- · Locate the hardcopy sample file layouts
- · Learn where to read more about the CP system configuration function
- · Review the defaults used to build the CPLOAD module
- Review the contents of the CP directory file (USER DIRECT)
- Review information about the SYSTEM NETID file.
- 1. The LOGO CONFIG and SYSTEM CONFIG files are located on the primary parm disk (CF1). A shadow of these files resides on the secondary parm disk (CF2). These files contain the system configuration data used by CP.
- 2. For detailed information about the CP system configuration function, CP nucleus options, and CP planning, see *z/VM: Planning and Administration*.
- 3. The CP nucleus on the z/VM System DDR is a module. The module resides on the parm disks (CF1, CF2, and CF3).
- The CP nucleus is IPLed with the system default language, mixed case American English (AMENG), Uppercase English (UCENG), Kanji (KANJI), or German (GER), which was selected in Step 3. Plan for Running INSTDEF EXEC substep 2 on page 70.
- 5. The USER DIRECT file contains entries defining each virtual machine (user) permitted to log on to your system.

The default machine mode definition for user IDs in the directory is XA. However, any SET MACHINE statement issued for a user ID overrides the default setting. The USER DIRECT file built during installation contains a SET MACH XA, SET MACH ESA, or SET MACH XC command for all user IDs.

- 6. For details on the SYSTEM NETID file, see "Appendix E. The SYSTEM NETID File" on page 179.
- 7. The z/VM System DDR contains system definition files with sample information and default parameters. You can modify the following files to define your system configuration.
  - The logo configuration file (LOGO CONFIG) defines both the logo that appears on your terminal screen when you log on your system and the logo that appears on separator pages for printers. This file also provides information to the system about status areas on the terminal screens.
    - **Note:** Status areas are normally in the lower right side of the terminal and contain such informational messages as RUNNING, VM READ, CP READ, MORE..., and HOLDING.
  - The CP system control file (SYSTEM CONFIG) describes the system residence device (420RES) and various system parameters, defining the configuration of your system. Information that was found in the HCPRIO and HCPSYS files, in previous VM releases, now resides in the SYSTEM CONFIG file.
  - The real I/O configuration file (HCPRIO ASSEMBLE) contains only the RIOGEN macro.
- 8. If you are generating a CP nucleus with a preferred virtual machine refer to *z/VM: Planning and Administration* to determine how to set up your IPL parameters for SALIPL.
- 9. The USER DIRECT file contains a common profile section, PROFILE IBMDFLT. An INCLUDE statement for this profile has been added to each user ID that previously linked to the AMENG HELP disk (19D). The PROFILE IBMDFLT section contains a link to each HELP disk. Each user you add to the directory that needs access to a HELP disk must have an INCLUDE statement to the PROFILE IBMDFLT section.

# Step 3. GCS Defaults

| — In | this | step | you | will: |  |
|------|------|------|-----|-------|--|
|------|------|------|-----|-------|--|

- Review the defaults that went into building the GCS nucleus.
- 1. The GCS nucleus was built with mixed case American English (AMENG) as the system default language.
- 2. The GCS nucleus was built with a system name of GCS and is loaded at storage locations X'400'-X'5FF' and X'1000'-X'11FF'.
- 3. The GCS nucleus was also built with the following defaults:

| Default Item               | Description                                                                                             |
|----------------------------|----------------------------------------------------------------------------------------------------|
| Saved System Name          | GCS                                                                                                    |
| Authorized VM User IDs     | VTAM GCS MAINT NETVIEW OPERATNS RSCS AVSVM PDMREM1<br>PDMGRP4 SNALNKA PVMG NVAS IHVOPER CMEOSI NPM VSCS |
| Saved System Information   | Recovery machine user ID: GCS                                                                           |
|                            | User ID to receive storage dumps: OPERATNS                                                              |
|                            | GCS Trace Table Size: 16KB                                                                              |
|                            | Common storage above 16MB line (YES or NO): YES                                                         |
|                            | Single user environment: no                                                                             |
|                            | Maximum number of VM machines: 14                                                                       |
|                            | System ID: GCS                                                                                          |
|                            | Name of the VSAM segment: CMSVSAM                                                                       |
|                            | Name of the BAM segment: CMSBAM                                                                         |
|                            | GCS saved system is restricted: yes                                                                     |
|                            | Trace table in private storage: yes                                                                     |
| Saved System links         | VTAM NETVSG00                                                                                           |
| User IDs needing VSAM stor | age<br>NETVIEW NVAS CMEOSI                                                                              |

### Step 4. Saved Segments on the z/VM System

 $^-$  In this step you will:  $^-$ 

• View the saved segments that are installed on your system, and their addresses.

- CMS improves system performance and storage usage by placing heavily used execs in the CMS installation segment, CMSINST. CMSINST is a logical segment within the INSTSEG physical segment. If you want to add or delete an exec from CMSINST, you should identify the changes to VMSES/E using the procedure within the local modification example for CMSINST, found in the *z/VM: Service Guide*. A local modification allows VMSES/E to track the changes and to ensure the CMSINST segment is rebuilt when any of the execs in it are serviced.
- The QUERY NSS ALL MAP command shows you the saved segments and saved systems defined on your system.

| query nss all map           |                 |                 |                     |                                                    |                                                    |                                  |         | Enter the QUERY NSS ALL MAP command to list all defined saved segments, and to show their addresses. |                   |               |  |  |
|-----------------------------|-----------------|-----------------|---------------------|----------------------------------------------------|----------------------------------------------------|----------------------------------|---------|----------------------------------------------------------------------------------------------------|-------------------|---------------|--|--|
| :                           |                 |                 |                     |                                                    |                                                    |                                  |         |                                                                                                    |                   |               |  |  |
| FILE<br>nnnn                | FILENAME<br>CMS | FILETYPE<br>NSS | MINSIZE<br>0000256K | BEGPAG<br>00000<br>00020<br>00500                  | ENDPAG<br>0000D<br>00023<br>013FF                  | TYPE<br>EW<br>EW<br>SR           | CL<br>A | #USERS<br>00000                                                                                      | PARMREGS<br>00-15 | VMGROUP<br>NO |  |  |
| nnnn                        | GCS             | NSS             | 0000256K            | 00000<br>00400<br>0044F<br>00450<br>01000<br>0101B | 0000C<br>0044E<br>0044F<br>005FF<br>0101A<br>011FF | EW<br>SR<br>SW<br>SN<br>SR<br>SN | R       | 00000                                                                                                | OMITTED           | YES           |  |  |
| nnnn                        | CMSDOS          | DCSS-M          | N/A                 | 00B00                                              | 00B0C                                              | SR                               | А       | 00000                                                                                                | N/A               | N/A           |  |  |
| nnnn                        | CMSBAM          | DCSS-M          | N/A                 | 00B0D                                              | 00B37                                              | SR                               | А       | 00000                                                                                                | N/A               | N/A           |  |  |
| nnnn                        | DOSBAM          | DCSS-S          | N/A                 | 00B00                                              | 00B37                                              |                                  | А       | 00000                                                                                                | N/A               | N/A           |  |  |
| nnnn                        | GUICSLIB        | DCSS            | N/A                 | 01F00                                              | 01FFF                                              | SR                               | А       | 00000                                                                                                | N/A               | N/A           |  |  |
| nnnn                        | CMSFILES        | DCSS            | N/A                 | 01900                                              | 01BFF                                              | SR                               | А       | 00000                                                                                                | N/A               | N/A           |  |  |
| nnnn                        | SVM             | DCSS            | N/A                 | 01900                                              | 019FF                                              | SR                               | А       | 00000                                                                                                | N/A               | N/A           |  |  |
| nnnn                        | CMSPIPES        | DCSS            | N/A                 | 01800                                              | 018FF                                              | SR                               | А       | 00001                                                                                                | N/A               | N/A           |  |  |
| nnnn                        | CMSVMLIB        | DCSS            | N/A                 | 01700                                              | 017FF                                              | SR                               | А       | 00001                                                                                                | N/A               | N/A           |  |  |
| nnnn                        | INSTSEG         | DCSS            | N/A                 | 01400                                              | 016FF                                              | SR                               | А       | 00001                                                                                                | N/A               | N/A           |  |  |
| nnnn                        | HELPSEG         | DCSS            | N/A                 | 00000                                              | 00CFF                                              | SR                               | А       | 00000                                                                                                | N/A               | N/A           |  |  |
| nnnn                        | DOSINST         | DCSS            | N/A                 | 00900                                              | 0090F                                              | SR                               | А       | 00000                                                                                                | N/A               | N/A           |  |  |
| nnnn                        | SCEE            | DCSS            | N/A                 | 00900                                              | 009FF                                              | SR                               | А       | 00000                                                                                                | N/A               | N/A           |  |  |
| nnnn                        | SCEEX           | DCSS            | N/A                 | 01A00                                              | 01EFF                                              | SR                               | А       | 00000                                                                                                | N/A               | N/A           |  |  |
| nnnn                        | NLSGER          | DCSS            | N/A                 | 02000                                              | 020FF                                              | SR                               | А       | 00000                                                                                                | N/A               | N/A           |  |  |
| nnnn                        | NLSKANJI        | DCSS            | N/A                 | 02000                                              | 020FF                                              | SR                               | А       | 00000                                                                                                | N/A               | N/A           |  |  |
| nnnn                        | NLSUCENG        | DCSS            | N/A                 | 02000                                              | 020FF                                              | SR                               | А       | 00000                                                                                                | N/A               | N/A           |  |  |
| nnnn                        | NLSAMENG        | DCSS            | N/A                 | 02000                                              | 020FF                                              | SR                               | А       | 00000                                                                                                | N/A               | N/A           |  |  |
| Ready; T=n.nn/n.nn hh:mm:ss |                 |                 |                     |                                                    |                                                    |                                  |         |                                                                                                    |                   |               |  |  |

# Step 5. VMSERVS, VMSERVU, and VMSERVR File Pool Defaults

If you did not load FILEPOOL or SMALL FILEPOOL as part of the base z/VM (you are moving your existing SFS servers from a previous VM system), refer to the *z/VM: Migration Guide* for information describing how to move your SFS servers from a previous VM system.

### In this step you will: -

- Review the defaults used to build the VMSERVS, VMSERVU, and VMSERVR.
- Refer to the *z/VM: CMS File Pool Planning, Administration, and Operation* manual for information describing the tailoring of SFS defaults.

The z/VM System DDR incorporates prebuilt file pools.

VMSYS

- Managed by the VMSERVS server machine
- If you chose to load FILEPOOL, the users enrolled are:
  - MAINT (for TSAF, AVS, and GCS)
  - P684096K (for RSCS)
  - XCHANGE (for RSCS)
  - 2VMVMV20 (for OSA/SF)
  - P688198H (for LE/370)
  - 4TCPIP20 (for TCP/IP)
  - 5654A09A (for TSM)
  - P684042H (for ICKDSF)
  - 4VMRTM10 (for RTM)
  - VMRTM (for RTM)
  - 4VMPRF10 (for VMPRF)
  - VMPRF (for VMPRF)
  - 4VMDVH10 (for DirMaint)

If you chose to load SMALL FILEPOOL, the user enrolled is MAINT.

- If you chose to load FILEPOOL, you can move the following items to SFS:

- GCS
- TSAF
- AVS
- RSCS
- TCP/IP
- LE/370
- OSA/SF
- TSM
- ICKDSF
- RTM
- VMPRF
- DirMaint

If you chose to load SMALL FILEPOOL, you cannot move items into SFS because the VMSYS area is too small.

### VMSERVS, VMSERVU, and VMSERVR File Pool Defaults

VMSYSU

- Managed by the VMSERVU server machine
- Enrolled MAINT in the VMSYSU file pool
- MAINT.SAMPLES directory exists with SFS sample files installed.

VMSYSR

- Managed by the VMSERVR server machine
- Coordinated Resource Recovery (CRR) file pool

Each of these file pools has two definition files associated with it:

- *filename* POOLDEF, which defines the configuration of the file pool. *filename* is the name of the file pool.
- *filename* DMSPARMS, which contains start-up parameters for the file pool server machine. *filename* is the user ID of the server machine.

Read the *z/VM: CMS File Pool Planning, Administration, and Operation* book for information and examples on tailoring these files and for information on BFS root directory definitions.

# **Chapter 8. Preinstalled Licensed Products and Features**

In this chapter you are presented with information about licensed products and features that were preinstalled on your system.

#### Note -

Some of the preinstalled product and features require additional installation steps. You must complete these steps for the product or feature to be completely installed.

The z/VM System DDR was built incorporating the following licensed products and features.

| Product Name           | Release Level | Service Level | Production<br>Minidisk | Program Number |  |
|------------------------|---------------|---------------|------------------------|----------------|--|
| EREP                   | 3.5.0         | SDO May 2001  | MAINT 201              | 5654-260       |  |
| ICKDSF                 | 1.16.0        | SDO May 2001  | MAINT 19E              | 5684-042       |  |
| LE                     | 1.8.0         | RSU0101       | MAINT 19E              | 5739-A03       |  |
| RSCS                   | 3.2.0         | RSU0102       | n/a                    | 5684-096       |  |
| TCP/IP                 | L410          | none          | n/a                    | 5739-A03       |  |
| OSA/SF                 | FL220         | RSU0101       | n/a                    | 5654-A17       |  |
| Tivoli Storage Manager | 3.1           | RSU0101       | n/a                    | 5694-TSM       |  |
| RTM                    | FL410         | none          | n/a                    | 5739-A03       |  |
| VMPRF                  | FL410         | none          | n/a                    | 5739-A03       |  |
| DirMaint               | FL410         | none          | n/a                    | 5739-A03       |  |

Table 7. Preinstalled Licensed Products and Features

Refer to each licensed program's own documentation for detailed information.

- FL means function level.
- L means level.
- Service Level is the level of the product or feature on the z/VM System DDR. This is not the RSU as shipped with z/VM service level.

# Step 1. EREP

The Environmental Record Editing and Printing Program (EREP) is a diagnostic application program that runs under the MVS<sup>™</sup>, VM, and VSE operating systems. The purpose of EREP is to help IBM service representatives maintain your data processing installations.

# Introduction

EREP is preinstalled on the z/VM System DDR.

Review the following section in the EREP Program Directory:

- "2.0 Program Materials" identifies the basic and optional program materials and documentation for EREP.
- "3.0 Program Support" describes the IBM support available for EREP.
- "4.0 Program and Service Level Information" lists the program levels of the required licensed products and the service level of EREP.

# Installation Requirements and Considerations

Review sections "5.1 Driving System Requirements" through "5.3 Programming Considerations" in the *EREP Program Directory*. EREP was installed on MAINT's 201 minidisk.

# Installation Instructions

No additional installation instructions are required.

# **Service Instructions**

Service instructions for EREP are found in the EREP Program Directory.

### EREP

# Step 2. ICKDSF

ICKDSF is a program you can use to perform functions needed for the installation, use, and maintenance of IBM DASD. You can also use it to perform service functions, error detection, and media maintenance.

### Introduction

ICKDSF is preinstalled on the z/VM System DDR.

Review the following section in the ICKDSF Program Directory:

- "2.0 Program Materials" identifies the basic and optional program materials and documentation for ICKDSF.
- "3.0 Program Support" describes the IBM support available for ICKDSF.
- "4.0 Program and Service Level Information" lists the program levels of the required licensed products and the service level of ICKDSF.

### Installation Requirements and Considerations

Review sections "5.1 Hardware Requirements" through "5.3 DASD Storage and User ID Requirements" in the *ICKDSF Program Directory*. ICKDSF was installed using VMSES/E on the user IDs, default addresses, and default SFS directories listed in section "5.3 DASD Storage and User ID Requirements".

### **Installation Instructions**

No additional installation instructions are required.

# **Service Instructions**

Service instructions for ICKDSF are found in the ICKDSF Program Directory.

# Step 3. IBM Language Environment<sup>®</sup> VM

IBM Language Environment VM (LE) provides a common set of services in a single run-time environment while enhancing the run-time environment with additional support for emerging application development technologies, such as object-oriented, distributed client/server, and open standards.

# Introduction

LE is preinstalled on the z/VM System DDR.

Review the following sections in the IBM Language Environment VM Program Directory:

- "2.0 Program Materials" identifies the basic and optional program materials and documentation for LE.
- "3.0 Program Support" describes the IBM support available for LE.
- "4.0 Program and Service Level Information" lists the program levels of the required licensed products and the service level of LE.

# **Installation Requirements and Considerations**

Review sections "5.1 Hardware Requirements" through "5.3 DASD Storage and User ID Requirements" in the *IBM Language Environment VM Program Directory*. LE was installed using VMSES/E on the user IDs, default addresses, and default SFS directories listed in section "5.3 DASD Storage and User ID Requirements".

# Installation Instructions

The installation of LE is complete.

To customize LE, refer to section "6.0 Installation Instructions" in the *IBM Language Environment VM Program Directory*.

# **Service Instructions**

Service instructions for LE are found in the IBM Language Environment VM Program Directory.

# Step 4. RSCS

VM Remote Spooling Communications Subsystem Networking (RSCS) lets z/VM users send messages, files and mail to co-workers at other systems on their TCP/IP, SNA, or non-SNA network. They can also use RSCS to print documents and issue commands on other systems.

RSCS uses z/VM spooling facilities to store and retrieve data. RSCS can transfer data to other systems (such as z/VM, z/OS, OS/400<sup>®</sup>, VSE/ESA<sup>™</sup>, UNIX, and AIX/ESA<sup>®</sup>) that support Network Job Entry (NJE) protocols. NJE connectivity options include TCP/IP, SNA, ESCON<sup>®</sup>, channel to channel, and Binary Synchronous Communication.

RSCS also supports secure data transfer between z/VM spool and a system that is a workstation that supports Remote Job Entry (RJE) or Multi-leaving RJE (MRJE) protocols. RJE/MRJE connectivity options include SNA, and Binary Synchronous Communication.

RSCS provides the full range of all possible print service connectivity options. Instead of LPSERVE, the RSCS server may be chosen to provide an enhanced level of TCP/IP print support, including LPR and LPD. These services allow for intranet and internet print delivery for a system, and also accept print output from those networks. The ability to print data at a workstation printer in a transparent manner is available to end users regardless of how the printer is accessed.

# Introduction

### - Note

RSCS is not available for customer use unless you have a license for it. If you want to use RSCS, you must order RSCS as documented in the RSCS Version 3 Release 2 Program Directory.

If you have ordered RSCS, review the following sections in the RSCS Version 3 Release 2 Program Directory:

- "2.0 Program Materials" identifies the basic and optional program materials and documentation for RSCS.
- "3.0 Program Support" describes the IBM support available for RSCS.
- "4.0 Program and Service Level Information" lists the program levels of the required licensed products and the service level of RSCS.

# Installation Requirements and Considerations

Review sections "5.1 Hardware Requirements" through "5.3 DASD Storage and User ID Requirements" in the *RSCS Version 3 Release 2 Program Directory*. RSCS was installed using VMSES/E on the user IDs, default addresses, and default SFS directories listed in section "5.3 DASD Storage and User ID Requirements".

# Installation Instructions

To **complete** the installation of RSCS, refer to section "6.0 Installation Instructions" in the RSCS Version 3 Release 2 Program Directory.

### **Service Instructions**

Service instructions for RSCS are found in the RSCS Version 3 Release 2 Program Directory.

### TCP/IP

# Step 5. TCP/IP

TCP/IP (Transmission Control Protocol/Internet Protocol) enables z/VM customers to participate in a multivendor, open networking environment using the TCP/IP protocol suite for communications and interoperability. The applications provided in TCP/IP include the ability to transfer files, send mail, log on a remote host, allow access from any other TCP/IP node in the network, and perform other network client and server functions.

### Introduction

TCP/IP is preinstalled on the z/VM System DDR.

If you have ordered TCP/IP, review the following sections in the TCP/IP Level 420 Program Directory:

- "2.0 Program Materials" identifies the basic and optional program materials and documentation for TCP/IP.
- "3.0 Program Support" describes the IBM support available for TCP/IP.
- "4.0 Program and Service Level Information" lists the program levels of the required licensed products and the service level of TCP/IP.

# Installation Requirements and Considerations

Review sections "5.1 Hardware Requirements" through "5.3 DASD Storage and User ID Requirements" in the *TCP/IP Level 420 Program Directory*. TCP/IP was installed using VMSES/E on the user IDs, default addresses, and default SFS directories listed in section "5.3 DASD Storage and User ID Requirements".

# **Installation Instructions**

The installation of TCP/IP is complete.

To use TCP/IP, it must be configured. Refer to section "6.0 Installation" in the TCP/IP Level 420 Program Directory.

# **Service Instructions**

Service instructions for TCP/IP are found in the TCP/IP Level 420 Program Directory.
## Step 6. OSA/SF

Open Systems Adapter Support Facility (OSA/SF) lets you customize the integrated Open Systems Adapter (OSA) hardware feature for the OSA modes, change the settable OSA port parameters, and obtain status about the OSA.

OSA/SF has an Operating System/2<sup>®</sup> (OS/2<sup>®</sup>) interface, which is called the OSA/SF Graphical User Interface (OSA/SF GUI).

Through the System Authorization Facility (SAF) interface of the system image on which it is running, OSA/SF lets you use the Resource Access Control Facility (RACF<sup>®</sup>), or equivalent, to authorize or deny access to OSA/SF commands.

## Introduction

If you did not choose to install OSA/SF and you wish to install it, go to "Appendix C. Post Install Load of Optional Items" on page 157, then return here.

If you chose to install OSA/SF, it was loaded from the z/VM System DDR. Review the following sections in the OSA/SF Program Directory:

- "2.0 Program Materials" identifies the basic and optional program materials and documentation for OSA/SF.
- "3.0 Program Support" describes the IBM support available for OSA/SF.
- "4.0 Program and Service Level Information" lists the program levels of the required licensed products and the service level of OSA/SF.

## Installation Requirements and Considerations

Review sections "5.1 Hardware Requirements" through "5.3 DASD Storage and User ID Requirements" in the *OSA/SF Program Directory*. OSA/SF was installed using VMSES/E on the user IDs, default addresses, and default SFS directories listed in section "5.3 DASD Storage and User ID Requirements".

## **Installation Instructions**

To **complete** the installation of OSA/SF, refer to section "6.0 Installation Instructions" in the OSA/SF *Program Directory* and follow the installation instructions.

## **Service Instructions**

Service instructions for OSA/SF are found in the OSA/SF Program Directory.

## Step 7. Tivoli Storage Manager

Tivoli Storage Manager is a client/server program that provides storage management to customers in a multivendor computer environment. Tivoli Storage Manager provides an automated centrally scheduled, policy-managed backup, archive, and space management facility for file servers and workstations.

## Introduction

#### Note

Tivoli Storage Manager is not available for customer use unless you have a license for it. If you want to use Tivoli Storage Manager, you must order Tivoli Storage Manager as documented in the *Tivoli Storage Manager for VM Program Directory*.

If you did not choose to install Tivoli Storage Manager and you wish to install it, go to "Appendix C. Post Install Load of Optional Items" on page 157, then return here.

If you chose to install Tivoli Storage Manager, it was loaded from the z/VM System DDR. Review the following sections in the *Tivoli Storage Manager for VM Program Directory*:

- "2.0 Program Materials" identifies the basic and optional program materials and documentation for Tivoli Storage Manager.
- "3.0 Program Support" describes the IBM support available for Tivoli Storage Manager.
- "4.0 Program and Service Level Information" lists the program levels of the required licensed products and the service level of Tivoli Storage Manager.

## Installation Requirements and Considerations

Review sections "5.1 Hardware Requirements" through "5.3 DASD Storage and User ID Requirements" in the *Tivoli Storage Manager for VM Program Directory*. Tivoli Storage Manager was installed using VMSES/E on the user IDs, default addresses, and default SFS directories listed in section "5.3 DASD Storage and User ID Requirements".

### **Installation Instructions**

The installation of Tivoli Storage Manager is complete.

Refer to *Tivoli ADSTAR Distributed Storage Manager for VM: QuickStart* for instructions on how to set up the Tivoli ADSM for VM servers and the CMS Admin Client on your system.

## **Service Instructions**

Service instructions for Tivoli Storage Manager are found in the *Tivoli Storage Manager for VM Program Directory*.

## Step 8. RTM

RTM (RealTime Monitor) is a realtime monitor and diagnostic tool used for monitoring, analyzing, and solving problems. You can also use RTM for installations of hardware and software to assist in validating the system components and establishing requirements for additional hardware or software.

## Introduction

#### Note

RTM is not available for customer use unless you ordered it when you ordered z/VM. If you want to use RTM, you must order RTM as documented in the *RealTime Monitor Function Level 410 Program Directory*.

If you have ordered RTM, review the following sections in the *RealTime Monitor Function Level 410 Program Directory*:

- "2.0 Program Materials" identifies the basic and optional program materials and documentation for RTM.
- "3.0 Program Support" describes the IBM support available for RTM.
- "4.0 Program and Service Level Information" lists the program levels of the required licensed products and the service level of RTM.

## Installation Requirements and Considerations

Review sections "5.1 Hardware Requirements" through "5.3 DASD Storage and User ID Requirements" in the *RealTime Monitor Function Level 410 Program Directory*. RTM was installed using VMSES/E on the user IDs, default addresses, and default SFS directories listed in section "5.3 DASD Storage and User ID Requirements".

## **Installation Instructions**

The installation of RTM is complete.

To use RTM, it must be enabled and configured. Refer to section "6.0 Installation Instructions" in the *RealTime Monitor Function Level 410 Program Directory*.

## **Service Instructions**

Service instructions for RTM are found in the RealTime Monitor Function Level 410 Program Directory.

## Step 9. VMPRF

VMPRF (VM Performance Reporting Facility) detects and diagnoses performance problems, analyzes system performance, and provides reports and trend data showing performance and usage of your z/VM system. The reports and history files produced by VMPRF include:

- System resource utilization, transaction response time, and throughput
- · Resource utilization by the user ID
- DASD activity and channel utilization.

## Introduction

Note

VMPRF is not available for customer use unless you ordered it when you ordered z/VM. If you want to use VMPRF, you must order VMPRF as documented in the VM Performance Reporting Facility Function Level 410 Program Directory.

If you have ordered VMPRF, review the following sections in the VM Performance Reporting Facility Function Level 410 Program Directory:

- "2.0 Program Materials" identifies the basic and optional program materials and documentation for VMPRF.
- "3.0 Program Support" describes the IBM support available for VMPRF.
- "4.0 Program and Service Level Information" lists the program levels of the required licensed products and the service level of VMPRF.

## Installation Requirements and Considerations

Review sections "5.1 Hardware Requirements" through "5.3 DASD Storage and User ID Requirements" in the *VM Performance Reporting Facility Function Level 410 Program Directory*. VMPRF was installed using VMSES/E on the user IDs, default addresses, and default SFS directories listed in section "5.3 DASD Storage and User ID Requirements".

## Installation Instructions

The installation of VMPRF is complete.

To use VMPRF, it must be enabled and configured. Refer to section "6.0 Installation Instructions" in the VM *Performance Reporting Facility Function Level 410 Program Directory*.

## **Service Instructions**

Service instructions for VMPRF are found in the VM Performance Reporting Facility Function Level 410 Program Directory.

## Step 10. DirMaint

DirMaint (Directory Maintenance Facility) provides support for all the z/VM directory statements. DirMaint also provides additional utilities to help manage minidisk assignments and allocations, and provides a level of security regarding command authorizations and password monitoring.

## Introduction

#### Note

DirMaint is not available for customer use unless you ordered it when you ordered z/VM. If you want to use DirMaint, you must order DirMaint as documented in the *Directory Maintenance Facility Function Level 410 Program Directory*.

If you have ordered DirMaint, review the following sections in the *Directory Maintenance Facility Function Level 410 Program Directory*:

- "2.0 Program Materials" identifies the basic and optional program materials and documentation for DirMaint.
- "3.0 Program Support" describes the IBM support available for DirMaint.
- "4.0 Program and Service Level Information" lists the program levels of the required licensed products and the service level of DirMaint.

## Installation Requirements and Considerations

Review sections "5.1 Hardware Requirements" through "5.3 DASD Storage and User ID Requirements" in the *Directory Maintenance Facility Function Level 410 Program Directory*. DirMaint was installed using VMSES/E on the user IDs, default addresses, and default SFS directories listed in section "5.3 DASD Storage and User ID Requirements".

## **Installation Instructions**

The installation of DirMaint is complete.

To use DirMaint, it must be enabled and configured. Refer to section "6.0 Installation Instructions" in the *Directory Maintenance Facility Function Level 410 Program Directory*.

## **Service Instructions**

Service instructions for DirMaint are found in the *Directory Maintenance Facility Function Level 410 Program Directory*.

Post System DDR Installation Information

## Chapter 9. Installing z/VM Features

This chapter provides installation information for the z/VM features not shipped on the z/VM System DDR. You order some features separately to install on z/VM, and others are shipped directly with the z/VM product. For packaging and ordering information, see the *z/VM: General Information*.

**Note:** All z/VM features are optional. You only have to install the features you require.

- · Restricted Source Annotated Assembler Listings for CP, CMS, REXX/VM, VMSES/E, GCS, and TSAF
- Programming Language/Cross Systems for System/370<sup>™</sup> (PL/X-370) Source
- DFSMS/VM<sup>®</sup> Function Level 221

## Step 1. Installing the z/VM Restricted Source Feature

#### $^-$ In this step you will: $^-$

• Learn details about what the Restricted Source Feature contains and how you install it.

The z/VM Restricted Source Feature is shipped as a separate feature tape or as part of the Optional Features CD-ROM.

The z/VM Restricted Source Feature contains Assembler source code generated from z/VM PL/X source modules for the following components:

- CP
- CMS
- REXX/VM
- VMSES/E
- GCS
- TSAF

#### You need to define a minidisk (xxx) to load these additional source files.

Use the vmfplc2 load command to receive these tape files in the order shown:

Table 8. Order of Source Feature Tapes Received

| Component            | Tape File        | CD File     | Minidisk Loaded To          | # Cylinders       |       |
|----------------------|------------------|-------------|-----------------------------|-------------------|-------|
|                      |                  |             |                             | 3380              | 3390  |
| Header<br>(Volume 1) | 1                | 1           |                             |                   |       |
| СР                   | 2                | 2           | minidisk xxx                | 195               | 162   |
| Header<br>(Volume 2) | 1                | 3           |                             |                   |       |
| CMS                  | 2                | 4           | minidisk xxx                | 535               | 445   |
| Header<br>(Volume 3) | 1                | 5           |                             |                   |       |
| CMS (cont.)*         | 2                | 6           | minidisk xxx                |                   |       |
| Header<br>(Volume 4) | 1                | 7           |                             |                   |       |
| CMS (cont.)*         | 2                | 8           | minidisk xxx                |                   |       |
| Header<br>(Volume 5) | 1                | 9           |                             |                   |       |
| REXX/VM              | 2                | 10          | minidisk xxx                | 3                 | 3     |
| VMSES/E              | 3                | 11          | minidisk xxx                | 2                 | 2     |
| GCS                  | 4                | 12          | minidisk xxx                | 30                | 25    |
| TSAF                 | 5                | 13          | minidisk xxx                | 21                | 18    |
| Nata: * Vou poo      | d to include the | CMC motoria | al from Valume 2 and Valume | on the come minic | dial. |

**Note:** \* You need to include the CMS material from Volume 3 and Volume 4 on the same minidisk containing volume 2 material.

#### Installing the z/VM Restricted Source Feature

The feature on CD-ROM has one logical tape containing identical data to that included on the five restricted source tape volumes.

In Table 8 on page 104, the cylinders for the 3380 and 3390 DASD were figured with a 4KB block size.

All source files are loaded in **packed** format.

The GCS file GCTOM \$EXEC and all the macros listed within GCTOM \$EXEC are for IBM use only. They are shipped on the Source Feature for reference purposes and are not supported.

## Step 2. Installing the z/VM PL/X-370 Source Code Feature

#### $^-$ In this step you will: $^-$

· Learn details about what the z/VM PL/X-370 source code feature contains and how you install it.

The z/VM PL/X-370 source code feature is shipped as a separate feature tape or as part of the Optional Features CD-ROM.

This tape contains z/VM PL/X-370 source code files, distributed as restricted material of IBM, for the CP, CMS, and REXX/VM components.

\_\_\_\_1. Increase the sizes of the following MAINT minidisks:

Table 9 shows how much to increase the minidisk size in cylinders in order to install the z/VM PL/X source code feature tape.

| Table 9. Minidisk Cv | /linder Size Increases | Needed to Install PL | X-370 Source | Code Feature Tac   | )e  |
|----------------------|------------------------|----------------------|--------------|--------------------|-----|
|                      |                        |                      |              | eede : eatare : ap | ~ ~ |

| Minidisk Address | 3380 # Cylinders | 3390 # Cylinders |  |
|------------------|------------------|------------------|--|
| 193/493          | 45               | 38               |  |
| 194              | 14               | 12               |  |
| 394              | 23               | 19               |  |
| 3B2              | 18               | 15               |  |
| 393              | 85               | 71               |  |

Note:

- The 194 and 394 disks are for CP only.
- The 3B2 and 393 disks are for CMS and REXX/VM only.
- The 193/493 disks are used by CP, CMS and REXX/VM.
  - 50% is needed for CP
  - 50% is needed for CMS and REXX/VM.
  - In Table 9, the cylinders for the 3380 and 3390 DASD were figured with a 4KB block size.
- \_\_\_\_2. Attach the tape drive to your user ID at virtual device number 181.

If you are installing with CD-ROM, refer to the *Optical Media Attach/2 User's Guide* and the *Optical Media Attach/2 Technical Reference*.

| attach tapeaddr * 181                                                              | The ATTACH command attaches the device                                              |
|------------------------------------------------------------------------------------|-------------------------------------------------------------------------------------|
| TAPE <i>tapeaddr</i> ATTACHED TO <i>userID</i> 0181<br>Ready: T=n.nn/n.nn hh:mm:ss | ( <i>tapeaddr</i> ) to your user ID's virtual machine at virtual device number 181. |

- \_\_\_\_3. Mount the z/VM PL/X-370 source code feature tape on the 181 tape drive.
- \_\_\_\_4. Choose the components you wish to load (CP, CMS, REXX/VM). Enter the VMFREC command to load from the z/VM PL/X-370 source code feature tape one component at a time. Reenter the VMFREC command if you choose to load more than one component.

You will see the following messages for each component as it is loaded.

| vmfrec ppf zvm | compname | (ins | setup |
|----------------|----------|------|-------|
|----------------|----------|------|-------|

VMFINS2760I VMFREC processing started VMFINS2760I VMFSETUP processing started VMFUTL2205I Minidisk Directory Assignments: *compname* is CP, CMS, or REXX. This block of messages is repeated for each component, noting that the minidisk assignments will change with each component. String Mode Stat Vdev Label/Directory WMFSET2760I VMFSETUP processing completed successfully VMFREC1852I Volume n of n of INS TAPE nnnn WMFREC2760I VMFREC processing completed successfully Ready; T=n.nn/n.nn hh:mm:ss

\_\_\_\_5. Use the DETACH command to rewind, unload, and detach the tape.

#### detach 181

TAPE 0181 DETACHED
Ready; T=n.nn/n.nn hh:mm:ss

## Step 3. Installing the DFSMS/VM Feature

- $^-$  In this step you will be presented with reference information about:  $^-$
- How to install the DFSMS/VM feature.

## **DFSMS/VM** Feature

DFSMS/VM is shipped as a separate feature tape or as part of the Optional Features CD-ROM.

For more information on installing and customizing DFSMS/VM, see the *DFSMS/VM Function Level 221 Program Directory*.

## Part 4. Reference

This section covers the tools (commands, execs, and modules) that are used during the installation procedures.

#### Reference

## **Chapter 10. Exec References**

This section is a general reference for execs you may use during installation. The following execs are described in this section:

DIRONLIN INSTALL INSTDEF INSTDIR INSTIIS INSTPLAN INSTPOOL INSTVM LATELOAD MIGR51D MOVE2SFS POSTDDR POSTLOAD

## **Exec Format Summaries**

z/VM provides a number of tools to help you perform install, service, and system generation tasks. Table 10 lists z/VM install, service, and system generation execs and the books describing each exec. Use the following key for this table.

| Abbreviation    | Title                                    |
|-----------------|------------------------------------------|
| VMSES/E I and R | z/VM: VMSES/E Introduction and Reference |
| Install         | z/VM: Installation Guide                 |
| CMS Cmd Ref     | z/VM: CMS Command and Utility Reference  |
| CP Cmd Ref      | z/VM: CP Command and Utility Reference   |
| GCS Ref         | z/VM: Group Control System               |

Table 10. z/VM Install, Service, and System Generation Tools

| ТооІ     | Task                                                                                                    | Book            |
|----------|----------------------------------------------------------------------------------------------------|-----------------|
| ASSEMBLE | Processes source statements in assembler language source files.                                                         | CMS Cmd Ref     |
| CSLGEN   | Builds a callable services library (CSL).                                                                               | CMS Cmd Ref     |
| DCSSGEN  | Builds the CMS installation saved segment (CMSINST).                                                                    | CMS Cmd Ref     |
| DIRECTXA | Creates a user directory.                                                                                               | CP Cmd Ref      |
| DIRONLIN | Brings the directory built by INSTDIR online.                                                                           | Install         |
| DISKMAP  | Summarizes the MDISK statements in the user directory. The output shows gaps and overlaps between minidisk assignments. | CP Cmd Ref      |
| DOSGEN   | Builds the CMSDOS physical saved segment.                                                                               | CMS Cmd Ref     |
| EXECUPDT | Produces an updated version of a \$Source file.                                                                         | CMS Cmd Ref     |
| EXPAND   | Adds space to a program in object deck form.                                                                            | VMSES/E I and R |
| GENCPBLS | Updates the CP load list build list.                                                                                    | VMSES/E I and R |
| GENMOD   | Generates CMS module files.                                                                                             | CMS Cmd Ref     |

### **Exec Format Summaries**

| Tool     | Task                                                                                                    | Book            |
|----------|----------------------------------------------------------------------------------------------------|-----------------|
| GROUP    | Builds a GCS configuration file.                                                                                                    | GCS Ref         |
| HCPLDR   | Calls and controls the system loader.                                                                                                    | CP Cmd Ref      |
| INSTALL  | Loads base and optional components to disks.                                                                                                    | Install         |
| INSTDEF  | Customizes CMS, rebuilds CMS, CP, and GCS, and moves selected items to SFS.                                                                                                    | Install         |
| INSTDIR  | Builds a directory for your installation.                                                                                                    | Install         |
| INSTFPP  | Installs optional products.                                                                                                    | VMSES/E I and R |
| INSTIIS  | Formats and labels your installation DASD and restores the IIS.                                                                                                    | Install         |
| INSTPLAN | Selects items to load and DASD type on which to install.                                                                                                    | Install         |
| INSTPOOL | Starts the file pool servers during installation procedures.                                                                                                    | Install         |
| INSTVM   | Loads items from the z/VM System DDR.                                                                                                    | Install         |
| ITNVTSTR | Processes install and service orders delivered by Advanced Digital Delivery.                                                                                                    | VMSES/E I and R |
| LANGGEN  | Loads national language text files into a saved segment.                                                                                                    | CMS Cmd Ref     |
| LATELOAD | Updates the user directory for your installation using the items selected to be loaded.                                                                                                    | Install         |
| LANGMERG | Combines national language files for an application into a single text file.                                                                                                    | CMS Cmd Ref     |
| LOADLIB  | Lists, copies, or compresses CMS load libraries.                                                                                                    | CMS Cmd Ref     |
| MIGR51D  | Migrates and updates the System Software Inventory files.                                                                                                    | Install         |
| MOVE2SFS | Moves data for GCS, TSAF, and AVS from minidisks to Shared File System (SFS) servers.                                                                                                    | Install         |
| POSTDDR  | Creates Software Inventory tables.                                                                                                    | Install         |
| POSTLOAD | Performs cleanup tasks depending on what you have loaded.                                                                                                    | Install         |
| PRELOAD  | Collects multiple text files and reformats them into a single text file.                                                                                                    | CMS Cmd Ref     |
| PUT2PROD | Places a component, feature, or product that was serviced by the SERVICE exec into production.                                                                                                    | VMSES/E I and R |
| SAMGEN   | Builds the CMSBAM physical saved segment.                                                                                                    | CMS Cmd Ref     |
| SAMPNSS  | Defines named saved systems.                                                                                                    | CMS Cmd Ref     |
| SAVEFD   | Places file directory information for a shared, extended data format (EDF) R/O minidisk into a discontiguous shared segment (DCSS).                                                                          | CMS Cmd Ref     |
| SERVICE  | Installs an RSU or applies CORrective service for the z/VM components, features, or products that are installed on the z/VM System DDR.                                                                      | VMSES/E I and R |
| SEGGEN   | Builds logical saved segments defined in a physical saved segment.                                                                                                    | CMS Cmd Ref     |
| SNTINFO  | Gets discontiguous saved segment (DCSS) information directly from CP.                                                                                                    | VMSES/E I and R |
| SPXTAPE  | Saves standard spool files and system data files on tape and restores SPXTAPE-format files from tape to the spooling system.                                                                                 | CP Cmd Ref      |
| UTILITY  | Provides occasionally-used installation functions, such as, issuing DIAGNOSE code X'24' and X'210' for a virtual device and creating a stand-alone service utility tape for either or both ICKDSF and DDRXA. | CP Cmd Ref      |
| VMFAPPLY | Updates the maintenance level of the specified product.                                                                                                    | VMSES/E I and R |

Table 10. z/VM Install, Service, and System Generation Tools (continued)

Table 10. z/VM Install, Service, and System Generation Tools (continued)

| Тооі     | Task                                                                                                    | Book            |
|----------|----------------------------------------------------------------------------------------------------|-----------------|
| VMFASM   | Updates an ASSEMBLE source file according to entries in a control file, then assembles the source file to produce an object file.                                   | VMSES/E I and R |
| VMFBLD   | Builds objects for the specified product.                                                                                                    | VMSES/E I and R |
| VMFCNVT  | Converts size and block size data into cylinders and displays the results.                                                                                          | VMSES/E I and R |
| VMFCOPY  | Copies a file to a VMSES/E target minidisk or SFS directory and updates the parts catalog table on that target.                                                     | VMSES/E I and R |
| VMFERASE | Erases a file on a VMSES/E target minidisk or SFS directory and updates the parts catalog table on that target.                                                     | VMSES/E I and R |
| VMFEXUPD | Calls the EXECUPDT command to apply updates to a \$Source program.                                                                                                  | VMSES/E I and R |
| VMFHASM  | Updates an ASSEMBLE source file according to entries in a control file, then uses the H assembler to produce an object file.                                        | VMSES/E I and R |
| VMFHLASM | Updates an ASSEMBLE source file according to entries in a control file, then uses the HL assembler to produce an object file.                                       | VMSES/E I and R |
| VMFINFO  | Queries the Software Inventory tables.                                                                                                    | VMSES/E I and R |
| VMFINS   | Installs, migrates, builds, and deletes products.                                                                                                    | VMSES/E I and R |
| VMFLKED  | Link edits modules into a load library (LOADLIB).                                                                                                    | CMS Cmd Ref     |
| VMFMAC   | Builds macro libraries (MACLIBs) containing macro and copy files.                                                                                                   | CMS Cmd Ref     |
| VMFMERGE | Applies PTFs to Systems Network Architecture (SNA) products.<br>VMFMERGE is used only to service SNA products.                                                      | VMSES/E I and R |
| VMFMRDSK | Consolidates the contents of minidisks/directories within a string.                                                                                                 | VMSES/E I and R |
| VMFNLS   | Applies updates to national language files and compiles the updated versions.                                                                                       | VMSES/E I and R |
| VMFOVER  | Creates a temporary PPF by applying overrides to a source PPF.                                                                                                    | VMSES/E I and R |
| VMFPLC   | Provides a front end to routines that use VMFPLC2 when conversion to VMFPLCD or a dual path is desired.                                                             | CMS Cmd Ref     |
| VMFPLCD  | Loads files from an envelope, dumps files to an envelope, and controls various envelope operations.                                                                 | CMS Cmd Ref     |
| VMFPLC2  | Loads files from tape, dumps files to tape, and controls various tape drive operations.                                                                             | CMS Cmd Ref     |
| VMFPPF   | Compiles a source PPF into its usable form.                                                                                                    | VMSES/E I and R |
| VMFPSU   | Helps you choose which method to use when you install a Product Service Upgrade (PSU).                                                                              | VMSES/E I and R |
| VMFQMDA  | Displays the current VMSES/E access order.                                                                                                    | VMSES/E I and R |
| VMFQOBJ  | Returns information about objects defined in build lists.                                                                                                    | VMSES/E I and R |
| VMFREC   | Processes installation and service tapes.                                                                                                    | VMSES/E I and R |
| VMFREPL  | Supports the local modification of replacement maintained parts.                                                                                                    | VMSES/E I and R |
| VMFREM   | Removes PTFs received by the VMFREC exec and applied by the VMFAPPLY exec.                                                                                          | VMSES/E I and R |
| VMFREMOV | Removes PTFs from Systems Network Architecture (SNA) products.<br>VMFREMOV is used only to service SNA products.                                                    | VMSES/E I and R |
| VMFSETUP | Sets up a minidisk and SFS directory access order, or detaches minidisks that were linked by previous invocations of VMFSETUP EXEC, depending on how it is invoked. | VMSES/E I and R |

### **Exec Format Summaries**

| Tool     | Task                                                                                                    | Book            |
|----------|----------------------------------------------------------------------------------------------------|-----------------|
| VMFSGMAP | Processes and displays the saved segment information defined in a saved segment configuration build list and save segment data file. | VMSES/E I and R |
| VMFSIM   | Provides an interface to the Software Inventories.                                                                                   | VMSES/E I and R |
| VMFTXT   | Builds a text library (TXTLIB) from text decks.                                                                                      | CMS Cmd Ref     |
| VMFVIEW  | Displays message logs using XEDIT with predefined PF keys.                                                                           | VMSES/E I and R |
| VMFZAP   | Applies ZAPs to Systems Network Architecture (SNA) products.<br>VMFZAP is used only to service SNA products.                         | VMSES/E I and R |
| ZAP      | Modifies or dumps MODULE, LOADLIB, or TXTLIB files.                                                                                  | CMS Cmd Ref     |
| ZAPTEXT  | Modifies or dumps individual text files.                                                                                             | VMSES/E I and R |

## **Understanding Syntax Diagrams**

This section describes how to read the syntax diagrams used in Exec Format Summaries. The diagrams show the format to use when invoking execs.

To read a syntax diagram, follow the path of the line. Read from left to right and top to bottom.

- The **>>** symbol indicates the beginning of a syntax diagram.
- The ----> symbol, at the end of a line, indicates that the syntax diagram continues on the next line.
- The ►— symbol, at the beginning of a line, indicates that a syntax diagram continues from the previous line.

Syntax items (for example, a keyword or variable) may be:

- Directly on the line (required)
- Above the line (default)
- Below the line (optional).

## **Syntax Diagram Descriptions**

| Abbreviations | Uppercase letters denote the shortest acceptable abbreviation. If an item appears entirely in uppercase letters, it cannot be abbreviated.                                                                      |  |  |  |
|---------------|----------------------------------------------------------------------------------------------------|--|--|--|
|               | You can type the item in uppercase letters, lowercase letters, or any combination.                                                                                                    |  |  |  |
|               | For example:<br>►►—KEYW0rd—►◀                                                                                                    |  |  |  |
|               | In this example, you can enter KEYWO, KEYWOR, or KEYWORD in any combination of uppercase and lowercase letters.                                                                                                 |  |  |  |
| Symbols       | You must code these symbols exactly as they appear in the syntax diagram.                                                                                                    |  |  |  |
|               | For example:                                                                                                    |  |  |  |
|               | <ul> <li>Asterisk</li> <li>Colon</li> <li>Comma</li> <li>Equal Sign</li> <li>Hyphen</li> <li>Parentheses</li> <li>Period</li> </ul>                                                                             |  |  |  |
| Variables     | Highlighted lowercase items ( <i>like this</i> ) denote variables.<br>For example:<br>► — KEYW0rd— <i>var_name</i><br>In this example, <i>var_name</i> represents a variable you must specify when you code the |  |  |  |

### **Understanding Syntax Diagrams**

| Repetition       | An arrow returning to the left means that the item can be repeated.                                                    |  |  |  |  |
|------------------|----------------------------------------------------------------------------------------------------|--|--|--|--|
|                  | For example:                                                                                                    |  |  |  |  |
|                  |                                                                                                    |  |  |  |  |
|                  | ▶  repeat                                                                                                    |  |  |  |  |
|                  |                                                                                                    |  |  |  |  |
|                  | A character within the arrow means you must separate repeated items with that character.                               |  |  |  |  |
|                  | For example:                                                                                                    |  |  |  |  |
|                  |                                                                                                    |  |  |  |  |
|                  | ► repeat                                                                                                    |  |  |  |  |
|                  | A number, for example (1), by the arrow references a footnote that identifies how many times the item can be repeated. |  |  |  |  |
|                  | For example:                                                                                                    |  |  |  |  |
|                  | (1)                                                                                                    |  |  |  |  |
|                  | repeat                                                                                                    |  |  |  |  |
|                  | Notes                                                                                                    |  |  |  |  |
|                  | 1 Specify repeat up to 5 times.                                                                                        |  |  |  |  |
| Required Choices | When two or more items are in a stack and one of them is on the line, you <i>must</i> specify one item.                |  |  |  |  |
|                  | For example:                                                                                                    |  |  |  |  |
|                  | ►► A A B A C A C A C A C A C A C A C A C A                                                                             |  |  |  |  |
|                  | In this example, you must choose A, B, or C.                                                                           |  |  |  |  |
| Optional Choices | When an item is below the line, the item is optional.                                                                  |  |  |  |  |
|                  | For example:                                                                                                    |  |  |  |  |
|                  |                                                                                                    |  |  |  |  |
|                  |                                                                                                    |  |  |  |  |
|                  | In this example, you can choose A or nothing at all                                                                    |  |  |  |  |
|                  | When two or more items are in a stack below the line, all of them are options.                                         |  |  |  |  |
|                  | For example:                                                                                                    |  |  |  |  |
|                  | ►A ► ►                                                                                                    |  |  |  |  |
|                  |                                                                                                    |  |  |  |  |
|                  | In this example, you can choose A, B, C, or nothing at all.                                                            |  |  |  |  |

#### **Understanding Syntax Diagrams**

Defaults Defaults are above the line. The system uses the default unless you override it. You can override the default by coding an option from the stack below the line. For example: • —В-In this example, A is the default. You can override A by choosing B or C. **Repeatable Choices** A stack of items followed by an arrow returning to the left means that you can select more than one item or, in some cases, repeat a single item. For example: —А-—В-In this example, you can choose any combination of A, B, or C. Syntax Fragments Some diagrams, because of their length, must fragment the syntax. The fragment name appears between vertical bars in the diagram. The expanded fragment appears in the diagram after a heading with the same fragment name. For example: ►►── | A Fragment | ▶◀ A Fragment: -B-In this example, the fragment is named "A Fragment."

## **DIRONLIN EXEC**

►►—DIRONLIN-

### **Purpose**

Use DIRONLIN to bring the directory built by INSTDIR online.

-

## **Messages and Return Codes**

HCP8342E THE COMMAND command FAILED WITH RC=rc

User Response: Correct error and rerun DIRONLIN

Severity: 100

HCP8376E DIRONLIN EXEC ENDED IN ERROR

User Response: Correct error and rerun DIRONLIN

Severity: 100

HCP8391I DIRONLIN EXEC ENDED SUCCESSFULLY

User Response: None.

Severity: 0

## **INSTALL EXEC**

| ► INSTALL |       |  |
|-----------|-------|--|
|           | QUIET |  |

## Purpose

The INSTALL EXEC lets you load the components provided on the z/VM System DDR tapes or CD-ROM. It also lets you recover the contents of a minidisk from the z/VM System DDR tapes or CD-ROM. The exec is automated and panel-driven to simplify and quicken the load process.

## **Operands**

CD

loads the components from the CD-ROM.

## Options

#### QUIET

changes your console setting to **noterm** so you will not receive system output messages to your console during the run of the exec. This suppresses all but the percent loaded, loading, and completion messages during the load from the z/VM System DDR tapes or CD-ROM. You will see these messages:

HCPWIN8428I TOTAL PERCENT LOADED -> nn% HCPWIN8371I LOADING ... HCPWIN8434I compname HAS BEEN SUCCESSFULLY LOADED.

**Note:** If the INSTALL exec terminates before successful completion, you must manually return your console to the normal state of receiving system messages. Enter from the command line:

spool console term

You enter this command whether you have terminated the exec or the exec itself has abended because of an error.

As the INSTALL exec successfully completes, it automatically returns your console to the normal state of receiving system messages.

#### RECOVER

loads the contents of a minidisk from the z/VM System DDR tapes or CD-ROM.

mdiskaddr

is the address of the minidisk to be loaded from the z/VM System DDR tapes or CD-ROM.

When you recover a minidisk belonging to a user ID other than MAINT, you must specify the address MAINT links to instead of the actual minidisk address. See "MAINT LINKLIST" on page 203 for the "Linked by Maint as" address.

loadaddr

is the address to which you restore the minidisk. This disk must be the same DASD type as the

z/VM System DDR you ordered and must be the same size as the minidisk address (*mdiskaddr*) being loaded from the z/VM System DDR tapes or CD-ROM.

If *loadaddr* is not specified the INSTALL EXEC defines a temporary disk (T-disk) and a message informs you of the address where the minidisk was loaded. When you are finished with this temporary disk (T-disk), you may want to detach it.

#### LATELOAD

allows you to load products after initial install has been completed.

## **Usage Notes**

- 1. The INSTALL EXEC is used with the z/VM System DDR to load z/VM.
- 2. The INSTALL EXEC uses preplanned data supplied by you or IBM-supplied default data and a user-friendly panel interface to install z/VM.
- 3. The INSTALL EXEC allows a selective load of source and component groups defined by you, enabling DASD conservation where appropriate.
- 4. If the RECOVER option is used with the INSTALL EXEC, and the *loadaddr* option is not specified, a temporary disk (T-disk) is created.
- 5. On all panels, CP and CMS commands can be issued from the panel command line. Line end characters, for example #, cannot be used.
- 6. Running the INSTALL EXEC requires a full screen terminal with at least 20 lines.
- 7. The INSTALL EXEC must be run from the 2CC disk accessed as file mode 'C'.
- 8. When you need to restore a file and do not know what minidisk it is on, you can look at the MINIDISK MAP file on the 194 minidisk. This file lists the minidisks on the z/VM System DDR, and the files contained on each minidisk.

Once you know the location, you can use the RECOVER option to help you restore the file from the z/VM System DDR. Recover the minidisk that contains the desired file from the z/VM System DDR to a minidisk with the same DASD type and size on your system. Then you can copy the desired file from this restored minidisk to any other desired location. See a detailed description in "Appendix H. Recovering a File or Minidisk" on page 185.

- 9. When you recover a minidisk belonging to a user ID other than MAINT, you must use the "Linked by Maint as" address as *mdiskaddr*. See "MAINT LINKLIST" on page 203 for details.
- 10. You cannot recover the 2CC minidisk directly to the 2CC minidisk. You can recover the 2CC to a *loadaddr* other than 2CC and copy the files you wish to recover to the 2CC minidisk.

## **Examples**

The following are samples of the z/VM LOAD MENU panel and the LOAD DEVICE MENU panel. If you specify the LATELOAD option, the z/VM LOAD MENU panel displays followed by the LOAD DEVICE MENU panel. If you specify the QUIET or RECOVER option, only the LOAD DEVICE MENU panel displays.

| z/VM LOAD MENU                                     |                                      |                                                                                                    |  |  |  |
|----------------------------------------------------|--------------------------------------|----------------------------------------------------------------------------------------------------|--|--|--|
| ENTER 'S' TO SELECT ('L' INDICATES ALREADY LOADED) |                                      |                                                                                                    |  |  |  |
|                                                    | S<br>S<br>S<br>S<br>S<br>S<br>S<br>S | BASE<br>TSAF, AVS<br>FILEPOOL<br>SMALL FILEPOOL<br>CP, DV SOURCE<br>CMS, REXX SOURCE<br>VMSES/E SOURCE<br>RSCS SOURCE<br>OSA/SF<br>TSM |  |  |  |
| ====>                                              |                                      |                                                                                                    |  |  |  |
| PF1 = HELP                                         | PF3 = QUI                            | T PF4 = UNLOCK RELOAD PF5 = NEXT                                                                                                    |  |  |  |

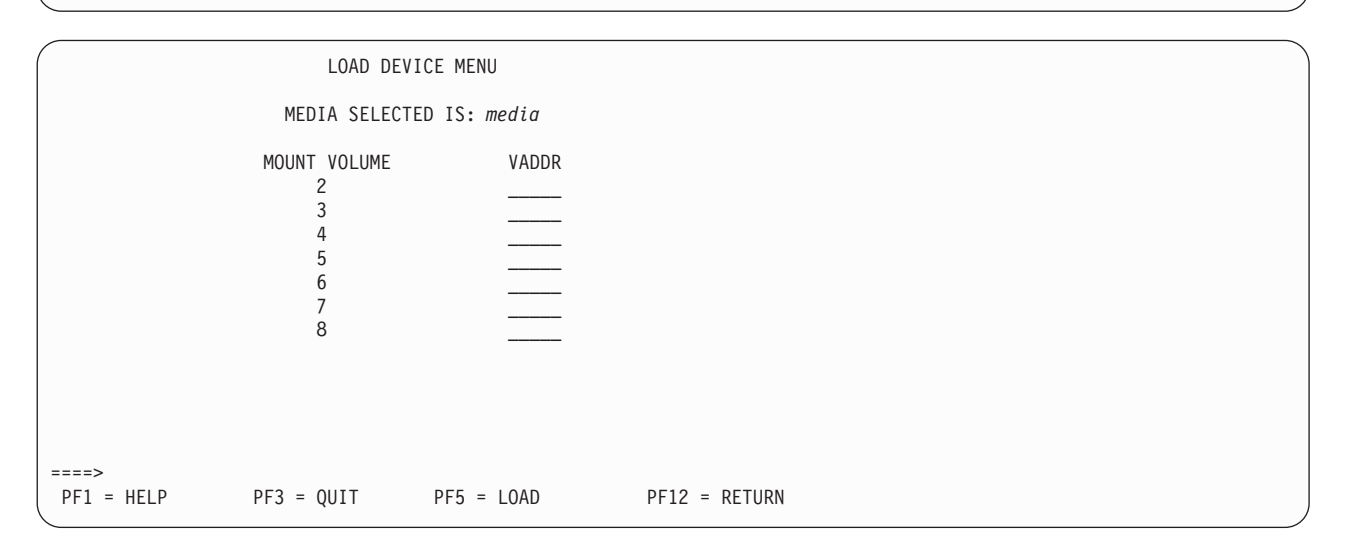

## **Messages and Return Codes**

| HCP8300E FILE datafile NOT FOUND                                                                      | HCP8308E HELPFILE <i>fn</i> MUST HAVE A LRECL OF 80                                                         |  |  |  |
|----------------------------------------------------------------------------------------------------|----------------------------------------------------------------------------------------------------|--|--|--|
| Severity: 28                                                                                          | User Response: None.<br>Severity: 103                                                                       |  |  |  |
| HCP8306E HELPFILE <i>fn</i> MUST CONTAIN AT<br>LEAST 5 LINES<br>User Response: None.<br>Severity: 101 | HCP8309E HELPFILE <i>in</i> DOES NOT CONTAIN A<br>HELP FILE HEADER<br>User Response: None.<br>Severity: 104 |  |  |  |
| HCP8307E HELPFILE <i>fn</i> MUST NOT CONTAIN<br>MORE THAN 100,003 LINES<br>User Response: None.       | HCP8310E LINE <i>x</i> OF HELPFILE <i>fn</i> IS NOT BLANK<br>User Response: None.                           |  |  |  |
|                                                                                                    |                                                                                                    |  |  |  |

HCP8312E ERROR DISPLAYING HELPFILE fn

User Response: None.

Severity: None.

HCP8352E INVALID {OPERAND operand | OPTION option} SPECIFIED ON THE INSTALL COMMAND

User Response: Correct error and rerun INSTALL.

Severity: 8

HCP8360A WARNING: YOU SELECTED *item* FOR RELOAD. RELOADING OVERLAYS ANY CHANGES THAT MAY HAVE BEEN MADE TO THESE ITEMS. DO YOU REALLY WANT TO RELOAD? ENTER (Y)ES OR (N)O:

User Response: Enter a 'YES' or 'NO'.

Severity: None.

HCP8361E VADDR vaddr IS NOT A VALID CD DEVICE

User Response: Correct error and rerun INSTALL.

Severity: 8

#### HCP8363E VADDR vaddr IS AN UNKNOWN TAPE DEVICE

User Response: Correct error and rerun INSTALL.

Severity: 8

HCP8364E NO filename filetype FILE FOUND ON THE 2CC DISK

User Response: Correct error and rerun INSTALL.

Severity: 8

#### HCP8365E SYNTAX ERROR IN PRODUCT LAYOUT FILE REASON FOR FAILURE - mdisk IS A DUPLICATE

**User Response:** Recover the PRODUCT LAYOUT file (see "Appendix H. Recovering a File or Minidisk" on page 185) and rerun INSTALL.

Severity: 8

## HCP8366E MINIDISK ERROR(S) FOR {Recover Operation litem}:

User Response: Correct error and rerun INSTALL.

Severity: 8

HCP8367E THE FOLLOWING MINIDISK(S) {DO NOT EXIST: mdisk mdisk ... | ARE READ ONLY: mdisk mdisk ... | ARE INVALID: mdisk mdisk ... | MUST BE THE SAME DEVTYPE AS THE SYSTEM DDR: mdisk mdisk ... | ARE INCORRECT SIZE: mdisk mdisk ... | HAVE INVALID DEVTYPES: mdisk mdisk ... }

User Response: Correct error and rerun INSTALL.

Severity: 8

#### HCP8370E PLEASE CORRECT THE INDICATED PROBLEMS AND RERUN THE INSTALL EXEC. ERRORS HAVE BEEN LOGGED IN ERROR \$MSGLOG ON THE 2CC DISK

User Response: Correct error and rerun INSTALL.

Severity: 8

HCP8371I LOADING component ...

User Response: None.

Severity: None.

#### HCP8372R PLEASE MOUNT VOLUME volno ON TAPE DRIVE vaddr THEN PRESS ENTER TO CONTINUE

**User Response:** Mount the indicated volume then press the Enter key.

Severity: None.

#### HCP8373E DDR HAS REPORTED {AN ERROR | A RETURN CODE OF 2 | A RETURN CODE OF 4 (PERMANENT TAPE OR DASD I/O ERROR)} [CHECK DDR \$MSGLOG ON THE 2CC DISK FOR MORE INFORMATION]

**User Response:** Refer to the *z/VM: CP Command and Utility Reference* for more information on the DDR command.

Severity: 8

#### HCP8376E INSTALL EXEC ENDED IN ERROR

User Response: Correct error and rerun INSTALL.

Severity: 8

#### HCP8379E DRIVE vaddr FAILED THE EXEC'S REWIND COMMAND WITH RC = rc

**User Response:** Check the tape drive and rerun INSTALL.

#### Severity: 8

#### HCP8380I RESTORING MINIDISK mdisk TO [/abe/IMINDISK labe/]

User Response: None.

Severity: None.

#### HCP83811 CHECKING TAPE VOLUME NUMBER FOR DRIVE vaddr

User Response: None.

Severity: None.

#### HCP8382E VOLUME volno IS NOT A DDR INSTALL TAPE

User Response: Correct error and rerun INSTALL.

Severity: 8

#### HCP8383R ERROR: WRONG TAPE MOUNTED ON DRIVE addr PLEASE MOUNT VOLUME volno ON DRIVE addr THEN PRESS ENTER TO CONTINUE OR TYPE 'EXIT' TO END INSTALL

User Response: Correct error and rerun INSTALL.

Severity: 0,8

#### HCP8386E DDR OR DDRXA MODULE DOES NOT EXIST ON SYSTEM

User Response: Correct error and rerun INSTALL.

Severity: 8

#### HCP8387E INSTALL EXEC MUST BE EXECUTED FROM THE 2CC DISK WHILE ACCESSED AS 'C' ACCESS 2CC AS 'C' AND RERUN INSTALL EXEC

User Response: Correct error and rerun INSTALL.

Severity: 8

HCP8388I CHECKING STATUS OF DRIVES

User Response: None.

Severity: None.

|                             | _                                                                                                    |
|-----------------------------|----------------------------------------------------------------------------------------------------|
| HCP8395E                    | A {TARGET MDISKIWORK DISK} WAS<br>NOT PROVIDED. ATTEMPT TO DEFINE<br>TDISK FOR {TARGET DISKIMIXED<br>DASD LOAD} FAILED. |
| <b>User Respo</b><br>tdisk. | nse: Define a work disk or obtain enough                                                                                |
| Severity: 8                 |                                                                                                    |
| HCP8396E                    | THE WORK DISK mdisk IS TOO SMALL.<br>IT MUST BE AT LEAST cyl CYLINDERS                                                  |
| User Respo                  | nse: Correct error and rerun INSTALL.                                                                                   |
| Severity: 8                 |                                                                                                    |
| HCP8397E                    | THE WORK DISK IS OF THE WRONG<br>DEVICE TYPE. IT MUST BE <i>devtype</i>                                                 |
| User Respo                  | nse: Correct error and rerun INSTALL.                                                                                   |
| Severity: 8                 |                                                                                                    |
| HCP8399E                    | COPYFILE FROM THE WORK DISK TO vaddr FAILED WITH RC=rc                                                                  |
| User Respo                  | nse: Correct error and rerun INSTALL.                                                                                   |
| Severity: 8                 |                                                                                                    |
| HCP8401E                    | INSTALL EXEC MUST BE RUN ON A<br>FULL SCREEN TERMINAL WITH AT<br>LEAST 22 LINES                                         |
| User Respo                  | nse: Correct error and rerun INSTALL.                                                                                   |
| Severity: 8                 |                                                                                                    |
| HCP8406E                    | SYNTAX ERROR IN PRODUCT LAYOUT<br>FILE REASON FOR FAILURE - mdisk<br>DOES NOT EXIST IN TAPE LAYOUT<br>SECTION           |
| User Respo                  | nse: Recover the PRODUCT LAYOUT file                                                                                    |

**User Response:** Recover the PRODUCT LAYOUT file (see "Appendix H. Recovering a File or Minidisk" on page 185) and rerun INSTALL.

Severity: 8

#### HCP8420R TAPE addr IS NOT READY. PLEASE READY THE DRIVE THEN PRESS ENTER TO CONTINUE OR TYPE 'EXIT' TO END INSTALL

**User Response:** Ready the indicated drive, then press enter to continue. If you wish to exit at this time, enter 'exit'.

Severity: 0,8

#### HCP8428I TOTAL PERCENT LOADED -> percent

User Response: None.

Severity: None.

#### HCP8429E INVALID SYNTAX. OPTIONS {MUST FOLLOW A '(' | MAY NOT FOLLOW A ')'}

User Response: Correct error and rerun INSTALL.

Severity: 8

HCP8431E THE mdisk DISK MUST BE IN R/W MODE

User Response: Correct error and rerun INSTALL.

Severity: 8

HCP8433I INSTALL PROCESSING CONTINUES
[text]

User Response: None.

Severity: None.

#### HCP8434I comp HAS BEEN SUCCESSFULLY LOADED

User Response: None.

Severity: 0

#### HCP8435E 2CC DISK IS FULL.

User Response: Correct error and rerun INSTALL.

Severity: 8

#### HCP8437E TOO MANY ARGUMENTS: arg

User Response: Correct error and rerun INSTALL.

Severity: 8

#### HCP8438E TOO FEW ARGUMENTS: arg

User Response: Correct error and rerun INSTALL.

Severity: 8

#### HCP8439E mdisk IS NOT ON THE DDR TAPE

**User Response:** You tried to recover a minidisk which is not on the z/VM System DDR tape. Correct error and rerun INSTALL.

Severity: 8

#### HCP8441I mdisk HAS BEEN RESTORED TO MINIDISK mdisk

User Response: None.

Severity: 0

#### HCP8442E YOU CANNOT RESTORE THE 2CC DIRECTLY TO THE 2CC DISK

**User Response:** Restore the 2CC files to a temporary disk and copy the files you need to your 2CC minidisk.

Severity: None.

#### HCP8464A WARNING: YOU HAVE SPECIFIED THE SAME DISK FOR RECOVERY AS YOUR TARGET. THIS WILL OVERLAY ANY CHANGES THAT MAY HAVE BEEN MADE TO THE DISK. DO YOU REALLY WANT TO CONTINUE? ENTER (Y)ES OR (N)O:

User Response: Enter "Yes" or "No".

Severity: None.

## **INSTDEF EXEC**

►►—INSTDEF-

## Purpose

The INSTDEF EXEC allows you to move selected items to SFS, select the system default language, move Shell and Utilities into BFS, and complete installation cleanup.

## **Messages and Return Codes**

HCP8300E FILE datafile NOT FOUND HCP8338I **NOW EXECUTING** function User Response: None. User Response: None. Severity: 28 Severity: 0 HCP8306E HELPFILE fn MUST CONTAIN AT HCP8339I **BYPASSING FUNCTION** function **DUE LEAST 5 LINES TO** condition **User Response:** A INSTDEF function requested by User Response: None. the user is being bypassed due to the condition Severity: 101 specified in the message. Processing continues. Severity: 99, 0 HCP8307E HELPFILE fn MUST NOT CONTAIN MORE THAN 100.003 LINES HCP8340E THE INSTDEF FUNCTION function HAS User Response: None. FAILED WITH RETURN CODE rc. PLEASE CORRECT THE PROBLEM Severity: 102 AND RERUN INSTDEF. ERRORS HAVE **BEEN LOGGED IN INSTDEF \$MSGLOG** HCP8308E HELPFILE fn MUST HAVE A LRECL OF **ON THE 2CC DISK** 80 User Response: A INSTDEF function requested by User Response: None. the user failed with the return code specified in the message. Previous messages describe the error in Severity: 103 greater detail. Correct the error and rerun INSTDEF. Severity: 100 HCP8309E HELPFILE fn DOES NOT CONTAIN A **HELP FILE HEADER** HCP83411 {INSTDEF FUNCTION function ITHE User Response: None. COMMAND command} COMPLETED Severity: 104 SUCCESSFULLY User Response: None. **HCP8310E** LINE *x* OF HELPFILE *fn* IS NOT BLANK Severity: 0 User Response: None. Severity: 105, 106 HCP8342E THE COMMAND command FAILED WITH RC=rc HCP8312E ERROR DISPLAYING HELPFILE fn User Response: A command issued by INSTDEF failed with the return code specified in the message. User Response: None. Check the command return codes to determine the Severity: None. cause of the error.

Severity: 8, 100

#### INSTDEF

**HCP8352E INVALID OPTION(S):** *options(s)* 

User Response: Correct error and rerun INSTDEF.

Severity: 100

#### HCP8353W UNDEFINED PFKEY

User Response: Enter correct input.

Severity: None.

#### HCP8355I THE SPOOLID FOR THE {CMSIGCS} NUCLEUS \$\$\$TLL\$\$ FILE IS: spoolid

User Response: None.

Severity: None.

HCP8357W THE COMMAND cmd {FAILEDICOMPLETED} WITH RC= rc. PROCESSING CONTINUES

User Response: None.

Severity: None.

#### HCP8359W INVALID LANGUAGE ID string ENTERED

User Response: Enter correct input.

Severity: None.

#### HCP8376E INSTDEF EXEC ENDED IN ERROR

**User Response:** Previous messages describe the error in detail. Correct the error and rerun INSTDEF.

Severity: 100

#### HCP8392I INSTDEF EXEC ENDED SUCCESSFULLY

User Response: None.

Severity: None.

#### HCP8401E INSTDEF EXEC MUST BE RUN ON A FULL SCREEN TERMINAL WITH AT LEAST 20 LINES

**User Response:** Correct the error and rerun INSTDEF.

Severity: 100

#### HCP8411I COULD NOT WRITE TO log\_file BECAUSE YOUR 'C' DISK IS FULL. MESSAGE LOGGING HAS BEEN SUSPENDED.

**User Response:** Correct the disk full condition and rerun INSTDEF, if necessary.

Severity: 8

#### HCP8415W CMS TAILORING COMPLETED, {INSTALL IDILANGUAGE IDIVERSION ID} CAN NO LONGER BE CHANGED

**User Response:** Proceed without changing this field.

Severity: None.

#### HCP8416W MOVE2SFS COMPLETED, {RECLAIM OPTIONISFS CHOICES} CAN NO LONGER BE CHANGED

**User Response:** Proceed without changing this field.

Severity: None.

#### HCP8417W THE FILEPOOL ITEM WAS NOT LOADED, THEREFORE ITEMS CANNOT BE MOVED TO SFS.

User Response: None.

Severity: None.

#### HCP8444E THE 51D DISK MUST BE ACCESSED AS D IN R/W MODE

**User Response:** Correct the error and rerun INSTDEF.

Severity: 100

#### HCP8469W INVALID STATUS status ENTERED FOR ITEM item — STATUS MUST BE "N" or "S"

User Response: None.

Severity: None.

#### HCP8475I ITEMS SELECTED TO BE LOADED ARE: *items* DASD TYPE SELECTED IS: *dasdtype* PACKS NEEDED TO LOAD THESE ARE: *packlabels*

User Response: None.

Severity: None.

#### HCP8498W YOUR 2CC DISK IS TOO FULL TO HOLD AN INSTDEF MESSAGE LOG. MESSAGES WILL BE DISPLAYED TO THE CONSOLE.

User Response: None.

Severity: None.

## **INSTDIR EXEC**

►►—INSTDIR-

### Purpose

Severity: None.

Use INSTDIR to dynamically create a user directory for your installation using the items selected to be loaded.

# Messages and Return Codes

HCP8300E FILE datafile NOT FOUND HCP8312E ERROR DISPLAYING HELPFILE fn. User Response: Correct error and rerun INSTDIR User Response: None. Severity: 28 Severity: None. HCP8303I {STARTING | ENDING} EXTENT MUST HCP8342E THE COMMAND command FAILED **BE NUMERIC** WITH RC=rc User Response: Correct error and rerun INSTDIR User Response: Correct error and rerun INSTDIR Severity: None. Severity: 100 HCP8306E HELPFILE fn MUST CONTAIN AT HCP8349W INVALID ENTRY, PLEASE REENTER **LEAST 5 LINES** User Response: Enter correct data User Response: None. Severity: None. Severity: None. HCP8353W UNDEFINED PFKEY HCP8307E HELPFILE fn CANNOT CONTAIN MORE User Response: Enter the correct input **THAN 100,003 LINES** Severity: None User Response: None. Severity: None. HCP8376E INSTDIR EXEC ENDED IN ERROR User Response: Correct error and rerun INSTDIR HCP8308E HELPFILE fn MUST HAVE A LRECL OF 80 Severity: 100 User Response: None. HCP8392I INSTDIR EXEC ENDED SUCCESFULLY Severity: None. User Response: None HELPFILE fn DOES NOT CONTAIN A HCP8309E Severity: 0 **HELP FILE HEADER** User Response: None. HCP8401E INSTDIR EXEC MUST BE RUN ON A FULL SCREEN TERMINAL WITH AT Severity: None. **LEAST 20 LINES** User Response: Correct error and rerun INSTDIR HCP8310E LINE {2 | 4} OF HELPFILE fn IS NOT **BLANK** Severity: 100 User Response: None.

#### HCP8472I YOU MUST INPUT ALL fields BEFORE PRESSING PF5 TO PROCESS

User Response: Fill in all the fields specified

Severity: None

#### HCP8473E DISK 2CC NOT ATTACHED

User Response: Access 2CC disk and rerun INSTDIR

Severity: 100

HCP8474E DASDTYPE OF *insttype* FOUND IN \$INST\$ \$FILE\$ DOES NOT MATCH THE DASDTYPE OF THE 2CC DISK WHICH IS actual\_dasdtype

User Response: Correct error and rerun INSTDIR

Severity: 100

#### HCP8476E YOU CANNOT LOAD BOTH THE FILEPOOL AND THE SMALL FILEPOOL ITEMS.

**User Response:** Select either the FILEPOOL or SMALL FILEPOOL item.

#### Severity: 100

HCP8484R YOU HAVE SELECT TO CUSTOMIZE PLACE OF ITEMS. ENTER A IF YOU WOULD LIKE AUTOMATIC PLACEMENT OF ITEMS ENTER U IF YOU WOULD LIKE USER DEFINED PLACEMENT OF ITEMS ENTER Q TO QUIT

User Response: Enter "A", "U", or "Q"

Severity: None

#### HCP8485I INVALID DASD TYPE ENTERED. VALID TYPES ARE 3380 and 3390

User Response: Correct the entry

Severity: None

#### HCP8486I STARTING EXTENT MUST BE SMALLER THAN THE ENDING EXTENT

User Response: Correct the entry

Severity: None

HCP8487I FREE EXTENTS ON PACK respack START AT type restart

User Response: Correct the entry

Severity: None

#### HCP8488I THIS IS THE FIRST PANEL

**User Response:** You cannot go backwards from the first page of extents

Severity: None

## HCP8489I type starting/ending EXTENT MUST BE LESS THAN 5 CHARACTERS.

**User Response:** Correct the entry

Severity: None

#### HCP84911 MINIMUM OF size type ARE NEEDED FOR ITEM item

User Response: Correct entry

Severity: None

#### HCP8492W NOT ENOUGH DISK SPACE DEFINED TO LOAD THE SELECTED ITEMS.

User Response: Correct the entry

Severity: None

#### HCP8497W FIRST DEFINED EXTENT MUST BE LARGE ENOUGH TO LOAD THE FILEPOOL

**User Response:** Because the entire filepool must be loaded to the same DASD type, it is loaded into the first extent specified. You must ensure this first extent is large enough.

Severity: None

▶◀

## **INSTIIS EXEC**

►►—INSTIIS—

## Purpose

Use INSTIIS to format and label your installation DASD and to restore the IIS.

## **Messages and Return Codes**

| HCP8300E                                       | FILE datafile NOT FOUND                      | HCP8342E                  | THE                | COMMAND command FAILED                                                 |  |
|------------------------------------------------|----------------------------------------------|---------------------------|--------------------|------------------------------------------------------------------------|--|
| User Response: Correct error and rerun INSTIIS |                                              | WITH RC=rc                |                    |                                                                        |  |
| Severity: 28                                   |                                              | User Respo                | onse:              | Correct error and rerun INSTIIS                                        |  |
|                                                |                                              | Severity: 1               | 00                 |                                                                        |  |
| HCP8306E                                       | HELPFILE fn MUST CONTAIN AT<br>LEAST 5 LINES | HCP8349W                  | INVA               | LID ENTRY, PLEASE REENTER                                              |  |
| User Respor                                    | nse: None.                                   | User Respo                | onse:              | Enter correct input                                                    |  |
| Severity: No                                   | one.                                         | Severity: N               | None.              |                                                                        |  |
| HCP8307E                                       | HELPFILE In CANNOT CONTAIN MORE              | HCP8353W                  | UND                | EFINED PFKEY                                                           |  |
|                                                | THAN 100,003 LINES                           | User Respo                | onse:              | Enter correct input                                                    |  |
| User Respor                                    | nse: None.                                   | Severity: None.           |                    |                                                                        |  |
| Severity: N                                    | one.                                         |                           |                    |                                                                        |  |
|                                                |                                              | HCP8376E                  | INST               | TIIS EXEC ENDED IN ERROR                                               |  |
| HCP8308E                                       | 80                                           | User Respo                | onse:              | Correct error and rerun INSTIIS                                        |  |
| User Respor                                    | nse: None.                                   | Severity: 1               | 00                 |                                                                        |  |
| Severity: No                                   | one.                                         | HCP8377R                  | YOU                | HAVE SELECTED TO FORMAT                                                |  |
| HCP8309E                                       | HELPFILE fn DOES NOT CONTAIN A               |                           | pack               | names                                                                  |  |
|                                                | HELP FILE HEADER                             |                           | ALL                | DATA ON THESE PACKS WILL BE                                            |  |
| User Respor                                    | nse: None.                                   |                           | DO                 | I.<br>YOU WANT TO CONTINUE ? (Y/N)                                     |  |
| Severity: N                                    | one.                                         | User Respo                | onse:              | Input Response                                                         |  |
| HCP8310E                                       | LINE {2   4} OF HELPFILE fn IS NOT<br>BLANK  | Severity: N               | None.              |                                                                        |  |
| llser Respor                                   | se: None                                     | HCP8378R                  | TAP                | E tdrvaddr IS NOT READY. PLEASE                                        |  |
| Severity: No                                   | one.                                         |                           | REA<br>ENT<br>TO E | DY THE DRIVE, THEN PRESS<br>ER TO CONTINUE OR TYPE EXIT<br>END INSTIIS |  |
| HCP8312E                                       | ERROR DISPLAYING HELPFILE fn                 | User Respo<br>type "exit" | onse:              | Ready the drive and press Enter or                                     |  |
| User Respor                                    | nse: None.                                   | Severity:                 | lone               |                                                                        |  |
| Severity: No                                   | one.                                         | Sevency. 1                | <b>10</b> 110.     |                                                                        |  |

#### INSTIIS

HCP8380I Restoring IIS to 420RES

User Response: None.

Severity: None.

#### HCP8381I CHECKING TAPE VOLUME NUMBER FOR DRIVE addr

User Response: None.

Severity: None.

#### HCP8383R WRONG TAPE MOUNTED ON DRIVE tdrvaddr. PLEASE MOUNT VOLUME volume ON DRIVE tdrvaddr THEN PRESS ENTER TO CONTINUE OR TYPE 'EXIT' TO END INSTIIS

**User Response:** Mount correct tape and press Enter or type "exit"

Severity: None.

#### HCP8392I INSTIIS EXEC ENDED SUCCESSFULLY

User Response: None.

Severity: None.

#### HCP8401E INSTIIS EXEC MUST BE RUN ON A FULL SCREEN TERMINAL WITH AT LEAST 20 LINES

User Response: Correct error and rerun INSTIIS

Severity: 100

#### HCP8472I YOU MUST action BEFORE PRESSING PF5 TO PROCESS

User Response: Enter correct input

Severity: None.

#### HCP8473E DASD/TAPE DRIVE disk/drive NOT ATTACHED

User Response: Correct error and rerun INSTIIS

Severity: 100

#### HCP84811 EXITING INSTIIS AT USER REQUEST

User Response: None.

Severity: 99

HCP8482E THE FIRST PACK LABEL IS label. IT MUST BE A RES PACK.

User Response: Correct error and rerun INSTIIS

Severity: 100

HCP8483R YOU HAVE SELECTED NOT TO FORMAT YOUR DASD. THIS ASSUMES YOU HAVE DONE THIS PRIOR TO ENTERING THIS EXEC. ANY PROCESSING WHICH FOLLOWS THIS PROMPT COULD RESULT IN ERRORS IF YOU HAVE NOT MANUALLY FORMATTED AND LABELED YOUR DASD. DO YOU WANT TO CONTINUE ? (Y/N)

User Response: Input Response

Severity: None.

#### HCP8490I NOW FORMATTING PACK packaddr

User Response: None.

Severity: None.

# IIS to 420RES

## **INSTPLAN EXEC**

| ►►INSTPLANFULLFUNC | ▶◀ |
|--------------------|----|
|                    |    |
|                    |    |
|                    |    |

### **Purpose**

Use INSTPLAN to select items to load and the DASD type on which to install.

## Operands

#### FULLFUNC

displays the z/VM INSTALLATION PLANNING panel, which lists the items to load and the DASD type on which to install. You cannot use this operand if you are using the Express installation method.

#### PREDEF

requests the DASD model and language to be used for installation. You must use this operand if you are using the Express installation method.

## **Messages and Return Codes**

HCP8300E FILE datafile NOT FOUND

User Response: Correct error and rerun INSTPLAN

Severity: 28

HCP8306E HELPFILE fn MUST CONTAIN AT LEAST 5 LINES

User Response: None.

Severity: None.

#### HCP8307E HELPFILE *fn* CANNOT CONTAIN MORE THAN 100,003 LINES

User Response: None.

Severity: None.

## HCP8308E HELPFILE *fn* MUST HAVE A LRECL OF 80

User Response: None.

Severity: None.

## HCP8309E HELPFILE *fn* DOES NOT CONTAIN A HELP FILE HEADER

User Response: None.

Severity: None.

## BLANK User Response: None. Severity: None. HCP8312E ERROR DISPLAYING HELPFILE fn. User Response: None. Severity: None.

LINE {2 | 4} OF HELPFILE fn IS NOT

## HCP8319E YOU MUST SPECIFY AN OPERAND ON THE INSTPLAN COMMAND

**User Response:** Correct error and rerun INTPLAN.

Severity: 100

HCP8310E

HCP8322R ENTER MODEL OF *dtype* YOU ARE INSTALLING ON. VALID ENTRIES ARE SINGLE, DOUBLE, OR TRIPLE. PRESS ENTER TO EXIT

User Response: None.

Severity: 0

#### INSTPLAN

HCP8323R PLEASE ENTER THE DEFAULT SYSTEM LANGUAGE. VALID ENTRIES ARE AMENG, UCENG, KANJI, OR GERMAN. PRESS ENTER TO EXIT.

User Response: None.

Severity: 0

HCP8342E THE COMMAND command FAILED WITH RC=rc

User Response: Correct error and rerun INSTPLAN Severity: 100

HCP8349W INVALID ENTRY, PLEASE RE-ENTER

User Response: Correct error and rerun INSTPLAN.

Severity: 0

HCP8352E INVALID OPERAND operand SPECIFIED ON THE INSTPLAN COMMAND

**User Response:** Correct error and rerun INSTPLAN.

Severity: 0

HCP8353W UNDEFINED PFKEY

User Response: Enter correct input

Severity: None.

#### HCP8376E INSTPLAN EXEC ENDED IN ERROR

User Response: Correct error and rerun INSTPLAN

Severity: 100

#### HCP8391I INSTPLAN EXEC ENDED SUCCESSFULLY

User Response: None.

Severity: 0

#### HCP8401E INSTPLAN EXEC MUST BE RUN ON A FULL SCREEN TERMINAL [WITH AT LEAST 20 LINES | WITH AT LEAST 80 COLUMNS]

User Response: Correct error and rerun INSTPLAN Severity: 100

HCP8431E THE mdisk DISK MUST BE IN R/W MODE.

User Response: Correct error and rerun INSTPLAN.

Severity: 0

#### HCP8468W BASE CODE MUST BE LOADED

User Response: Enter correct input

Severity: None.

HCP8469W INVALID STATUS status ENTERED FOR ITEM item

User Response: Enter correct input

Severity: None.

## HCP8471W ONLY ONE TYPE OF DASD MAY BE SELECTED

User Response: Enter correct input

Severity: None.

#### HCP8472I YOU MUST SELECT A DASD TYPE BEFORE PRESSING PF5 TO PROCESS

User Response: Enter correct input

Severity: None.

HCP8475I THE ITEMS YOU SELECTED TO BE LOADED ARE: items THE ITEMS YOU SELECTED NOT TO BE LOADED ARE: items THE DASD TYPE YOU SELECTED TO LOAD ON IS: dasdtype THE PACKS NEEDED TO LOAD THESE ITEMS ARE: packnames

User Response: None.

Severity: None.

## HCP8476E You cannot select both the FILEPOOL and the SMALL FILEPOOL items

User Response: Enter correct input

Severity: None.
### **INSTPOOL EXEC**

►►—INSTPOOL-

### Purpose

Use INSTPOOL to start the file pool servers during installation procedures.

### **Messages and Return Codes**

HCP8324E ERROR OCCURED DURING BUILD OF FILEPOOL filepool

User Response: Correct error and rerun INSTPOOL

Severity: 100

HCP8342E THE COMMAND cmd FAILED WITH RC=rc

User Response: Correct error and rerun INSTPOOL

Severity: 100

### HCP8376I INSTPOOL EXEC ENDED IN ERROR

User Response: Correct error and rerun INSTPOOL

Severity: 100

### HCP8392I INSTPOOL EXEC ENDED SUCCESSFULLY

User Response: None

Severity: 0

### HCP8494I SHARED FILE NOT LOADED

**User Response:** Shared file not loaded. Exec not needed.

Severity: 0

### HCP8495E SERVER server NOT RESPONDING

User Response: Correct error and rerun INSTPOOL

Severity: 100

# HCP8496E SERVER server DID NOT RETURN A READER FILE

User Response: Correct error and rerun INSTPOOL

### **INSTVM EXEC**

| ▶ — INSTVM | ►◀ |
|------------|----|
|            |    |
|            |    |
|            |    |

### **Purpose**

Use INSTVM to load items from the z/VM System DDR. You can load the items from tape or CD-ROM.

### Operands

CD

Loads the components from the CD-ROM. Otherwise, the components are loaded from the tape.

### **Messages and Return Codes**

HCP8339I BYPASSING function DUE TO PROGRAM RESTART

User Response: None.

Severity: 0

HCP8342E THE COMMAND cmd FAILED WITH RC= rc

User Response: Correct error and rerun INSTVM.

Severity: 100

HCP8376E INSTVM EXEC ENDED IN ERROR

User Response: Correct error and rerun INSTVM.

Severity: 0

HCP8392I INSTVM EXEC ENDED SUCCESSFULLY

User Response: None.

▶◀

### LATELOAD EXEC

►►—LATELOAD—

### Purpose

Use LATELOAD to update the user directory for your installation using the items selected to be loaded.

### **Messages and Return Codes**

| HCP8300E FILE datafile NOT FOUND                                   | HCP8342E THE COMMAND command FAILED                                  |
|--------------------------------------------------------------------|----------------------------------------------------------------------|
| User Response: Correct error and rerun LATELOAD                    | WITH RC=rc                                                           |
| Severity: 28                                                       | <b>User Response:</b> Correct error and rerun LATELOAD               |
|                                                                    | Severity: 100                                                        |
| HCP8306E HELPFILE <i>fn</i> MUST CONTAIN AT<br>LEAST 5 LINES       | HCP8353W UNDEFINED PFKEY                                             |
| User Response: None.                                               | User Response: Enter the correct input                               |
| Severity: None.                                                    | Severity: None                                                       |
| HCP8307E HELPFILE <i>fn</i> CANNOT CONTAIN MORE                    | HCP8376E LATELOAD EXEC ENDED IN ERROR                                |
| THAN 100,003 LINES                                                 | User Response: Correct error and rerun LATELOAD                      |
| User Response: None.                                               | Severity: 100                                                        |
| Severity: None.                                                    |                                                                      |
|                                                                    | HCP8392I LATELOAD EXEC ENDED                                         |
| 80                                                                 |                                                                      |
| User Response: None.                                               | User Response: None                                                  |
| Severity: None.                                                    | Severity: 0                                                          |
|                                                                    |                                                                      |
| HCP8309E HELPFILE <i>fn</i> DOES NOT CONTAIN A<br>HELP FILE HEADER | FULL SCREEN TERMINAL WITH AT<br>LEAST 20 LINES                       |
| User Response: None.                                               | User Response: Correct error and rerun LATELOAD                      |
| Severity: None.                                                    | Severity: 100                                                        |
| HCP8310E LINE {2   4} OF HELPFILE fn IS NOT<br>BLANK               | HCP8472I YOU MUST INPUT ALL fields BEFORE<br>PRESSING PF5 TO PROCESS |
| User Response: None.                                               | User Response: Fill in all the fields specified                      |
| Severity: None.                                                    | Severity: None                                                       |
| HCP8312E ERROR DISPLAYING HELPFILE fn.                             | HCP8473E DISK 2CC NOT ATTACHED                                       |
| User Response: None.                                               | User Response: Access 2CC disk and rerun<br>LATELOAD                 |
| Severity: None.                                                    | Severity: 100                                                        |
|                                                                    |                                                                      |

### LATELOAD

#### HCP8476E YOU CANNOT LOAD BOTH THE FILEPOOL AND THE SMALL FILEPOOL ITEMS.

**User Response:** Select either the FILEPOOL **or** SMALL FILEPOOL item.

Severity: 100

#### HCP8485I INVALID DASD TYPE ENTERED. VALID TYPES ARE 3380 and 3390

User Response: Correct the entry

Severity: None

### HCP8486I STARTING EXTENT MUST BE SMALLER THAN THE ENDING EXTENT

User Response: Correct the entry

Severity: None

### HCP8487I FREE EXTENTS ON PACK respack START AT type restart

User Response: Correct the entry

Severity: None

# HCP8489I type starting/ending EXTENT MUST BE LESS THAN 5 CHARACTERS.

User Response: Correct the entry

Severity: None

### **MIGR51D EXEC**

►►—MIGR51D-

### Purpose

Use MIGR51D to update the System Software Inventory files of z/VM Version 4 Release 2.0 from the inventory files of your previous VM release. MIGR51D displays panels that allow you to select which products and segments to migrate and not to migrate.

### **Messages and Return Codes**

HCP8300E FILE datafile NOT FOUND HCP8342E THE COMMAND cmd FAILED WITH RC=rc. User Response: Correct error and rerun MIGR51D. User Response: Correct the error and rerun Severity: 28 MIGR51D. Severity: 99 or 100 (If you received RC=99, an error HELPFILE fn MUST CONTAIN AT HCP8306E occurred, but the new, current 51D disk has been **LEAST 5 LINES** restored to its original condition.) User Response: None. HCP8353W UNDEFINED PFKEY Severity: None. User Response: Enter correct input. HCP8307E HELPFILE fn CANNOT CONTAIN MORE Severity: None. **THAN 100,003 LINES** User Response: None. HCP8385W **CANNOT MIGRATE SEGMENT** name. SEGMENT NAME MUST BE CHANGED Severity: None. User Response: Enter correct input. HCP8308E HELPFILE fn MUST HAVE A LRECL OF Severity: None. 80 User Response: None. HCP8401E **MIGR51D EXEC MUST BE RUN ON A** FULL SCREEN TERMINAL [WITH AT Severity: None. LEAST 22 LINES | WITH AT LEAST 80 COLUMNS] HCP8309E HELPFILE fn DOES NOT CONTAIN A **HELP FILE HEADER** User Response: Correct error and rerun MIGR51D. Severity: 99 (An error occurred, but the new, current User Response: None. 51D disk has been restored to its original condition.) Severity: None. HCP8423W CANNOT MIGRATE SEGMENT name. HCP8310E LINE x OF HELPFILE fn IS NOT BLANK SEGMENT NAME IS ALREADY IN USE. User Response: None. User Response: Enter correct input. Severity: None. Severity: None. HCP8312E ERROR DISPLAYING HELPFILE fn. HCP8427W SEGMENT NAME name ENTERED FOR SEGMENT name IS ALREADY IN USE. User Response: None. User Response: Enter correct input. Severity: None.

Severity: None.

### MIGR51D

#### HCP8444E THE 51D DISK MUST BE ACCESSED AS D IN R/W MODE

**User Response:** Correct the error and rerun MIGR51D.

Severity: 8

HCP8469W INVALID [STATUS status | SYSTEMNAME name | OPTION option ] ENTERED FOR [ITEM item | PRODID segment]

User Response: Enter correct input.

Severity: None.

HCP8477E A temporary MIGR51D file has been found on the previous release's Software Inventory Disk (51D). This disk must be restored prior to restarting MIGR51D.

**User Response:** A previous run of MIGR51D ended abnormally. Using your backups, restore the previous releases's 51D disk to its original condition and rerun MIGR51D.

Severity: 8

HCP8478R Please enter filemode letter of the Software Inventory Disk (51D) from the previous release. Press enter to exit.

**User Response:** Enter the file mode or press the Enter key.

Severity: 0

HCP8479E Invalid filemode entered: fmode

User Response: Enter the correct file mode.

**Severity:** 99 (An error occurred, but the new, current 51D disk has been restored to its original condition.)

### HCP8480E Previous release's Software Inventory Disk (51D) did not pass validity check. Please correct and reissue MIGR51D.

**User Response:** Correct error and rerun MIGR51D.

**Severity:** 99 (An error occurred, but the new, current 51D disk has been restored to its original condition.)

HCP8499E The *fn ft fm* table contains the following duplicate key entries: *data* 

**User Response:** Correct the table and rerun MIGR51D.

### **MOVE2SFS EXEC**

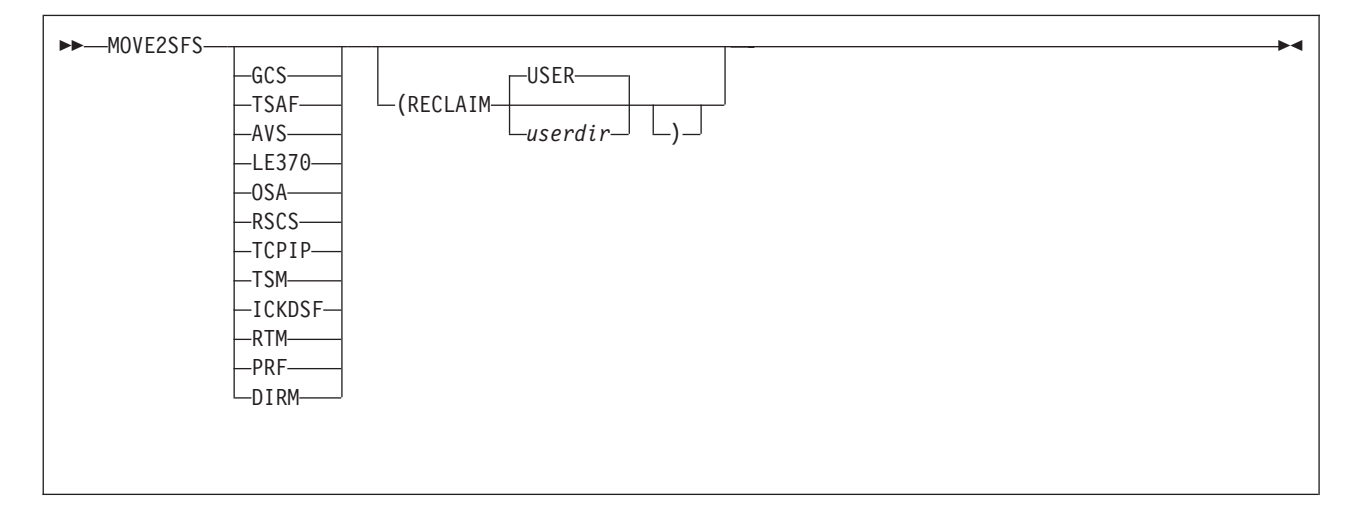

### Purpose

The MOVE2SFS EXEC moves data from minidisks to the Shared File System servers (SFS) and then reclaims the unused minidisk space. MOVE2SFS creates the subdirectories on the VMSYS file pool that each component needs and then copies the data from the minidisks to the correct subdirectories. The System-Level Software Inventory tables VM SYSRECS and VM SYSAPPS are updated.

### **Operands**

### GCS

If GCS is chosen, then the data for GCS will be copied from minidisks to SFS.

### TSAF

If TSAF is chosen, then the data for TSAF will be copied from minidisks to SFS.

### AVS

If AVS is chosen, then the data for AVS will be copied from minidisks to SFS.

### LE370

If LE370 is chosen, then the data for LE370 will be copied from minidisks to SFS.

### OSA

If OSA is chosen, then the data for OSA will be copied from minidisks to SFS.

### RSCS

If RSCS is chosen, then the data for RSCS will be copied from minidisks to SFS.

### TCPIP

If TCPIP is chosen, then the data for TCPIP will be copied from minidisks to SFS.

### TSM

If TSM is chosen, then the data for TSM will be copied from minidisks to SFS.

### ICKDSF

If ICKDSF is chosen, then the data for ICKDSF will be copied from minidisks to SFS.

### RTM

If RTM is chosen, then the data for RTM will be copied from minidisks to SFS.

### **MOVE2SFS**

PRF

If PRF is chosen, then the data for VMPRF will be copied from minidisks to SFS.

### DIRM

If DIRM is chosen, then the data for DirMaint will be copied from minidisks to SFS.

### **Options**

### RECLAIM

reclaims minidisks of moved items by commenting out their entries in the directory specified, bringing the directory online, and detaching the minidisks.

userdir

is the file name of the directory file. USER is the DEFAULT.

### **Usage Notes**

- 1. The 2CC minidisk must be accessed in R/W mode.
- The Software Inventory minidisk (usually 51D) must be accessed as the file mode defined in VMFINS DEFAULT and it must be accessed in R/W mode. By default, the Software Inventory minidisk is 51D and is accessed as D.
- 3. The 193 minidisk must be accessed.
- 4. The VMSYS file pool must be active.
- 5. If you want to reclaim minidisks for either TSAF or AVS, you must move both TSAF and AVS because they share minidisks.

### **Messages and Return Codes**

### HCP8300E FILE datafile NOT FOUND

User Response: Correct error and rerun MOVE2SFS.

Severity: 28

### HCP8342E THE COMMAND command FAILED WITH RC=rc

**User Response:** Check the command return codes to determine the cause of the error.

Severity: 8

### HCP8352E INVALID {OPERAND operandIOPTION option} SPECIFIED ON THE MOVE2SFS COMMAND. PLEASE CORRECT AND REENTER

**User Response:** Correct error and rerun MOVE2SFS.

Severity: 8

HCP8366E MINIDISK ERROR(S) FOR component

**User Response:** Correct error and rerun MOVE2SFS.

Severity: 8

HCP8367E THE FOLLOWING MINIDISKS DO NOT EXIST: mdisk mdisk ...

User Response: Correct error and rerun MOVE2SFS. Severity: 8

HCP8376I MOVE2SFS EXEC ENDED IN ERROR

User Response: Correct error and rerun MOVE2SFS. Severity: 8, 28

# HCP8392I MOVE2SFS EXEC ENDED SUCCESSFULLY.

User Response: None.

Severity: 0

HCP8399E COPYFILE FROM THE MINIDISK mdisk TO subdirectory\_name FAILED WITH RC=rc

User Response: Correct error and rerun MOVE2SFS.

### HCP8411E COULD NOT WRITE TO file BECAUSE YOUR '2CC' DISK IS FULL

User Response: Correct error and rerun MOVE2SFS.

#### Severity: 8

#### HCP8422E ATTEMPT TO QUERY DISK FAILED WITH RC=rc

User Response: Correct error and rerun MOVE2SFS.

Severity: 8

HCP8431E THE mdisk DISK MUST BE IN R/W MODE.

User Response: Correct error and rerun MOVE2SFS.

Severity: 8

HCP8437E TOO MANY {OPERANDS: operands|OPTIONS: options}

User Response: Correct error and rerun MOVE2SFS.

Severity: 8

#### HCP8444E THE 51D DISK MUST BE ACCESSED AS D AND IN R/W MODE

User Response: Correct error and rerun MOVE2SFS.

Severity: 8

#### HCP8445E THE {FILEPOOLIDIRECTORY} filepool\_name IS NOT AVAILABLE

**User Response:** Start up the VMSERVS file pool and rerun MOVE2SFS.

Severity: 8

#### HCP8446I THE FOLLOWING COMPONENT(S) WERE ALREADY MOVED TO SFS: component component ...

User Response: None.

Severity: None.

### HCP8448E THE FOLLOWING COMPONENTS HAVE NOT BEEN LOADED FROM THE SYSTEM DDR: component component ...

**User Response:** Check that the INSTALL EXEC was run and the components you are moving to SFS were loaded prior to running MOVE2SFS.

Severity: 8

HCP8449E THE SUBDIRECTORY subdirectory\_name COULD NOT BE CREATED

User Response: Correct error and rerun MOVE2SFS.

#### Severity: 8

HCP8450E ACCESS OF {mdisklsubdirectory\_name} AT FILEMODE filemode FAILED WITH RC=rc

User Response: Correct error and rerun MOVE2SFS.

Severity: 8

HCP8451W VMFERASE FAILED ON SUBDIRECTORY: subdirectory\_name WITH RC=rc

**User Response:** Issue the following commands to update the subdirectory:

- 1. ACCESS subdirectory-name fm
- If the warning occurred when processing AVS, enter: VMFERASE PROD 4VMVMD20%AVS FROM fm
- If the warning when processing TSAF, enter: VMFERASE PROD 4VMVMH20%TSAF FROM fm

Severity: 4

#### HCP8452W VM SYSRECS TABLE WAS NOT UPDATED FOR THE FOLLOWING COMPONENT: component

**User Response:** Issue the following command to update the VM SYSRECS table:

PIPE < VM SYSRECS D|CHANGE /ZVM component/ZVM componentSFS/| > VM SYSRECS D

Severity: 4

#### HCP8453I MOVE OF component COMPONENT TO SFS COMPLETED SUCCESSFULLY

User Response: None.

Severity: 0

### HCP8454E THERE ARE NOT ENOUGH FREE FILEMODES AVAILABLE. TWO ARE REQUIRED

User Response: Correct error and rerun MOVE2SFS.

### **MOVE2SFS**

## HCP8455W MOVE2SFS EXEC COMPLETED WITH WARNINGS.

**User Response:** Check the warning messages for each component.

Severity: 4

#### HCP8456I PROCESSING COMPONENT component

User Response: None.

Severity: None.

#### HCP8457W VM SYSRECS TABLE WAS ALREADY UPDATED FOR component

User Response: None.

Severity: 4

#### HCP8458W component IS NOT IN THE VM SYSRECS TABLE

**User Response:** Check that the components you are moving to SFS were loaded from the System DDR (with the INSTALL EXEC) and that the POSTDDR EXEC was run prior to running MOVE2SFS.

#### Severity: 4

### HCP8459W MOVE OF component COMPONENT COMPLETED TO SFS WITH WARNINGS

**User Response:** Check the warning messages for the component listed.

Severity: 4

### HCP8460E WRITE TO file FAILED WITH RC=rc

User Response: Correct error and rerun MOVE2SFS.

Severity: 8

### HCP8465I THE FOLLOWING MINIDISKS FOR COMPONENTS(S): complist HAVE BEEN RECLAIMED: disk disk ...

User Response: None.

Severity: 0

### HCP8466I fn DIRECT HAS BEEN UPDATED TO COMMENT OUT RECLAIMED MINIDISKS FOR THE MAINT USER ID

**User Response:** The user specified the RECLAIM option on the MOVE2SFS command. RECLAIM comments out the reclaimed disks in the directory file, but this directory has not been activated due to some failure. The user must put the directory online manually for the changes to go into effect.

Severity: 8

### HCP8467I BOTH AVS AND TSAF MUST BE MOVED TO SFS BEFORE THE DISK SPACE CAN BE RECLAIMED

User Response: None.

Severity: None.

HCP8470W DETACH OF MINIDISK mdisk FAILED WITH RC=rc

**User Response:** Manually detach the disk to finish reclaiming unused minidisk space. MOVE2SFS processing continues

### **POSTDDR EXEC**

►►—POSTDDR-

### Purpose

The POSTDDR EXEC creates the system-level Software Inventory tables:

VM SYSRECS VM SYSDESCT VM SYSREQT VM SYSBLDS VM SYSAPPS.

It also builds the POSTDDR PRODLIST that loads the RSU during the installation procedures.

### **Usage Notes**

1. The POSTDDR exec is to be run only once, unless additional components are loaded using the INSTALL exec.

### **Messages and Return Codes**

HCP8300E FILE datafile NOT FOUND

User Response: Correct error and rerun POSTDDR.

Severity: 28

### HCP8342E THE COMMAND command FAILED WITH RC=rc

**User Response:** Check command return codes to determine the cause of the error.

Severity: 8

#### HCP8408E BASE COMPONENTS ARE NOT LOADED

**User Response:** INSTALL EXEC must be run prior to running POSTDDR.

Severity: 8

### HCP8409I Generating Software Inventory files

User Response: None.

Severity: 0

### HCP8410E NO DISK IS ACCESSED AS fm

**User Response:** Access 191 as your 'A' disk and rerun POSTDDR.

Severity: 8

### HCP84111 COULD NOT WRITE TO filename filetype BECAUSE YOUR 'A' DISK IS FULL

**User Response:** Correct the full disk condition and rerun POSTDDR.

Severity: 8

### HCP8413I [GENERATING SOFTWARE INVENTORY FILE | UPDATE OF VM SYSSUF TABLE] COMPLETED

User Response: None.

Severity: 0

### HCP8418I THE SOFTWARE INVENTORY TABLES ARE ALREADY UPDATED

User Response: None.

Severity: 0

### HCP8422E ATTEMPT TO QUERY DISK filemode FAILED WITH RETURN CODE rc

**User Response:** 

### POSTDDR

HCP8431E THE mdisk DISK MUST BE IN R/W MODE

**User Response:** Correct error and rerun POSTDDR.

### **POSTLOAD EXEC**

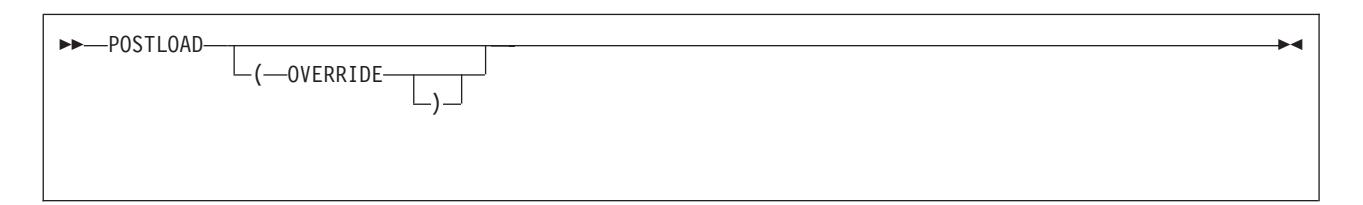

### **Purpose**

The POSTLOAD EXEC performs clean-up tasks depending on the items you have loaded.

### **Options**

### OVERRIDE

displays the following menu, which allows you to choose what postload installation tasks you want to bypass.

Attention: Bypassing tasks may result in problems.

| z/VM POST<br>Indicate<br>entering                                                                                                    | LOAD OVERRIDE MENU<br>which procedure(s) you INTEND TO E<br>a NONBLANK CHARACTER next to the f<br>and press ENTER to process | BYPASS by<br>function |  |
|----------------------------------------------------------------------------------------------------|----------------------------------------------------------------------------------------------------|-----------------------|--|
| Allocate the System Residence Pack<br>Format Skeleton Source Minidisk<br>Remove Server Autolog Statements<br>Edit the Restricted Password List (RPWLIST<br>Cleanup USER DIRECT and add links to help d<br>Bring the updated USER DIRECT online<br>Create the Software Inventory Tables |                                                                                                    | IST DATA)<br> p disks |  |
| PF1 = HELP                                                                                                    | PF3/PF12 = QUIT                                                                                                    | PF5 = Process         |  |

### **Messages and Return Codes**

| HCP8320E D                                       | ISK label NOT BIG ENOUGH TO HOLD<br>ame |  |  |  |  |  |  |
|--------------------------------------------------|-----------------------------------------|--|--|--|--|--|--|
| Jser Response: Correct error and rerun POSTLOAD. |                                         |  |  |  |  |  |  |
| Severity: 100                                    |                                         |  |  |  |  |  |  |
| HCP8321E S                                       | SL FILE fn INSTALLED ON label           |  |  |  |  |  |  |
| User Response: None.                             |                                         |  |  |  |  |  |  |
| Severity: 0                                      |                                         |  |  |  |  |  |  |
| HCP8338I N                                       | IOW EXECUTING function                  |  |  |  |  |  |  |
| User Respons                                     | e: None.                                |  |  |  |  |  |  |
|                                                  |                                         |  |  |  |  |  |  |

Severity: 0

### HCP8339I BYPASSING function DUE TO condition

**User Response:** A POSTLOAD function requested by the user is being bypassed due to the condition specified in the message. Processing continues.

Severity: 99, 0

### HCP8340E THE POSTLOAD FUNCTION function FAILED WITH RETURN CODE rc. PLEASE CORRECT THE PROBLEM AND RERUN POSTLOAD. ERRORS HAVE BEEN LOGGED IN POSTLOAD \$MSGLOG ON THE 2CC DISK

**User Response:** A POSTLOAD function requested by the user failed with the return code specified in the message. Previous messages describe the error in

### POSTLOAD

greater detail. Correct the error and rerun POSTLOAD.

Severity: 100

#### HCP8341I POSTLOAD FUNCTION function COMPLETED SUCCESSFULLY

User Response: None.

Severity: 0

#### HCP8342E THE COMMAND command FAILED WITH RC=rc

**User Response:** A command issued by POSTLOAD failed with the return code specified in the message. Check the command return codes to determine the cause of the error.

Severity: 8, 100

#### HCP8343E ADDRESS 80A IS NOT AUTOLOG1'S 191 DISK

**User Response:** The address accessed as virtual address 80A does not belong to user AUTOLOG1. Link to AUTOLOG1's 191 as 80A and rerun POSTLOAD.

Severity: 100

HCP8346I SOURCE MINIDISK mdisk FOR COMPONENT component FORMATTED SUCCESSFULLY

User Response: None.

Severity: 0

### HCP8348I SOFTWARE INVENTORY FILES VM SYSRECS, VM SYSDESCT, VM SYSREQT, VM SYSBLDS, AND VM SYSAPPS HAVE BEEN CREATED

User Response: None.

Severity: 0

### HCP8351E YOU MUST HAVE A R/W DISK ACCESSED AS "A" TO RUN POSTLOAD

**User Response:** Correct the error and rerun POSTLOAD.

Severity: 8

### HCP8352E INVALID {OPERAND(S) operandIOPTION(S) option} SPECIFIED ON THE POSTLOAD COMMAND. PLEASE CORRECT AND REENTER

**User Response:** Correct the error and rerun POSTLOAD.

Severity: 8

### HCP8353W UNDEFINED PFKEY

User Response: Enter correct input

Severity: None

HCP8354W ENTER KEY NOT SUPPORTED FROM THIS PANEL

User Response: Enter correct input

Severity: None

#### HCP8392I POSTLOAD EXEC ENDED SUCCESSFULLY

User Response: None.

Severity: None.

### HCP8401E POSTLOAD EXEC MUST BE RUN ON A FULL SCREEN TERMINAL WITH AT LEAST 16 LINES

**User Response:** Correct the error and rerun POSTLOAD

Severity: 100

### HCP8411I COUND NOT WRITE TO log\_file BECAUSE YOUR 'E' DISK IS FULL. MESSAGE LOGGING HAS BEEN SUSPENDED.

**User Response:** Correct disk full condition after the command completes. Processing continues without messages written to the log.

Severity: None.

### HCP8498W YOUR 2CC DISK IS TOO FULL TO HOLD A POSTLOAD MESSAGE LOG. MESSAGES WILL BE DISPLAYED TO THE CONSOLE.

**User Response:** Correct disk full condition after command completes. Processing continues without messages written to the log.

Severity: None.

# Part 5. Appendixes

## Appendix A. Moving Components to SFS Directories

This appendix describes how to move GCS, TSAF, AVS, LE/370, RSCS, OSA/SF, TCP/IP, TSM, ICKDSF, RTM, VMPRF, or DirMaint from minidisks to Shared File System directories. You can move these components after you have completed the installation of your z/VM 4.2.0 system.

**Note:** Once the components are moved to SFS directories, you **must** use the following components names with VMSES/E commands:

GCSSFS instead of GCS TSAFSFS instead of TSAF AVSSFS instead of AVS LE370SFS instead of LE370 RSCSSFS instead of RSCS TCPIPSFS instead of TCPIP OSASFS instead of OSA ADSMSFS instead of ADSM (for TSM) ICKDSFSFS instead of ICKDSF RTMSFS instead of RTM VMPRFSFS instead of VMPRF DIRMSFS instead of DIRM

In this appendix, you will:

- · Be logged on to the MAINT user ID on your new z/VM Version 4 Release 2.0 system
- Add MAINT links to the USER DIRECT file
- · Ensure the VMSYS file pool is active
- Invoke MOVE2SFS to:
  - Create the SFS directories
  - Access the component's minidisks
  - Copy the minidisk files to the new SFS directory
  - Reclaim minidisks no longer needed.
- \_\_\_\_1. Choose the components you now wish to move to SFS directories.
- \_\_\_\_ 2. Log on to the MAINT user ID if you are not already logged on.

### ENTER

The default password for MAINT is MAINT.

logon maint

```
...
Ready; T=n.nn/n.nn hh:mm:ss
```

\_\_\_\_ 3. IPL your System disk to release any previously accessed minidisks.

| ipl 190 clear                       | Clear is necessary. Do not omit it.                                    |
|-------------------------------------|------------------------------------------------------------------------|
| z/VM V4.2.0 yyyy-mm-dd hh:mm        | If you have changed the version heading, your own heading will appear. |
| ENTER                               | Press Enter to return to the command line.                             |
| Ready; T= <i>n.nn/n.nn hh:mm:ss</i> |                                                                        |

### **Moving Components to SFS Directories**

\_\_\_\_\_ 4. Edit USER DIRECT and add links for USERID MAINT.

xedit user direct c

Uncomment the following links to the USER MAINT for each component you are moving to SFS:

GCS: None

TSAF: None

AVS: None

### LE370:

| LINK | P688198H | 191 | 82A | WR |
|------|----------|-----|-----|----|
| LINK | P688198H | 2A2 | 82B | WR |
| LINK | P688198H | 2A6 | 82C | WR |
| LINK | P688198H | 2B2 | 82D | WR |
| LINK | P688198H | 2C2 | 82E | WR |
| LINK | P688198H | 2D2 | 82F | WR |
|      |          |     |     |    |

### RSCS:

| LINK | P684096K | 2B2 | 850 | WR |
|------|----------|-----|-----|----|
| LINK | P684096K | 2C2 | 851 | WR |
| LINK | P684096K | 2D2 | 852 | WR |
| LINK | P684096K | 2A6 | 853 | WR |
| LINK | P684096K | 2A2 | 854 | WR |
| LINK | P684096K | 29D | 855 | WR |
| LINK | P684096K | 402 | 858 | WR |
| LINK | P684096K | 406 | 859 | WR |
| LINK | P684096K | 191 | 85A | WR |
| LINK | P684096K | 502 | 85C | WR |
|      |          |     |     |    |

If you loaded RSCS Source, uncomment:

LINK P684096K 2B3 85D WR

### OSA:

| LINK | 2VMVMV20 | 2B2 | 840 | WR |
|------|----------|-----|-----|----|
| LINK | 2VMVMV20 | 2C2 | 841 | WR |
| LINK | 2VMVMV20 | 2D2 | 842 | WR |
| LINK | 2VMVMV20 | 2A6 | 843 | WR |
| LINK | 2VMVMV20 | 2A2 | 844 | WR |
| LINK | 2VMVMV20 | 100 | 845 | WR |
| LINK | 2VMVMV20 | 300 | 846 | WR |
| LINK | 2VMVMV20 | 191 | 848 | WR |
| LINK | OSASF    | 200 | 849 | WR |
| LINK | OSASF    | 400 | 84A | WR |

### TCPIP:

| LINK | 4TCPIP20 | 191 | 865 | WR |
|------|----------|-----|-----|----|
| LINK | 4TCPIP20 | 2C4 | 866 | WR |
| LINK | 4TCPIP20 | 2D2 | 868 | WR |
| LINK | 4TCPIP20 | 2A6 | 869 | WR |
| LINK | 4TCPIP20 | 2A2 | 86A | WR |
| LINK | 4TCPIP20 | 2B2 | 86E | WR |
| LINK | 4TCPIP20 | 2B3 | 86F | WR |

RTM:

| LINK | 4VMRTM10 | 191 | 890 | WR |
|------|----------|-----|-----|----|
| LINK | 4VMRTM10 | 2A2 | 891 | WR |
| LINK | 4VMRTM10 | 2A6 | 892 | WR |
| LINK | 4VMRTM10 | 2B2 | 893 | WR |
| LINK | 4VMRTM10 | 2C2 | 894 | WR |
| LINK | 4VMRTM10 | 2C4 | 895 | WR |
| LINK | 4VMRTM10 | 2D2 | 896 | WR |
| LINK | 4VMRTM10 | 400 | 897 | WR |
| LINK | 4VMRTM10 | 401 | 898 | WR |
| LINK | 4VMRTM10 | 100 | 899 | WR |
| LINK | 4VMRTM10 | CCC | 89A | WR |
| LINK | VMRTM    | 191 | 8A9 | WR |
|      |          |     |     |    |

### VMPRF:

| LINK | 4VMPRF10 | 191 | 89B | WR |
|------|----------|-----|-----|----|
| LINK | 4VMPRF10 | 2A2 | 89C | WR |
| LINK | 4VMPRF10 | 2A6 | 89D | WR |
| LINK | 4VMPRF10 | 2B2 | 89E | WR |
| LINK | 4VMPRF10 | 2C2 | 89F | WR |
| LINK | 4VMPRF10 | 2C4 | 8A0 | WR |
| LINK | 4VMPRF10 | 2D2 | 8A1 | WR |
| LINK | 4VMPRF10 | 597 | 8A2 | WR |
| LINK | 4VMPRF10 | 497 | 8A3 | WR |
| LINK | 4VMPRF10 | 1CC | 8A4 | WR |
| LINK | 4VMPRF10 | CCC | 8A5 | WR |
| LINK | VMPRF    | 191 | 8A6 | WR |
| LINK | VMPRF    | 192 | 8A7 | WR |

### DIRM:

| LINK | 4VMDVH10 | 191 | 8B0 | WR |
|------|----------|-----|-----|----|
| LINK | 4VMDVH10 | 2A2 | 8B1 | WR |
| LINK | 4VMDVH10 | 2A6 | 8B2 | WR |
| LINK | 4VMDVH10 | 2B2 | 8B3 | WR |
| LINK | 4VMDVH10 | 2C2 | 8B4 | WR |
| LINK | 4VMDVH10 | 2C4 | 8B5 | WR |
| LINK | 4VMDVH10 | 2D2 | 8B6 | WR |
| LINK | 4VMDVH10 | 29D | 8B7 | WR |
| LINK | 4VMDVH10 | 29E | 8B8 | WR |
| LINK | 4VMDVH10 | 2B1 | 8BD | WR |
| LINK | 4VMDVH10 | 502 | 8BE | WR |
|      |          |     |     |    |

### TSM:

| 5654A09A | 191                                                      | 838                                                                          | WR                                                                                               |
|----------|----------------------------------------------------------|------------------------------------------------------------------------------|--------------------------------------------------------------------------------------------------|
| 5654A09A | 2B2                                                      | 83A                                                                          | WR                                                                                               |
| 5654A09A | 2D2                                                      | 83B                                                                          | WR                                                                                               |
| 5654A09A | 2A6                                                      | 83C                                                                          | WR                                                                                               |
| 5654A09A | 2A2                                                      | 83D                                                                          | WR                                                                                               |
|          | 5654A09A<br>5654A09A<br>5654A09A<br>5654A09A<br>5654A09A | 5654A09A 191<br>5654A09A 2B2<br>5654A09A 2D2<br>5654A09A 2A6<br>5654A09A 2A2 | 5654A09A 191 838<br>5654A09A 2B2 83A<br>5654A09A 2D2 83B<br>5654A09A 2A6 83C<br>5654A09A 2A2 83D |

### ICKDSF:

| LINK | P684042H | 191 | 822 | WR |
|------|----------|-----|-----|----|
| LINK | P684042H | 2A2 | 823 | WR |
| LINK | P684042H | 2A6 | 824 | WR |
| LINK | P684042H | 2B2 | 825 | WR |
| LINK | P684042H | 2C2 | 826 | WR |
| LINK | P684042H | 2D2 | 827 | WR |
| LINK | P684042H | 29D | 828 | WR |
| LINK | P684042H | 29E | 829 | WR |

### \_\_\_\_ 5. Save all changes in the USER DIRECT file.

### ====> file

Ready; T=n.nn/n.nn hh:mm:ss

### **Moving Components to SFS Directories**

\_\_\_\_ 6. Bring the directory online.

### directxa user direct

Ready; T=n.nn/n.nn hh:mm:ss

\_ 7. Log off of the MAINT user ID.

#### logoff

This is required to pick up the new or changed directory links.

CONNECT= nn:nn:nn VIRTCPU= nnn:nn.nn TOTCPU= nnn:nn.nn LOGOFF AT hh:mm:ss {EST|EDT} weekday mm/dd/yy

Press enter or clear key to continue
ENTER

\_\_\_\_ 8. Log on to the MAINT user ID.

### ENTER

The default password for MAINT is MAINT.

logon maint

:

z/VM V4.2.0 yyyy-mm-dd hh:mm

ENTER

Ready; T=n.nn/n.nn hh:mm:ss

\_ 9. Verify that the VMSYS file pool is active.

query vmservs VMSERVS - DSC

If active, the system responds saying the server is running in a disconnected state. Otherwise you receive a message about VMSERVS not being logged on.

\_\_\_\_10. If VMSERVS is not logged on, log on the user ID.

### xautolog vmservs COMMAND ACCEPTED : Ready; T=n.nn/n.nn hh:mm:ss :

DMSSBB3045I Ready for operator communications

\_\_\_\_ 11. Access the 193 minidisk as your Z disk.

access 193 z

Ready; T=n.nn/n.nn hh:mm:ss

### **Moving Components to SFS Directories**

\_\_\_\_12. Move data for the components selected from minidisks to the Shared File System servers (SFS).

| move2sfs component (reclaim                                                 | component can be GCS, TSAF, AVS, LE370, OSA,                                                                                          |  |  |  |
|-----------------------------------------------------------------------------|----------------------------------------------------------------------------------------------------|--|--|--|
| HCPWMV8456I PROCESSING COMPONENT component                                  | RSCS, TCPIP, TSM, ICKDSF, RTM, PRF, or DIRM.<br>(See "MOVE2SFS EXEC" on page 139 for details.)                                        |  |  |  |
|                                                                             | <b>reclaim</b> removes the minidisks no longer needed from the directory. (The minidisks entries are commented out in the directory.) |  |  |  |
| HCPWMV8392I MOVE2SFS EXEC ENDED SUCCESSFULLY<br>Ready; T=n.nn/n.nn hh:mm:ss |                                                                                                    |  |  |  |

\_\_\_\_13. Edit the USER DIRECT file.

### xedit user direct c

\_\_\_\_ 14. Comment out all MAINT's LINK statements from the USER DIRECT file that were added in substep4 on page 150.

| ====> top                        | Locate the USER MAINT statement. Next locate the     |
|----------------------------------|------------------------------------------------------|
| ====> locate /user maint/        | LINK statements for minidisks starting with 801. The |
| ====> locate /link/ & /801/      | change command comments out all MAINT LINK           |
| ====> change / LINK/*LINK/:MDISK | statements up to statements beginning with MDISK.    |
|                                  | These statements were only used during z/VM          |
|                                  | Version 4 Release 2.0 installation.                  |
|                                  | Note: This directory was shipped with all LINK       |
|                                  | statements coming before the MDISK statements.       |
|                                  | Make sure no other statements are between the        |

LINK statements.

\_\_\_\_15. Save all changes in the USER DIRECT file.

#### ====> file

Ready; T=n.nn/n.nn hh:mm:ss

\_\_\_\_16. Use the DIRECTXA command to update and place the user directory online.

### directxa user direct

z/VM USER DIRECTORY CREATION PROGRAM - V4 R2.0 EOJ DIRECTORY UPDATED AND ON LINE Ready; T=n.nn/n.nn hh:mm:ss

### \_\_\_\_17. Log off of the MAINT user ID.

#### logoff

This is required to pick up the new or changed directory links.

CONNECT= nn:nn:nn VIRTCPU= nnn:nn.nn TOTCPU= nnn:nn.nn LOGOFF AT hh:mm:ss {EST | EDT} weekday mm/dd/yy

Press enter or clear key to continue ENTER

You are completely done with this appendix.

### Reference

## Appendix B. Adding a Work Disk

If you are increasing the size of any minidisk or moving any minidisk to DASD different than the DASD type of your System DDR, you will need a work disk. This appendix helps you determine if you must create a work disk or if the T-disk space on the system can accommodate the work disk.

### In this appendix, you will:

- Determine the size of the work disk needed.
- Determine if the T-disk space can accommodate the work disk.
- If the T-disk space cannot accommodate the size required, define a work disk.
- 1. Determine the disk size. Using "ITEMMD TABLE" on page 192, determine the largest disk you will be increasing in size or moving to a DASD type different than that of your z/VM System DDR. Locate that disk in the ITEMMD TABLE file and make a note of the size located under the column that matches the DASD type of the z/VM System DDR. This is the size of the work disk needed.
- \_\_\_\_2. Compare the work disk size to the T-disk sizes available according to the appropriate DASD in the following table:

DASD Type maxsize

**3380** 60 3380 cyls

**3390** 50 3390 cyls

- \_\_\_3. If the T-disk space cannot accommodate the size required for a work disk, continue with the next substep to define a work disk. Otherwise, refer to the What To Do Next box.
- \_\_\_\_4. If you do not have enough T-disk space, you must define a work disk for user ID MAINT in the USER DIRECT file.

The work disk **must** reside on the **same** DASD device type as your z/VM System DDR and be of a size equal to, or greater than, the work disk size determined in substep 1.

\_\_\_\_a. Generate a disk map of the USER DIRECT file, then edit the USER DISKMAP file and locate a gap large enough to define the work disk.

### diskmap user direct

USER is the file name of the directory to be mapped.

File USER DISKMAP A has been created.
Ready; T=n.nn/n.nn hh:mm:ss

\_\_b. Update the USER DIRECT file and add the work disk. The INSTALL exec uses the 111 minidisk if it is available. If the 111 minidisk cannot be found, the INSTALL exec uses the 222 minidisk.

xedit user direct c ====> top

====> locate /mdisk cf1/ Locate mdisk cf1. ====> input mdisk vaddr devtype startloc size dasdlabel mr

Insert a minidisk statement for 111 or 222.

vaddr can be 111 or 222.

*devtype* must be the same as your DDR system tape (3380 or 3390).

startloc is the cylinder location of the minidisk.

*size* is the work disk size determined in substep 1 on page 155.

*dasdlabel* is the label of the DASD where your minidisk resides.

====> file

Ready; T=n.nn/n.nn hh:mm:ss

### What To Do Next

Return to Appendix C. Post Install Load of Optional Items, Step 1. Prepare the USER DIRECT File for New Loads, substep 5 on page 159.

## Appendix C. Post Install Load of Optional Items

When you go through the initial installation procedures of z/VM Version 4 Release 2.0, there are optional items you may have chosen not to install. Once your z/VM system is installed, you may choose to add the optional items to your base z/VM system. This appendix is a guide to installing the optional items.

In this appendix, you will: -

- Prepare the USER DIRECT file for the new items to be loaded
- Run the INSTALL EXEC to load the new items
- Run the necessary post installation steps.

**Note:** All the steps in this appendix are done while logged onto the MAINT user ID on your new z/VM Version 4 Release 2.0 system.

### Step 1. Prepare the USER DIRECT File for New Loads

- \_\_\_1. Choose the items you now wish to install.
- \_\_\_2. Log on to the MAINT user ID.

### ENTER

The default password for MAINT is MAINT.

### logon maint

```
:
Ready; T=n.nn/n.nn hh:mm:ss
```

\_\_\_ 3. Make a copy of USER DIRECT.

### copyfile user direct c userback = = (olddate

Ready; T=n.nn/n.nn hh:mm:ss

\_\_\_\_4. Run LATELOAD to update USER DIRECT.

### lateload

| _ TSAF/AVS _ FILEPOOL _ SMALL FILEPOOL<br>_ CP/DV SOURCE _ CMS/REXX SOURCE _ VMSES SOURCE<br>_ RSCS SOURCE _ OSA/SF _ TSM | Status | I t om                      | Status | T t om                    | Status | Itom                |
|----------------------------------------------------------------------------------------------------|--------|-----------------------------|--------|---------------------------|--------|---------------------|
| CP/DV SOURCE _ CMS/REXX SOURCE _ VMSES SOURCE<br>RSCS SOURCE _ OSA/SF _ TSM                                               |        |                             |        |                           |        |                     |
|                                                                                                    | -      | CP/DV SOURCE<br>RSCS SOURCE |        | CMS/REXX SOURCE<br>OSA/SF | -      | VMSES SOURCE<br>TSM |

- a. On the z/VM LATE LOAD ITEM SELECTION PANEL panel, select the items you want to late load.
- b. Press **PF5** to process.

| **** z<br>ITEM                                                                                          | /VM LATE LO/<br>DASD<br>LABEL | AD ITEM PL<br>DASD<br>TYPE | ACEMENT ** | * EX<br>START | TENTS<br>END |
|----------------------------------------------------------------------------------------------------|-------------------------------|----------------------------|------------|---------------|--------------|
| TSAF/AVS<br>FILEPOOL<br>CP/DV SOURCE<br>CMS/REXX SOURCE<br>VMSES SOURCE<br>RSCS SOURCE<br>OSA/SF<br>TSM |                               |                            |            |               |              |
| PF1 = HELP F                                                                                            | PF3/PF12 = QI                 | JIT PF5                    | = Process  | ENTER = Re    | fresh        |

- a. On the z/VM LATE LOAD ITEM PLACEMENT panel, specify the DASD label, type, and extents where you want the items loaded.
  - 1) Refer to Table 2 on page 20 to determine the number of cyliders needed for each item you now choose to install.
  - 2) Do not use cylinder 0. It is reserved for the allocation area.
  - 3) If any of the minidisks required for the optional items you are **now** loading are being moved to a DASD type other than that of your z/VM System DDR, you may have to allocate a work minidisk. This work minidisk must be the same DASD type as your z/VM System DDR. LATELOAD will prompt you for the pack label and starting extent of the minidisk.
- b. Press PF5.

The minidisks with the END option specified in this directory will not be ed in the following  ${\sf DISKMAP}$  file.

File USER DISKMAP A has been created. HCPLLD8392I LATELOAD EXEC ENDED SUCCESSFULLY Ready; T=n.nn/n.nn hh:mm:ss

- 5. Review USER DISKMAP to check for the following:
  - No overlaps exist.
  - Cylinder 0 is not used.
  - Labels are correct.
  - Correct extents are used for each label.

### xedit user diskmap

If there are errors in the file, do one of the following:

• Erase USER DIRECT and go to substep 4 on page 158.

or

- Correct all errors by updating USER DIRECT and then issue the DISKMAP command. If there
  are still errors in the file, repeat this task.
- \_\_\_6. Bring this updated directory online by entering the DIRECTXA command.

directxa user direct

The DIRECTXA command brings the directory online.

### Prepare the USER DIRECT File for New Loads

EOJ DIRECTORY UPDATED AND ON LINE Ready; T=n.nn/n.nn hh:mm:ss

\_\_\_\_7. Log off of the MAINT user ID.

### logoff

This is required to pick up the new or changed directory links.

CONNECT= nn:nn:nn VIRTCPU= nnn:nn.nn TOTCPU= nnn:nn.nn LOGOFF AT hh:mm:ss {EST|EDT} weekday mm/dd/yy

Press enter or clear key to continue

### Step 2. Run INSTALL EXEC

- In this step you will:
- Log on to the MAINT user ID
- Run INSTALL to load the optional items you chose.

### Notes:

- 1. On all panels, CP and CMS commands can be issued from the panel command line. Line end characters, for example #, cannot be used.
- 2. Running the INSTALL EXEC requires a full screen terminal with at least 20 lines.
- 3. Run INSTALL from the 2CC disk accessed as file mode 'C'.
- \_\_\_1. Log on to the MAINT user ID.

### ENTER

The default password for MAINT is MAINT.

| logon maint<br>:     |            |       |
|----------------------|------------|-------|
| z/VM V4.2.0<br>ENTER | yyyy-mm-dd | hh:mm |

Ready; T=n.nn/n.nn hh:mm:ss

\_\_\_\_2. Choose the addresses of your tape drives.

If you are using CD-ROMs, all optional items are on Volume 2. Otherwise, TSM is on Volume 6 and Volume 7, OSA/SF is on Volume 7, FILEPOOL is on Volume 7, TSAF/AVS is on Volume 8, and All Source is on Volume 8.

- **Note:** If you use a unique tape drive for each volume, or use a tape stacker in automatic mode, the tapes will be loaded without interruption. If you must use one tape drive for multiple volumes, you will be prompted by the INSTALL EXEC when a tape volume needs to be changed.
- \_\_\_\_3. Attach the tape drives by **repeating** this step for **each** tape drive needed. You can attach additional tape drives from the INSTALL panel command line.

**attach** tapeaddr \* vtapeaddr TAPE tapeaddr ATTACHED TO MAINT vtapeaddr Ready; T=n.nn/n.nn hh:mm:ss tapeaddr is the tape drive address.

*vtapeaddr* is the virtual address where the tape drive will be attached. *vtapeaddr* must be attached at virtual addresses within the following ranges: 180 to 187 or 288 to 28F.

\_\_\_\_4. Run INSTALL to display the z/VM LOAD MENU panel. If installing from CD-ROM, enter:

install cd (lateload

If installing from tape, enter:

install (lateload

The z/VM LOAD MENU panel displays after issuing the INSTALL command.

|            | z/VM LOAD MENU                                                                                                    |
|------------|----------------------------------------------------------------------------------------------------|
| ENTER      | S' TO SELECT ('L' INDICATES ALREADY LOADED)                                                                                              |
|            | L BASE<br>TSAF, AVS<br>FILEPOOL<br>SMALL FILEPOOL<br>CP, DV SOURCE<br>CMS, REXX SOURCE<br>WMSES/E SOURCE<br>RSCS SOURCE<br>OSA/SF<br>TSM |
| ====>      |                                                                                                    |
| PF1 = HELP | PF3 = QUIT PF4 = UNLOCK RELOAD PF5 = NEXT                                                                                                |

- \_ 5. The "L" in the z/VM LOAD MENU panel shows all items you loaded during installation. Change the "\_" to an "S" for each item you are now loading.
- \_\_\_\_6. **Press PF5** to proceed to the following LOAD DEVICE MENU.

### PF5

|                     | LOAD DEV                    | ICE MENU     |               |  |
|---------------------|-----------------------------|--------------|---------------|--|
|                     | MEDIA SELECT                | ED IS: media |               |  |
|                     | MOUNT VOLUME<br>6<br>7<br>8 | VADDR        |               |  |
| ====><br>PF1 = HELP | PF3 = QUIT                  | PF5 = LOAD   | PF12 = RETURN |  |

- \_\_\_7. Complete the LOAD DEVICE MENU panel.
  - **Note:** The INSTALL EXEC shows you on this screen which tape volumes you need to mount based on your load choices from the z/VM LOAD MENU panel. The INSTALL EXEC prompts you when a tape volume needs changing.
  - \_\_\_\_\_a. Check the **MEDIA SELECTED IS:** field. This is a required field that will contain either TAPE or CD depending on the parameter used to invoke the INSTALL exec. If the *media* specified is not correct, press **PF3** to quit and run the INSTALL exec with the correct parameter.
  - \_\_\_b. Attach additional tape drive(s), if needed, from the panel's command line.

**Note:** Tape drives must be attached at virtual addresses within the following ranges: 180 to 187 or 288 to 28F.

\_\_\_\_\_ c. Type in the tape drive addresses.

Each volume must have an associated tape drive. If you use one tape drive or tape stacker for multiple volumes, you must enter that tape drive address next to each volume for which it will be used.

- **Note:** If you use a unique tape drive for each volume, or use a tape stacker in automatic mode, the tapes will be loaded without interruption. If you must use one tape drive for multiple volumes, you will be prompted by the INSTALL EXEC when a tape volume needs to be changed.
- \_\_\_\_8. Mount the z/VM System DDR tape(s) or CD-ROM on the corresponding tape drive(s).

Note: Only mount the tape volumes listed on your screen.

\_\_\_ 9. Press PF5 to load.

PF5

+

The load starts with the following system messages:

Note: You will not see the optional items messages if you chose not to load those items.

| HCPWIN8388I                                                                                                    | CHECKING STATUS OF DRIVES                                                                                                    |                                                                                                    |
|----------------------------------------------------------------------------------------------------|----------------------------------------------------------------------------------------------------|----------------------------------------------------------------------------------------------------|
| HCPWIN8381I                                                                                                    | CHECKING TAPE VOLUME NUMBER FOR DRIV                                                                                                    | IE vaddr                                                                                                    |
|                                                                                                    |                                                                                                    | You will receive this message for each tape drive<br>you need to mount. The screen will clear after these<br>messages are displayed. |
| HCPWIN8371I<br>HCPWIN8371I<br>HCPWIN8371I<br>HCPWIN8371I<br>HCPWIN8371I<br>HCPWIN8371I<br>HCPWIN8371I<br>HCPWIN8371I | LOADING TSAF, AVS<br>LOADING FILEPOOL<br>LOADING CP, DV SOURCE<br>LOADING CMS, REXX SOURCE<br>LOADING VMSES/E SOURCE<br>LOADING RSCS SOURCE<br>LOADING OSA/SF<br>LOADING TSM |                                                                                                    |
| HCPWIN8428I<br>HCPWIN8380I                                                                                           | TOTAL PERCENT LOADED -> nn%<br>RESTORING MINIDISK nnn TO volid                                                                                                    | The screen will clear for a few seconds after these messages are displayed. <i>volid</i> is the volume identifier.                   |
| Ac                                                                                                    | lditional messages ———                                                                                                    | -+                                                                                                    |
| ÷                                                                                                    |                                                                                                    |                                                                                                    |
| HCPWIN8433I<br>HCPWIN8372A<br>HCPWIN8381I                                                                            | INSTALL PROCESSING CONTINUES<br>PLEASE MOUNT VOLUME <i>n</i> ON TAPE DRIVE<br><i>vaddr</i> THEN PRESS ENTER TO CONTINUE<br>CHECKING TAPE VOLUME NUMBER FOR DRIV              | /E                                                                                                    |
| :                                                                                                    |                                                                                                    | Depending on the tape devices you are using for<br>installation, you may receive these tape device<br>management messages.           |
| ———En                                                                                                    | d of Additional messages ———                                                                                                    | +                                                                                                    |
| HCPWIN8434I<br>:                                                                                                    | <i>item</i> HAS BEEN SUCCESSFULLY LOADED.                                                                                                    | This message is repeated for each item loaded.                                                                                       |
| Ready; T= <i>n.n</i>                                                                                                 | n/n.nn hh:mm:ss                                                                                                    |                                                                                                    |
|                                                                                                    |                                                                                                    |                                                                                                    |

### Run INSTALL EXEC

### What to Do Next -

If you loaded only the following:

- CP, DV Source
- CMS, REXX Source
- VMSES/E Source

no additional steps are required. You have now completed this appendix.

Otherwise, go to "Step 3. Update System Tables" on page 165.

### Step 3. Update System Tables

If you just finished loading TSAF and AVS, OSA/SF, or TSM, continue with this step. Otherwise, skip to "Step 5. Start the File Pools" on page 168.

### $^-$ In this step you will: $^-$

- Update the system-level Software Inventory Tables.
- \_\_\_\_1. Run the POSTDDR EXEC to build POSTDDR PRODLIST and to update the following system-level Software Inventory Tables:

VM SYSRECS VM SYSDESCT

VM SYSREQT

VM SYSBLDS

VM SYSAPPS

### postddr

HCPWSR8409I GENERATING SOFTWARE INVENTORY FILES HCPWSR8413I GENERATING SOFTWARE INVENTORY FILES COMPLETED HCPWSR8413I UPDATE OF VM SYSSUF TABLE COMPLETED Ready; T=n.nn/n.nn hh:mm:ss

### Step 4. Load RSU for TSAF, AVS, OSA/SF, TSM

If you just loaded TSAF and AVS, OSA/SF, or TSM **and** you have received an RSU, you must load service from the RSU for these components. Otherwise, go to "Step 5. Start the File Pools" on page 168.

In this step you will:

- Load the service files for any or all of the loaded TSAF, AVS, OSA/SF, and TSM components from the Recommended Service Upgrade (RSU).
- \_\_\_\_1. Attach a tape drive as virtual device 181. You must use 181.

#### attach devno 181

TAPE *devno* ATTACHED TO MAINT AS 181 Ready; T=n.nn/n.nn hh:mm:ss

\_\_\_ 2. Mount the RSU on the tape drive.

If you are installing with CD-ROM, refer to the *Optical Media Attach/2 User's Guide* and the *Optical Media Attach/2 Technical Reference*.

**Note:** Make sure that the tape is write-protected.

\_\_\_\_3. Load the first tape file. This tape file contains the RSU memos.

vmfins install info (nomemo :

The **nomemo** option suppresses the screen prompt for printing the Memo-To-Users.

Ready; T=n.nn/n.nn hh:mm:ss

- \_\_\_\_\_4. View or print the RSU memos. There is one memo for each component. The MEMO is found on the 51D disk.
- \_\_\_5. Enter the VMFINS command to load the contents of the RSU.

vmfins install list postddr prodlist c (nomemo link

POSTDDR PRODLIST identifies each component to be loaded. You will see these messages for each component as it is loaded.

VMFINS2767I Reading VMFINS DEFAULTS B for additional options VMFINS2767I Reading POSTDDR PRODLIST C for list of products to process VMFREQ2805I Product : PPF ZVM compname : PRODID prodid.%compname has passed requisite checking This message is repeated for each component. Do you want to create an override for :PPF ZVM compname :PRODID prodid.%compname Enter 0 (No), 1 (Yes) or 2 (Exit) 0 Type a 0 here. IBM does not recommend changing a product parameter file (PPF) in the middle of an installation procedure. Chances of error increase as PPF changes must be duplicated in many files. See z/VM: Service Guide for an explanation of PPF overrides. A response of 1 will bring up a panel interface for changing a PPF. Typing 2 will exit the

VMFINS command completely.

### Load RSU for TSAF, AVS, OSA/SF, TSM

÷ An override prompt is repeated for each component. VMFINS2604E Product :PPF ZVM TSAF :PRODID 4VMVMH20%TSAF cannot be installed because it is not on the installation media VMFINS2605R How would you like to proceed? Enter the number of your choice: (0) Bypass this product (1) Exit 0 This message indicates that the RSU does not provide service for the specified item. Enter a 0 here. The following block of messages is repeated for each component. VMFINS2603I Processing product :PPF ZVM compname :PRODID prodid%compname VMFREQ2805I Product : PPF ZVM compname :PRODID prodid%compname has passed requisite checking VMFINS2603I Installing product : PPF ZVM compname :PRODID prodid%compname VMFSET2760I VMFSETUP processing started VMFUTL2205I Minidisk Directory Assignments: ÷ VMFSET2760I VMFSETUP processing completed successfully VMFREC2760I VMFREC processing started ÷ VMFREC2760I VMFREC processing completed successfully VMFINS2760I VMFINS processing completed successfully Ready; T=n.nn/n.nn hh:mm:ss

\_\_\_\_6. Use the DETACH command to rewind, unload, and detach the tape.

#### detach 181

TAPE 0181 DETACHED Ready; T=n.nn/n.nn hh:mm:ss

\_\_\_7. Use the VMFSETUP command to define minidisks.

#### vmfsetup detach all

Ready; T=n.nn/n.nn hh:mm:ss

### Step 5. Start the File Pools

If you loaded the FILEPOOL or SMALL FILEPOOL item **using the substeps in "Step 2. Run INSTALL EXEC" on page 161**, continue with this step. Otherwise, go to "Step 6. Move TSAF, AVS, OSA/SF, or TSM to SFS" on page 171.

In this step you will: Start the VMSYS, VMSYSU, and VMSYSR file pools \_\_\_\_1. Run INSTPOOL either to start or generate the file pools VMSYS, VMSYSU, and VMSYSR. INSTPOOL will determine whether the file pools are started or generated. instpool DMSACC724I 2CC replaces C (2CC) Messages received if file pools are started — DMSACC724I 2CC replaces E (2CC) AUTO LOGON \*\*\* VMSERVS USERS = nHCPCLS6056I XAUTOLOG information for VMSERVS: The IPL command is verified by the IPL command processor. VMSERVS : z/VM V4.2.0 yyyy-mm-dd hh:mm VMSERVS : DMSACP723I B (193) R/O VMSERVS : DMSWFV1117I FILESERV processing begun at hh:mm:ss on dd month yyyy VMSERVS : DMSWFV1121I VMSERVS DMSPARMS A1 will be used for FILESERV processing VMSERVS : DMSWFV1121I VMSYS POOLDEF A1 will be used for FILESERV processing AUTO LOGON \*\*\* VMSERVU USERS = nHCPCLS6056I XAUTOLOG information for VMSERVU: The IPL command is verified by the IPL command processor. VMSERVU : z/VM V4.2.0 yyyy-mm-dd hh:mm VMSERVU : DMSACP723I B (193) R/O VMSERVU : DMSWFV1117I FILESERV processing begun at hh:mm:ss on dd month yyyy VMSERVU : DMSWFV1121I VMSERVU DMSPARMS A1 will be used for FILESERV processing VMSERVU : DMSWFV1121I VMSYSn POOLDEF A1 will be used for FILESERV processing VMSERVU : DMS5BB3045I Ready for operator communications AUTO LOGON \*\*\* VMSERVR USERS = nHCPCLS6056I XAUTOLOG information for VMSERVR: The IPL command is verified by the IPL command processor. VMSERVR : DMS5BB3045I Ready for operator communications yyyy-mm-dd hh:mm VMSERVR : z/VM V4.2.0 VMSERVR : DMSACP723I B (193) R/O VMSERVR : DMSWFV1117I FILESERV processing begun at hh:mm:ss on dd month yyyy VMSERVR : DMSWFV1121I VMSERVR DMSPARMS A1 will be used for FILESERV processing VMSERVR : DMSWFV1121I VMSYSn POOLDEF A1 will be used for FILESERV processing VMSERVR : DMS6LG3335I CRR log recovery begins at mm-dd-yy hh:mm:ss VMSERVR : DMS6LG3335I CRR log recovery completes at mm-dd-yy hh:mm:ss VMSERVR : DMS5BB3045I Ready for operator communications -End of Messages received if file pools are started — Messages received for each file pool if file pools are generated — DASD 0804 DETACHED AUTO LOGON \*\*\* VMSERV*n* USERS = nHCPCLS6056I XAUTOLOG information for VMSERVn: The IPL command is verified by the IPL command processor. VMSERVn : DMSACC724I 19E replaces Y (19E) VMSERVn : DMSACP723I Y (19E) R/O yyyy-mm-dd hh:mm VMSERV*n* : z/VM V4.2.0 VMSERVn : DMSWSP100W Shared S-STAT not available

VMSERVn : DMSWSP100W Shared Y-STAT not available
```
VMSERVn : DMSACP723I B (193) R/O
VMSERVn : DMSWFV1117I FILESERV processing begun at hh:mm:ss on dd month yyyy
VMSERVn : DMSWFV1121I VMSERVn DMSPARMS A1 will be used for FILESERV processing
VMSERVn : DMS4PD3400I Initializing begins for DDNAME = CONTROL
VMSERVn : DMS4PD3400I Initializing ends for DDNAME = CONTROL
VMSERVn : DMS4PD3400I Initializing begins for DDNAME = MDK00001
VMSERVn : DMS4PD3400I Initializing ends for DDNAME = MDK00001
VMSERVn : DMS4PD3400I Initializing begins for DDNAME = MDK00002
VMSERVn : DMS4PD3400I Initializing ends for DDNAME = MDK00002
VMSERVn : DMS4PG3404W File pool limit of 2 minidisks has been reached
VMSERVn : DMS4PD3400I Initializing begins for DDNAME = LOG1
VMSERVn : DMS4PD3400I Initializing ends for DDNAME = LOG1
VMSERVn : DMS4PD3400I Initializing begins for DDNAME = LOG2
VMSERVn : DMS4PD3400I Initializing ends for DDNAME = LOG2
VMSERVn : DMS6LB3336I Initialization begins for the CRR log minidisks
VMSERVn : DMS6LB3336I Initialization completes for the CRR log minidisks
VMSERVn : DMS5FD3032I File pool server has terminated
VMSERVn : DMSWFV1120I File VMSYSn POOLDEF A1 created or replaced
VMSERVn : DMSWFV1117I FILESERV processing ended at hh:mm:ss on dd month yyyy
RDR FILE 0010 SENT FROM VMSERVn PUN WAS 0001 RECS 0004 CPY 001 A NOHOLD NOKEEP
VMSERVn : File FILESERV VALID A3 sent to MAINT at ZVMV4R20 on mm/dd/yy hh:mm:ss
VMSERVn : Ready; T=n.nn/n.nn hh:mm:ss
HCPQCS150A User VMSERVn has issued a VM read
VMSERVn : CONNECT= hh:mm:ss VIRTCPU= 000:00.90 TOTCPU= 000:02.12
VMSERVn : LOGOFF AT hh:mm:ss EDT WEDNESDAY mm/dd/yy BY MAINT
USER DSC LOGOFF AS VMSERVn USERS = 2
                                            FORCED BY MAINT
DASD 0804 DETACHED
AUTO LOGON ***
                     VMSERVn USERS = 3
HCPCLS6056I XAUTOLOG information for VMSERVn: The IPL command is verified by the IPL
 command processor.
VMSERVn : DMSACC724I 19E replaces Y (19E)
VMSERVn : DMSACP723I Y (19E) R/O
VMSERVn : z/VM V4.2.0 yyyy-mm-dd hh:mm
VMSERVn : DMSWSP100W Shared S-STAT not available
VMSERVn : DMSWSP100W Shared Y-STAT not available
VMSERVn : DMSACP723I B (193) R/O
VMSERVn : DMSWFV1117I FILESERV processing begun at hh:mm:ss on dd month yyyy
VMSERVn : DMSWFV1121I VMSERVn DMSPARMS A1 will be used for FILESERV processing
VMSERVn : DMSWFV1121I VMSYSn POOLDEF A1 will be used for FILESERV processing
VMSERVn : DMS6LG3335I CRR log recovery begins at mm-dd-yy hh:mm:ss
VMSERVn : DMS6LG3335I CRR log recovery completes at mm-dd-yy hh:mm:ss
VMSERVn : DMS5BB3045I Ready for operator communications
```

——End of Messages received for each file pool if file pools are generated————

HCPIFP8392I INSTPOOL EXEC ENDED SUCCESSFULLY
Ready; T=n.nn/n.nn hh:mm:ss

#### \_\_\_ 2. Rename AUTOLOG1's PROFILE EXEC.

#### link autolog1 191 999 mw mautolog

#### access 999 z

DASD 0999 LINKED R/W; R/W BY MAINT Ready; T=n.nn/n.nn hh:mm:ss

#### rename profsave execsave z profile exec z

Ready; T=n.nn/n.nn hh:mm:ss

#### What to Do Next -

Go to "Step 6. Move TSAF, AVS, OSA/SF, or TSM to SFS" on page 171.

# Step 6. Move TSAF, AVS, OSA/SF, or TSM to SFS

If you loaded the TSAF, AVS, OSA/SF, or TSM item and you want to move any of them to SFS, continue with this step. Otherwise, skip to "Step 7. Update the Directory" on page 172.

#### $^-$ In this step you will: $^-$

• Optionally copy TSAF, AVS, OSA/SF, or TSM to SFS.

\_\_\_\_1. Move data for the components selected from minidisks to the Shared File System servers (SFS).

| move2sfs component (reclaim<br>HCPWMV8456I PROCESSING COMPONENT component           | <i>component</i> can be <b>TSAF</b> , <b>AVS</b> , <b>OSA</b> , or <b>TSM</b> . (See "MOVE2SFS EXEC" on page 139 for details.)        |  |  |
|-------------------------------------------------------------------------------------|----------------------------------------------------------------------------------------------------|--|--|
| :                                                                                   | <b>reclaim</b> removes the minidisks no longer needed from the directory. (The minidisks entries are commented out in the directory.) |  |  |
| <pre>HCPWMV8392I MOVE2SFS EXEC ENDED SUCCESSFULLY Ready; T=n.nn/n.nn hh:mm:ss</pre> |                                                                                                    |  |  |

# Step 7. Update the Directory

## In this step you will:

· Comment out MAINT's LINK statements that were added or uncommented in the directory (USER DIRECT) in Step 1. Prepare the USER DIRECT File for New Loads substep 4 on page 158.

#### \_\_\_1. Edit the USER DIRECT file.

#### xedit user direct c

\_\_\_\_2. Comment out all MAINT's LINK statements from the USER DIRECT file that were added in "Step 1. Prepare the USER DIRECT File for New Loads" on page 158. These links were only used for install and should be removed to prevent errors.

| Locate the USER MAINT statement. Next locate the     |
|------------------------------------------------------|
| LINK statements for minidisks starting with 801. The |
| change command comments out all MAINT LINK           |
| statements up to statements beginning with MDISK.    |
| These statements were only used during z/VM          |
| Version 4 Release 2.0 installation.                  |
| Note: This directory was shipped with all LINK       |
| statements coming before the MDISK statements.       |
| Make sure no other statements are between the        |
| LINK statements.                                     |
|                                                      |

\_\_\_\_3. Save all changes in the USER DIRECT file.

====> file Ready; T=n.nn/n.nn hh:mm:ss

For more information about the directory, see *z/VM: Planning and Administration*.

# Step 8. Bring the Changed Directory Online

- In this step you will:
- Use the DIRECTXA command to bring the changed directory online
- \_\_\_\_1. Use the DIRECTXA command to update and place the user directory online.

#### directxa user direct

z/VM USER DIRECTORY CREATION PROGRAM - V4 R2.0 EOJ DIRECTORY UPDATED AND ON LINE Ready; T=n.nn/n.nn hh:mm:ss

- \_\_\_ 2. Log off of the MAINT user ID.
  - logoff
     This is required to pick up the new or changed directory links.

     CONNECT= nn:nn:nn VIRTCPU= nnn:nn.nn TOTCPU= nnn:nn.nn LOGOFF AT hh:mm:ss {EST|EDT} weekday mm/dd/yy

     Press enter or clear key to continue

     ENTER
- \_\_\_ 3. Log on to the MAINT user ID.

# ENTER logon maint

The default password for MAINT is MAINT.

```
z/VM V4.2.0 yyyy-mm-dd hh:mm
ENTER
```

- \_\_\_\_4. If you just finished loading any of the following:
  - OSA/SF
  - TSM

refer to "Chapter 8. Preinstalled Licensed Products and Features" on page 91. Some of the preinstalled products and features require additional steps to complete the installation process.

#### You are completely done with this appendix.

### Reference

# Appendix D. Migrate 51D from Old System

#### $^-$ In this appendix, you will: $^-$

• Migrate your 51D disk from your old system.

Note: Your old system must be a supported VM release.

- \_\_1. Backup the z/VM Version 4 Release 2.0 System Software Inventory files (the 51D minidisk).
- 2. Obtain access to the System Software Inventory Files (51D) from your old system. For information on how to obtain access to these files, see your System Programmer.
- \_\_\_3. Access the minidisk or SFS directory containing the System Software Inventory files from your old system as file mode Z.

access old51d z
Ready; T=n.nn/n.nn hh:mm:ss

*old51d* is the minidisk address or the SFS directory ID containing the old System Software Inventory files.

\_\_\_\_4. Access the 51D minidisk as file mode D.

access 51D d
Ready; T=n.nn/n.nn hh:mm:ss

\_\_\_\_5. Access the 493 minidisk as file mode W.

access 493 w
Ready; T=n.nn/n.nn hh:mm:ss

\_\_\_6. Use the MIGR51D EXEC to update the System Software Inventory files.

#### migr51d

HCPMIX8478R Please enter filemode letter of the Software Inventory Disk (51D) from the previous release. Press enter to Exit.

#### Ζ

After issuing the MIGR51D command, the following VM Software Inventory Disk (51D) Product and Segment Migration panels display:

| *** VM Software Inventory Disk (51D) Product Migration ***                                                                                                    |                    |                                                 |  |  |  |  |  |
|----------------------------------------------------------------------------------------------------|--------------------|-------------------------------------------------|--|--|--|--|--|
| Set action code AC to <b>D</b> = <b>Do</b> Not Migrate or to M = Migrate product. Action code <b>I</b> means product is already installed on new 51D and cannot be migrated. |                    |                                                 |  |  |  |  |  |
| AC Compname                                                                                                    | Prodid Status      | Description                                     |  |  |  |  |  |
| D SHELL                                                                                                    | 2VMVMZ30 APPLIED   | Shell and Utilities for VM/ESA                  |  |  |  |  |  |
| M DITTO                                                                                                    | 5654029C NONE      | DITTO/ESA VM 1.2.0                              |  |  |  |  |  |
| D                                                                                                    | 5735NFSQ ENABLED   |                                                 |  |  |  |  |  |
| D CMS                                                                                                    | 2VMVMA30 BUILT     | CMS component for VM/ESA 2.3.0                  |  |  |  |  |  |
| D CP                                                                                                    | 2VMVMB30 BUILT     | CP component for VM/ESA 2.3.0                   |  |  |  |  |  |
| D TCPIP                                                                                                    | 5735FALQ BUILT     | TCP/IP LEVEL 310 - TCP/IP FEATURE               |  |  |  |  |  |
| I ICKDSF                                                                                                    | 5684042H BUILT     | ICKDSF DEVICE SUPPORT FACILITIES<br>R16 for CMS |  |  |  |  |  |
|                                                                                                    | Page 1 of 1        |                                                 |  |  |  |  |  |
| PF1=H                                                                                                    | HELP PF3/PF12=Quit | PF5=Process PF8=Forward                         |  |  |  |  |  |

\_\_\_\_a. Enter an action code for each product listed. For information about the panel and action codes, press **PF1** for HELP.

#### Notes:

- 1) Products that are preselected as **D** (Do Not Migrate) should not be changed.
- If a product is not supported on the new z/VM release, you should enter D (Do Not Migrate) for that product.
- Before you delete any product, you must determine whether any product that you intend to migrate is dependent on this product. You can use VMFINFO or VMFSIM SYSDEP to determine the dependents of a product.
- 4) This Product Migration panel is only a sample. Your panels will not list the same products, action codes, status, and description.
- \_\_\_\_b. Press **PF5** to display the Segment Migration panel. Depending on the size of your software inventory files, it may take several minutes to process.

| <pre>*** VM Software Inventory Disk (51D) Segment Migration *** Set action code AC to D = Do Not Migrate or to M = Migrate segment. Action code P means segment will be migrated due to product migration. If ======== or ******** appears under Segname, enter a new name to change the segment name upon migration ( ======= Must be changed, ******** May be changed ).</pre> |          |       |          |          |              |          |  |
|----------------------------------------------------------------------------------------------------|----------|-------|----------|----------|--------------|----------|--|
| AC                                                                                                    | Segname  |       | Prodid   | Compname | Defparms     | Bldparms |  |
| D                                                                                                    | CMSBAM   | 01d-> | 2VMVMA30 | CMS      | B0D-B37 SR   | PPF(ESA  |  |
|                                                                                                    |          | New-> | 4VMVMA20 | CMS      | B0D-B37 SR   | PPF(ZVM  |  |
|                                                                                                    | *******  | Mig-> | 4VMVMA20 | CMS      | B0D-B37 SR   | PPF(ZVM  |  |
| D                                                                                                    | CMSDOS   | 01d-> | 2VMVMA30 | CMS      | B00-B0C SR   | PPF (ESA |  |
|                                                                                                    |          | New-> | 4VMVMA20 | CMS      | B00-B0C SR   | PPF(ZVM  |  |
| _                                                                                                    | *******  | Mig-> | 4VMVMA20 | CMS      | B00-B0C SR   | PPF (ZVM |  |
| D                                                                                                    | CMSFILES | 01d-> | 2VMVMA30 | CMS      | 1900-18FF SR | PPF (ESA |  |
|                                                                                                    |          | New-> | 4VMVMA20 | CMS      | 1900-18FF SR | PPF (ZVM |  |
|                                                                                                    | *******  | M1g-> | 4VMVMA20 | CM2      | 1900-18FF SK | PPF(ZVM  |  |
| D                                                                                                    | CMSPIPES | Uld-> | ZVMVMA30 | CM2      | 1800-18FF SK | PPF(ESA  |  |
|                                                                                                    |          | New-> | 4VMVMA20 | CMS      | 1800-18FF SR | PPF (ZVM |  |
|                                                                                                    | *******  | Mig-> | 4VMVMA20 | CMS      | 1800-18FF 2K | PPF(ZVM  |  |
| Page 1 of 4                                                                                                    |          |       |          |          |              |          |  |
| PFI=HELP PF3/PFIZ=Quit PF5=Process PF8=Forwara                                                                                                    |          |       |          |          |              |          |  |

\_\_c. Enter an action code for each segment listed. For information about the panel and action codes, press **PF1** for HELP.

This Segment Migration panel is only a sample. Your panels will not list the same segments, action codes, status, and description.

- \_\_\_\_\_d. Press **PF5** to process. Depending on the size of your software inventory files, it may take several minutes to process.
- \_\_\_\_7. MIGR51D updated the z/VM Version 4 Release 2.0 VMSES/E System Software Inventory files to reflect the licensed products installed on your old system that you chose to migrate. You must now migrate all code, user IDs, minidisks, and segments associated with each licensed product reflected in the new System Software Inventory files. Refer to the documentation for each licensed product for information on the code, user IDs, minidisks, and segments required.

If the licensed product segments are built by VMSES/E, you must sign on as any one of the licensed product installation user IDs, this includes MAINT. Then, do the following to update some of the other segment files on the System Software Inventory disk:

\_\_a. Enter:

#### vmfsgmap segbld esasegs segblist

At this time, you can make further changes to any segment.

\_\_\_\_b. On the first panel, enter:

#### segmerge

\_\_\_\_c. Press the PF5 key to exit from VMFSGMAP.

These three steps only need to be done once from one user ID. At this point, the appropriate files on the System Software Inventory disk are updated. Now, you can build the licensed product segments, if necessary, from the corresponding licensed product installation user IDs. When following the information in the licensed product program directories or the *z/VM: Service Guide*, use the ALL option instead of the SERVICED option on the VMFBLD command for the segment.

For example,

#### vmfbld ppf segbld esasegs segblist myseg (all

**Note:** You need to rebuild the segments on the new system to get the SYSTEM SEGID file updated.

Migrate 51D from Old System

# Appendix E. The SYSTEM NETID File

#### This appendix contains: -

• Reference material for the SYSTEM NETID file.

The SYSTEM NETID file is referenced when you use CMS commands to communicate across the network. CMS uses the CPUIDs in the SYSTEM NETID file to verify that it is running on a valid network system.

#### **Record Format**

The records in the SYSTEM NETID file have the following two formats:

cpuid nodeid netid

\*comment

#### Operands

cpuid

is the processor (CPU) serial number found in CPUID positions 3-8. If this is an LPAR, the CPU serial number is proceeded by the LPAR numbers.

nodeid

is the local node ID of the RSCS virtual machine (when installing RSCS)

netid

is the user ID of the RSCS virtual machine, as defined in the CP directory.

\*comment

is a comment line. In a comment, each line must begin with an asterisk in column one.

#### Usage

When you enter commands to communicate across the network, the SYSTEM NETID file is referenced as follows:

- 1. To transmit notes, files, and messages, the NOTE, SENDFILE, TELL, and RDRLIST commands enter the IDENTIFY command.
- 2. The IDENTIFY command:
  - a. Issues the QUERY CPUID command to retrieve the processor's serial number, and searches the SYSTEM NETID file for a matching serial number.
  - b. Issues the QUERY USERID command to retrieve the node identification, and compares it to the node in the SYSTEM NETID record.

If there is a conflict in nodes between the SYSTEM NETID file and the response from QUERY USERID, the node in SYSTEM NETID takes precedence.

Separate CPUIDs are generated for each processor in a multiprocessor configuration, and for each logical processor in an LPAR configuration. If you plan to run this system on multiple processors, or in an LPAR environment, you must do one of these two steps:

 Create a record in the SYSTEM NETID file with the CPUID for each processor that you want to be able to IPL.

# The SYSTEM NETID File

OR update each user's directory to include an OPTION control statement containing the CPUID parameter, and place that CPUID parameter value into a record in the SYSTEM NETID file.
 The value specified on the CPUID parameter overrides all of the actual processor CPUIDs, and allows CMS network communications to function independently of the real processor configuration.

# Appendix F. Restoring the z/VM System Backup Copy

#### In this appendix you will:

- Restore the backup copy of your new z/VM system from tape. This example requires a full pack • minidisk be defined in the CP directory, USER DIRECT, for each volume you are restoring.
- \_\_\_1. Mount the backup tape on a tape drive.
- 2. Perform an IPL of the tape device.

ipl devno clear

devno is the address of the tape drive.

\_ 3. Use DDRXA to restore the system to disk. Repeat this substep for each DASD volume you are restoring.

z/VM DASD DUMP/RESTORE PROGRAM ENTER CARD READER ADDRESS OR CONTROL STATEMENTS ENTER: sysprint cons ENTER: input devno tape ENTER:

output devaddr dasd volid ENTER:

This first control statement tells DDRXA that you want program messages sent to your console.

The second control statement is the input control statement. Identify the device number (devno) where the backup tape is mounted. By typing the word tape, the tape device type is automatically identified by the DDR program, either 3430, 3480, 3490, or 9348.

This output statement specifies the DASD device to which you are restoring the system. devaddr identifies the full pack minidisk address for the DASD to which you are restoring this tape. By typing the word dasd, the device type is automatically identified by the DDR program, either 3380 or 3390. The RESTORE ALL statement tells DDRXA to restore the whole tape to the output device.

#### restore all

| RESTORING volid<br>DATA DUMPED mm/dd/yy<br>AT hh.mm.ss GMT FROM volid<br>RESTORED TO volid<br>INPUT CYLINDER EXTENTS | OUTPUT CYLINDFF | R FXTENTS                                        |
|----------------------------------------------------------------------------------------------------|-----------------|--------------------------------------------------|
| START STOP                                                                                                    | START           | STOP                                             |
| nnnnnnn nnnnnnn                                                                                                    | nnnnnnn nnr     | nnnnn                                            |
|                                                                                                    |                 |                                                  |
|                                                                                                    |                 |                                                  |
|                                                                                                    |                 |                                                  |
| END OF RESTORE                                                                                                    |                 |                                                  |
| BYTES RESTORED nnnnnnnnn                                                                                             |                 |                                                  |
|                                                                                                    |                 | Informational messages: GMT means Greenwich      |
|                                                                                                    |                 | Mean Time.                                       |
|                                                                                                    |                 | The exect cylinder extents year eccording to the |
|                                                                                                    |                 | device type                                      |
|                                                                                                    |                 | device type.                                     |
| ENTER:                                                                                                    |                 | Repeat input, output, and restore statements for |
| •                                                                                                    |                 | each DASD you are restoring.                     |

EI

### Restoring the z/VM System Backup Copy

ENTER:

ENTER END OF JOB When DDRXA finishes, it prompts you with ENTER. To end the program, press the **Enter** key.

**Note:** When DDR encounters the end of a tape, which is continued on the next tape, it prompts you to mount the next tape, if required. If you are using the same tape drive, mount the next tape and DDR will continue. If you are using a different tape drive, issue the INPUT control statement to identify the tape drive and the issue the RESTORE ALL statement to restore the whole tape to the output device.

# Appendix G. Restoring Your Named Saved Systems and Segments

#### In this appendix, you will: \_\_\_\_\_

• Restore the CMS Named Saved System and saved segments.

You should have a loadable tape of the Named Saved System and segments. If you need to use this backup copy to restore your Named Saved System or segments, perform these steps:

\_\_\_1. Log on to the MAINT user ID.

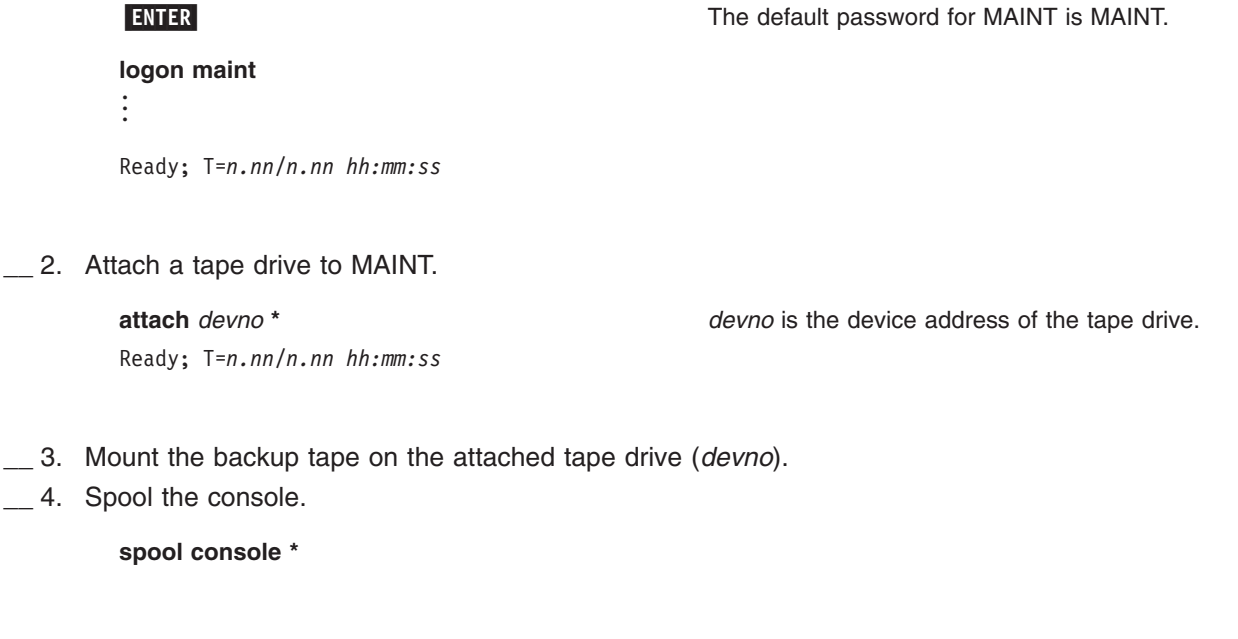

# \_\_\_\_5. Enter the SPXTAPE command to load the system data files.

| spxtape load devno sdf all run                                                                                                    | <i>devno</i> is the address you used to define the tape drive.                                                                                                    |
|----------------------------------------------------------------------------------------------------|----------------------------------------------------------------------------------------------------|
| SPXTAPE LOAD INITIATED ON VDEV <i>devno</i><br>Ready; T= <i>n.nn/n.nn hh:mm:ss</i>                                                                                                    |                                                                                                    |
| LOADING <i>devno</i> : <i>nnn</i> FILES, PAG<br>:                                                                                                    | ES nnnn                                                                                                    |
| LOADING <i>devno</i> : <i>nnn</i> FILES, PAG<br>SPXTAPE LOAD END-OF-TAPE ON VDEV <i>devno</i> ;<br>MOUNT NEXT TAPE<br>TAPE NUMBER: <i>devno</i> -001<br>FILES PROCESSED: <i>nnn</i><br>SPOOL PAGES: <i>nnnn</i> | ES nnnn                                                                                                    |
| LOADING <i>devno</i> : <i>nnn</i> FILES, PAG<br>:                                                                                                    | ES nnnn                                                                                                    |
| LOADING <i>devno</i> : <i>nnn</i> FILES, PAG<br>RDR FILE <i>fileno1</i> SENT FROM MAINT CON WAS                                                                                                    | ES nnnn<br>fileno RECS nnnn CPY 001 T NOHOLD NOKEEP<br>fileno1 is the file number of the volume log file. The<br>volume log file records information about the files<br>processed by the SPXTAPE LOAD command that<br>are associated with a particular tape volume. |

# **Restoring Your Named Saved Systems and Segments**

\_\_\_\_6. When all volumes have been loaded, use the SPXTAPE END command to end the SPXTAPE load.

| spxtape end devnoSPXTAPE ENDINITIATED ON VDEV devnoSPXTAPE LOAD COMMAND ENDEDON VDEV devnoTIME STARTED:hh:mm:ssTIME ENDED:hh:mm:ssTAPE COUNT:nnnFILES PROCESSED:nnnSPOOL PAGES:nnnn | The SPXTAPE END command ends the SPXTAPE LOAD operation at the completion of the current file.                                                                                                    |
|----------------------------------------------------------------------------------------------------|----------------------------------------------------------------------------------------------------|
| Ready; T=n.nn/n.nn hh:mm:ss                                                                                                    | The CMS ready message may occur between the messages.                                                                                                    |
| RDR FILE <i>fileno2</i> SENT FROM MAINT CON WAS <i>file</i>                                                                                                    | no RECS nnnn CPY 001 T NOHOLD NOKEEP<br>fileno2 is the file number of the command summary<br>log file. The command summary log file records the<br>progress and status of the SPXTAPE LOAD<br>operation. |
|                                                                                                    | For more information on the SPXTAPE command, see the <i>z/VM: CP Command and Utility Reference</i> .                                                                                                    |
|                                                                                                    |                                                                                                    |

\_\_\_\_7. IPL the CMS named saved system.

| ipl cmsname<br>:                    | <i>cmsname</i> is either the IBM supplied system name (CMS) or the name you defined in DMSNGP on the SYSNAME statement. |
|-------------------------------------|----------------------------------------------------------------------------------------------------|
| z/VM V4.2.0 yyyy-mm-dd hh:mm        | If you have changed the version heading, your own heading will appear.                                                  |
| ENTER                               | Press Enter to return to the command line.                                                                              |
| Readv: T= <i>n.nn/n.nn hh:mm:ss</i> |                                                                                                    |

# Appendix H. Recovering a File or Minidisk

- In this appendix, you will:
- Restore a minidisk. To restore a minidisk, you may either overlay the existing disk or restore the minidisk to a temporary disk and copy the files to the target disk.
- Recover an individual file from the z/VM System DDR. To recover an individual file, you must first
  determine on which minidisk the file is located, restore the entire minidisk to a temporary disk, and
  copy the file from the temporary disk.

Note: The INSTALL EXEC requires a fullscreen terminal with at least 20 lines.

- \_\_1. Log on to the MAINT user ID.
- \_\_\_\_2. Attach tape drive (devno) to the MAINT user ID at device address 181.

**attach** *devno* \* **181** *devno* attached to MAINT Ready; T=*n.nn/n.nn hh:mm:ss* 

\_\_ 3. If you want to restore an entire minidisk, skip this step and go to substep 4.

To recover an individual file, you must first determine on which minidisk the file is located. If you already know on which minidisk the file is located, go to substep 4. Otherwise, check the minidisk map file.

```
access 194 z
Ready; T=n.nn/n.nn hh:mm:ss
xedit minidisk map z
...
quit
Ready; T=n.nn/n.nn hh:mm:ss
```

The MINIDISK MAP file lists the minidisks on the z/VM System DDR and the files contained on each minidisk. Look at MINIDISK MAP to determine which minidisk contains the file you want to recover.

\_\_\_\_4. If you want to recover an individual file or restore the entire minidisk to a temporary disk, you need to define a temporary disk. This temporary disk must be the same type as your z/VM System DDR and the same size as the minidisk you want to recover. (See "ITEMMD TABLE" on page 192 for the size of the minidisk you want to recover.)

| define tdasdtype loadaddr mdisksize                                 | <i>dasdtype</i> is 3380 or 3390.                                  |  |
|---------------------------------------------------------------------|-------------------------------------------------------------------|--|
| DASD <i>loadaddr</i> DEFINED<br>Ready; T= <i>n.nn/n.nn hh:mm:ss</i> | loadaddr is the address of the temporary disk.                    |  |
|                                                                     | <i>mdisksize</i> is the size of the minidisk you want to restore. |  |

If you receive the following message: HCPLNM091E DASD *loadaddr* not defined; temp space not available

you must add additional temporary disk space to your system or define a minidisk with the address *loadaddr*. If you define a minidisk, it must be the same type as your z/VM System DDR and the same size as the minidisk you want to recover.

#### **Recovering a File or Minidisk**

\_\_\_5. To restore the chosen minidisk, enter the INSTALL EXEC with the RECOVER option. If installing from CD-ROM, enter:

install cd (recover mdiskaddr loadaddr

If installing from tape, enter:

install (recover mdiskaddr loadaddr

*mdiskaddr* is the address of the minidisk to be loaded from the z/VM System DDR.

*loadaddr* is the address to which you restore the minidisk.

#### Notes:

- a. *mdiskaddr* is the address of the minidisk to be loaded from the z/VM System DDR. Refer to "MAINT LINKLIST" on page 203 to determine if the minidisk you have chosen to restore is linked by MAINT at a different address. If it is, *mdiskaddr* is the address linked by MAINT. If it does not have a link, *mdiskaddr* is the actual minidisk address.
- b. To recover a minidisk directly to the address linked to by MAINT, you must link the minidisk in write mode. See "MAINT LINKLIST" on page 203. For example, to recover 801 to 801, you can enter the LINK CMSBATCH 195 801 WR command.
- c. *loadaddr* is the address to which you restore the minidisk. If you want to restore an entire minidisk directly to the same minidisk address, *loadaddr* is the same as *mdiskaddr* when issuing the INSTALL EXEC.

If the load address (loadaddr) is not specified, a temporary disk (T-disk) is created.

- d. You cannot recover the 2CC minidisk directly to the 2CC minidisk. You can recover the 2CC to an address other than 2CC and copy the files you wish to recover to the 2CC minidisk.
- \_\_6. The following LOAD DEVICE MENU panel displays when you enter the INSTALL EXEC with the RECOVER option.

|                     | LOAD DEV          | ICE MENU     |               |  |
|---------------------|-------------------|--------------|---------------|--|
|                     | MEDIA SELECT      | ED IS: media |               |  |
|                     | MOUNT VOLUME<br>n | VADDR        |               |  |
| ====><br>PF1 = HELP | PF3 = QUIT        | PF5 = LOAD   | PF12 = RETURN |  |

- \_\_\_7. Complete the z/VM LOAD DEVICE MENU panel.
  - **Note:** This LOAD DEVICE MENU panel shows you the volume you need to mount based on the minidisk you want to restore.
  - \_\_\_\_\_a. Check the **MEDIA SELECTED IS:** field. This is a required field that will contain either TAPE or CD depending on the parameter used to invoke the INSTALL exec. If the *media* specified is not correct, press **PF3** to quit and run the INSTALL exec with the correct parameter.

- \_\_\_\_b. Type 181 for the tape drive virtual address (VADDR).
- \_\_\_\_ c. Mount the volume (n) of the z/VM System DDR tape or z/VM CD-ROM on tape drive 181.
- \_\_\_\_d. Press PF5 to load.

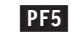

The load starts with the following system messages:

HCPWIN8388I CHECKING STATUS OF DRIVES HCPWIN8381I CHECKING TAPE VOLUME NUMBER FOR DRIVE 181 HCPWIN8380I RESTORING MINIDISK mdiskaddr TO MINIDISK loadaddr HCPDDR725D SOURCE DASD DEVICE WAS (IS) LARGER THAN OUTPUT DEVICE RESTORING 420xxx DATA DUMPED mm/dd/yy at hh.mm.ss GMT FROM 420xxx RESTORED TO SYSTEM INPUT CYLINDER EXTENTS OUTPUT CYLINDER EXTENTS START STOP START STOP nnnnnnn nnnnnnn nnnnnnn nnnnnnn END OF RESTORE BYTES RESTORED nnnnnnnnn END OF JOB HCPWIN84411 mdiskaddr HAS BEEN RESTORED TO MINIDISK loadaddr Ready; T=n.nn/n.nn hh:mm:ss

\_\_\_ 8. If you restored the minidisk to a temporary disk, copy the file or files that you want to recover from the temporary disk to the target disk.

| access loadaddr fm-1                                       | loadaddr is the address of the temporary disk.                                                                         |  |  |  |
|------------------------------------------------------------|----------------------------------------------------------------------------------------------------|--|--|--|
| Ready; T=n.nn/n.nn hh:mm:ss                                | fm-1 is any available file mode.                                                                                       |  |  |  |
| access mdiskaddr fm-2                                      | mdiskaddr is the address of the target minidisk.                                                                       |  |  |  |
| Ready; T= <i>n.nn/n.nn hh:mm:ss</i>                        | fm-2 is any available file mode.                                                                                       |  |  |  |
| <b>copyfile</b> <i>fn ft fm-1 = = fm-2</i> <b>(olddate</b> | fn is the file name of the file you want to recover                                                                    |  |  |  |
| Ready; T= <i>n.nn/n.nn hh:mm:ss</i>                        | ft is the file type of the file you want to recover.<br>Repeat the COPYFILE command for each file you want to recover. |  |  |  |

Recovering a File or Minidisk

# Appendix I. Stopping or Restarting the Installation Procedure

#### $^-$ In this appendix, you will: $^-$

• Stop an installation procedure and restart the procedure.

# **Stopping the Installation Procedure**

Each of the installation procedures is divided into chapters consisting of steps. You can interrupt a procedure at the end of any chapter.

#### **Procedure 1**

\_\_\_1. Shutdown your z/VM Version 4 Release 2.0 system.

#### Procedure 2

- \_\_\_1. Shutdown your z/VM Version 4 Release 2.0 system.
- \_\_\_\_2. Enter #CP DISCONNECT to disconnect from your first-level user ID.

# **Restarting the Installation Procedures**

Use these steps only if you stopped your installation at the end of a chapter. When you are ready to begin again, follow these steps to restart the installation procedures:

#### Procedure 1

- \_\_\_1. IPL and do a Force Drain Noautolog of the z/VM Version 4 Release 2.0 system.
- 2. Disconnect from the OPERATOR user ID and log on to the MAINT user ID.
- \_\_\_ 3. Attach tape drives (if needed).
- \_\_\_\_4. Resume at the chapter where you left off.

#### Procedure 2

- \_\_\_1. Log on to your **first-level** user ID.
- \_\_\_\_2. If you logged off your first level virtual machine at the end of a chapter, you must reestablish the second level environment before you can re-IPL your second level system. You must also make sure that your I/O devices are attached to your second level system and varied on.
  - \_\_\_a. Attach all DASD.
  - \_\_\_\_b. Attach tapes drives (if needed).
  - \_\_\_ c. Enter TERMINAL CONMODE 3270, define 64MB of storage, and set your virtual machine to XA mode.
  - \_\_\_\_d. IPL and do a Force Drain Noautolog of the z/VM Version 4 Release 2.0 system.
  - \_\_\_\_e. Disconnect from the OPERATOR user ID and log on to the MAINT user ID.
  - \_\_\_\_f. Attach tape drives (if needed).
  - \_\_\_g. Resume at the chapter where you left off.
- \_\_\_\_3. If you disconnected from your first level virtual machine at the end of a chapter, your second level environment should still be established.
  - \_\_\_\_a. IPL and do a Force Drain Noautolog of the z/VM Version 4 Release 2.0 system.
  - \_\_\_\_b. Disconnect from the OPERATOR user ID and log on to the MAINT user ID.
  - \_\_\_\_c. Attach tape drives (if needed).
  - \_\_\_d. Resume at the chapter where you left off.

Stopping or Restarting the Installation Procedure

# Appendix J. ITEMMD TABLE and MAINT LINKLIST

This appendix contains ITEMMD TABLE and MAINT LINKLIST you use during the planning and installing of your z/VM system.

| * Userid Mdisk 3380 3390 |            |            |         |       |           |             |          |          |
|--------------------------|------------|------------|---------|-------|-----------|-------------|----------|----------|
| * COPYRIGH               | ++++++     | +++++      | +++++   | +++++ | ****      |             |          | ****     |
| * USFRID                 | VADDR      | ALTAS      | \$ 3380 | 339   | о<br>О М( | DF RPW      | WPW      | MPW      |
| *******                  | *****      | *****      | *****   | ***** | ****      | ********    | *******  | *****    |
| :ITEMS.                  |            |            |         |       |           |             |          |          |
| :BASE.                   |            |            |         |       |           |             |          |          |
| MAINT                    | 2D2        | 2D2        | 125     | 105   | MR        | READ        | WRITE    | MULTIPLE |
| MAINT                    | 3B2        | 3B2        | 175     | 146   | MR        | ALL         | WRITE    | MULTIPLE |
| MAINT                    | 194        | 194        | 150     | 125   | MR        | ALL         | WRITE    | MULTIPLE |
| MAINI                    | 193        | 193        | 200     | 16/   | MR        | ALL         | WRITE    | MULTIPLE |
|                          | 493<br>100 | 493<br>100 | 200     | 107   | MR        | ALL         | WRITE    |          |
| MAINT                    | 3D5<br>13D | 3D5<br>13D | 250     | 208   | MD        | ALL<br>DFAD | WRITE    |          |
| MAINT                    | 19F        | 19F        | 120     | 100   | MR        |             | WRITE    | MULTIPLE |
| MAINT                    | 5D2        | 5D2        | 035     | 030   | MR        | READ        | WRITE    | MULTIPLE |
| MAINT                    | 201        | 201        | 026     | 022   | MR        | RMAINT      | WMAINT   | MMAINT   |
| MAINT                    | 51D        | 51D        | 015     | 013   | MR        | READ        | WRITE    | MULTIPLE |
| MAINT                    | 3C4        | 3C4        | 010     | 009   | MR        | READ        | WRITE    | MULTIPLE |
| MAINT                    | 5E5        | 5E5        | 010     | 009   | MR        | READ        | WRITE    | MULTIPLE |
| MAINT                    | 5E6        | 5E6        | 010     | 009   | MR        | READ        | WRITE    | MULTIPLE |
| MAINT                    | 319        | 319        | 010     | 009   | MR        | READ        | WRITE    | MULTIPLE |
| MAINT                    | 5B2        | 5B2        | 010     | 009   | MR        | READ        | WRITE    | MULTIPLE |
| MAINT                    | 376        | 376        | 006     | 005   | MR        | ALL         | WRITE    | MULTIPLE |
| MAINT                    | 2A2        | 2A2        | 007     | 006   | MR        | READ        | WRITE    | MULTIPLE |
| MAINT                    | 2A4        | 2A4        | 007     | 006   | MR        | READ        | WRITE    | MULTIPLE |
| MAINT                    | 2A6        | 2A6        | 007     | 006   | MR        | READ        | WRITE    | MULTIPLE |
| MAINT                    | 3A2        | 3A2        | 007     | 006   | MR        | READ        | WRITE    | MULTIPLE |
| MAINI                    | 3A4        | 3A4        | 007     | 006   | MR        | READ        | WRITE    | MULTIPLE |
| MAINI                    | 346        | 3A6        | 007     | 006   | MR        | READ        | WRITE    | MULTIPLE |
| MAINI                    | 5A2        | 5A2        | 007     | 006   | MR        | READ        | WRITE    |          |
|                          | 5A4        | 5A4        | 007     | 000   | MR        |             | WRITE    |          |
|                          | 2CA        | 2CA        | 007     | 000   | MD        |             | WRITE    |          |
| MAINT                    | 302        | 302        | 005     | 005   | MR        | READ        | WRITE    |          |
| MAINT                    | 202        | 202        | 005     | 005   | MR        | READ        | WRITE    | MULTIPLE |
| MAINT                    | 502        | 502        | 005     | 005   | MR        | READ        | WRITE    | MULTIPLE |
| MAINT                    | 5C4        | 5C4        | 005     | 005   | MR        | READ        | WRITE    | MULTIPLE |
| MAINT                    | 400        | 400        | 090     | 075   | MR        | READ        | WRITE    | MULTIPLE |
| MAINT                    | 401        | 401        | 108     | 102   | MR        | ALL         | WRITE    | MULTIPLE |
| MAINT                    | 402        | 402        | 108     | 102   | MR        | ALL         | WRITE    | MULTIPLE |
| MAINT                    | 405        | 405        | 108     | 102   | MR        | ALL         | WRITE    | MULTIPLE |
| P684096K                 | 505        | 85F        | 008     | 008   | MR        | READ        | WRITE    | MULTIPLE |
| P684096K                 | 501        | 85E        | 008     | 008   | MR        | READ        | WRITE    | MULTIPLE |
| OPERATNS                 | 191        | 80F        | 017     | 015   | MR        | RDVF        | WDVF     | MDVF     |
| OPERSYMP                 | 191        | 208        | 005     | 005   | MR        | READ        | WRITE    | MULTIPLE |
| OPERATOR                 | 191        | 80D        | 005     | 005   | MR        | READ        | WRITE    | MULTIPLE |
| CM2RAICH                 | 195        | 801        | 002     | 002   | MR        | REALCH      | WBAICH   |          |
|                          | 191        | 009        | 002     | 002   | MD        |             |          |          |
|                          | 191        | 20R        | 001     | 001   | MD        |             | WAUTULUU |          |
| OP1                      | 191        | 805<br>80F | 001     | 001   | MR        | READ        | WRITE    | MOLTIFEL |
| LGLOPR                   | 191        | 810        | 001     | 001   | MR        | READ        | WRITE    |          |
| P688198H                 | 191        | 82A        | 045     | 038   | MR        | READ        | WRITE    | MULTTPLE |
| P688198H                 | 2A2        | 82B        | 003     | 003   | MR        | READ        | WRITE    | MULTIPLE |
| P688198H                 | 2A6        | 82C        | 003     | 003   | MR        | READ        | WRITE    | MULTIPLE |
| P688198H                 | 2B2        | 82D        | 080     | 067   | MR        | READ        | WRITE    | MULTIPLE |
| P688198H                 | 2C2        | 82E        | 006     | 005   | MR        | READ        | WRITE    | MULTIPLE |
| P688198H                 | 2D2        | 82F        | 120     | 100   | MR        | READ        | WRITE    | MULTIPLE |
| P688198H                 | 29E        | 830        | 093     | 078   | MR        | READ        | WRITE    | MULTIPLE |
| P684042H                 | 191        | 822        | 010     | 009   | MR        | READ        | WRITE    | MULTIPLE |
| P684042H                 | 2A2        | 823        | 002     | 002   | MR        | READ        | WRITE    | MULTIPLE |
| P684042H                 | 2A6        | 824        | 002     | 002   | MR        | READ        | WRITE    | MULTIPLE |
| P684042H                 | 2B2        | 825        | 009     | 008   | MR        | READ        | WRITE    | MULTIPLE |

192 z/VM: Installation Guide

| P684042H | 2C2 | 826 | 002 | 002 | MR | READ     | WRITE    | MULTIPLE |
|----------|-----|-----|-----|-----|----|----------|----------|----------|
| P684042H | 2D2 | 827 | 030 | 025 | MR | READ     | WRITE    | MULTIPLE |
| P684042H | 29D | 828 | 002 | 002 | MR | READ     | WRITE    | MULTIPLE |
| P684042H | 29E | 829 | 030 | 025 | MR | READ     | WRITE    | MULTIPLE |
| P684096K | 2B2 | 850 | 015 | 013 | MR | READ     | WRITE    | MULTIPLE |
| P684096K | 2C2 | 851 | 001 | 001 | MR | READ     | WRITE    | MULTIPLE |
| P684096K | 2D2 | 852 | 030 | 025 | MR | READ     | WRITE    | MULTIPLE |
| P684096K | 2A6 | 853 | 002 | 002 | MR | READ     | WRITE    | MULTIPLE |
| P684096K | 2A2 | 854 | 002 | 002 | MR | READ     | WRITE    | MULTIPLE |
| P684096K | 29D | 855 | 008 | 008 | MR | READ     | WRITE    | MULTIPLE |
| P684096K | 400 | 856 | 015 | 013 | MR | READ     | WRITE    | MULTIPLE |
| P684096K | 401 | 857 | 010 | 009 | MR | READ     | WRITE    | MULTIPLE |
| P684096K | 402 | 858 | 003 | 003 | MR | READ     | WRITE    | MULTIPLE |
| P684096K | 406 | 859 | 008 | 008 | MR | READ     | WRITE    | MULTIPLE |
| P684096K | 191 | 85A | 010 | 009 | MR | READ     | WRITE    | MULTIPLE |
| P684096K | 403 | 85B | 003 | 003 | MR | READ     | WRITE    | MULTIPLE |
| P684096K | 502 | 85C | 008 | 008 | MR | READ     | WRITE    | MULTIPLE |
| XCHANGE  | 5BF | 860 | 003 | 003 | MR | READ     | WRITE    | MULTIPLE |
| GCS      | 191 | 807 | 004 | 004 | MR | RGCS     | WGCS     | MGCS     |
| GCSXA    | 191 | 808 | 004 | 004 | MR | RGCS     | WGCS     | MGCS     |
| MAINT    | 6A2 | 6A2 | 003 | 003 | MR | READ     | WRITE    | MULTIPLE |
| MAINT    | 6A4 | 6A4 | 003 | 003 | MR | READ     | WRITE    | MULTIPLE |
| MAINT    | 6A6 | 6A6 | 003 | 003 | MR | READ     | WRITE    | MULTIPLE |
| MAINT    | 6B2 | 6B2 | 010 | 009 | MR | READ     | WRITE    | MULTIPLE |
| MAINT    | 6C2 | 6C2 | 003 | 003 | MR | READ     | WRITE    | MULTIPLE |
| MAINT    | 6C4 | 6C4 | 003 | 003 | MR | READ     | WRITE    | MULTIPLE |
| MAINT    | 6D2 | 6D2 | 010 | 009 | MR | READ     | WRITE    | MULTIPLE |
| TCPMAINT | 591 | 861 | 045 | 038 | MR | RTCPMAIN | WTCPMAIN | MTCPMAIN |
| TCPMAINT | 592 | 862 | 080 | 067 | MR | ALL      | WTCPMAIN | MTCPMAIN |
| TCPMAINT | 198 | 863 | 010 | 009 | MR | RTCPMAIN | WTCPMAIN | MTCPMAIN |
| TCPMAINT | 191 | 864 | 008 | 007 | MR | RTCPMAIN | WTCPMAIN | MTCPMAIN |
| 4TCPIP20 | 191 | 865 | 060 | 050 | MR | R4TCPIP  | W4TCPIP  | M4TCPIP  |
| 4TCPIP20 | 2C4 | 866 | 005 | 005 | MR | R4TCPIP  | W4TCPIP  | M4TCPIP  |
| 4TCPIP20 | 2D2 | 868 | 140 | 117 | MR | R4TCPIP  | W4TCPIP  | M4TCPIP  |
| 4TCPIP20 | 2A6 | 869 | 005 | 005 | MR | R4TCPIP  | W4TCPIP  | M4TCPIP  |
| 4TCPIP20 | 2A2 | 86A | 005 | 005 | MR | R4TCPIP  | W4TCPIP  | M4TCPIP  |
| 4TCPIP20 | 491 | 86B | 045 | 038 | MR | R4TCPIP  | W4TCPIP  | M4TCPIP  |
| 4TCPIP20 | 492 | 86C | 080 | 067 | MR | R4TCPIP  | W4TCPIP  | M4TCPIP  |
| 4TCPIP20 | 2B2 | 86E | 103 | 086 | MR | R4TCPIP  | W4TCPIP  | M4TCPIP  |
| 4TCPIP20 | 2B3 | 86F | 054 | 045 | MR | R4TCPIP  | W4TCPIP  | M4TCPIP  |
| TCPIP    | 191 | 870 | 005 | 005 | MR | RTCPIP   | WTCPIP   | MTCPIP   |
| BOOTPD   | 191 | 885 | 002 | 002 | MR | RBOOTPD  | WBOOTPD  | MBOOTPD  |
| TFTPD    | 191 | 886 | 002 | 002 | MR | RTFTPD   | WTFTPD   | MTFTPD   |
| DHCPD    | 191 | 887 | 002 | 002 | MR | RDHCPD   | WDHCPD   | MDHCPD   |
| FTPSERVE | 191 | 871 | 010 | 009 | MR | RFTPSERV | WFTPSERV | MFTPSERV |
| SMTP     | 191 | 872 | 030 | 025 | MR | RSMTP    | WSMTP    | MSMTP    |
| NAMESRV  | 191 | 873 | 002 | 002 | MR | RNAMESRV | WNAMESRV | MNAMESRV |
| REXECD   | 191 | 874 | 002 | 002 | MR | RREXECD  | WREXECD  | MREXECD  |
| X25IPI   | 191 | 875 | 002 | 002 | MR | RX25IPI  | WX25IPI  | MX25IPI  |
| PORTMAP  | 191 | 876 | 002 | 002 | MR | RPORTMAP | WPORTMAP | MPORTMAP |
| NDBPMGR  | 191 | 877 | 001 | 001 | MR | RNDBPMGR | WNDBPMGR | MNDBPMGR |
| NDBSRV01 | 191 | 878 | 001 | 001 | MR | RNDBSRV0 | WNDBSRV0 | MNDBSRV0 |
| SNMPQE   | 191 | 879 | 002 | 002 | MR | RSNMPQE  | WSNMPQE  | MSNMPQE  |
| SNMPD    | 191 | 87A | 002 | 002 | MR | RSNMPD   | WSNMPD   | MSNMPD   |
| IMAP     | 191 | 87B | 001 | 001 | MR | RIMAP    | WIMAP    | MIMAP    |
| ROUTED   | 191 | 87F | 002 | 002 | MR | RROUTED  | WROUTED  | MROUTED  |
| LPSERVE  | 191 | 880 | 002 | 002 | MR | RLPSERVE | WLPSERVE | MLPSERVE |
| SNALNKA  | 191 | 881 | 003 | 003 | MR | RSNALNKA | WSNALNKA | MSNALNKA |
| VMNFS    | 191 | 882 | 010 | 009 | MR | RVMNFS   | WVMNFS   | MVMNFS   |
| VMKERB   | 191 | 883 | 007 | 006 | MR | RVMKERB  | WVMKERB  | MVMKERB  |
| ADMSERV  | 191 | 884 | 005 | 005 | MR | RADMSERV | WADMSERV | MADMSERV |
| RSCSDNS  | 191 | 831 | 001 | 001 | MR | READ     | WRITE    | MULTIPLE |
| UFTD     | 191 | 832 | 002 | 002 | MR | RUFTD    | WUFTD    | MUFTD    |
| MPROUTE  | 191 | 888 | 002 | 002 | MR | RMPROUTE | WMPROUTE | MMPROUTE |
| SSLSERV  | 191 | 88A | 001 | 001 | MR | RSSLSERV | WSSLSERV | MSSLSERV |
| SSLSERV  | 201 | 889 | 001 | 001 | MR | RSSLSERV | WSSLSERV | MSSLSERV |
| SSLSERV  | 202 | 88B | 036 | 030 | MR | RSSLSERV | WSSLSERV | MSSLSERV |

| SSLSERV           | 203        | 88C        | 002 | 001  | MR         | RSSLSERV | WSSLSERV | MSSLSERV     |
|-------------------|------------|------------|-----|------|------------|----------|----------|--------------|
| SSLSERV           | 204        | 88D        | 018 | 015  | MR         | RSSLSERV | WSSLSERV | MSSLSERV     |
| SSLSERV           | 205        | 88F        | 168 | 140  | MR         | RSSISERV | WSSLSERV | MSSLSERV     |
|                   | 101        | 000        | 015 | 012  | MD         |          | WDITE    |              |
| 4 VMR 1M10        | 191        | 090        | 015 | 012  |            | READ     | WRITE    | MULTIPLE     |
| 4VMRIM10          | ZAZ        | 891        | 002 | 002  | MK         | READ     | WRITE    | MULTIPLE     |
| 4VMRTM10          | 2A6        | 892        | 002 | 002  | MR         | READ     | WRITE    | MULTIPLE     |
| 4VMRTM10          | 2B2        | 893        | 010 | 009  | MR         | READ     | WRITE    | MULTIPLE     |
| 4VMRTM10          | 2C2        | 894        | 002 | 002  | MR         | READ     | WRITE    | MULTIPLE     |
| 4VMRTM10          | 204        | 895        | 002 | 002  | MR         | RFAD     | WRITE    | MULTIPLE     |
|                   | 202        | 806        | 060 | 050  | MD         |          | WDITE    | MULTIDIE     |
|                   | 202        | 090        | 000 | 0.00 |            |          |          |              |
| 4VMRTM10          | 400        | 897        | 010 | 009  | MK         | READ     | WRITE    | MULTIPLE     |
| 4VMRIM10          | 401        | 898        | 010 | 009  | MR         | READ     | WRITE    | MULIIPLE     |
| 4VMRTM10          | 1CC        | 899        | 001 | 001  | MR         | READ     | WRITE    | MULTIPLE     |
| 4VMRTM10          | 000        | 89A        | 001 | 001  | MR         | READ     | WRITE    | MULTIPLE     |
| 4VMPRF10          | 191        | 89B        | 005 | 005  | MR         | RFAD     | WRITE    | MULTIPLE     |
| 4VMPRF10          | 242        | 200        | 002 | 002  | MR         | READ     | WRITE    | MILLTTPLE    |
|                   | 216        | 2000       | 002 | 002  | MD         |          | WDITE    | MILITIDIE    |
|                   | 280        | 090        | 002 | 002  |            |          |          |              |
| 4VMPRF10          | ZBZ        | 89E        | 010 | 009  | MK         | READ     | WRITE    | MULTIPLE     |
| 4VMPRF10          | 2C2        | 89F        | 002 | 002  | MR         | READ     | WRITE    | MULIIPLE     |
| 4VMPRF10          | 2C4        | 8A0        | 002 | 002  | MR         | READ     | WRITE    | MULTIPLE     |
| 4VMPRF10          | 2D2        | 8A1        | 108 | 090  | MR         | READ     | WRITE    | MULTIPLE     |
| 4VMPRF10          | 597        | 8A2        | 072 | 060  | MR         | READ     | WRITE    | MULTIPLE     |
| 4VMPRF10          | 497        | 843        | 072 | 060  | MR         | READ     | WRITE    | MILLTTPLE    |
|                   | 100        | 011        | 001 | 000  | MD         |          |          |              |
|                   |            | 044        | 001 | 001  |            |          | WRITE    |              |
| 4VMPRF10          |            | 8A5        | 001 | 001  | MK         | READ     | WRITE    | MULTIPLE     |
| VMPRF             | 191        | 8A6        | 030 | 025  | MR         | READ     | WRITE    | MULTIPLE     |
| VMPRF             | 192        | 8A7        | 010 | 009  | MR         | READ     | WRITE    | MULTIPLE     |
| MONWRITE          | 191        | 8A8        | 100 | 090  | MR         | READ     | WRITE    | MULTIPLE     |
| VMRTM             | 191        | 8A9        | 002 | 002  | MR         | READ     | WRITE    | MULTIPLE     |
| BLDNUC            | 191        | 8AD        | 005 | 005  | MR         | RFAD     | WRITE    | MULTIPLE     |
|                   | 101        | 84F        | 005 | 005  | MP         |          | WAUDITOP |              |
| AUDITUK<br>SVSMON | 101        |            | 005 | 005  | MD         | DEVENON  | WAUDITUK | MEVENON      |
| STSMUN            | 191        | OAF        | 005 | 005  | MK         | RSTSMON  | M212MON  | IND A 21401A |
| 4VMDVH10          | 191        | 880        | 010 | 009  | MR         |          |          |              |
| 4VMDVH10          | 2A2        | 8B1        | 005 | 004  | MR         |          |          |              |
| 4VMDVH10          | 2A6        | 8B2        | 005 | 004  | MR         |          |          |              |
| 4VMDVH10          | 2B2        | 8B3        | 015 | 013  | MR         |          |          |              |
| 4VMDVH10          | 202        | 8R4        | 002 | 002  | MR         |          |          |              |
|                   | 201        | 885        | 001 | 001  | MP         |          |          |              |
|                   | 207        | 005        | 001 | 001  | MD         |          |          |              |
| 4VMDVH10          | 202        | 8B0        | 020 | 01/  | MR         |          |          |              |
| 4VMDVH10          | 290        | 8R1        | 010 | 009  | MK         |          |          |              |
| 4VMDVH10          | 29E        | 8B8        | 001 | 001  | MR         |          |          |              |
| 4VMDVH10          | 491        | 8B9        | 012 | 010  | MR         |          |          |              |
| 4VMDVH10          | 492        | 8BA        | 012 | 010  | MR         |          |          |              |
| 4VMDVH10          | 41F        | 8BB        | 006 | 005  | MR         | ALL      |          |              |
| 4VMDVH10          | 11F        | 8BC        | 006 | 005  | MR         | ALL      |          |              |
|                   | 281        | 28D        | 000 | 000  | MD         | //LL     |          |              |
|                   | 201        |            | 009 | 000  |            |          |          |              |
|                   | 30Z        | ODE        | 010 | 009  | MD         |          |          |              |
| DATAMOVE          | 122        | <b>QRF</b> | 010 | 009  | MK         |          |          |              |
| DATAMOVE          | 1AA        | 800        | 010 | 009  | MR         |          |          |              |
| DATAMOVE          | 1FA        | 8C1        | 010 | 009  | MR         |          |          |              |
| DATAMOVE          | 2AA        | 8C2        | 010 | 009  | MR         |          |          |              |
| DIRMSAT           | 155        | 803        | 010 | 009  | MR         |          |          |              |
| DIRMSAT           | 144        | 804        | 010 | 0.09 | MR         |          |          |              |
|                   | 1 = 1      | 80F        | 010 | 000  | MD         |          |          |              |
|                   | 7 L H      | 003        | 010 | 003  | I'IR<br>MD |          |          |              |
|                   | 288        | 000        | 010 | 009  | MR         |          |          |              |
| DIRMAINT          | IAA        | 8C7        | 010 | 009  | MR         |          |          |              |
| DIRMAINT          | 1FA        | 808        | 010 | 009  | MR         |          |          |              |
| DIRMAINT          | 1DE        | 8CA        | 001 | 001  | MR         |          |          |              |
| DIRMAINT          | 2AA        | 8CB        | 010 | 009  | MR         |          |          |              |
| DIRMAINT          | 155        | 208        | 010 | 000  | MR         |          |          |              |
|                   | 105        | 800        | 010 | 000  | MD         |          |          |              |
|                   | יחם<br>101 |            | 010 | 003  |            |          |          |              |
|                   | TDR        | OUL        | 010 | 009  | MR         |          |          |              |
| DIRMAINT          | ZDF        | SCF        | 010 | 009  | MK         |          |          |              |
| DIRMAINT          | 2DB        | 8D0        | 010 | 009  | MR         |          |          |              |
| BLDCMS            | 191        | 8D1        | 005 | 005  | MR         | READ     | WRITE    | MULTIPLE     |
| VMADMIN           | 191        | 8D2        | 048 | 040  | RR         | READ     | WRITE    | MULTIPLE     |
| VMADMIN           | 194        | 8D3        | 030 | 025  | MR         | READ     | WRITE    | MULTIPLE     |
|                   |            | -          |     | -    | -          |          |          |              |

| VMADMIN<br>VMADMIN<br>VMADMIN                                                                                                    | 195<br>203<br>391                                                                                                    | 8D4<br>8D5<br>8D6                                                                                                    | 012<br>006<br>012                                                                                                    | 010<br>005<br>010                                                                                                    | MR<br>RR<br>MR                                                       | READ<br>READ<br>READ                                                                                                    | WRITE<br>WRITE<br>WRITE                                                                                                    | MULTIPLE<br>MULTIPLE<br>MULTIPLE                                                                                                    |
|----------------------------------------------------------------------------------------------------|----------------------------------------------------------------------------------------------------|----------------------------------------------------------------------------------------------------|----------------------------------------------------------------------------------------------------|----------------------------------------------------------------------------------------------------|----------------------------------------------------------------------|----------------------------------------------------------------------------------------------------|----------------------------------------------------------------------------------------------------|----------------------------------------------------------------------------------------------------|
| :EBASE.<br>*                                                                                                    |                                                                                                    |                                                                                                    |                                                                                                    |                                                                                                    |                                                                      |                                                                                                    |                                                                                                    |                                                                                                    |
| GCS.<br>GCS<br>GCSXA<br>MAINT<br>MAINT<br>MAINT<br>MAINT<br>MAINT<br>MAINT<br>FOOS                                                                                                    | 191<br>191<br>6A2<br>6A4<br>6A6<br>6B2<br>6C2<br>6C2<br>6C4<br>6D2                                                                                                    | 807<br>808<br>6A2<br>6A4<br>6A6<br>6B2<br>6C2<br>6C2<br>6C4<br>6D2                                                                                                    | 004<br>003<br>003<br>003<br>010<br>003<br>003<br>010                                                                                                   | 004<br>003<br>003<br>003<br>009<br>003<br>003<br>003<br>009                                                                             | MR<br>MR<br>MR<br>MR<br>MR<br>MR<br>MR                               | RGCS<br>READ<br>READ<br>READ<br>READ<br>READ<br>READ<br>READ                                                                                                    | WGCS<br>WGCS<br>WRITE<br>WRITE<br>WRITE<br>WRITE<br>WRITE<br>WRITE                                                                                                    | MGCS<br>MGCS<br>MULTIPLE<br>MULTIPLE<br>MULTIPLE<br>MULTIPLE<br>MULTIPLE<br>MULTIPLE                                                                                                    |
| :EGUS.<br>*                                                                                                    |                                                                                                    |                                                                                                    |                                                                                                    |                                                                                                    |                                                                      |                                                                                                    |                                                                                                    |                                                                                                    |
| :RSCS.<br>P684096K<br>P684096K<br>P684096K<br>P684096K<br>P684096K<br>P684096K<br>P684096K<br>P684096K<br>P684096K<br>P684096K<br>P684096K<br>P684096K<br>P684096K<br>P684096K<br>SCSDNS<br>:ERSCS.                                                                                                    | 2B2<br>2C2<br>2D2<br>2A6<br>2A2<br>29D<br>400<br>401<br>402<br>406<br>191<br>403<br>505<br>501<br>5BF<br>191                                                                                                    | 850<br>851<br>852<br>853<br>854<br>855<br>856<br>857<br>858<br>859<br>858<br>859<br>858<br>855<br>855<br>855<br>855<br>855                                                                | 015<br>001<br>030<br>002<br>008<br>015<br>010<br>003<br>008<br>003<br>008<br>008<br>008<br>008<br>003<br>001                                           | 013<br>001<br>025<br>002<br>008<br>013<br>009<br>003<br>008<br>008<br>008<br>008<br>008<br>008<br>008<br>001                            | MR<br>MR<br>MR<br>MR<br>MR<br>MR<br>MR<br>MR<br>MR<br>MR<br>MR<br>MR | READ<br>READ<br>READ<br>READ<br>READ<br>READ<br>READ<br>READ                                                                                                    | WRITE<br>WRITE<br>WRITE<br>WRITE<br>WRITE<br>WRITE<br>WRITE<br>WRITE<br>WRITE<br>WRITE<br>WRITE<br>WRITE<br>WRITE<br>WRITE<br>WRITE<br>WRITE<br>WRITE                                                                                                    | MULTIPLE<br>MULTIPLE<br>MULTIPLE<br>MULTIPLE<br>MULTIPLE<br>MULTIPLE<br>MULTIPLE<br>MULTIPLE<br>MULTIPLE<br>MULTIPLE<br>MULTIPLE<br>MULTIPLE<br>MULTIPLE<br>MULTIPLE<br>MULTIPLE<br>MULTIPLE                                                                                                    |
| :TCP_IP.<br>TCPMAINT<br>TCPMAINT<br>TCPMAINT<br>TCPMAINT<br>TCPIP20<br>4TCPIP20<br>4TCPIP20<br>4TCPIP20<br>4TCPIP20<br>4TCPIP20<br>4TCPIP20<br>4TCPIP20<br>4TCPIP20<br>4TCPIP20<br>TCPIP<br>BOOTPD<br>TFTPD<br>DHCPD<br>FTPSERVE<br>SMTP<br>NAMESRV<br>REXECD<br>X25IPI<br>PORTMAP<br>NDBPMGR<br>NDBSRV01<br>SNMPQE<br>SNMPD<br>IMAP<br>ROUTED | <ul> <li>591</li> <li>592</li> <li>198</li> <li>191</li> <li>191</li> <li>2C4</li> <li>2D2</li> <li>2A6</li> <li>2A2</li> <li>491</li> <li>492</li> <li>2B3</li> <li>191</li> <li>191</li> </ul> | 861<br>862<br>863<br>864<br>865<br>866<br>868<br>866<br>866<br>866<br>866<br>866<br>885<br>886<br>885<br>887<br>871<br>872<br>873<br>874<br>875<br>876<br>877<br>878<br>879<br>874<br>875 | 045<br>080<br>010<br>008<br>060<br>005<br>140<br>005<br>045<br>080<br>103<br>054<br>005<br>002<br>002<br>002<br>002<br>002<br>002<br>002<br>002<br>002 | $\begin{array}{c} 038\\ 067\\ 009\\ 007\\ 050\\ 005\\ 117\\ 005\\ 038\\ 067\\ 086\\ 045\\ 002\\ 002\\ 002\\ 002\\ 002\\ 002\\ 002\\ 00$ | MR MR MR MR MR MR MR MR MR MR MR MR MR M                             | RTCPMAIN<br>ALL<br>RTCPMAIN<br>RTCPMAIN<br>R4TCPIP<br>R4TCPIP<br>R4TCPIP<br>R4TCPIP<br>R4TCPIP<br>R4TCPIP<br>R4TCPIP<br>R4TCPIP<br>R4TCPIP<br>R4TCPIP<br>RTCPIP<br>R500TPD<br>RTFTPD<br>RDHCPD<br>RTFTPD<br>RDHCPD<br>R500TPD<br>R500TPD<br>R500 | WTCPMAIN<br>WTCPMAIN<br>WTCPMAIN<br>WTCPMAIN<br>W4TCPIP<br>W4TCPIP<br>W4TCPIP<br>W4TCPIP<br>W4TCPIP<br>W4TCPIP<br>W4TCPIP<br>W4TCPIP<br>W4TCPIP<br>W4TCPIP<br>WTCPIP<br>WTCP | MTCPMAIN<br>MTCPMAIN<br>MTCPMAIN<br>MTCPIP<br>M4TCPIP<br>M4TCPIP<br>M4TCPIP<br>M4TCPIP<br>M4TCPIP<br>M4TCPIP<br>M4TCPIP<br>M4TCPIP<br>M4TCPIP<br>M4TCPIP<br>MTCPIP<br>MTCPIP<br>MTFTPD<br>MDHCPD<br>MFTPSERV<br>MNAMESRV<br>REXECD<br>(25IPI<br>MNDBPMGR<br>MNDBPMGR<br>MNDBSRV0<br>SNMPQE<br>MPD<br>RAP<br>ROUTED |

| LPSERVE<br>SNALNKA<br>VMNFS<br>VMKERB<br>ADMSERV<br>UFTD<br>MPROUTE<br>SSLSERV<br>SSLSERV<br>SSLSERV<br>SSLSERV<br>SSLSERV<br>SSLSERV<br>SSLSERV<br>SSLSERV                                                                                                    | 191<br>191<br>191<br>191<br>191<br>191<br>191<br>201<br>202<br>203<br>204<br>205 | 880<br>881<br>882<br>883<br>884<br>832<br>888<br>884<br>888<br>888<br>888<br>888<br>888<br>888<br>880<br>888<br>880<br>888                                                  | 002<br>003<br>010<br>007<br>005<br>002<br>002<br>001<br>001<br>036<br>002<br>018<br>168                     | 002<br>003<br>009<br>006<br>005<br>002<br>001<br>001<br>030<br>001<br>015<br>140 | MR<br>MR<br>MR<br>MR<br>MR<br>MR<br>MR<br>MR<br>MR<br>MR<br>MR                  | RLPSERVE WLPSERVE MLPSERVE<br>RSNALNKA WSNALNKA MSNALNKA<br>RVMNFS WVMNFS MVMNFS<br>RVMKERB WVMKERB MVMKERB<br>RADMSERV WADMSERV MADMSERV<br>RUFTD WUFTD MUFTD<br>RMPROUTE WMPROUTE MMPROUTE<br>RSSLSERV WSSLSERV MSSLSERV<br>RSSLSERV WSSLSERV MSSLSERV<br>RSSLSERV WSSLSERV MSSLSERV<br>RSSLSERV WSSLSERV MSSLSERV<br>RSSLSERV WSSLSERV MSSLSERV<br>RSSLSERV WSSLSERV MSSLSERV                                                                                                    |
|----------------------------------------------------------------------------------------------------|----------------------------------------------------------------------------------|----------------------------------------------------------------------------------------------------|----------------------------------------------------------------------------------------------------|----------------------------------------------------------------------------------|---------------------------------------------------------------------------------|----------------------------------------------------------------------------------------------------|
| :TCP_IP1.<br>TCPMAINT                                                                                                    | 591                                                                              | 861                                                                                                    | 045                                                                                                    | 038                                                                              | MR                                                                              | RTCPMAIN WTCPMAIN MTCPMAIN                                                                                                    |
| TCPMAINT<br>TCPMAINT<br>TCPMAINT<br>4TCPIP20<br>4TCPIP20<br>4TCPIP20<br>4TCPIP20<br>4TCPIP20<br>4TCPIP20<br>4TCPIP20                                                                                                    | 592<br>198<br>191<br>191<br>2C4<br>2A6<br>2A2<br>491<br>492<br>2B2               | 862<br>863<br>864<br>865<br>866<br>866<br>869<br>86A<br>86B<br>86C<br>86E                                                                                                   | 080<br>010<br>008<br>060<br>005<br>005<br>005<br>045<br>080<br>103                                          | 067<br>009<br>007<br>050<br>005<br>005<br>005<br>005<br>038<br>067<br>086        | MR<br>MR<br>MR<br>MR<br>MR<br>MR<br>MR<br>MR                                    | ALLWICPMAINMICPMAINRTCPMAINWTCPMAINMTCPMAINRTCPMAINWTCPMAINMTCPMAINR4TCPIPW4TCPIPM4TCPIPR4TCPIPW4TCPIPM4TCPIPR4TCPIPW4TCPIPM4TCPIPR4TCPIPW4TCPIPM4TCPIPR4TCPIPW4TCPIPM4TCPIPR4TCPIPW4TCPIPM4TCPIPR4TCPIPW4TCPIPM4TCPIPR4TCPIPW4TCPIPM4TCPIPR4TCPIPW4TCPIPM4TCPIPR4TCPIPW4TCPIPM4TCPIP                                                                                                    |
| 4TCPIP20<br>:ETCP_IP1.                                                                                                    | 2B3                                                                              | 86F                                                                                                    | 054                                                                                                    | 045                                                                              | MR                                                                              | R4TCPIP W4TCPIP M4TCPIP                                                                                                    |
| :TCP_IP2.<br>4TCPIP20<br>TCPIP<br>BOOTPD<br>TFTPD<br>DHCPD<br>FTPSERVE<br>SMTP<br>NAMESRV<br>REXECD<br>X25IPI<br>PORTMAP<br>NDBPMGR<br>NDBSRV01<br>SNMPQE<br>SNMPD<br>IMAP<br>ROUTED<br>LPSERVE<br>SNALNKA<br>VMNFS<br>VMKERB<br>ADMSERV<br>UFTD<br>MPROUTE<br>:ETCP_IP2.<br>*<br>TCP IP3 | 2D2<br>191<br>191<br>191<br>191<br>191<br>191<br>191<br>191<br>191<br>19         | 868<br>870<br>885<br>886<br>871<br>872<br>873<br>874<br>875<br>876<br>877<br>878<br>877<br>878<br>879<br>87A<br>878<br>877<br>880<br>881<br>882<br>883<br>884<br>832<br>888 | 140<br>005<br>002<br>002<br>010<br>030<br>002<br>002<br>002<br>001<br>002<br>002<br>001<br>002<br>002<br>00 | $\begin{array}{c} 117\\ 005\\ 002\\ 002\\ 002\\ 002\\ 002\\ 002\\ 002$           | MR<br>MR<br>MR<br>MR<br>MR<br>MR<br>MR<br>MR<br>MR<br>MR<br>MR<br>MR<br>MR<br>M | R4TCPIP W4TCPIP M4TCPIP<br>RTCPIP WTCPIP MTCPIP<br>RB00TPD WBPPTPD MB00TPD<br>RTFTPD WTFTPD MTFTPD<br>RDHCPD WDHCPD MDHCPD<br>RFTPSERV WFTPSERV MFTPSERV<br>RSMTP WSMTP MSMTP<br>RNAMESRV WNAMESRV MNAMESRV<br>REXECD WREXECD MREXECD<br>RX25IPI WX25IPI MX25IPI<br>RPORTMAP WPORTMAP MPORTMAP<br>RNDBPMGR WNDBPMGR MNDBPMGR<br>RNDBSRV0 WNDBSRV0 MNDBSRV0<br>RSNMPQE WSNMPQE MSNMPQE<br>RSNMPD WSNMPD MSNMPD<br>RIMAP WIMAP MIMAP<br>ROUTED WROUTED MROUTED<br>RLPSERVE WLPSERVE MLPSERVE<br>RSNALNKA WSNALNKA MSNALNKA<br>RVMNFS WVMNFS MVMNFS<br>RVMKERB WVMKERB<br>RADMSERV WADMSERV MADMSERV<br>RUFTD WUFTD MUFTD<br>RMPROUTE WMPROUTE MMPROUTE |
| :ICP_IP3.<br>SSLSERV<br>SSLSERV<br>SSLSERV<br>SSLSERV<br>SSLSERV<br>SSLSERV<br>:ETCP_IP3.                                                                                                    | 191<br>201<br>202<br>203<br>204<br>205                                           | 88A<br>889<br>88B<br>88C<br>88D<br>88E                                                                                                    | 001<br>001<br>036<br>002<br>018<br>168                                                                      | 001<br>001<br>030<br>001<br>015<br>140                                           | MR<br>MR<br>MR<br>MR<br>MR                                                      | RSSLSERV WSSLSERV MSSLSERV<br>RSSLSERV WSSLSERV MSSLSERV<br>RSSLSERV WSSLSERV MSSLSERV<br>RSSLSERV WSSLSERV MSSLSERV<br>RSSLSERV WSSLSERV MSSLSERV<br>RSSLSERV WSSLSERV MSSLSERV                                                                                                    |
| :CMS_REXX.                                                                                                    |                                                                                  |                                                                                                    |                                                                                                    |                                                                                  |                                                                                 |                                                                                                    |

196 z/VM: Installation Guide

| MAINT      | 3A2        | 3A2        | 007   | 006 | MR   | READ     | WRITE    | MULTIPLE |
|------------|------------|------------|-------|-----|------|----------|----------|----------|
| MAINT      | 3A4        | 3A4        | 007   | 006 | MR   | READ     | WRITE    | MULTIPLE |
| MAINT      | 3A6        | 3A6        | 007   | 006 | MR   | READ     | WRITE    | MULTIPLE |
| MAINI      | 3B2        | 3B2        | 1/5   | 146 | MR   | ALL      | WRITE    | MULTIPLE |
| MAINI      | 302        | 302        | 005   | 005 | MR   | READ     | WRITE    | MULTIPLE |
| MAINI      | 304        | 304        | 010   | 009 | MR   | READ     | WRITE    | MULTIPLE |
| MAINI      | 3D2        | 3D2        | 250   | 208 | MR   | READ     | WRITE    | MULTIPLE |
| MAINT      | 400        | 400        | 090   | 075 | MR   | READ     | WRITE    | MULTIPLE |
| BLDNUC     | 191        | 8AD        | 005   | 005 | MR   | READ     | WRITE    | MULTIPLE |
| BLDCMS     | 191        | 8D1        | 005   | 005 | MR   | READ     | WRITE    | MULIIPLE |
| :ECMS_REXX | •          |            |       |     |      |          |          |          |
| *          |            |            |       |     |      |          |          |          |
| :CP_DV.    | 101        | 101        | 1 - 0 | 105 |      |          |          |          |
| MAINI      | 194        | 194        | 150   | 125 | MR   | ALL      | WRITE    | MULTIPLE |
| MAINI      | 2A2        | ZAZ        | 007   | 006 | MR   | READ     | WRITE    | MULTIPLE |
| MAINI      | 2A4        | ZA4        | 007   | 006 | MR   | READ     | WRITE    | MULTIPLE |
| MAINI      | 246        | 246        | 007   | 006 | MR   | READ     | WRITE    | MULTIPLE |
| MAINI      | 202        | 202        | 005   | 005 | MR   | READ     | WRITE    | MULTIPLE |
| MAINI      | 204        | 204        | 005   | 005 | MR   | READ     | WRITE    | MULTIPLE |
| MAINI      | 202        | ZDZ        | 125   | 105 | MR   | READ     | WRITE    | MULTIPLE |
| AUDITOR    | 191        | 8AE        | 005   | 005 | MR   | RAUDITOR | WAUDITOR | MAUDITOR |
| SYSMUN     | 191        | 8AF        | 005   | 005 | MK   | RSYSMUN  | WSYSMUN  | MSYSMUN  |
| VMADMIN    | 191        | 8D2        | 048   | 040 | KK   | READ     | WRITE    | MULTIPLE |
| VMADMIN    | 194        | 8D3        | 030   | 025 | MR   | READ     | WRITE    | MULTIPLE |
| VMADMIN    | 195        | 8D4        | 012   | 010 | MK   | READ     | WRITE    | MULTIPLE |
| VMADMIN    | 203        | 8D5        | 006   | 005 | KK   | READ     | WRITE    | MULTIPLE |
|            | 391        | 8D0        | 012   | 010 | MK   | READ     | WRITE    | MULTIPLE |
| :ECP_DV.   |            |            |       |     |      |          |          |          |
| *          |            |            |       |     |      |          |          |          |
| :VMSES.    | E 1 0      | E A O      | 007   | 006 | мр   |          |          |          |
|            | SAZ        | SAZ        | 007   | 000 | MD   |          | WRITE    | MULTIPLE |
|            |            |            | 007   | 000 | MD   | READ     | WRITE    | MULTIPLE |
|            | DAC        | DAC        | 007   | 000 | MD   | READ     | WRITE    | MULTIPLE |
|            | 282        | 282        | 010   | 009 | MD   |          | WRITE    | MULTIPLE |
|            | 502        | 502        | 005   | 005 | MD   |          | WRITE    | MULTIPLE |
|            | 504<br>502 | 504<br>502 | 005   | 000 | MD   |          | WRITE    | MULTIPLE |
|            | SDZ        | SDZ        | 035   | 000 | MD   |          |          |          |
|            | DED<br>EE6 | 3E3<br>5E6 | 010   | 009 | MD   |          |          |          |
|            | 3E0        | JE0        | 010   | 009 | MR   | KEAD     | WRITE    | MULTIPLE |
| EVMJES.    |            |            |       |     |      |          |          |          |
| 2 100T2V2  |            |            |       |     |      |          |          |          |
| MAINT      | 103        | 103        | 200   | 167 | MD   | ΔΙΙ      | WRITE    |          |
| ΜΔΙΝΤ      | 103        | 103        | 200   | 167 | MR   |          | WRITE    |          |
| •FSYST001S | чээ        | +9J        | 200   | 107 | PIIX | ALL      | WINITE   |          |
| *          | •          |            |       |     |      |          |          |          |
| •SYSTEM    |            |            |       |     |      |          |          |          |
| MAINT      | 19D        | 19D        | 108   | 102 | MR   | ALI      | WRITE    | MULTTPLF |
| MAINT      | 19F        | 19F        | 120   | 100 | MR   |          | WRITE    | MULTIPLE |
| MAINT      | 201        | 201        | 026   | 022 | MR   | RMAINT   | WMAINT   | MMAINT   |
| MAINT      | 319        | 319        | 010   | 009 | MR   | RFAD     | WRITE    | MULTIPLE |
| MAINT      | 376        | 376        | 006   | 005 | MR   | ALI      | WRITE    | MULTIPLE |
| MAINT      | 51D        | 51D        | 015   | 013 | MR   | RFAD     | WRITE    | MULTIPLE |
| MAINT      | 401        | 401        | 108   | 102 | MR   | ALI      | WRITE    | MULTIPLE |
| MAINT      | 402        | 402        | 108   | 102 | MR   | ALL      | WRITE    | MULTIPLE |
| MAINT      | 405        | 405        | 108   | 102 | MR   | ALL      | WRITE    | MULTIPLE |
| :ESYSTEM.  |            |            |       |     |      |          |          |          |
| *          |            |            |       |     |      |          |          |          |
| :SYSUSERS. |            |            |       |     |      |          |          |          |
| CMSBATCH   | 195        | 801        | 002   | 002 | MR   | RBATCH   | WBATCH   | МВАТСН   |
| EREP       | 191        | 809        | 002   | 002 | MR   | READ     | WRITE    | MULTIPLE |
| AUTOLOG1   | 191        | 80A        | 001   | 001 | MR   | RAUTOLOG | WAUTOLOG | MAUTOLOG |
| DISKACNT   | 191        | 80B        | 001   | 001 | MR   | READ     | WRITE    | MULTIPLE |
| OPERSYMP   | 191        | 80C        | 005   | 005 | MR   | READ     | WRITE    | MULTIPLE |
| OPERATOR   | 191        | 80D        | 005   | 005 | MR   | READ     | WRITE    | MULTIPLE |
| 0P1        | 191        | 80E        | 001   | 001 | MR   | READ     | WRITE    |          |
| OPERATNS   | 191        | 80F        | 017   | 015 | MR   | RDVF     | WDVF     | MDVF     |

| LGLOPR<br>:ESYSUSERS                                                                    | 191<br>•                                      | 810                                                  | 001                                           | 001                                           | MR                               | READ                                                                  | WRITE                                                                 |                                                          |
|-----------------------------------------------------------------------------------------|-----------------------------------------------|------------------------------------------------------|-----------------------------------------------|-----------------------------------------------|----------------------------------|-----------------------------------------------------------------------|-----------------------------------------------------------------------|----------------------------------------------------------|
| *<br>:ICKDSF.<br>P684042H                                                               | 191                                           | 822                                                  | 010                                           | 009                                           | MR                               | READ                                                                  | WRITE                                                                 | MULTIPLE                                                 |
| P684042H<br>P684042H<br>P684042H<br>P684042H                                            | 2A2<br>2A6<br>2B2<br>2C2                      | 823<br>824<br>825<br>826                             | 002<br>002<br>009<br>002                      | 002<br>002<br>008<br>002                      | MR<br>MR<br>MR<br>MR             | READ<br>READ<br>READ<br>READ                                          | WRITE<br>WRITE<br>WRITE<br>WRITE                                      | MULTIPLE<br>MULTIPLE<br>MULTIPLE<br>MULTIPLE             |
| P684042H<br>P684042H<br>P684042H<br>:EICKDSF.                                           | 2D2<br>29D<br>29E                             | 827<br>828<br>829                                    | 030<br>002<br>030                             | 025<br>002<br>025                             | MR<br>MR<br>MR                   | READ<br>READ<br>READ                                                  | WRITE<br>WRITE<br>WRITE                                               | MULTIPLE<br>MULTIPLE<br>MULTIPLE                         |
| *<br>:LE_370.<br>P688198H<br>P688198H                                                   | 191<br>242                                    | 82A<br>82B                                           | 045<br>003                                    | 038                                           | MR<br>MR                         | READ                                                                  | WRITE                                                                 | MULTIPLE                                                 |
| P688198H<br>P688198H<br>P688198H<br>P688198H<br>P688198H<br>P688198H<br>:ELE 370.       | 2A6<br>2B2<br>2C2<br>2D2<br>29E               | 82C<br>82D<br>82E<br>82F<br>830                      | 003<br>080<br>006<br>120<br>093               | 003<br>067<br>005<br>100<br>078               | MR<br>MR<br>MR<br>MR<br>MR       | READ<br>READ<br>READ<br>READ<br>READ<br>READ                          | WRITE<br>WRITE<br>WRITE<br>WRITE<br>WRITE<br>WRITE                    | MULTIPLE<br>MULTIPLE<br>MULTIPLE<br>MULTIPLE<br>MULTIPLE |
| *<br>:CMS_REXX_<br>MAINT<br>:ECMS_REXX_<br>*                                            | SOURCI<br>393<br>_SOUR(                       | E.<br>393<br>CE.                                     | 095                                           | 080                                           | MR                               | ALL                                                                   | WRITE                                                                 | MULTIPLE                                                 |
| CMS_REXX_<br>MAINT<br>:ECMS_REXX                                                        | NOSOUI<br>393<br>_NOSOI                       | RCE.<br>393<br>JRCE.                                 | 001                                           | 001                                           | MR                               | ALL                                                                   | WRITE                                                                 | MULTIPLE                                                 |
| *<br>CP_DV_SOU<br>MAINT<br>:ECP_DV_SO                                                   | RCE.<br>394<br>URCE.                          | 394                                                  | 250                                           | 208                                           | MR                               | ALL                                                                   | WRITE                                                                 | MULTIPLE                                                 |
| *<br>CP_DV_NOS<br>MAINT<br>:ECP_DV_NO                                                   | OURCE<br>394<br>SOURCI                        | 394<br>E.                                            | 001                                           | 001                                           | MR                               | ALL                                                                   | WRITE                                                                 | MULTIPLE                                                 |
| * VMSES_SOU<br>MAINT<br>:EVMSES_SOU                                                     | RCE.<br>5B4<br>URCE.                          | 5B4                                                  | 028                                           | 024                                           | MR                               | READ                                                                  | WRITE                                                                 | MULTIPLE                                                 |
| * VMSES_NOS<br>MAINT<br>:EVMSES_NO                                                      | OURCE<br>5B4<br>SOURCI                        | 5B4<br>E.                                            | 001                                           | 001                                           | MR                               | READ                                                                  | WRITE                                                                 | MULTIPLE                                                 |
| *<br>RSCS_SOUR<br>P684096K<br>:ERSCS_SOU                                                | CE.<br>2B3<br>RCE.                            | 85D                                                  | 023                                           | 020                                           | MR                               | READ                                                                  | WRITE                                                                 | MULTIPLE                                                 |
| :FILEPOOL.<br>VMSERVS<br>VMSERVU<br>VMSERVU<br>VMSERVU<br>VMSERVU<br>VMSERVU<br>VMSERVU | 191<br>191<br>301<br>302<br>303<br>304<br>305 | 804<br>805<br>806<br>817<br>816<br>818<br>819<br>81A | 003<br>002<br>010<br>016<br>016<br>003<br>007 | 003<br>002<br>009<br>014<br>014<br>003<br>006 | MR<br>MR<br>WR<br>WR<br>WR<br>WR | RSERVER<br>RSERVER<br>RCONTROL<br>RLOG1<br>RLOG2<br>RCATALOG<br>RDATA | WSERVER<br>WSERVER<br>WCONTROL<br>WLOG1<br>WLOG2<br>WCATALOG<br>WDATA |                                                          |
| VMSERVR<br>VMSERVR<br>VMSERVR<br>VMSERVR<br>VMSERVR<br>VMSERVR                          | 301<br>302<br>303<br>304<br>305<br>306        | 810<br>81B<br>81D<br>81E<br>81F<br>820               | 002<br>001<br>001<br>002<br>001<br>002        | 002<br>001<br>001<br>002<br>001<br>002        | WR<br>WR<br>WR<br>WR<br>WR       | RCONTROL<br>RLOG1<br>RLOG2<br>RCATALOG<br>RDATA<br>RCRRLOG1           | WLOG1<br>WLOG2<br>WCATALOG<br>WDATA<br>WCRRLOG1                       |                                                          |

821 002 WR RCRRLOG2 WCRRLOG2 VMSERVR 307 002 VMSERVS 301 812 005 005 WR RCONTROL WCONTROL VMSERVS 302 811 005 005 WR RLOG1 WLOG1 VMSERVS 303 005 005 WR RLOG2 813 WLOG2 VMSERVS 304 814 030 025 WR RCATALOG WCATALOG VMSERVS 305 815 200 167 WR RDATA WDATA VMSERVS 306 834 200 167 WR RDATA WDATA VMSERVS 307 835 200 167 WR RDATA WDATA VMSERVS 308 836 200 167 WR RDATA WDATA WR RDATA VMSERVS 309 837 200 167 WDATA :EFILEPOOL. :SMALL FILEPOOL. VMSERVS 191 804 003 003 MR RSERVER WSERVER VMSERVU 191 003 003 MR RSERVER WSERVER 805 VMSERVR 191 806 002 002 MR RSERVER WSERVER 005 005 WR RCONTROL WCONTROL VMSERVS 301 812 811 VMSERVS 302 005 005 WR RLOG1 WLOG1 VMSERVS 303 813 005 005 WR RLOG2 WLOG2 VMSERVS 304 814 030 025 WR RCATALOG WCATALOG VMSERVS 305 815 200 167 WR RDATA WDATA VMSERVU 301 817 010 009 WR RCONTROL WCONTROL VMSERVU 302 816 016 014 WR RLOG1 WLOG1 VMSERVU 303 818 016 014 WR RLOG2 WLOG2 VMSERVU 304 819 003 003 WR RCATALOG WCATALOG VMSERVU 305 81A 007 006 WR RDATA WDATA VMSERVR 301 81C 002 002 WR RCONTROL WCONTROL VMSERVR 302 81B 001 001 WR RLOG1 WLOG1 VMSERVR 303 81D 001 001 WR RLOG2 WLOG2 VMSERVR 304 81E 002 002 WR RCATALOG WCATALOG VMSERVR 305 81F 001 001 WR RDATA WDATA VMSERVR 306 820 002 002 WR RCRRLOG1 WCRRLOG1 WR RCRRLOG2 WCRRLOG2 VMSERVR 307 821 002 002 :ESMALL FILEPOOL. \* :VMSERVR. 191 806 002 MR RSERVER WSERVER VMSERVR 002 VMSERVR 301 81C 002 002 WR RCONTROL WCONTROL VMSERVR 302 81B 001 001 WR RLOG1 WLOG1 303 VMSERVR 81D 001 001 WR RLOG2 WLOG2 VMSERVR 304 81F 002 002 WR RCATALOG WCATALOG VMSERVR 305 81F 001 001 WR RDATA WDATA VMSERVR 306 820 002 002 WR RCRRLOG1 WCRRLOG1 VMSERVR 307 821 002 002 WR RCRRLOG2 WCRRLOG2 :EVMSERVR. :VMSERVS1. VMSERVS 191 804 003 003 MR RSERVER WSERVER VMSERVS 301 812 005 005 WR RCONTROL WCONTROL VMSERVS 302 811 005 005 WR RLOG1 WLOG1 VMSERVS 303 813 005 005 WR RLOG2 WLOG2 VMSERVS 304 814 030 025 WR RCATALOG WCATALOG VMSERVS 305 815 200 167 WR RDATA WDATA VMSERVS 306 834 200 167 WR RDATA WDATA :EVMSERVS1. :VMSERVS2. VMSERVS 307 835 200 167 WR RDATA WDATA VMSFRVS 308 836 200 167 WR RDATA WDATA VMSERVS 309 837 200 167 WR RDATA WDATA :EVMSERVS2. :VMSERVU. VMSERVU 191 805 003 003 MR RSERVER WSERVER VMSERVU 301 817 010 009 WR RCONTROL WCONTROL VMSERVU 302 816 016 014 WR RLOG1 WLOG1 014 WR RLOG2 VMSERVU 303 818 016 WLOG2

| VMSERVU     | 304        | 819        | 003  | 003  | WR | RCATALOG  | WCATALOG  |           |
|-------------|------------|------------|------|------|----|-----------|-----------|-----------|
| VMSERVU     | 305        | 81A        | 00/  | 006  | WR | RDATA     | WDATA     |           |
| :EVMSERVU.  |            |            |      |      |    |           |           |           |
| ·TSAF AVS   |            |            |      |      |    |           |           |           |
| TSAFVM      | 191        | 803        | 002  | 002  | MR | RTSAFOB.1 | WTSAFOB.1 | MTSAFOB.1 |
| AVSVM       | 191        | 802        | 003  | 003  | MR | RAVSOBJ   | WAVSOBJ   | MAVSOBJ   |
| MAINT       | 7A2        | 7A2        | 003  | 003  | MR | READ      | WRITE     | MULTIPLE  |
| MAINT       | 7A4        | 7A4        | 003  | 003  | MR | READ      | WRITE     | MULTIPLE  |
| MAINT       | 7A6        | 7A6        | 003  | 003  | MR | READ      | WRITE     | MULTIPLE  |
| MAINT       | 7B2        | 7B2        | 010  | 009  | MR | READ      | WRITE     | MULTIPLE  |
| MAINT       | 7C2        | 7C2        | 003  | 003  | MR | READ      | WRITE     | MULTIPLE  |
| MAINT       | 7C4        | 7C4        | 003  | 003  | MR | READ      | WRITE     | MULTIPLE  |
| MAINT       | 7D2        | 7D2        | 010  | 009  | MR | READ      | WRITE     | MULTIPLE  |
| :ETSAF_AVS. | •          |            |      |      |    |           |           |           |
| *           |            |            |      |      |    |           |           |           |
| :USA_SF.    | 0.00       | 040        | 010  | 015  | мъ |           |           |           |
|             | ZBZ        | 840        | 018  | 015  | MR | ALL       | WRITE     | MULTIPLE  |
|             | 262        | 841        | 004  | 004  | MR | ALL       | WRITE     | MULTIPLE  |
|             | 202        | 042<br>042 | 240  | 200  | MD | ALL       | WRITE     | MULTIPLE  |
|             | 240        | 043<br>877 | 000  | 005  | MD | ALL       | WRITE     | MULTIPLE  |
| 2VMVMV20    | 100        | 8/5        | 000  | 005  | MD |           | WRITE     | MULTIPLE  |
| 2VMVMV20    | 300        | 846        | 000  | 023  | MR |           | WRITE     | MULTIPLE  |
| 2VMVMV20    | 7F00       | 847        | 012  | 010  | MR | ALL       | WRITE     | MULTIPLE  |
| 2VMVMV20    | 191        | 848        | 012  | 010  | MR | ALL       | WRITE     | MULTIPLE  |
| OSASF       | 200        | 849        | 060  | 050  | MR | ALL       | WRITE     | MULTIPLE  |
| OSASF       | 400        | 84A        | 027  | 023  | MR | ALL       | WRITE     | MULTIPLE  |
| OSASF       | 191        | 84B        | 012  | 010  | MR | ALL       | WRITE     | MULTIPLE  |
| OSAMAINT    | 191        | 839        | 012  | 010  | MR | ALL       | WRITE     | MULTIPLE  |
| OSAMAINT    | 7F00       | 84C        | 012  | 010  | MR | ALL       | WRITE     | MULTIPLE  |
| OSADMIN1    | 191        | 84D        | 012  | 010  | MR | ALL       | WRITE     | MULTIPLE  |
| OSADMIN2    | 191        | 84E        | 012  | 010  | MR | ALL       | WRITE     | MULTIPLE  |
| OSADMIN3    | 191        | 84F        | 012  | 010  | MR | ALL       | WRITE     | MULTIPLE  |
| :EOSA_SF.   |            |            |      |      |    |           |           |           |
| *           |            |            |      |      |    |           |           |           |
| :ISM.       | 101        | 000        | 0.01 | 0.01 | мъ |           |           |           |
| 5654A09A    | 191        | 838        | 001  | 001  | MR | ALL       | WRITE     | MULTIPLE  |
| 5054A09A    | 202<br>202 | 03A<br>02D | 100  | 025  | MD | ALL       | WRITE     | MULTIPLE  |
| 5654A09A    | 202        | 83U<br>03D | 100  | 090  | MD |           | WRITE     | MULTIPLE  |
| 5654A09A    | 2A2        | 830        | 002  | 002  | MR | ALL       | WRITE     | MULTIPLE  |
| 5654A09A    | 491        | 83F        | 054  | 045  | MR | ALL       | WRITE     | MULTIPLE  |
| 5654A09A    | 4E2        | 83F        | 054  | 045  | MR | ALL       | WRITE     | MULTIPLE  |
| :ETSM.      |            |            |      |      |    |           |           |           |
| *           |            |            |      |      |    |           |           |           |
| :RTM.       |            |            |      |      |    |           |           |           |
| 4VMRTM10    | 191        | 890        | 015  | 012  | MR | READ      | WRITE     | MULTIPLE  |
| 4VMRTM10    | 2A2        | 891        | 002  | 002  | MR | READ      | WRITE     | MULTIPLE  |
| 4VMRTM10    | 2A6        | 892        | 002  | 002  | MR | READ      | WRITE     | MULTIPLE  |
| 4VMRTM10    | 2B2        | 893        | 010  | 009  | MR | READ      | WRITE     | MULTIPLE  |
| 4VMRTM10    | 202        | 894        | 002  | 002  | MR | READ      | WRITE     | MULTIPLE  |
| 4VMR1M10    | 204        | 895        | 002  | 002  | MR | READ      | WRITE     | MULTIPLE  |
|             | ZUZ        | 890<br>007 | 000  | 050  | MR | READ      | WRITE     | MULTIPLE  |
|             | 400        | 09/        | 010  | 009  | MD |           | WRIIE     | MULTIPLE  |
|             | 100        | 800        | 010  | 009  | MD |           | WRITE     | MULTIPLE  |
|             | 100        | 800        | 001  | 001  | MR | READ      | WRITE     | MULTIPLE  |
| VMRTM       | 191        | 849        | 001  | 001  | MR | READ      | WRITE     | MULTIPLE  |
| :ERTM.      |            | 0.15       |      |      |    |           |           |           |
| *           |            |            |      |      |    |           |           |           |
| :PRF.       |            |            |      |      |    |           |           |           |
| 4VMPRF10    | 191        | 89B        | 005  | 005  | MR | READ      | WRITE     | MULTIPLE  |
| 4VMPRF10    | 2A2        | 89C        | 002  | 002  | MR | READ      | WRITE     | MULTIPLE  |
| 4VMPRF10    | 2A6        | 89D        | 002  | 002  | MR | READ      | WRITE     | MULTIPLE  |
| 4VMPRF10    | 2B2        | 89E        | 010  | 009  | MR | READ      | WRITE     | MULTIPLE  |
| 4VMPRF10    | 2C2        | 89F        | 002  | 002  | MR | READ      | WRITE     | MULTIPLE  |

| 4VMPRF10<br>4VMPRF10<br>4VMPRF10<br>4VMPRF10<br>4VMPRF10 | 2C4<br>2D2<br>597<br>497<br>1CC<br>CCC | 8A0<br>8A1<br>8A2<br>8A3<br>8A4<br>8A5 | 002<br>108<br>072<br>072<br>001<br>001 | 002<br>090<br>060<br>060<br>001<br>001 | MR<br>MR<br>MR<br>MR<br>MR | READ<br>READ<br>READ<br>READ<br>READ<br>READ | WRITE<br>WRITE<br>WRITE<br>WRITE<br>WRITE<br>WRITE | MULTIPLE<br>MULTIPLE<br>MULTIPLE<br>MULTIPLE<br>MULTIPLE<br>MULTIPLE |
|----------------------------------------------------------|----------------------------------------|----------------------------------------|----------------------------------------|----------------------------------------|----------------------------|----------------------------------------------|----------------------------------------------------|----------------------------------------------------------------------|
| VMPRF<br>VMPRF<br>MONWRITE                               | 191<br>192<br>191                      | 8A6<br>8A7<br>8A8                      | 030<br>010<br>100                      | 025<br>009<br>090                      | MR<br>MR<br>MR             | READ<br>READ<br>READ                         | WRITE<br>WRITE<br>WRITE                            | MULTIPLE<br>MULTIPLE<br>MULTIPLE                                     |
| :EPKF.<br>*                                              |                                        |                                        |                                        |                                        |                            |                                              |                                                    |                                                                      |
| :DIRM.                                                   | 101                                    | 000                                    | 010                                    | 000                                    | мр                         |                                              |                                                    |                                                                      |
| 4VMDVH10<br>4VMDVH10                                     | 2A2                                    | 8B1                                    | 005                                    | 009                                    | MR                         |                                              |                                                    |                                                                      |
| 4VMDVH10                                                 | 2A6                                    | 8B2                                    | 005                                    | 004                                    | MR                         |                                              |                                                    |                                                                      |
| 4VMDVH10<br>4VMDVH10                                     | 2B2<br>2C2                             | 8B3<br>8B4                             | 015                                    | 013                                    | MR                         |                                              |                                                    |                                                                      |
| 4VMDVH10                                                 | 2C4                                    | 8B5                                    | 001                                    | 001                                    | MR                         |                                              |                                                    |                                                                      |
| 4VMDVH10                                                 | 2D2                                    | 8B6                                    | 020                                    | 017                                    | MR                         |                                              |                                                    |                                                                      |
| 4VMDVH10<br>4VMDVH10                                     | 29D<br>29F                             | 887<br>888                             | 001                                    | 009                                    | MR<br>MR                   |                                              |                                                    |                                                                      |
| 4VMDVH10                                                 | 491                                    | 8B9                                    | 012                                    | 010                                    | MR                         |                                              |                                                    |                                                                      |
| 4VMDVH10                                                 | 492                                    | 8BA                                    | 012                                    | 010                                    | MR                         | A I I                                        |                                                    |                                                                      |
| 4VMDVH10<br>4VMDVH10                                     | 41F<br>11F                             | 8BC                                    | 006                                    | 005                                    | MR                         | ALL                                          |                                                    |                                                                      |
| 4VMDVH10                                                 | 2B1                                    | 8BD                                    | 009                                    | 008                                    | MR                         |                                              |                                                    |                                                                      |
| 4VMDVH10                                                 | 502<br>155                             | 8BE                                    | 010                                    | 009                                    | MR<br>MD                   |                                              |                                                    |                                                                      |
| DATAMOVE                                                 | 1AA                                    | 800                                    | 010                                    | 009                                    | MR                         |                                              |                                                    |                                                                      |
| DATAMOVE                                                 | 1FA                                    | 801                                    | 010                                    | 009                                    | MR                         |                                              |                                                    |                                                                      |
| DATAMOVE                                                 | 2AA<br>155                             | 8C2<br>8C3                             | 010<br>010                             | 009<br>009                             | MR<br>MR                   |                                              |                                                    |                                                                      |
| DIRMSAT                                                  | 1AA                                    | 8C4                                    | 010                                    | 009                                    | MR                         |                                              |                                                    |                                                                      |
| DIRMSAT                                                  | 1FA                                    | 805                                    | 010                                    | 009                                    | MR                         |                                              |                                                    |                                                                      |
| DIRMSAT                                                  | ZAA<br>1AA                             | 8C7                                    | 010                                    | 009                                    | MR                         |                                              |                                                    |                                                                      |
| DIRMAINT                                                 | 1FA                                    | 808                                    | 010                                    | 009                                    | MR                         |                                              |                                                    |                                                                      |
|                                                          | 1DE<br>200                             | 8CA                                    | 001                                    | 001<br>000                             | MR<br>MP                   |                                              |                                                    |                                                                      |
| DIRMAINT                                                 | 155                                    | 8CC                                    | 010                                    | 009                                    | MR                         |                                              |                                                    |                                                                      |
| DIRMAINT                                                 | 1DF                                    | 8CD                                    | 010                                    | 009                                    | MR                         |                                              |                                                    |                                                                      |
| DIRMAINT                                                 | 2DE                                    | 8CE<br>8CE                             | 010                                    | 009                                    | MR<br>MR                   |                                              |                                                    |                                                                      |
| DIRMAINT                                                 | 2DB                                    | 8D0                                    | 010                                    | 009                                    | MR                         |                                              |                                                    |                                                                      |
| :EDIRM.                                                  |                                        |                                        |                                        |                                        |                            |                                              |                                                    |                                                                      |
| :EITEMS.                                                 |                                        |                                        |                                        |                                        |                            |                                              |                                                    |                                                                      |
| *<br>+ TTEM                                              |                                        |                                        | 3380                                   | 3300                                   |                            |                                              |                                                    |                                                                      |
| :TOTALS.                                                 |                                        |                                        | 3300                                   | 2230                                   |                            |                                              |                                                    |                                                                      |
| BASE                                                     |                                        |                                        | 4524                                   | 3901                                   |                            |                                              |                                                    |                                                                      |
| TCP_IP<br>TCP_IP1                                        |                                        |                                        | 905<br>500                             | 422                                    |                            |                                              |                                                    |                                                                      |
| TCP_IP2                                                  |                                        |                                        | 239                                    | 208                                    |                            |                                              |                                                    |                                                                      |
| TCP_IP3                                                  |                                        |                                        | 226                                    | 188                                    |                            |                                              |                                                    |                                                                      |
| RSCS                                                     |                                        |                                        | 135                                    | 124                                    |                            |                                              |                                                    |                                                                      |
| CMS_REXX                                                 |                                        |                                        | 561                                    | 471                                    |                            |                                              |                                                    |                                                                      |
| CP_DV<br>VMSES                                           |                                        |                                        | 424<br>96                              | 358                                    |                            |                                              |                                                    |                                                                      |
| SYSTEM                                                   |                                        |                                        | 609                                    | 557                                    |                            |                                              |                                                    |                                                                      |
| SYSTOOLS                                                 |                                        |                                        | 400                                    | 334                                    |                            |                                              |                                                    |                                                                      |
| JISUSERS                                                 |                                        |                                        | 35<br>87                               | 33<br>75                               |                            |                                              |                                                    |                                                                      |
| LE_370                                                   |                                        | _                                      | 350                                    | 294                                    |                            |                                              |                                                    |                                                                      |
| CMS_REXX_S                                               | OURC                                   | E<br>RCF                               | 95<br>1                                | 80<br>1                                |                            |                                              |                                                    |                                                                      |
| 3on                                                      |                                        |                                        | -                                      | -                                      |                            |                                              |                                                    |                                                                      |

| CP DV SOURCE    | 250      | 208       |     |      |       |    |     |     |      |  |
|-----------------|----------|-----------|-----|------|-------|----|-----|-----|------|--|
| CP_DV_NOSOURCE  | 1        | 1         |     |      |       |    |     |     |      |  |
| VMSES_SOURCE    | 28       | 24        |     |      |       |    |     |     |      |  |
| VMSES_NOSOURCE  | 1        | 1         |     |      |       |    |     |     |      |  |
| RSCS_SOURCE     | 23       | 20        |     |      |       |    |     |     |      |  |
| FILEPOOL        | 1116     | 940       |     |      |       |    |     |     |      |  |
| FPOOL_SAMEDASD  | 116      | 105       |     |      |       |    |     |     |      |  |
| SMALL_FILEPOOL  | 316      | 272       |     |      |       |    |     |     |      |  |
| VMSERVS1        | 448      | 377       |     |      |       |    |     |     |      |  |
| VMSERVS2        | 600      | 501       |     |      |       |    |     |     |      |  |
| VMSERVU         | 55       | 49        |     |      |       |    |     |     |      |  |
| VMSERVR         | 13       | 13        |     |      |       |    |     |     |      |  |
| TSAF_AVS        | 40       | 38        |     |      |       |    |     |     |      |  |
| OSA_SF          | 544      | 455       |     |      |       |    |     |     |      |  |
| TSM             | 251      | 210       |     |      |       |    |     |     |      |  |
| RTM             | 117      | 101       |     |      |       |    |     |     |      |  |
| PRF             | 417      | 358       |     |      |       |    |     |     |      |  |
| DIRM            | 285      | 252       |     |      |       |    |     |     |      |  |
| :ETOTALS.       |          |           |     |      |       |    |     |     |      |  |
| * These are the | starting | addresses | for | free | space | on | the | RES | pack |  |
| :RESSTART.      |          |           |     |      |       |    |     |     |      |  |
| 3380 882        |          |           |     |      |       |    |     |     |      |  |
| 3390 752        |          |           |     |      |       |    |     |     |      |  |
| :ERESSTART.     |          |           |     |      |       |    |     |     |      |  |
| *               |          |           |     |      |       |    |     |     |      |  |
| :DASDSIZE.      |          |           |     |      |       |    |     |     |      |  |
| 3380 884        |          |           |     |      |       |    |     |     |      |  |
| 338E 1769       |          |           |     |      |       |    |     |     |      |  |
| 3383 2654       |          |           |     |      |       |    |     |     |      |  |
| 3391 1112       |          |           |     |      |       |    |     |     |      |  |
| 3392 2225       |          |           |     |      |       |    |     |     |      |  |
| 3393 3338       |          |           |     |      |       |    |     |     |      |  |
| :EDASDSIZE.     |          |           |     |      |       |    |     |     |      |  |

# **MAINT LINKLIST**

| ADMSERV   | 191        | 884        |
|-----------|------------|------------|
| AUDITOR   | 191        | 8AE        |
| AUTOLOG1  | 191        | 80A        |
| AVSVM     | 191        | 802        |
| BLDCMS    | 191        | 8D1        |
| BLDNUC    | 191        | 8AD        |
| BOOTPD    | 191        | 885        |
| CMSBATCH  | 195        | 801        |
| DATAMOVE  | 1AA        | 800        |
| DATAMOVE  | 1FA        | 8C1        |
| DATAMOVE  | 155        | 8BF        |
| DATAMOVE  | 2AA        | 8C2        |
| DHCPD     | 191        | 887        |
| DIRMAINT  | 1AA        | 8C7        |
| DIRMAINT  | 1DB        | 8CE        |
| DIRMAINT  | 1DE        | 8CA        |
| DIRMAINT  | 1DF        | 8CD        |
| DIRMAINT  | 1FA        | 808        |
| DIRMAINT  | 155        | 308        |
| DIRMAINT  | 2AA        | 8CB        |
| DIRMAINT  | 2DB        | 8D0        |
| DIRMAINT  | 2DF        | 8CF        |
| DIRMSAT   | 1AA        | 8C4        |
| DIRMSAT   | 1FA        | 805        |
| DIRMSAT   | 155        | 803        |
| DIRMSAT   | 244        | 806        |
| DISKACNT  | 191        | 80B        |
| FRFP      | 191        | 809        |
| FTPSFRVF  | 191        | 871        |
| GCS       | 191        | 807        |
| GCSXA     | 191        | 808        |
| LGLOPR    | 101        | 810        |
| LOSERVE   | 191        | 880        |
| MONWRITE  | 191        | 848        |
| MPROUTE   | 191        | 888        |
| NAMESRV   | 191        | 873        |
| NDRPMGR   | 191        | 877        |
| NDBSRV01  | 191        | 878        |
| OPERATNS  | 191        | 80F        |
| OPERATOR  | 191        | 80D        |
| OPERSYMP  | 191        | 800        |
| 0P1       | 191        | 80F        |
| OSADMIN1  | 191        | 84D        |
| OSADMIN2  | 101        | 84F        |
| OSADMIN3  | 191        | 84F        |
| OSAMAINT  | 191        | 839        |
| OSAMAINT  | 7F00       | 84C        |
| OSASE     | 191        | 84B        |
| OSASE     | 200        | 849        |
| OSASE     | 400        | 84A        |
| PORTMAP   | 191        | 876        |
| P684042H  | 191        | 822        |
| P684042H  | 2A2        | 823        |
| P684042H  | 2A6        | 824        |
| P684042H  | 2B2        | 825        |
| P684042H  | 202        | 826        |
| P684042H  | 2D2        | 827        |
| P684042H  | 290        | 828        |
| P684042H  | 29F        | 829        |
| P684096K  | 191        | 85A        |
| DEGIODER  | 210        | 0 = 1      |
| DEDIDOEN  | 2NC<br>2NC | 004<br>050 |
| D601006   | 2R0<br>2R2 | 000<br>000 |
| DEBYUUUEN | 202<br>202 | 000<br>000 |
| DEGIOUEN  | 200        | 00U<br>051 |
| r004090K  | 202        | 0.01       |

## MAINT LINKLIST

| P684096K<br>P684096K<br>P684098H<br>P688198H<br>P688198H<br>P68 | 2D2<br>29D<br>400<br>401<br>402<br>403<br>406<br>501<br>502<br>505<br>191<br>2A2<br>226<br>202<br>202<br>202<br>202<br>202<br>202<br>202<br>202<br>20                                                                                                    | 852<br>855<br>856<br>857<br>858<br>859<br>85E<br>857<br>858<br>859<br>85E<br>820<br>825<br>820<br>825<br>820<br>825<br>820<br>825<br>820<br>825<br>820<br>825<br>820<br>827<br>830<br>874<br>831<br>872<br>884<br>885<br>885<br>885<br>885<br>885<br>885<br>820<br>826<br>827<br>827<br>827<br>827<br>827<br>827<br>827<br>827<br>827<br>827 |
|----------------------------------------------------------------------------------------------------|----------------------------------------------------------------------------------------------------|----------------------------------------------------------------------------------------------------|
| VMKERB<br>VMNFS                                                                                                    | 191<br>191                                                                                                    | 883<br>882                                                                                                    |
| VMPRF 19                                                                                                    | 191<br>92 8                                                                                                    | 8A6<br>8A7                                                                                                    |
| VMPRF 19<br>VMRTM<br>VMSERVR<br>VMSERVR<br>VMSERVR<br>VMSERVR<br>VMSERVR<br>VMSERVR<br>VMSERVR<br>VMSERVR<br>VMSERVS<br>VMSERVS<br>VMSERVS<br>VMSERVS<br>VMSERVS<br>VMSERVS<br>VMSERVS<br>VMSERVS<br>VMSERVS<br>VMSERVS<br>VMSERVS<br>VMSERVU<br>VMSERVU<br>VMSERVU<br>VMSERVU                                                                                                    | 302         8           191         191           301         302           303         304           305         306           307         191           302         303           304         305           303         304           301         302           303         304           301         302           303         304           305         306           307         308           308         309           191         301           301         301           302         303           303         304 | A7<br>8A9<br>806<br>81C<br>81B<br>81D<br>81E<br>81F<br>820<br>821<br>804<br>812<br>811<br>813<br>814<br>835<br>836<br>837<br>805<br>817<br>816<br>818<br>819                                                                                                    |
|             | 205  | 014 |
|-------------|------|-----|
| VMSERVU     | 305  | 81A |
| XCHANGE     | 5BF  | 860 |
| X25TPT      | 191  | 875 |
|             | 100  | 0/5 |
| 2 11111120  | 100  | 040 |
| 2VMVMV20    | 191  | 848 |
| 2VMVMV20    | 2A2  | 844 |
| 21/11/11/20 | 216  | 012 |
| 2010101020  | ZAO  | 843 |
| 2VMVMV20    | 2B2  | 840 |
| 2VMVMV20    | 2C2  | 841 |
| 21/11/120   | 202  | 0/2 |
| 2 11111120  | 202  | 042 |
| 2VMVMV20    | 300  | 846 |
| 2VMVMV20    | 7F00 | 847 |
| ATCDTD10    | 101  | 865 |
| 41071710    | 191  | 005 |
| 41CP1P10    | ZAZ  | 86A |
| 4TCPIP10    | 2A6  | 869 |
| 4TCPTP10    | 2R2  | 86F |
|             | 202  | 000 |
| 41091910    | ZB3  | 801 |
| 4TCPIP10    | 2C4  | 866 |
| 4TCPTP10    | 202  | 868 |
|             | 401  | 000 |
| 41091910    | 491  | 80B |
| 4TCPIP10    | 492  | 86C |
| 4VMDVH10    | 11F  | 8BC |
|             | 101  | 8DU |
| 40000000    | 191  | ODU |
| 4VMDVH10    | 2A2  | 8B1 |
| 4VMDVH10    | 2A6  | 8B2 |
| 4VMDVH10    | 2R1  | 8RD |
|             | 202  | 000 |
| 4VMDVH10    | ZBZ  | 8B3 |
| 4VMDVH10    | 2C2  | 8B4 |
| 4VMDVH10    | 204  | 8B5 |
|             | 202  | 006 |
| 40000000    | 202  | ODU |
| 4VMDVH10    | 29D  | 8B/ |
| 4VMDVH10    | 29E  | 8B8 |
|             | /1F  | QRR |
| 40000000    | 411  | ODD |
| 4VMDVH10    | 491  | 8R3 |
| 4VMDVH10    | 492  | 8BA |
| 4VMDVH10    | 502  | 8RF |
|             | 002  | ONE |
| 400000      |      | CAO |
| 4VMPRF10    | 1CC  | 8A4 |
| 4VMPRF10    | 191  | 89B |
| //WDDF10    | 242  | 200 |
|             |      | 090 |
| 4VMPRF10    | 2A6  | 89D |
| 4VMPRF10    | 2B2  | 89E |
| 4VMPRF10    | 202  | 89F |
|             | 201  | 010 |
| 4000000     | 204  | OAU |
| 4VMPRF10    | 2D2  | 8A1 |
| 4VMPRF10    | 497  | 8A3 |
| 4VMPRF10    | 597  | 842 |
|             | 557  | 000 |
| 4VMR1M10    | LLL  | 89A |
| 4VMRTM10    | 1CC  | 899 |
| 4VMRTM10    | 191  | 890 |
|             | 212  | 001 |
| 4 VMR 1110  | ZAZ  | 091 |
| 4VMRTM10    | 2A6  | 892 |
| 4VMRTM10    | 2B2  | 893 |
| 4VMRTM10    | 202  | 801 |
|             | 202  | 074 |
| 4VMRIM10    | 204  | 895 |
| 4VMRTM10    | 2D2  | 896 |
| 4VMRTM10    | 400  | 807 |
|             | 101  | 000 |
| 4VMK1M10    | 401  | 898 |
| 5654A09A    | 191  | 838 |
| 5654A09A    | 2A2  | 83D |
| 565/1000    | 216  | 830 |
| 5054A09A    | LHU  | 030 |
| 5654A09A    | 2B2  | 83A |
| 5654A09A    | 2D2  | 83B |
| 56544094    | 4F2  | 83F |
| EGEALOOA    | 101  | 025 |
| 5054A09A    | 491  | OJE |

#### MAINT LINKLIST

# Notices

IBM may not offer the products, services, or features discussed in this document in all countries. Consult your local IBM representative for information on the products and services currently available in your area. Any reference to an IBM product, program, or service is not intended to state or imply that only that IBM product, program, or service may be used. Any functionally equivalent product, program, or service that does not infringe any IBM intellectual property right may be used instead. However, it is the user's responsibility to evaluate and verify the operation of any non-IBM product, program, or service.

IBM may have patents or pending patent applications covering subject matter described in this document. The furnishing of this document does not give you any license to these patents. You can send license inquiries, in writing, to:

IBM Director of Licensing IBM Corporation North Castle Drive Armonk, NY 10594-1785 U.S.A.

For license inquiries regarding double-byte (DBCS) information, contact the IBM Intellectual Property Department in your country or send inquiries, in writing, to:

IBM World Trade Asia Corporation Licensing 2-31 Roppongi 3-chome, Minato-ku Tokyo 106, Japan

The following paragraph does not apply to the United Kingdom or any other country where such provisions are inconsistent with local law: INTERNATIONAL BUSINESS MACHINES CORPORATION PROVIDES THIS PUBLICATION "AS IS" WITHOUT WARRANTY OF ANY KIND, EITHER EXPRESS OR IMPLIED, INCLUDING, BUT NOT LIMITED TO, THE IMPLIED WARRANTIES OF NON-INFRINGEMENT, MERCHANTABILITY OR FITNESS FOR A PARTICULAR PURPOSE. Some states do not allow disclaimer of express or implied warranties in certain transactions, therefore, this statement may not apply to you.

This information could include technical inaccuracies or typographical errors. Changes are periodically made to the information herein; these changes will be incorporated in new editions of the publication. IBM may make improvements and/or changes in the product(s) and/or the program(s) described in this publication at any time without notice.

Any references in this information to non-IBM Web sites are provided for convenience only and do not in any manner serve as an endorsement of those Web sites. The materials at those Web sites are not part of the materials for this IBM product and use of those Web sites is at your own risk.

IBM may use or distribute any of the information you supply in any way it believes appropriate without incurring any obligation to you.

Licensees of this program who wish to have information about it for the purpose of enabling: (i) the exchange of information between independently created programs and other programs (including this one) and (ii) the mutual use of the information which has been exchanged, should contact:

IBM Corporation Mail Station P300 2455 South Road Poughkeepsie, NY 12601-5400 U.S.A. Attention: Information Request Such information may be available, subject to appropriate terms and conditions, including in some cases, payment of a fee.

The licensed program described in this information and all licensed material available for it are provided by IBM under terms of the IBM Customer Agreement, IBM International Program License Agreement, or any equivalent agreement between us.

Any performance data contained herein was determined in a controlled environment. Therefore, the results obtained in other operating environments may vary significantly. Some measurements may have been made on development-level systems and there is no guarantee that these measurements will be the same on generally available systems. Furthermore, some measurement may have been estimated through extrapolation. Actual results may vary. Users of this document should verify the applicable data for their specific environment.

Information concerning non-IBM products was obtained from the suppliers of those products, their published announcements, or other publicly available sources. IBM has not tested those products and cannot confirm the accuracy of performance, compatibility, or any other claims related to non-IBM products. Questions on the capabilities of non-IBM products should be addressed to the suppliers of those products.

All statements regarding IBM's future direction or intent are subject to change or withdrawal without notice, and represent goals and objectives only.

This information may contain examples of data and reports used in daily business operations. To illustrate them as completely as possible, the examples include the names of individuals, companies, brands, and products. All of these names are fictitious and any similarity to the names and addresses used by an actual business enterprise is entirely coincidental.

#### COPYRIGHT LICENSE:

This information may contain sample application programs in source language, which illustrates programming techniques on various operating platforms. You may copy, modify, and distribute these sample programs in any form without payment to IBM, for the purposes of developing, using, marketing, or distributing application programs conforming to IBM's application programming interfaces. These examples have not been thoroughly tested under all conditions. IBM, therefore, cannot guarantee or imply reliability, serviceability, or function of these programs.

#### **Trademarks**

The following terms are trademarks of International Business Machines Corporation in the United States, or other countries, or both:

AIX/ESA DFSMS/VM ES/9000 IBM Language Environment MVS Operating System/2 OS/390 RACF S/390 VM/ESA VTAM z/VM BookManager ECKD ESCON IBMLink Multiprise NetRexx OS/2 OS/400 System/370 Tivoli VSE/ESA z/OS Java and all Java-based trademarks are trademarks of Sun Microsystems, Inc. in the United States, other countries, or both.

UNIX is a registered trademark of The Open Group in the United States and other countries.

Other company, product, and service names may be trademarks or service marks of others.

# Glossary

The list of VM terms and their definitions is available through the online HELP Facility. For example, to display the definition of "cms", enter: help glossary cms

You will enter the HELP Facility's online glossary file and the definition of "cms" will be displayed as the current line. When you are in the glossary file, you can also search for the other terms.

If you are unfamiliar with the HELP Facility, you can enter:

help

to display the main HELP Menu, or enter: help cms help

for information about the HELP command.

For more information about the HELP Facility, see the *z/VM: CMS User's Guide*. For more information about the HELP command, see the *z/VM: CMS Command and Utility Reference*.

# Bibliography

This bibliography lists the publications that provide information about your z/VM system. The z/VM library includes z/VM base publications, publications for additional facilities included with z/VM, and publications for z/VM optional features. For abstracts of z/VM publications and information about current editions and available publication formats, see *z/VM: General Information*.

#### **IBM VM Internet Library**

The latest editions of most z/VM publications are available as Adobe PDF files and IBM BookManager<sup>®</sup> files from the IBM VM Internet Library:

http://www.ibm.com/eserver/zseries/zvm/library/

The IBM VM Internet Library also includes other information about z/VM, such as:

- Program directories
- · Data areas and control blocks
- Monitor records

#### z/VM Base Publications

#### **Evaluation**

• z/VM: General Information, GC24-5991

#### Installation and Service

- z/VM: Installation Guide, GC24-5992
- z/VM: Service Guide, GC24-5993
- *z/VM: VMSES/E Introduction and Reference*, GC24-5994

#### **Planning and Administration**

- z/VM: Planning and Administration, SC24-5995
- *z/VM: CMS File Pool Planning, Administration, and Operation,* SC24-5949
- z/VM: Migration Guide, GC24-5996
- *z/VM: Running Guest Operating Systems*, SC24-5997
- VM/ESA: Connectivity Planning, Administration, and Operation, SC24-5756
- z/VM: Group Control System, SC24-5998
- z/VM: Performance, SC24-5999
- *z/VM: System Administration Facility*, SC24-6034

#### Customization

• *z/VM: CP Exit Customization*, SC24-5953

#### Operation

- *z/VM: System Operation*, SC24-6000
- z/VM: Virtual Machine Operation, SC24-6036

#### **Application Programming**

- z/VM: CP Programming Services, SC24-6001
- *z/VM: CMS Application Development Guide*, SC24-6002
- *z/VM: CMS Application Development Guide for Assembler*, SC24-6003
- *z/VM: CMS Callable Services Reference*, SC24-6004
- *z/VM: CMS Macros and Functions Reference*, SC24-6005
- z/VM: CMS Application Multitasking, SC24-5961
- VM/ESA: REXX/VM Primer, SC24-5598
- z/VM: REXX/VM User's Guide, SC24-5962
- *z/VM: REXX/VM Reference*, SC24-6035
- z/VM: OpenExtensions POSIX Conformance Document, GC24-5976
- z/VM: OpenExtensions User's Guide, SC24-5977
- *z/VM: OpenExtensions Command Reference*, SC24-6006
- z/VM: OpenExtensions Advanced Application Programming Tools, SC24-5979
- z/VM: OpenExtensions Callable Services Reference, SC24-6007
- OS/390: DFSMS Program Management, SC27-0806
- *z/VM: Program Management Binder for CMS*, SC24-5934
- Debug Tool User's Guide and Reference, SC09-2137
- *z/VM:* Reusable Server Kernel Programmer's Guide and Reference, SC24-5964
- z/VM: Enterprise Systems Architecture/Extended Configuration Principles of Operation, SC24-5965
- External Security Interface (RACROUTE) Macro Reference for MVS and VM, GC28-1366
- VM/ESA: CPI Communications User's Guide, SC24-5595

- Common Programming Interface
   Communications Reference, SC26-4399
- Common Programming Interface Resource Recovery Reference, SC31-6821
- VM/ESA: Programmer's Guide to the Server-Requester Programming Interface for VM, SC24-5455

#### End Use

- *z/VM: CP Command and Utility Reference*, SC24-6008
- VM/ESA: CMS Primer, SC24-5458
- z/VM: CMS User's Guide, SC24-6009
- *z/VM: CMS Command and Utility Reference*, SC24-6010
- z/VM: CMS Pipelines User's Guide, SC24-5970
- z/VM: CMS Pipelines Reference, SC24-5971
- CMS/TSO Pipelines: Author's Edition, SL26-0018
- z/VM: XEDIT User's Guide, SC24-5972
- *z/VM: XEDIT Command and Macro Reference*, SC24-5973
- z/VM: Quick Reference, SC24-6011

#### Diagnosis

- *z/VM: System Messages and Codes CP*, GC24-6030
- *z/VM: System Messages and Codes CMS*, GC24-6031
- z/VM: System Messages and Codes Other Components, GC24-6032
- z/VM: Diagnosis Guide, GC24-6039
- z/VM: VM Dump Tool, GC24-5887
- z/VM: Dump Viewing Facility, GC24-5966

# Publications for z/VM Additional Facilities

#### DFSMS/VM<sup>®</sup>

- VM/ESA: DFSMS/VM Function Level 221 Planning Guide, GC35-0121
- VM/ESA: DFSMS/VM Function Level 221 Installation and Customization, SC26-4704
- VM/ESA: DFSMS/VM Function Level 221 Storage Administration Guide and Reference, SH35-0111

- VM/ESA: DFSMS/VM Function Level 221 Removable Media Services User's Guide and Reference, SC35-0141
- VM/ESA: DFSMS/VM Function Level 221 Messages and Codes, SC26-4707
- VM/ESA: DFSMS/VM Function Level 221 Diagnosis Guide, LY27-9589

#### Language Environment®

- Language Environment for OS/390 & VM: Concepts Guide, GC28-1945
- Language Environment for OS/390 & VM: Run-Time Migration Guide, SC28-1944
- Language Environment for OS/390 & VM: Programming Guide, SC28-1939
- Language Environment for OS/390 & VM: Programming Reference, SC28-1940
- Language Environment for OS/390 & VM: Writing Interlanguage Communication Applications, SC28-1943
- Language Environment for OS/390 & VM: Debugging Guide and Run-Time Messages, SC28-1942
- z/VM: Language Environment 1.8 C Run-Time Library Reference, SC24-6038

#### **OSA/SF**

- S/390: Planning for the S/390 Open Systems Adapter (OSA-1, OSA-2) Feature, GC23-3870
- zSeries 900: Planning for the Open Systems Adapter-2 Feature, GA22-7477
- VM/ESA: Open Systems Adapter Support Facility User's Guide for OSA-2, SC28-1992
- *S/390: Open Systems Adapter-Express Customer's Guide and Reference,* SA22-7403
- zSeries 900: Open Systems Adapter-Express Customer's Guide and Reference, SA22-7476

#### TCP/IP for z/VM

- *z/VM: TCP/IP Level 420 Planning and Customization*, SC24-6019
- z/VM: TCP/IP Level 420 User's Guide, SC24-6020
- *z/VM: TCP/IP Level 420 Programmer's Reference*, SC24-6021
- *z/VM: TCP/IP Level 420 Messages and Codes*, GC24-6022
- *z/VM: TCP/IP Level 420 Diagnosis Guide*, GC24-6023

# Publications for z/VM Optional Features

#### DirMaint

- *z/VM:* Directory Maintenance Facility Function Level 410 Tailoring and Administration Guide, SC24-6024
- *z/VM:* Directory Maintenance Facility Function Level 410 Command Reference, SC24-6025
- z/VM: Directory Maintenance Facility Function Level 410 Messages, GC24-6026

#### PRF

• *z/VM: Performance Reporting Facility Function Level 410*, SC24-6027

#### RTM

• *z/VM: RealTime Monitor Function Level 410*, SC24-6028

#### **IBM VM Collection CD-ROM**

The Online Library Omnibus Edition: VM Collection, SK2T-2067, contains all the IBM libraries that are available in BookManager format for current VM system products and current IBM licensed programs that run on VM. This CD-ROM also contains PDF versions of most z/VM publications and publications for some related IBM licensed programs.

Note: Only unlicensed publications are included.

# Index

#### Α

abbreviations and variables, common 4 adding a work disk 155

# В

backing up CMS 76 CP 77 named saved systems 76 saved systems 76 BFS (Byte File System) defining root directories 89 dependencies on 16

# С

CD-ROM definition 4 layout of VM/ESA System DDR 8 CMS (Conversational Monitor System) nucleus default values 84 starting cylinder per device 84 saved systems backing up 76 commands **DIRONLIN 118** documented in other books 111 INSTALL 119 **INSTDEF 125 INSTDIR 127** INSTIIS 129 **INSTPLAN 131** INSTPOOL 133 INSTVM 134 LATELOAD 135 MIGR51D 137 MOVE2SFS 139 POSTDDR 143 POSTLOAD 145 common variables and abbreviations 4 component deciding what to load 15 content of z/VM System DDR CD-ROM 8 z/VM System DDR tapes 7 CP (Control Program) backing up 77 current system definition 4 cylinders required for installation 19

# D

DASD (Direct Access Storage Device) adding a work disk 155 DASD (Direct Access Storage Device) (continued) cylinders required for installation 19 Directory Build worksheets 22 Installation worksheet 21 minimum number for installation 19 planning packs used for installation 18 restoring IIS minidisks 28, 43 support 4 used for installation 21 DDRXA (DASD Dump/Restore Program) backup system to tape 77 restoring the system to disk 181 dedicated pack definition 4 default sizes for minidisks 192 DFSMS/VM install information 108 diagram for selecting z/VM System DDR installation procedure 13 dialogs, understanding system 5 Directory Build worksheets 22 **DIRONLIN EXEC 118** 

### Ε

EREP (Environmental Recording Editing and Printing Program) product information 91

#### F

features PL/X-370 source 106 restricted source 104 file arrangement z/VM System DDR CD-ROM 8 z/VM System DDR tape 7 file recovery 185 format of z/VM System DDR CD-ROM 8 z/VM System DDR tapes 7

#### G

glossary 211

ICKDSF (Device Support Facilities) product information 91 IIS (Initial Installation System) definition of 4 IPL 33, 49 loading 29 restoring to disk 28, 43 INSTALL EXEC 119 install pack definition 4 installation interrupting 189 logical partition mode (LPAR) 13 minimum number of DASD for z/VM System DDR 19 procedures choosing 13 saved segments 88 installation commands DIRONLIN 118 INSTALL 119 **INSTDEF** 125 **INSTDIR** 127 INSTIIS 129 **INSTPLAN 131 INSTPOOL** 133 INSTVM 134 LATELOAD 135 MIGR51D 137 MOVE2SFS 139 POSTDDR 143 POSTLOAD 145 installation-supported DASD type definition 4 installation-supported tape drives definition 4 Installation worksheet 21 INSTDEF EXEC 125 INSTDIR EXEC description 127 usina 56 **INSTIIS EXEC** description 129 using 43 INSTPLAN EXEC description 131 using 36, 41 **INSTPOOL EXEC 133** INSTVM EXEC 134 interrupting installation 189 IPL your initial system installation procedure 1 33 installation procedure 2 49 ITEMMD TABLE 192

#### L

LATELOAD EXEC description 135 layout of z/VM System DDR CD-ROM 8 tapes 7 LOAD DEVICE MENU using 162 LOAD MENU using 63, 161 loader panel, sample stand-alone 33, 50 loading files from z/VM source feature tape CMS 104 CP 104 GCS 104 REXX/VM 104 TSAF 104 VMSES/E 104 Recommended Service Upgrade post install component load 166 source using INSTALL EXEC 63, 161 logical partition mode (LPAR), z/VM System DDR installation procedure 13

#### Μ

MAINT LINKLIST 203 messages **DIRONLIN EXEC 118** INSTALL EXEC 121 **INSTDEF EXEC** 125 **INSTDIR EXEC 127 INSTIIS EXEC 129 INSTPLAN EXEC 131** INSTPOOL EXEC 133 **INSTVM EXEC 134** LATELOAD EXEC 135 MIGR51D EXEC 137 MOVE2SFS EXEC 140 POSTDDR EXEC 143 POSTLOAD EXEC 145 **MIGR51D EXEC** description 137 using 175 minidisk cylinders required for installation 19 formatting installation procedure 1 30 installation procedure 2 43 minimum number for installation 19 moving components to SFS directories 139 moving data to SFS directories 149 reclaiming unused space 139, 153, 171 recovering 119, 185 minimum number of DASD for installation 19, 20 mixed DASD support 6 MOVE2SFS EXEC 139 moving components to SFS directories 139, 149

# Ν

nucleus CMS starting cylinder per device 84

# 0

overview z/VM System DDR installation procedures 13

# Ρ

panels, installation LOAD DEVICE MENU 63 Stand-Alone Program Loader z/VM System DDR install example 33, 50 z/VM LOAD MENU 161. 162 PL/X-370 source code feature 106 planning for z/VM System DDR installation 11 POSTDDR EXEC 143 POSTLOAD EXEC description 145 using 68 procedure 1, z/VM System DDR installation bring directory online 61 CMS nucleus defaults 84 CP system configuration file defaults 86 GCS defaults 87 initialize DASD 28 IPL z/VM Initial Installation System 33 overview 13 prepare system directories 56 restore IIS to DASD 28 run INSTALL EXEC 63 segments on the z/VM system 88 procedure 2, z/VM System DDR installation bring directory online 61 CMS nucleus defaults 84 CP system configuration file defaults 86 format DASD 43 GCS defaults 87 IPL z/VM Initial Installation System 49 overview 13 planning 40 prepare system directories 56 restore IIS to DASD 43 run INSTALL EXEC 63 segments on the z/VM system 88 selecting items to load 41

# Q

QUERY NSS command saved segment definitions 88

# R

reclaiming minidisk space 139, 153, 171 recovering a file 185 recovering a minidisk 185 recovery file pool defaults 89 restarting installation procedures 189 restoring IIS minidisks 28, 43 RSU (Recommended Service Upgrade) definition 4 TSAF, AVS, OSA/SF, TSM service 166

#### S

SAPL (Stand-Alone Program Loader) loader panel 33, 50 loading 1st level 33 setting TOD clock 34, 52 SFS (Shared File System) file pool definition file defaults 89 moving components to SFS directories 139 moving data files to SFS directories 149 shutdown current system 189 stand-alone loader panel 33, 50 stopping installation 189 summary of z/VM System DDR installation procedures 13 system console address primary installation worksheet table 21 specifying during IPL 33 system dialogs, understanding 5 system generation backing up named saved systems 76 saved segments 76 system 77 initializing DASD packs 30 initializing system residence pack 30 loading RSU for TSAF, and AVS 166 z/VM RSU tape or CD-ROM 166 restoring Initial Installation System to disk installation procedure 1 28 installation procedure 2 43 system NETID file 179 system residence pack definition 4

# T

tapes z/VM additional feature tapes DFSMS/VM 108 PL/X-370 source code 106 z/VM restricted source feature tapes 104 z/VM System DDR layout 7 TOD (time-of-day) clock setting 34, 52 TSAF (Transparent Services Access Facility) loading source files from feature tapes 104

# U

understanding system dialogs 5 user file pool defaults 89

#### V

variables and abbreviations, common 4

VMFINS EXEC loading Recommended Service Upgrade post install of optional components 166 VMFPLC2 command 40, 104, 113 VMSERVR DMSPARMS 89 VSE/VSAM (Virtual Storage Extended/Virtual Storage Access Method) default user IDs requiring 87

#### W

worksheets Directory Build 22 Installation 21

### Ζ

z/VM RSU tape or CD-ROM loading files from post install component load 166 z/VM System DDR definition 4 z/VM System DDR backup procedure back up named saved systems 76 restore z/VM system backup copy 181, 183 store backup copy of z/VM system on tape 77 z/VM System DDR installation procedure CD-ROM layout 8 Directory Build worksheets 22 Installation worksheet 21 minimum number of DASD needed 19 overview of procedures 13 planning 11 preparing for 7 procedure 1 bring directory online 61 CMS nucleus defaults 84 CP system configuration file defaults 86 GCS defaults 87 initialize DASD 28 IPL z/VM Initial Installation System 33 overview 13 prepare system directories 56 restore IIS to DASD 28 run INSTALL EXEC 63 segments on the z/VM system 88 procedure 2 bring directory online 61 CMS nucleus defaults 84, 91 CP system configuration file defaults 86 format DASD 43 GCS defaults 87 IPL z/VM Initial Installation System 49 overview 13 planning 40 prepare system directories 56 restore IIS to DASD 43 run INSTALL EXEC 63 segments on the z/VM system 88 selecting items to load 41 selecting a procedure 13

z/VM System DDR installation procedure *(continued)* tape layout 7

# Readers' Comments — We'd Like to Hear from You

z/VM<sup>™</sup> Installation Guide Version 4 Release 2.0

Publication No. GC24-5992-01

Overall, how satisfied are you with the information in this book?

|                                                             | Very Satisfied | Satisfied | Neutral | Dissatisfied | Very Dissatisfied |  |  |
|-------------------------------------------------------------|----------------|-----------|---------|--------------|-------------------|--|--|
| Overall satisfaction                                        |                |           |         |              |                   |  |  |
| How satisfied are you that the information in this book is: |                |           |         |              |                   |  |  |
|                                                             | Very Satisfied | Satisfied | Neutral | Dissatisfied | Very Dissatisfied |  |  |
| Accurate                                                    |                |           |         |              |                   |  |  |
| Complete                                                    |                |           |         |              |                   |  |  |
| Easy to find                                                |                |           |         |              |                   |  |  |
| Easy to understand                                          |                |           |         |              |                   |  |  |
| Well organized                                              |                |           |         |              |                   |  |  |
| Applicable to your tasks                                    |                |           |         |              |                   |  |  |

Please tell us how we can improve this book:

Thank you for your responses. May we contact you? 
Yes No

When you send comments to IBM, you grant IBM a nonexclusive right to use or distribute your comments in any way it believes appropriate without incurring any obligation to you.

Name

Address

Company or Organization

Phone No.

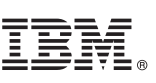

Cut or Fold Along Line

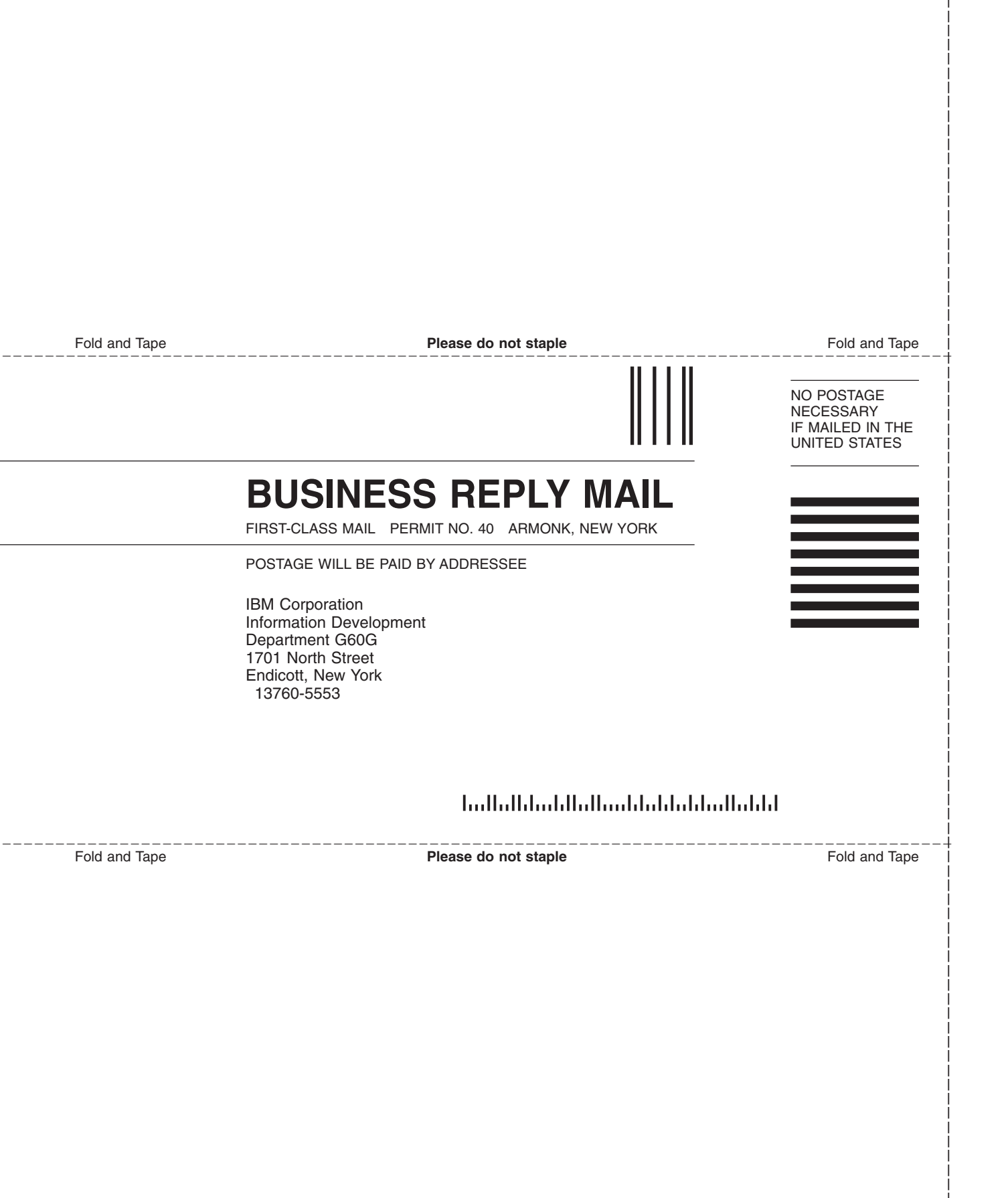

# IBM.

File Number: S370/S390-34 Program Number: 5739-A03

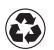

Printed in the United States of America on recycled paper containing 10% recovered post-consumer fiber.

GC24-5992-01

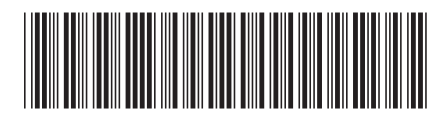

Spine information:

Version 4 Release 2.0

Installation Guide

MV/z